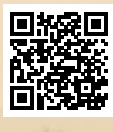

# **USER'S MANUAL**

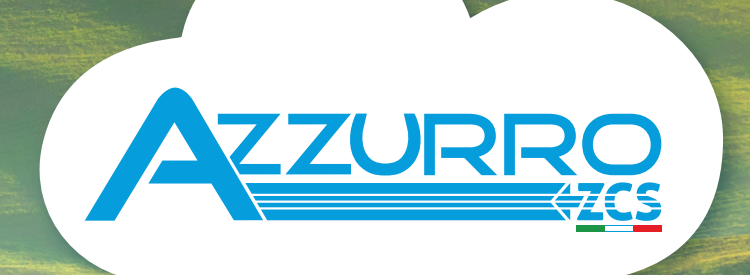

# THREE-PHASE STRING INVERTER 3PH 60KTL-80KTL-V3

**ZUCCHETTI** Centro Sistemi

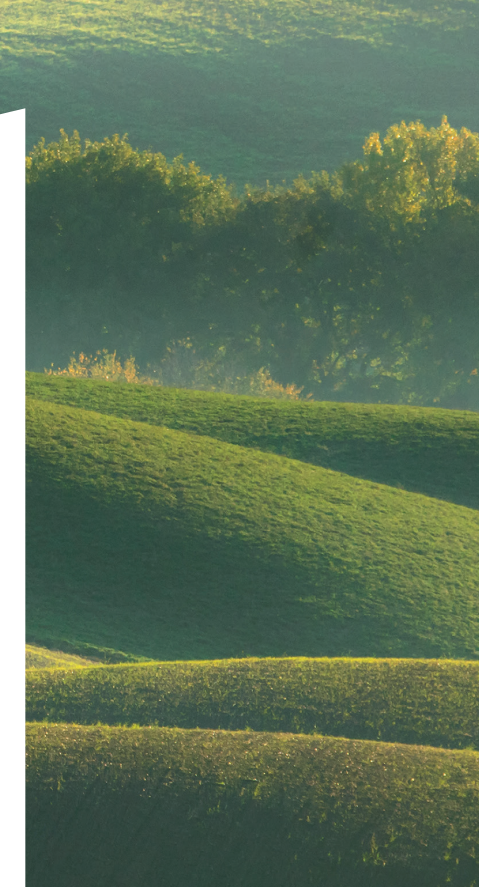

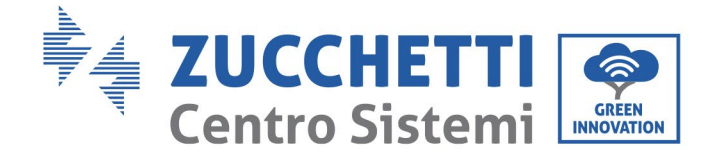

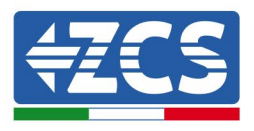

# An das Netz angeschlossener Inverter 3PH 60KTL-80KTL-V3 Benutzerhandbuch

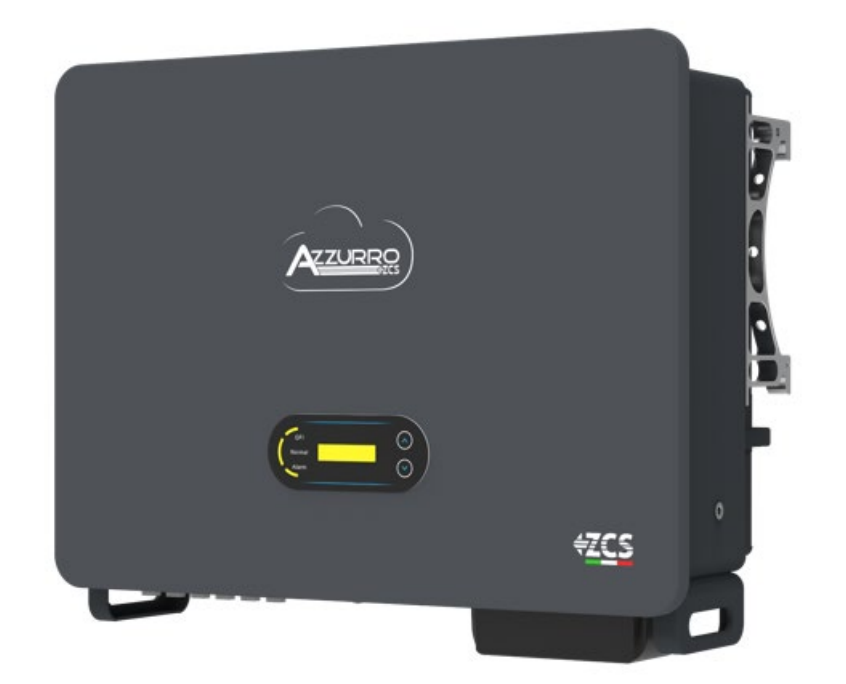

Zucchetti Centro Sistemi S.p.A. - Green Innovation Division Via Lungarno, 248 - 52028 Terranuova Bracciolini (AR)

Tel.: +39 055 91971 - Fax: +39 055 9197515

: MD-AL-GI-00 vom 25.10.2024 - Anwenduna:

inng: /

Handelsreg. UIDN IT12110P00002965 - Gesellschaftskapital v.e. 100.000

Nr. Firmenreg. Arezzo 03225010481 - REA AR Nr. 94189 ISO 9001 zertifiziertes Unternehmen - Zertifikat Nr. 9151 - CNS0 - IT-17778

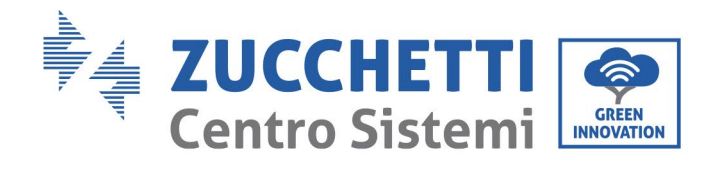

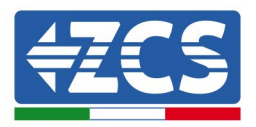

# Inhaltsverzeichnis

| 1. Einleitende Sicherheitsanleitungen |                    | ende Sicherheitsanleitungen                   | 8  |
|---------------------------------------|--------------------|-----------------------------------------------|----|
|                                       | 1.1.               | Sicherheitsanleitungen                        | 8  |
|                                       | 1.2.               | Symbole und Icons                             | 12 |
| 2.                                    | Merkm              | ale des Produkts                              | 14 |
|                                       | 2.1                | Präsentation des Produkts                     | 14 |
|                                       | 2.2                | Beschreibung der Funktionen                   | 19 |
|                                       | 2.3                | Elektrischer Blockschaltplan                  | 20 |
|                                       | 2.4                | Wirkungsgrad und Drosselungskurve             | 21 |
| 3.                                    | Installa           | ation                                         | 21 |
|                                       | 3.1                | Installationsvorgang                          | 22 |
|                                       | 3.2                | Kontrollen vor der Installation               | 22 |
|                                       | 3.3                | Werkzeuge für die Installation                | 24 |
|                                       | 3.4                | Anbringungsstelle                             | 27 |
|                                       | 3.5                | Versetzen des Inverters 3PH 60KTL-80KTL-V3    | 29 |
|                                       | 3.6                | Installation des Inverters 3PH 60KTL-80KTL-V3 | 30 |
| 4.                                    | Stroma             | inschlüsse                                    | 32 |
|                                       | 4.1.               | Stromanschlüsse                               | 33 |
|                                       | 4.2                | Anschließen der der PGND-Kabel (Erdung)       | 34 |
|                                       | 4.3                | Anschluss der Stromkabel vom DC-Eingang       | 36 |
|                                       | 4.4                | Empfohlene Verdrahtungsmethode                | 42 |
|                                       | 4.5                | Stromkabelanschlüsse am AC-Ausgang            | 44 |
|                                       | 4.6                | Anschluss der Kommunikationskabel             | 49 |
| 5.                                    | Inbetri            | ebnahme des Inverters                         | 52 |
|                                       | 5.1.               | Sicherheitsinspektion vor der Inbetriebnahme  | 52 |
|                                       | 5.2.               | Start des Inverters                           | 52 |
| 6.                                    | Benutzeroberfläche |                                               | 54 |

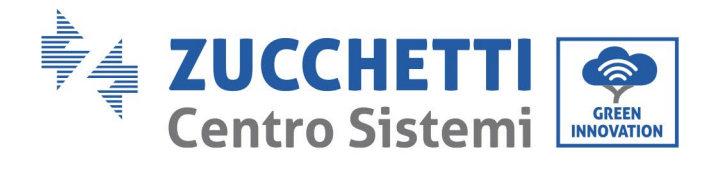

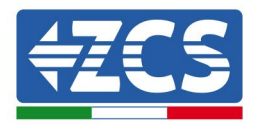

|     | 6.1.           | Bedienfeld und Display                                            | 54  |
|-----|----------------|-------------------------------------------------------------------|-----|
|     | 6.2.           | Hauptansicht                                                      | 55  |
|     | 6.3.           | Hauptmenü                                                         | 59  |
|     | 6.4.           | Aktualisierung der Software des Inverters                         | 65  |
| 7.  | Problem        | ılösung und Wartung                                               | 68  |
|     | 7.1            | Problemlösung                                                     | 68  |
|     | 7.2            | Wartung                                                           | 83  |
|     | 7.3            | Wartung und Austausch des Lüfters                                 | 84  |
|     | 7.3.1.         | Lüfterwartung                                                     | 84  |
|     | 7.3.2.         | Austausch des ausgefallenen Ventilators                           |     |
| 8.  | Deinstallation |                                                                   | 89  |
|     | 8.1            | Vorgangsweise für die Deinstallation                              | 89  |
|     | 8.2            | Verpackung                                                        | 89  |
|     | 8.3            | Aufbewahrung                                                      | 89  |
|     | 8.4            | Entsorgung                                                        | 89  |
| 9.  | Technis        | che Daten                                                         | 90  |
| 10. | Übe            | erwachungssystem                                                  | 91  |
|     | 10.1           | Externer WLAN-Adapter                                             | 91  |
|     | 10.1.1         | Installation                                                      | 91  |
|     | 10.1.2         | Konfiguration                                                     | 93  |
|     | 10.1.3         | Überprüfung                                                       | 104 |
|     | 10.1.4         | Problemlösung                                                     | 106 |
|     | 10.2           | Ethernet-Adapter                                                  | 111 |
|     | 10.2.1         | Installation                                                      | 111 |
|     | 10.2.2         | Überprüfung                                                       | 113 |
|     | 10.2.3         | Problemlösung                                                     | 115 |
|     | 10.3           | 4G-Adapter                                                        | 116 |
|     | 10.3.1         | Installation                                                      | 117 |
|     | 10.3.2         | Überprüfung                                                       | 119 |
|     | 10.4           | Datenlogger                                                       | 122 |
|     | 10.4.1         | Einleitende Hinweise zur Konfiguration des Dagenloggers $3 / 147$ | 122 |

Benutzerhandbuch 3PH 60KTL-80KTL-V3 Rev. 1.0 25.10.2024

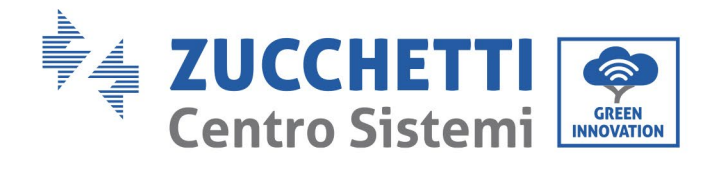

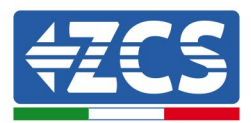

| 10.4.2   | Stromanschlüsse und Konfiguration                                                     |  |  |
|----------|---------------------------------------------------------------------------------------|--|--|
| 10.4.3   | VORRICHTUNGEN ZSM-DATALOG-04 UND ZSM-DATALOG-10                                       |  |  |
| 10.4.4   | KONFIGURATION DES WLAN128                                                             |  |  |
| 10.4.5   | Ethernet-Konfiguration                                                                |  |  |
| 10.4.6   | Kontrollieren, ob der Datenlogger richtig konfiguriert worden ist                     |  |  |
| 10.4.7   | Die Vorrichtungen ZSM-RMS001/M200 und ZSM-RMS001/M1000                                |  |  |
| 10.4.7.1 | Mechanische Beschreibung und Datenlogger-Schnittstelle                                |  |  |
| 10.4.7.2 | Anschluss des Datenloggers an die Inverter139                                         |  |  |
| 10.4.7.3 | Verbindung mit dem Internet mittels Ethernet-Kabel139                                 |  |  |
| 10.4.7.4 | Anschluss des Netzteils und der Batteriengruppe an den Datenlogger                    |  |  |
| 10.4.7.5 | Anschluss des Einstrahlungs- und Temperatursensors LM2-485 PRO an den Datenlogger 140 |  |  |
| 10.4.8   | Konfiguration des Datenloggers141                                                     |  |  |
| 10.4.8.1 | Konfiguration des Datenloggers auf dem Portal ZCS Azzurro143                          |  |  |
| 10.4.8.2 | Netzkonfiguration144                                                                  |  |  |
| 10.4.9   | Lokale Überwachung                                                                    |  |  |
| 10.4.9.1 | Voraussetzungen für die Installation der lokalen Überwachung146                       |  |  |
| 10.4.9.2 | Funktionen der lokalen Überwachung146                                                 |  |  |
| Gara     | Garantiebedingungen147                                                                |  |  |

11.

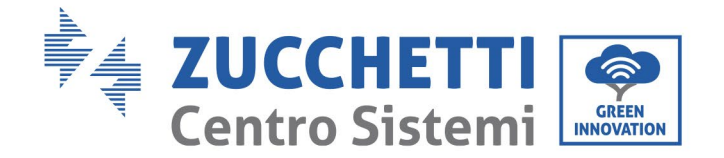

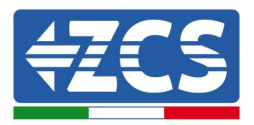

#### **Allgemeine Anweisungen**

Dieses Handbuch enthält wichtige Sicherheitsanleitungen, die bei der Installation und der Wartung des Produkts befolgt werden müssen.

#### Bewahren Sie diese Anleitungen auf!

Dieses Handbuch ist als integraler Teil des Produkts zu betrachten und muss daher jedem, der mit dem Produkt interagiert, immer zur Verfügung stehen. Dieses Handbuch muss das Produkt immer begleiten, dies auch, wenn es auf andere Benutzer oder in andere Standorte übertragen wird.

#### Erklärung zum Urheberrecht

Zucchetti Centro Sistemi S.p.A. ist Inhaber des Urheberrechts für dieses Handbuch. Ohne Zustimmung der Zucchetti Centro Sistemi S.p.A. ist das Kopieren, Vervielfältigung und die Weitergabe der Inhalte dieses Handbuchs (einschließlich der Software usw.) oder von Teilen derselben ausdrücklich verboten. Alle Rechte sind vorbehalten. ZCS behält sich das Recht einer endgültigen Auslegung vor. Dieses Handbuch kann auf Basis der Rückmeldungen von Benutzern, Installateuren, oder Kunden Änderungen erfahren. Bitte informieren Sie sich über die aktuellste Version des Handbuchs auf unserer Webseite <u>http://www.zcsazzurro.com</u>.

#### **Technischer Kundendienst**

ZCS bietet einen technischen Supportservice an, auf den durch Versenden einer Anfrage direkt auf folgender Webseite zugegriffen werden kann: <u>www.zcsazzurro.com</u>

Für Italien ist die folgende gebührenfreie Nummer verfügbar: 800 72 74 64.

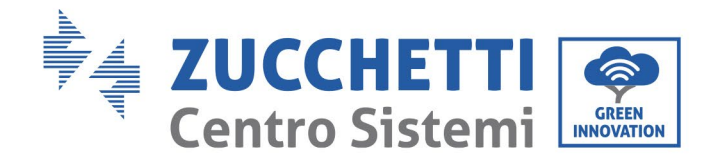

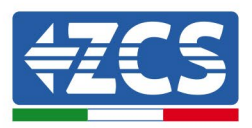

# Vorrede

# **Allgemeine Informationen**

Lesen Sie dieses Handbuch vor der Installation, der Verwendung, oder der Wartung aufmerksam durch. Dieses Handbuch enthält wichtige Sicherheitsanleitungen, die bei der Installation und der Wartung des Systems befolgt werden müssen.

## • Gegenstand

Dieses Handbuch beschreibt die Montage, die Installation, die Stromanschlüsse, die Inbetriebnahme, die Wartung und die Lösung von Problemen an folgenden AZZURRO-Invertern:

## 3PH 60KTL-V3 / 3PH 80KTL-V3

Bewahren Sie dieses Handbuch so auf, dass es jederzeit zugänglich ist.

## • Zielgruppe

Dieses Handbuch ist für qualifiziertes technisches Personal (Installateure, Techniker, Elektriker, Personal des technischen Kundendienstes, bzw. für jeden, der für die Arbeit an einer Solaranlage qualifiziert ist) bestimmt, das für die Installation und die Inbetriebnahme des Inverters an der Solaranlage verantwortlich ist, sowie für die Betreiber der Solaranlage.

## • Verwendete Symbole

Dieses Handbuch liefert Informationen für einen sicheren Betrieb und verwendet einige Symbole, um die Sicherheit des Personals und der Materialien und eine effiziente Nutzung des Geräts im Normalbetrieb zu gewährleisten.

Zur Vermeidung von Unfällen und Sachschäden ist es wichtig, diese Informationen zu verstehen. Beachten Sie die nachstehenden Symbole, die in diesem Handbuch verwendet werden.

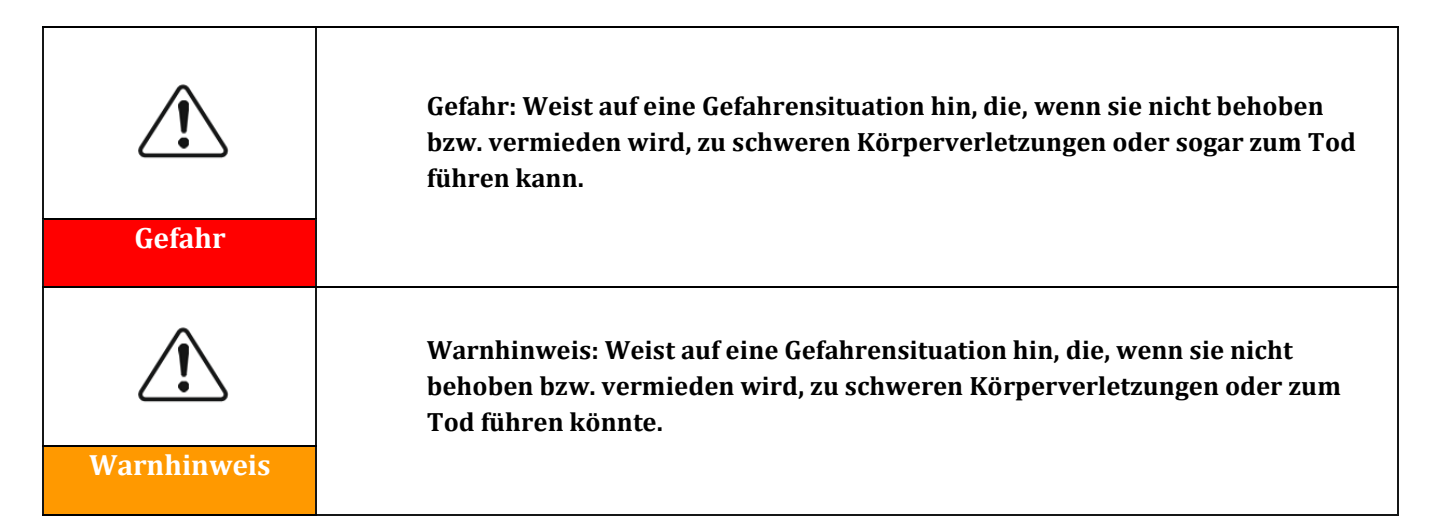

Benutzerhandbuch 3PH 60KTL-80KTL-V3 Rev. 1.0 25.10.2024

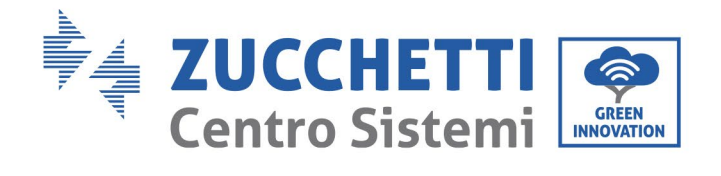

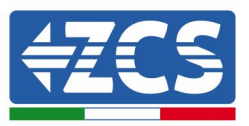

| Â        | Vorsicht: Weist auf eine Gefahrensituation hin, die, wenn sie nicht behoben<br>bzw. vermieden wird, leichte oder mäßige Schäden an einer Person<br>verursachen könnte.          |
|----------|----------------------------------------------------------------------------------------------------|
| Vorsicht |                                                                                                    |
| Â        | Achtung: Weist auf eine potenzielle Gefahrensituation hin, die, wenn sie<br>nicht behoben bzw. vermieden wird, zu Schäden an Anlage, oder anderen<br>Sachschäden führen könnte. |
| Achtung  |                                                                                                    |
|          | Hinweis: Liefert wichtige Empfehlungen für den korrekten und optimalen<br>Betrieb des Produkts.                                                                                 |
| Hinweis  |                                                                                                    |

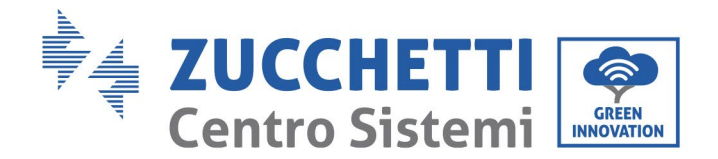

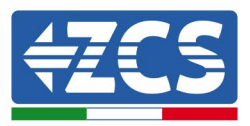

# **1. Einleitende Sicherheitsanleitungen**

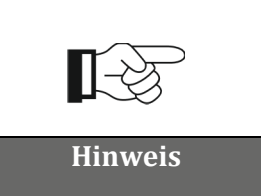

Falls Probleme oder Fragen beim Lesen und beim Verständnis der nachfolgenden Informationen auftreten sollten, wenden Sie sich bitte über die entsprechenden Kanäle an die Zucchetti Centro Sistemi S.p.A.

## In diesem Kapitel enthaltene allgemeine Informationen

## Sicherheitsanleitungen

Dieses Handbuch enthält wichtige Sicherheitsanleitungen, die bei der Installation und der Wartung der Apparatur befolgt werden müssen.

## Symbole und Icons

Stellt die wichtigsten Sicherheitssymbole vor, die am Inverter verwendet werden.

## 1.1. Sicherheitsanleitungen

Die Installation des an das Netz angeschlossenen Inverters 3PH 15000TL- 80KTL-V3 muss in Einhaltung der Gesetze, Verordnungen, Vorschriften und Normen erfolgen, die im jeweiligen Land gelten.

Lesen Sie vor dem Installieren und Einstellen des Produktes alle in diesem Handbuch enthaltenen Anweisungen, Vorsichtsmaßnahmen und Warnhinweise durch.

Wenden Sie sich, bevor Sie das Produkt an das Stromnetz anschließen, bezüglich Stromeinspeisung und Stromentnahme an die örtliche Stromversorgungsgesellschaft. Außerdem darf dieser Anschluss nur von qualifizierten Elektrikern durchgeführt werden.

Im Fall eines Defekts wenden Sie sich an das nächstgelegene autorisierte Kundendienstzentrum. Falls Ihnen das nächstgelegene Wartungszentrum nicht bekannt sein sollte, wenden Sie sich an den für das Gebiet zuständigen Vertragshändler. Reparieren Sie das Produkt nicht auf eigene Faust, da das Risiko von schweren Personen- oder Sachschäden besteht.

#### **Qualifiziertes Personal**

Wenn er in Betrieb ist, wird der Inverter mit Spannungen versorgt, die tödlich sein können, und ist in einigen Bereichen sehr heiß. Eine falsche Installation oder ein nicht korrekter Betrieb können schwere Personen- und Sachschäden verursachen. Zum Reduzieren des Risikos von Personen- oder Sachschäden und zur Gewährleistung einer Installation und eines Betriebs in voller Sicherheit dürfen der Transport, die Installation, die Inbetriebnahme und die Wartung der Anlage ausschließlich nur von einem qualifizierten Elektriker ausgeführt werden. Die Zucchetti Centro Sistemi S.p.A. lehnt jede Haftung für die Zerstörung von Sachen und für Personenschäden, die durch eine unsachgemäße Benutzung verursacht sind, ab.

## **Plakette und Symbole**

Benutzerhandbuch 3PH 60KTL-80KTL-V3 Rev. 1.0 25.10.2024 8 / 147

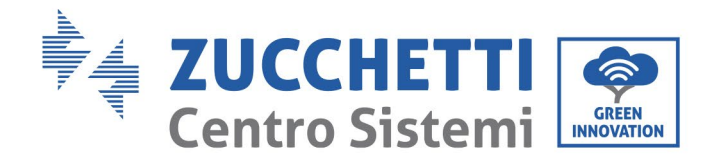

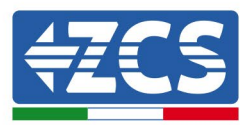

Das Modell 3PH 60KTL-80KTL-V3 trägt seitlich eine Plakette mit den Kenndaten, welche wichtige Informationen und technische Daten enthält. Die Plakette mit den Kenndaten muss am Produkt befestigt werden.

Das Modell 3PH 60KTL-80KTL-V3 ist mit dem Symbol für heiße Flächen gekennzeichnet, das die Daten bezüglich der Sicherheit angibt. Das Symbol für heiße Flächen muss immer am Produkt angebracht bleiben.

## Voraussetzungen für die Installation der Anlage

Der Inverter muss wie im nachstehenden Kapitel angegeben installiert werden. Bringen Sie den Inverter an Gegenständen mit ausreichender Tragkraft an (etwa an einer Vollziegelwand oder einer Montagefläche mit vergleichbarer Widerstandskraft, usw.) und vergewissern Sie sich, dass er senkrecht positioniert ist. Die Installationsstelle muss, damit sie adäquat ist, ausreichend Platz für den Zugang mit einem Löschgerät lassen, um bei Bedarf eingreifen zu können. Vergewissern Sie sich, dass der Inverter in einer gut belüfteten Umgebung installiert ist, welche einen entsprechenden Durchfluss von Luft für die Kühlung ermöglicht. Die relative Luftfeuchtigkeit des Raumes muss unter 90 % liegen.

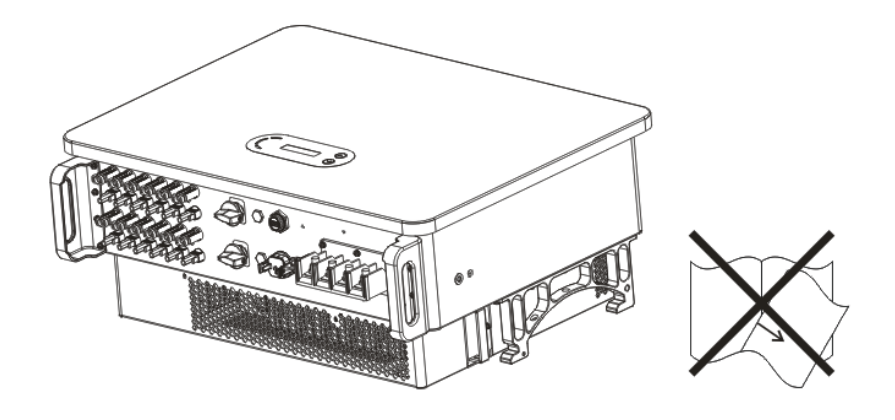

Abbildung 1 – Dieses Handbuch nicht verlieren und nicht beschädigen

## Voraussetzungen für den Transport

Der Inverter verlässt das Werk in gutem elektrischen und physischen Zustand. Während des Transports muss er in der Originalverpackung belassen werden, oder in einer anderen angemessenen Verpackung verwahrt sein. Der beauftragte Frächter haftet für eventuelle Transportschäden.

Sollte der Empfänger des Transports Probleme an der Verpackung, welche den Inverter beschädigt haben könnten, oder sichtbare Schäden feststellen, muss er den mit dem Transport beauftragten Frächter sofort darüber informieren. Nötigenfalls kann ein Eingreifen des Installateurs oder von der Zucchetti Centro Sistemi S.p.A. angefordert werden.

## Stromanschluss

Benutzerhandbuch 3PH 60KTL-80KTL-V3 Rev. 1.0 25.10.2024

Kennung: MD-AL-GI-00 Rev. 1.0 vom 25.10.2024 - Anwendung: GID

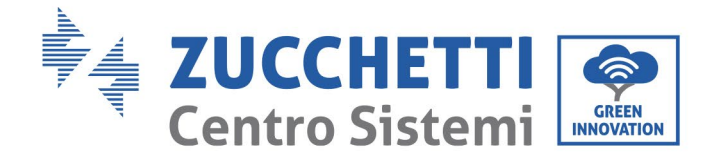

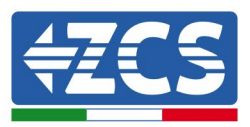

Bei der Nutzung der Strominverter müssen alle geltenden elektrischen Vorschriften bezüglich der Unfallverhütung eingehalten werden.

| Gefahr      | Nehmen Sie vor dem Anschluss an die Netzstromversorgung unbedingt eine<br>Abschnitttrennung der Solarmodule vor, indem Sie alle DC-Trennschalter<br>des Generators betätigen. Bei Sonneneinstrahlung erzeugen die<br>Solaranlagenplatten eine Spannung, die gefährlich sein kann! |
|-------------|----------------------------------------------------------------------------------------------------|
| Warnhinweis | <ul> <li>Alle Installationsarbeiten muss ein Fachelektriker ausführen, der folgende<br/>Voraussetzungen haben muss:</li> <li>Er muss für die Arbeit qualifiziert und vorbereitet sein;</li> <li>Er muss dieses Handbuch gelesen und seinen Inhalt verstanden haben.</li> </ul>    |
| Achtung     | Sich vor dem Anschließen des Inverters an das Stromnetz vergewissern,<br>dass alle notwendigen Genehmigungen vom örtlichen Netzbetreiber<br>erhalten wurden und dass die Stromanschlüsse von einem Fachelektriker<br>ausgeführt worden sind.                                      |
| Hinweis     | Die Plakette mit den Kenndaten nicht ablösen und den Inverter nicht öffnen,<br>sonst verfällt die Garantie und das Recht auf Wartungsarbeiten durch ZCS.                                                                                                    |

#### Betrieb

| Das Berühren des Stromnetzes oder der Klemme der Apparatur kann<br>Stromschlag oder einen Brand hervorrufen!<br>• Die Klemme oder den an das Stromnetz angeschlossenen Leiter nicht<br>berühren. |
|----------------------------------------------------------------------------------------------------|
| • Befolgen Sie alle Anweisungen und die Sicherheitsvorschriften bezüglich                                                                                                    |

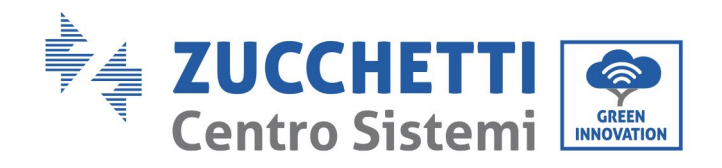

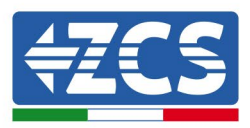

| Gefahr  | des Anschlusses an das Stromnetz.                                                                                              |
|---------|----------------------------------------------------------------------------------------------------|
| Â       | Wenn der Inverter in Betrieb ist, erreichen einige innen gelegene Bauteile<br>sehr hohe Temperaturen. Schutzhandschuhe tragen! |
| Achtung |                                                                                                    |

## Wartung und Reparatur

| Gefahr  | <ul> <li>Vor dem Ausführen jedweder Reparaturarbeit den Inverter vom Stromnetz<br/>(AC-Seite) und von der Solaranlage (DC-Seite) trennen.</li> <li>Nach dem Ausschalten der Wechselstrom- und Gleichstromschalter 5<br/>Minuten warten, bevor irgendeine Reparatur- oder Wartungsarbeit am<br/>Inverter durchgeführt wird!</li> </ul>                                                                                                    |
|---------|----------------------------------------------------------------------------------------------------|
| Achtung | <ul> <li>Nach der Behebung von eventuellen Defekten sollte der Inverter wieder<br/>den Betrieb aufnehmen. Für eventuelle Reparaturen wenden Sie sich an<br/>das örtliche autorisierte Kundendienstzentrum.</li> <li>Die innen gelegenen Bauteile des Inverters nicht ohne Erlaubnis ausbauen.<br/>Dadurch würde die Garantie verfallen. Die Zucchetti Centro Sistemi S.p.A.<br/>übernimmt keine Haftung für eventuelle Schäden oder Verluste, die durch<br/>solche Handlungen verursacht sind.</li> </ul> |

## Elektromagnetische Verträglichkeit/Geräuschentwicklung

Die elektromagnetische Verträglichkeit (EMV) bezieht sich darauf, dass ein Elektrogerät in einer bestimmten elektromagnetischen Umgebung, wenn keine Störungen bzw. Fehler vorliegen, keine inakzeptablen Auswirkung auf die Umgebung hat. Daher stellt die EMV-Vorschrift die qualitativen Merkmale des Elektrogeräts dar.

- Die immanente Eigenschaft der Unempfindlichkeit gegen Geräuschpegel: Unempfindlichkeit gegen den internen elektrischen Geräuschpegel.
- Unempfindlichkeit gegen äußere Geräuschentwicklung: Unempfindlichkeit gegen die elektromagnetische Störungen des externen Systems.
- Geräuschemissionspegel: Einfluss der elektromagnetischen Emissionen auf die Umgebung.

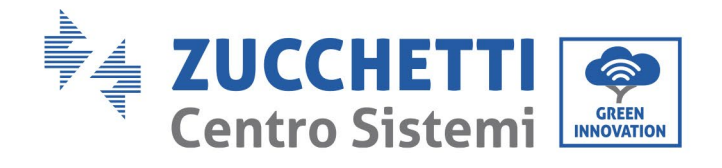

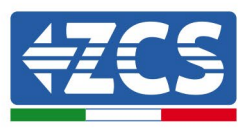

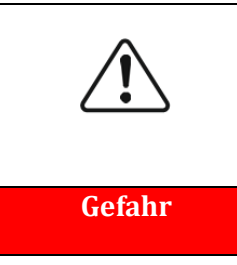

Die elektromagnetischen Strahlungen des Inverters können gesundheitsschädlich sein!

Halten Sie sich, während das Gerät in Betrieb ist, nicht in einem Abstand von weniger als 20 cm vom Inverter auf.

## 1.2. Symbole und Icons

## Sicherheitswarnzeichen

| Â           | Darauf achten, sich nicht durch Berührung mit den heißen Teilen des<br>Geräts zu verbrennen.<br>Den Schirm nur berühren bzw. die Tasten nur drücken, wenn der Inverter<br>in Betrieb ist.                                                                                        |
|-------------|----------------------------------------------------------------------------------------------------|
| Vorsicht    |                                                                                                    |
| Â           | Die Solaranlagenreihen müssen gemäß den lokalen Vorschriften an die<br>Erdung angeschlossen werden!<br>Zur Gewährleistung der Sicherheit der Anlage und der Personen müssen<br>der Inverter und die Solaranlagenreihen entsprechend an eine<br>Erdungsanlage angeschlossen sein. |
| Achtung     |                                                                                                    |
| Â           | Sich vergewissern, dass der Gleichstrom (DC) am Eingang korrekt ist, d.h.<br>unter der maximal zulässigen DC-Leistung liegt. Eine Überspannung kann<br>am Inverter bleibende Schäden oder andere Defekte verursachen, die<br>nicht von der Garantie abgedeckt sind!              |
| Warnhinweis |                                                                                                    |

## Am Inverter vorhandene Symbole

Am Inverter sind einige Symbole bezüglich der Sicherheit angebracht. Den Inhalt der Symbole lesen und verstehen bevor der Inverter installiert wird.

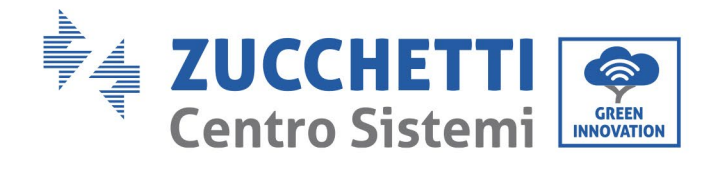

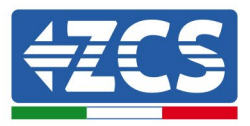

| 5min | Nach dem Trennen der DC-Seite ist im Inverter noch eine Restspannung<br>vorhanden, der Bediener muss daher 5 Minuten warten, um sicherzugehen,<br>dass der Kondensator vollständig leer ist. |
|------|----------------------------------------------------------------------------------------------------|
| 4    | Auf die Hochspannung achten                                                                                                    |
|      | Auf die hohen Temperaturen achten                                                                                                    |
| CE   | Konform mit den europäischen Normen (CE)                                                                                                    |
|      | Anschlusspunkt an die Erdung.                                                                                                    |
| i    | Vor dem Installieren des Inverters dieses Handbuch durchlesen.                                                                                                    |
|      | Angabe des zulässigen Temperaturbereichs.                                                                                                    |
| +-   | Positive und negative Polarität der Eingangsspannung (DC).                                                                                                    |

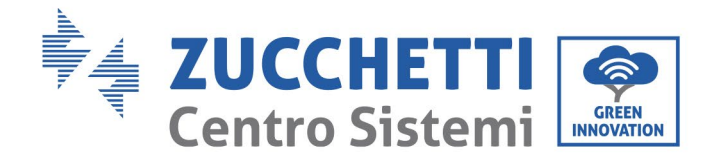

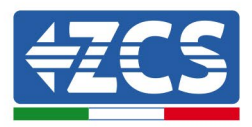

# 2. Merkmale des Produkts

## In diesem Kapitel enthaltene allgemeine Informationen

#### Beschreibung und Abmessungen des Produkts

In diesem Abschnitt sind das Anwendungsgebiet und die Abmessungen der Inverter 3PH 60KTL-80KTL-V3 angegeben.

#### Beschreibung der Funktionen

Beschreibt die Funktionsweise der Inverter 3PH 25KTL- 80KTL-V3 und der zugehörigen Betriebsmodule.

#### Wirkungskurven

Hier werden die Wirkungskurven des Inverters beschrieben.

# 2.1 Präsentation des Produkts

#### Anwendungsgebiet

Der 3PH 60KTL-80KTL-V3 ist ein an das Stromnetz angeschlossener Solarinverter ohne Transformator, der den Gleichstrom der Solaranlagenplatten in einen für die Einspeisung in das Stromnetz geeigneten dreiphasigen Wechselstrom umwandelt.

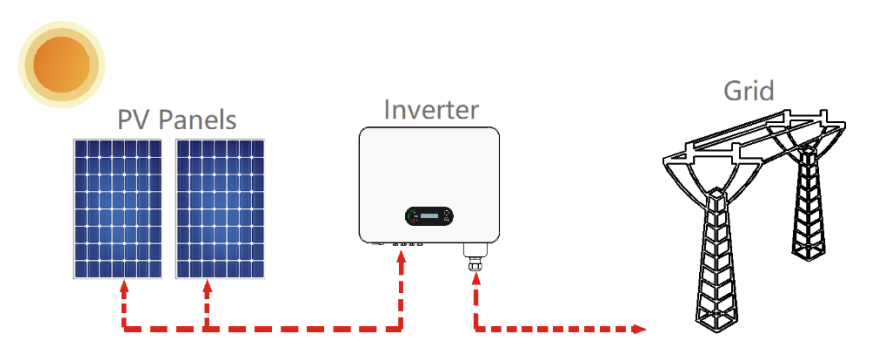

Abbildung 2 – An das Stromnetz angeschlossen Solaranlage

Der Inverter 3PH 60KTL-800KTL-V3 kann nur für Solaranlagenreihen (Solarmodul und Verkabelung) mit Netzanschluss verwendet werden. Dieses Produkt darf nicht für andere oder weitere Zwecke benutzt werden. Die Zucchetti Centro Sistemi S.p.A. lehnt jedwede Haftung für Schäden ab, die durch eine andere als der in diesem Kapitel beschrieben Verwendung verursacht sind. Der Gleichstrom am Eingang des Produkts muss ein Solarmodul sein, andere Quellen, wie DC-Quellen und Batterien, lassen die Garantie verfallen und Zucchetti Centro Sistemi S.p.A. übernimmt dafür keinerlei Haftung.

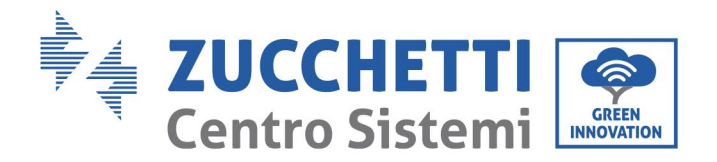

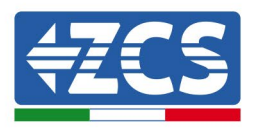

## Vorgesehene Netze

Konfigurationen des Inverters 3PH 60KTL-80KTL-V3. Für das Stromnetz vom Typ TT muss die Spannung zwischen Nullleiter und Erdung unter 30 V liegen. Die Inverter sind mit den Netztypen TN-S, TN-C, TN-C-S, TT und IT kompatibel.

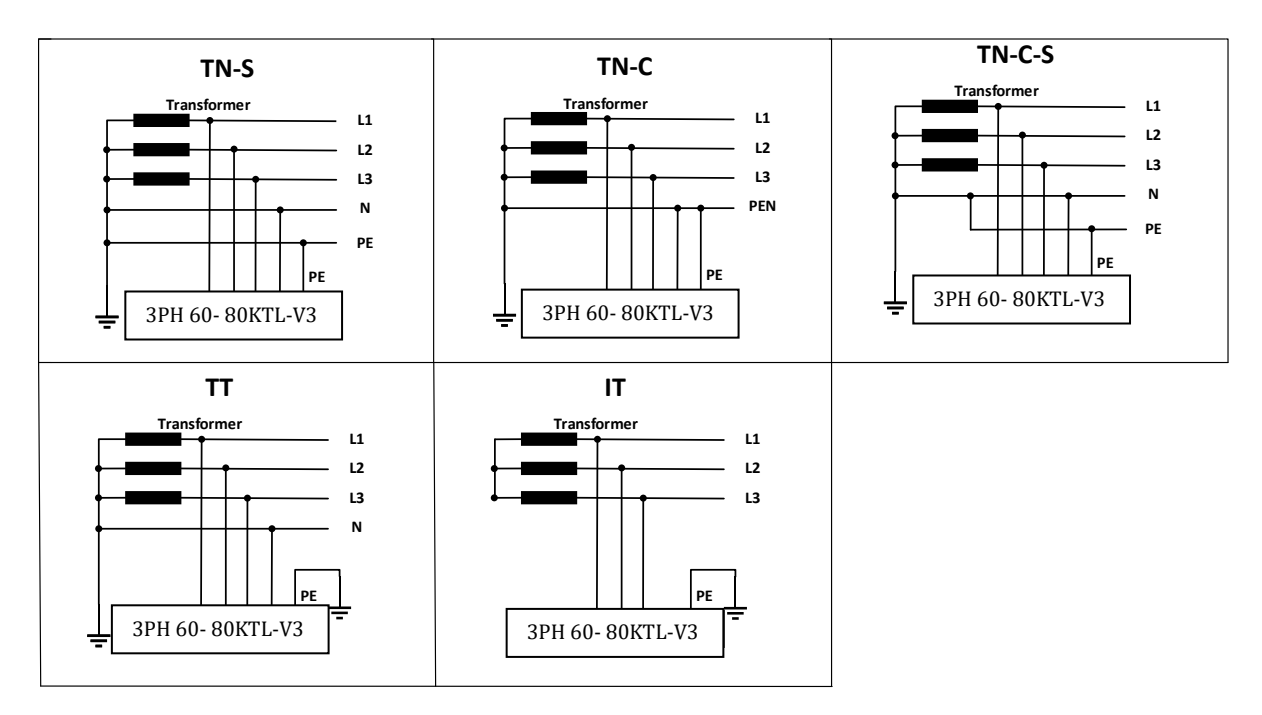

Abbildung 3 – Elektrische Schaltpläne der Netztypen, an denen der Inverter 3PH 60KTL-80KTL-V3 installiert werden kann

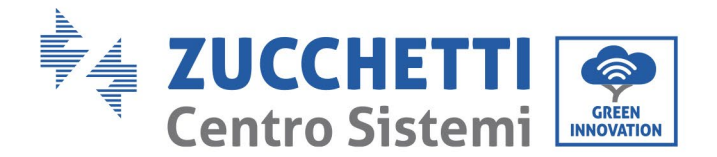

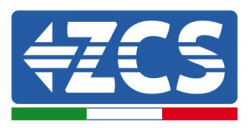

## Abmessungen des Produkts

Die Auswahl von optionalen Bauteilen des Inverters muss durch einen qualifizierten Techniker erfolgen, der die Installationsbedingungen genau kennt.

#### Beschreibung der Abmessungen

L x B x H = 687\*561\*275 mm

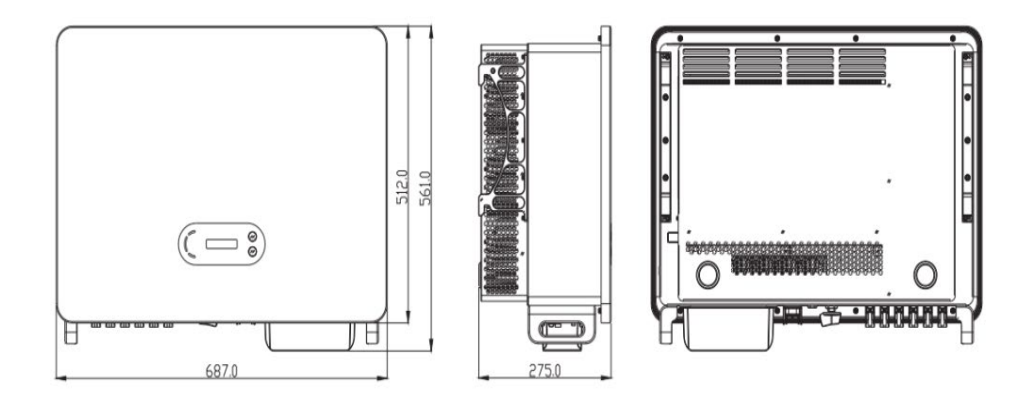

Abbildung 4 - Vorder-, Seiten- und Rückansicht des Inverters(3PH 80KTL-V3)

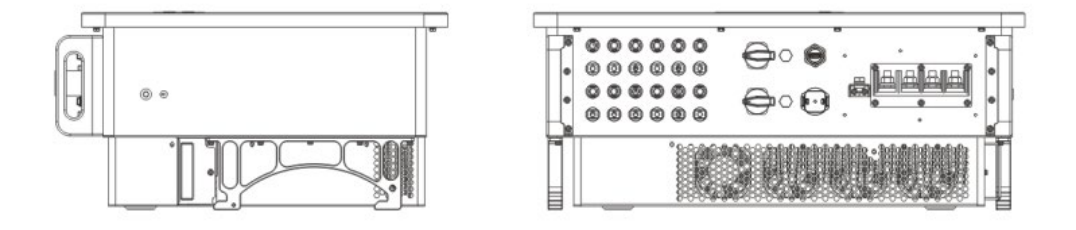

Abbildung 5 - Ansicht von unten (3PH 80KTL-V3)

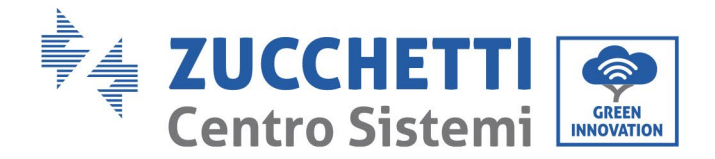

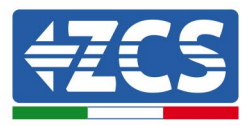

## Funktionsbeschreibung des unteren Teils des Invertergehäuses

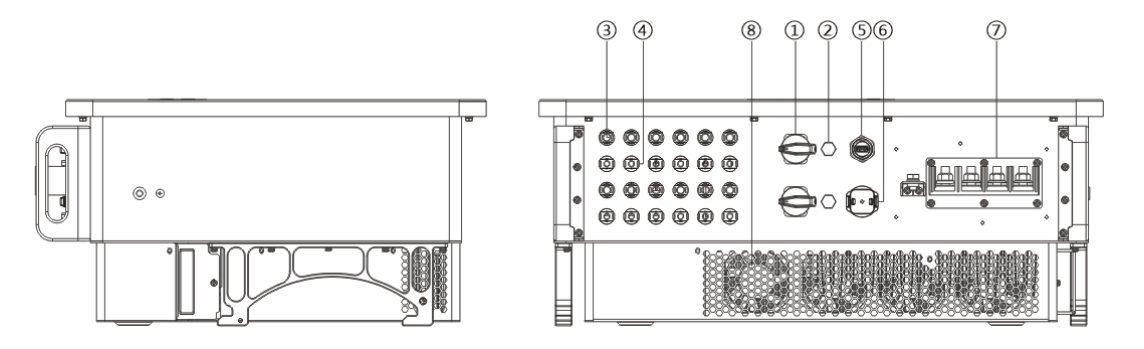

Abbildung 6 - Ansicht des Inverters von unten

- 1. DC-Trennschalter
- 2. Entlüftungsventil
- 3. Steckverbinder für positive DC-Pole
- 4. Steckverbinder für negative DC-Pole
- 5. USB-Steckplatz (für die WLAN- oder Ethernet-Kommunikation)
- 6. COM-Steckplatz (für die RS485-Kommunikation)
- 7. AC-Ausgang
- 8. Klappen

## Plaketten auf der Apparatur

**Hinweis:** Die Plaketten dürfen NICHT mit Gegenständen oder Fremdelementen (Lappen, Schachteln, Werkzeugen usw.) verdeckt werden; Sie müssen regelmäßig gereinigt und immer sichtbar gehalten werden.

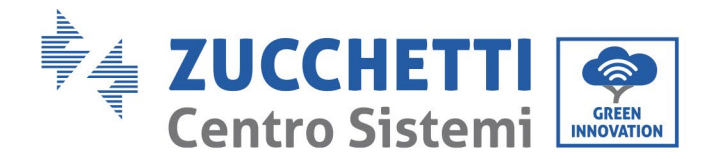

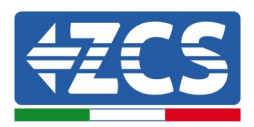

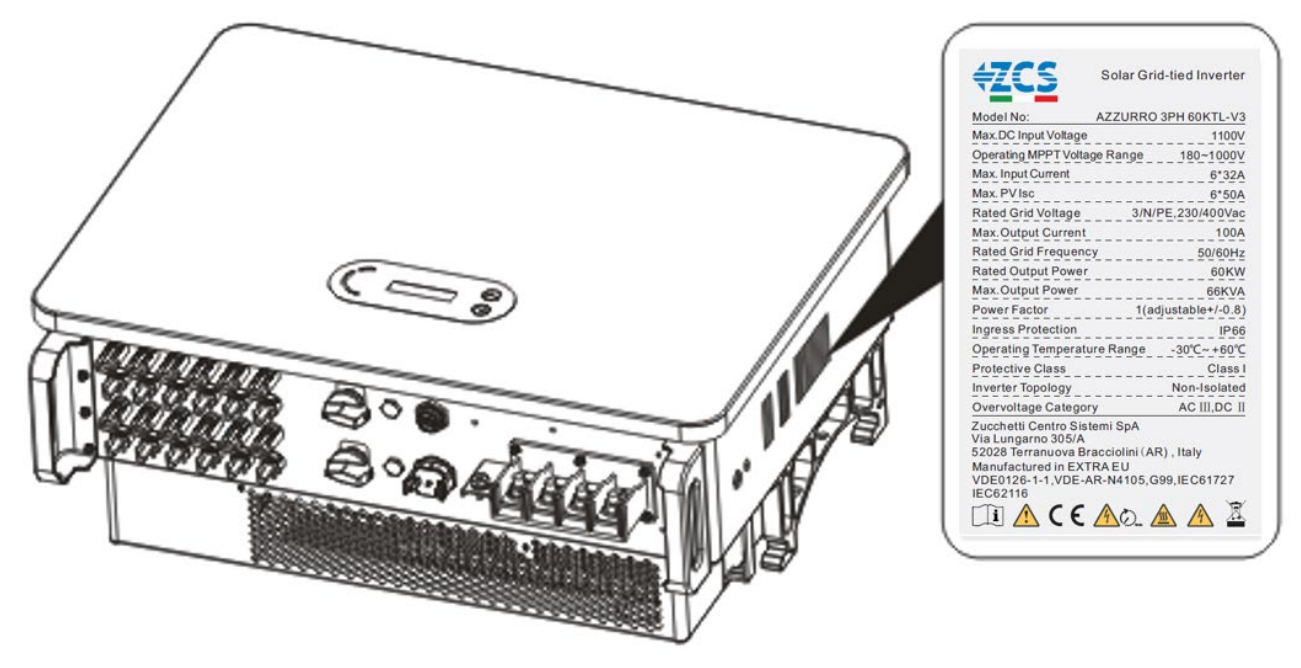

Abbildung 7 - Die seitlich am Inverter (3PH 60KTL-V3) angebrachte Plakette nicht entfernen

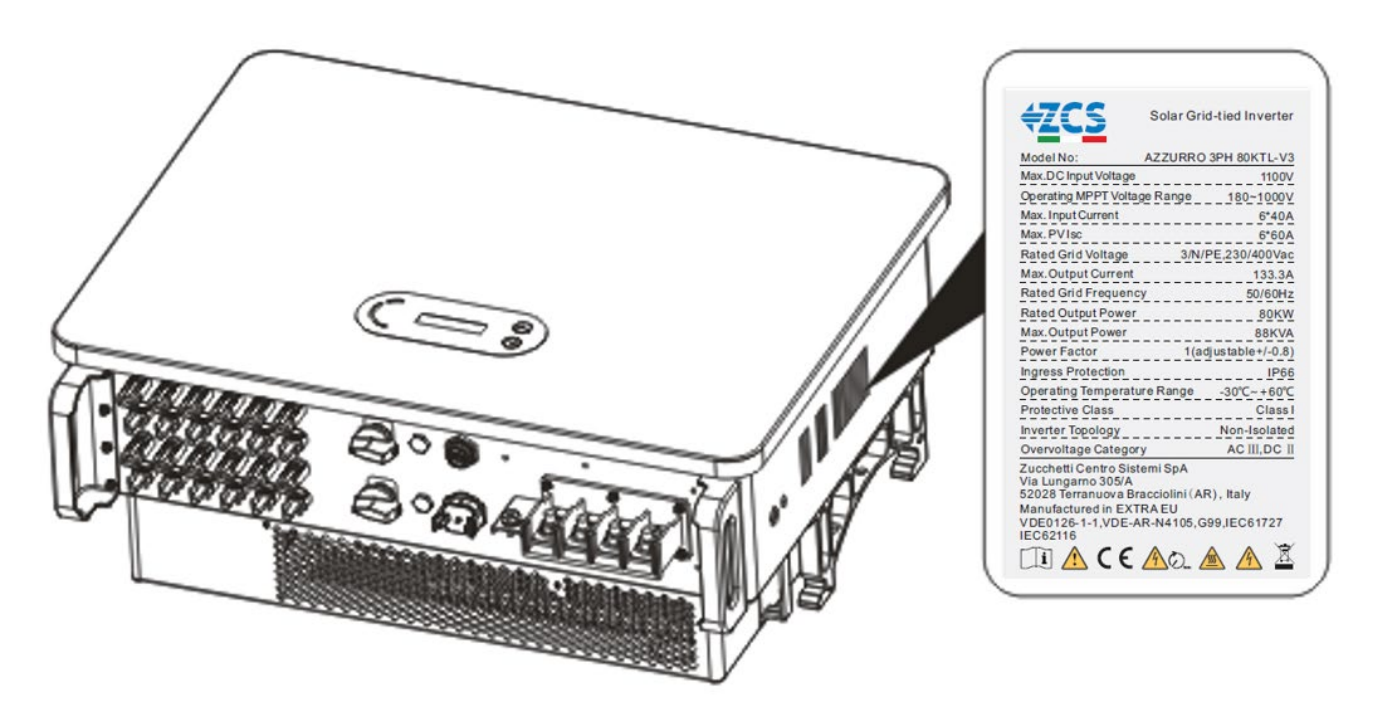

Abbildung 8 - Die seitlich am Inverter (3PH 60KTL-V3) angebrachte Plakette nicht entfernen

Benutzerhandbuch 3PH 60KTL-80KTL-V3 Rev. 1.0 25.10.2024

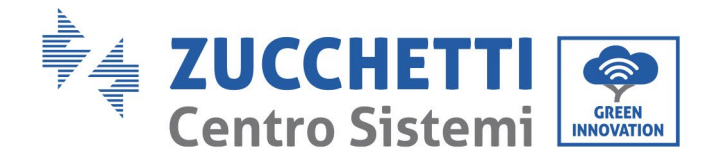

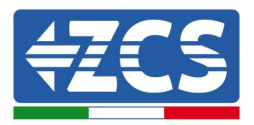

# 2.2 Beschreibung der Funktionen

Die Stromversorgung mit von der Solaranlagenreihe erzeugtem Gleichstrom wird mittels der Eingangsplatine gefiltert, dann gelangt er in die Versorgungsplatine. Die Eingangsplatine bietet auch Funktionen wie die Erfassung der Isolationsimpedanz und die Erfassung der Eingangsspannung/des DC-Eingangsstroms. Der eingehende Gleichstrom wird von der Versorgungsplatine in Wechselstrom umgewandelt. Der Wechselstrom wird von der Ausgangsplatine gefiltert, dann wird der Wechselstrom in das Netz eingespeist. Die Ausgangsplatine bietet auch die Funktion der Erfassung der Netzspannung/des Ausgangsstroms, von Fehlerstromschutzschaltern (oder eines Sicherungsautomaten) und die des Isolationsrelais am Ausgang. Die Kontrollplatine liefert die Hilfsstromversorgung, kontrolliert den Betriebsstatus des Inverters und zeigt den Betriebsstatus mittels der Displayplatine an. Wenn der Inverter einen anormalen Betriebsstatus aufweist, zeigt die Displayplatine den Fehlercode an. Gleichzeitig kann die Kontrollplatine die Wiedergabe zum Schutz der innen gelegenen Bauteile aktivieren.

## Funktionsmodul

## A. Gerät zur Energiesteuerung

Fernsteuerung zum Ein- und Ausschalten des Inverters mittels einer externen Steuerung.

## B. Einspeisung von reaktiver Leistung in das Netz

Der Inverter kann reaktive Leistung erzeugen, um sie dann über die Einstellung des Phasenverschiebungsfaktors in das Netz einzuspeisen. Die Steuerung der Einspeisung kann direkt über eine APP oder über eine RS485-Schnittstelle kontrolliert werden.

#### C. Begrenzung der in das Netz eingespeisten aktiven Leistung

Wenn die Funktion ,Begrenzte aktive Leistung' aktiviert wird, kann der Inverter die in das Netz eingespeiste aktive Leistung auf den gewünschten Wert (in Prozenten ausgedrückt) begrenzen.

#### D. Automatische Verringerung der Leistung, wenn das Netz Überfrequenz hat

Wenn die Netzfrequenz höher als der Grenzwert ist, verringert der Inverter die ausgehende Leistung, um die Stabilität des Netzes zu gewährleisten.

#### E. Datenübertragung

Der Inverter kann mittels eines USB-Sticks (WLAN/Ethernet/GPRS) oder mittels einer (optionalen) Archivierungssoftware auf Basis der RS485-Schnittstelle fernüberwacht werden.

#### F. Aktualisierung der Software

Es ist auch eine USB-Schnittstelle zum Laden der Firmware verfügbar, die das Fernladen mittels USB-Stick (WLAN/Ethernet/GPRS) ausführt.

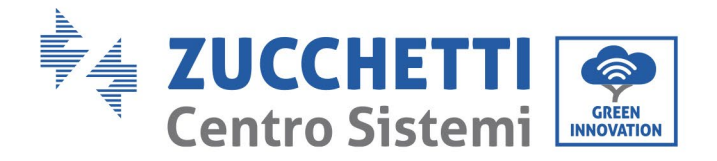

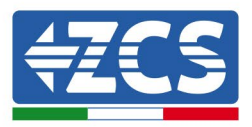

# 2.3 Elektrischer Blockschaltplan

Das Modell 3PH 60KTL-800KTL-V3 hat 12 DC-Eingangsstrings und 6 MPPT-Tracker zum Nachverfolgen des Spitzenleistungspunkts und dazu, den Gleichstrom der Solaranlage dann in dreiphasigen Strom für die Einspeisung in das Stromnetz umzuwandeln. Sowohl die DC- als auch die AC-Seite ist mit einem Überspannungsschutz (SPD) ausgestattet.

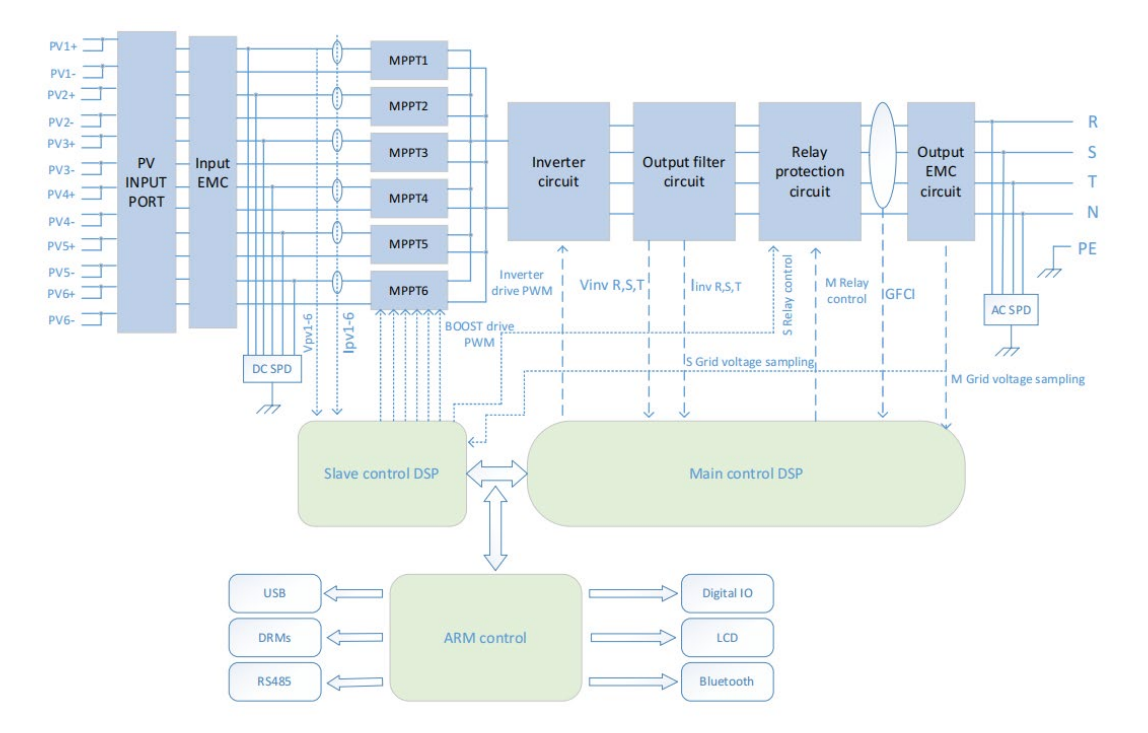

Abbildung 9 - Struktur des Hauptstromkreises

Benutzerhandbuch 3PH 60KTL-80KTL-V3 Rev. 1.0 25.10.2024

Kennung: MD-AL-GI-00 Rev. 1.0 vom 25.10.2024 - Anwendung: GID

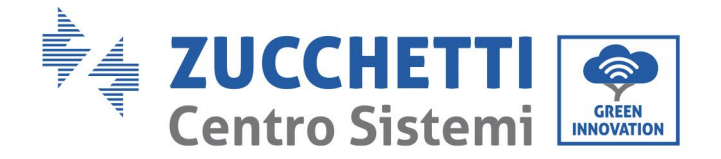

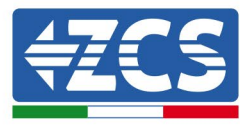

# 2.4 Wirkungsgrad und Drosselungskurve

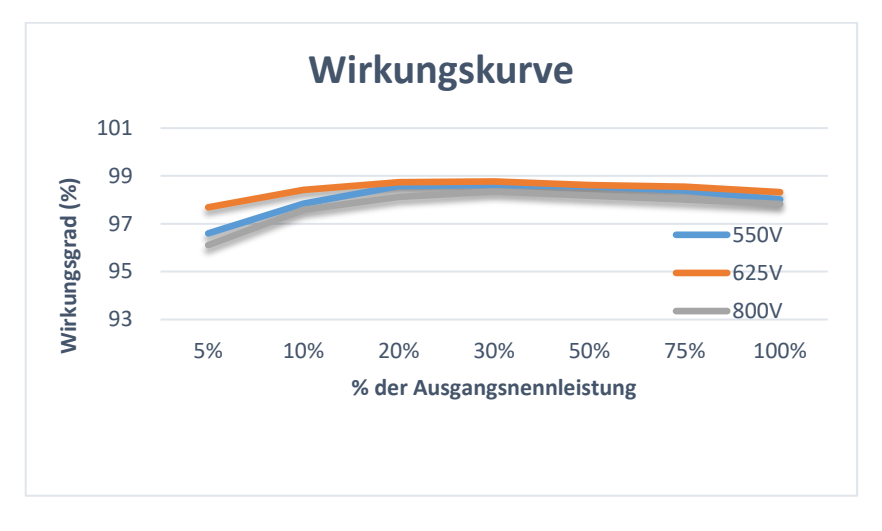

Abbildung 10 – Wirkungskurve der Leistung (z.B. 80 kW)

# 3. Installation

## In diesem Kapitel enthaltene allgemeine Informationen

In diesem Kapitel wird die Installation des Inverters 3PH 60KTL-80KTL-V3 beschrieben.

#### Hinweise zur Installation:

| Gefahr      | <ul> <li>Die Inverter 3PH 60KTL-80KTL-V3 NICHT in Nähe von brennbaren Stoffen<br/>installieren.</li> <li>Die Inverter 3PH 60KTL-80KTL-V3 NICHT in einem Bereich installieren, in dem<br/>brennbare oder explosionsgefährliche Stoffe gelagert werden.</li> </ul> |
|-------------|----------------------------------------------------------------------------------------------------|
| Warnhinweis | Der Sitz des Inverters und der Kühlkörper können beim Betrieb des Inverters<br>sehr heiß werden. Den Inverter daher NICHT an Orten installieren, an denen<br>diese Elemente zufällig berührt werden können.                                                      |

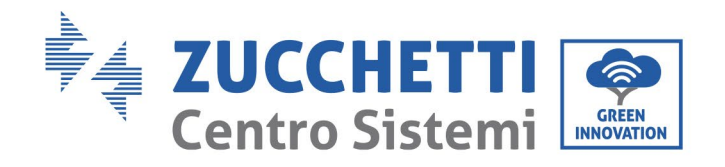

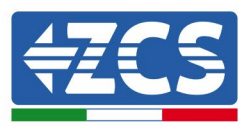

|         | <ul> <li>Beim Handling und beim Transport das Gewicht des Inverters berücksichtigen.</li> <li>Eine passende Aufstellung und Montagefläche auswählen.</li> </ul> |
|---------|----------------------------------------------------------------------------------------------------|
| Achtung | Die Installation des Inverters muss von mindestens zwei Personen durchgeführt<br>werden.                                                                        |

## 3.1 Installationsvorgang

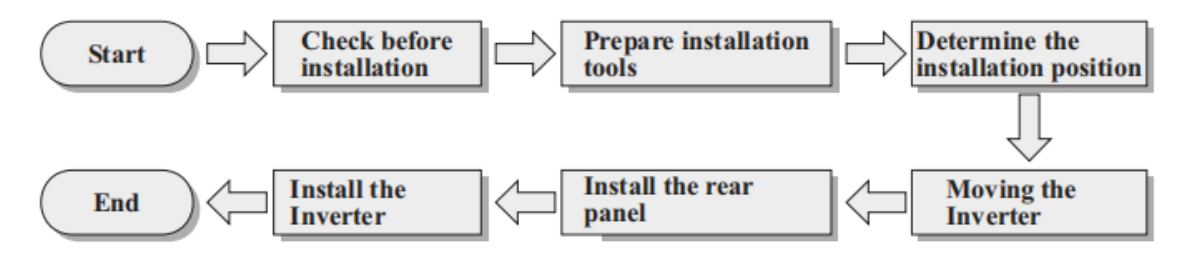

Abbildung 12 - Installationsphasen

# 3.2 Kontrollen vor der Installation

#### Kontrolle der äußeren Verpackung

Die Materialien und Bestandteile der Verpackung könnten beim Transport möglicherweise Schäden erlitten haben, daher müssen die Materialien der äußeren Verpackung vor der Installation des Inverters kontrolliert werden. Die Außenfläche der Schachtel auf äußerliche Schäden, wie Löcher oder Risse, überprüfen. Falls Schäden festgestellt werden, die Schachtel, die den Inverter enthält, nicht öffnen und so bald wie möglich den Lieferanten und die Transportfirma kontaktieren.

Es wird angeraten, die Verpackungsmaterialien erst 24 Stunden vor der Installation des Inverters zu entfernen.

#### Kontrolle des Produkts

Nachdem der Inverter aus seiner Verpackung genommen wurde, überprüfen, ob das Produkt unversehrt und vollständig ist. Falls ein Schaden gefunden oder festgestellt wird, dass irgendein Bauteil fehlt, sich an den Händler wenden.

#### Inhalt der Verpackung

Vor der Installation aufmerksam den Inhalt der Verpackung überprüfen und sich vergewissern, dass kein Element in der Verpackung fehlt oder beschädigt ist.

Die Verpackung muss folgende Bauteile enthalten:

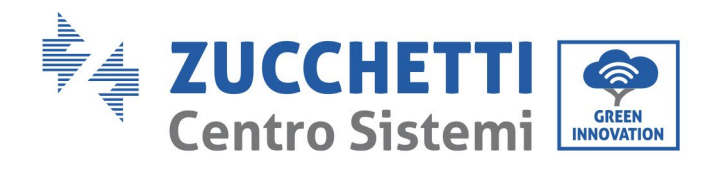

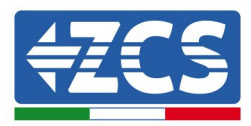

| 1 Solarinverter                                                                   | 1 Rückwärtige Platte                                                           | ₩<br>₩<br>₩<br>Hetallstift PV+<br>(12 Stk.)             | Metallstift PV-<br>(12 Stk.) |
|-----------------------------------------------------------------------------------|--------------------------------------------------------------------------------|---------------------------------------------------------|------------------------------|
| 6<br>Kreuzschlitzschrauben<br>M4 (für die dichte<br>Befestigung der<br>Abdeckung) | 2 Sechskantschrauben<br>M6 x 30<br>(zum Befestigen der<br>rückwärtigen Platte) | ۲<br>1 Sechskantschraube M6<br>x 12<br>(für die Erdung) | 4 Spreizschrauben M8 x<br>80 |
| 5<br>Isolationstrennelemen<br>te der AC-Klemme                                    | 1<br>Kommunikationsklem<br>me                                                  | 1 dichte AC-Abdeckung                                   | 1 Benutzerhandbuch           |
| 2 Garantiekarten                                                                  | 1 Garantie<br>Registrierung                                                    | 1 Garantie<br>Zertifikat                                |                              |

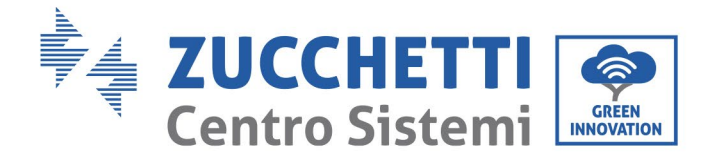

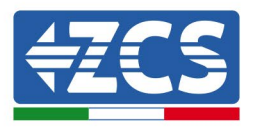

# 3.3 Werkzeuge für die Installation

Für die Installation des Inverters und zum Ausführen der Stromanschlüsse werden folgende Werkzeuge gebraucht, die vor der Installation vorbereitet werden müssen.

| Anz. | Werkzeug |                                    | Funktion                                                                                                    |
|------|----------|------------------------------------|----------------------------------------------------------------------------------------------------|
| 1    |          | Bohrer<br>Empfohlene Spitze: 60 mm | Zum Bohren der Löcher in der<br>Wand für das Befestigen des<br>Bügels                                                  |
| 2    |          | Schraubenzieher                    | Zum Festziehen und<br>Aufschrauben der Schrauben für<br>die verschiedenen Verbindungen                                 |
| 3    |          | Kabelschälzange                    | Zum Vorbereiten der Kabel für<br>die Verkabelung                                                                       |
| 4    |          | Sechskantschlüssel M6              | Zum Anschrauben des Inverters<br>am Montagebügel an der Wand<br>und zum Öffnen der vorderen<br>Abdeckung des Inverters |
| 5    |          | Steckschlüssel                     | Zum Festziehen der Bolzen                                                                                              |
| 6    |          | Crimpzange RJ45                    | Zum Quetschen der RJ45-<br>Steckverbinder für die<br>Kommunikationskabel                                               |
| 7    |          | Gummihammer                        | Zum Einschlagen der Spreizdübel<br>in die Wandlöcher                                                                   |
| 8    | O POIA   | Ausziehwerkzeug                    | Zum Entfernen der DC-<br>Steckverbinder vom Inverter                                                                   |

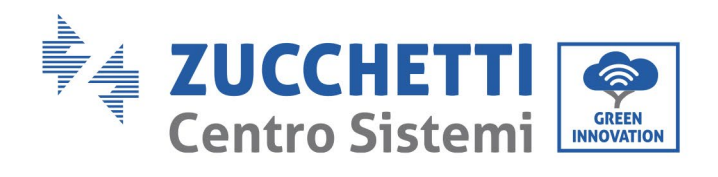

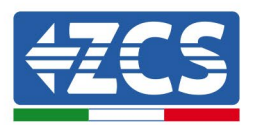

| 9  |                                                                                                    | Diagonalzangen               | Zum Beschneiden und<br>Zusammendrücken der<br>Kabelenden                    |
|----|----------------------------------------------------------------------------------------------------|------------------------------|-----------------------------------------------------------------------------|
| 10 |                                                                                                    | Kabelschälzange              | Zum Entfernen der Außenhülle<br>der Kabel                                   |
| 11 |                                                                                                    | RJ45                         | 2 Stück                                                                     |
| 12 | E Contraction of the second second se | Kabelschneider               | Zum Abschneiden der<br>Stromkabel                                           |
| 13 |                                                                                                    | Crimpzange                   | Zum Zusammenquetschen der<br>Stromkabel                                     |
| 14 |                                                                                                    | Multimeter                   | Zum Kontrollieren der<br>Spannungs- und Stromwerte                          |
| 15 | 4                                                                                                    | Markierstift                 | Zum Anzeichnen an der Wand<br>für eine bessere Präzision der<br>Befestigung |
| 16 |                                                                                                    | Maßband                      | Zum Messen der Abstände                                                     |
| 17 | 0-180*                                                                                                    | Wasserwaage                  | Um sich zu vergewissern, dass<br>der Bügel waagrecht ist                    |
| 18 | IN IN                                                                                                    | Antistatische ESD-Handschuhe | Schutzkleidung                                                              |

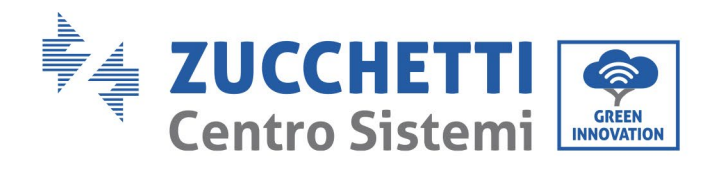

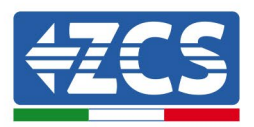

| 19 |            | Schutzbrillen    | Schutzkleidung |
|----|------------|------------------|----------------|
| 20 | $\bigcirc$ | Staubschutzmaske | Schutzkleidung |

Benutzerhandbuch 3PH 60KTL-80KTL-V3 Rev. 1.0 25.10.2024

Kennung: MD-AL-GI-00 Rev. 1.0 vom 25.10.2024 - Anwendung: GID

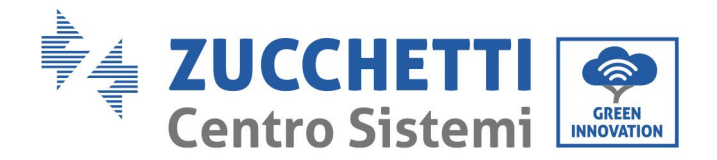

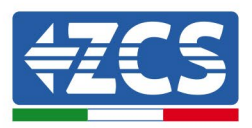

# 3.4 Anbringungsstelle

Für die Installation des Produkts eine geeignete Stelle auswählen, an der sichergestellt ist, dass der Inverter mit hohem Wirkungsgrad funktionieren kann. Bei der Auswahl einer Stelle zum Installieren des Inverters ist Folgendes zu berücksichtigen:

Hinweis: Vertikal oder mit nach rückwärts gerichteter Neigung zwischen 0 und 15° installieren, nicht nach vorne geneigt oder auf den Kopf gestellt installieren!

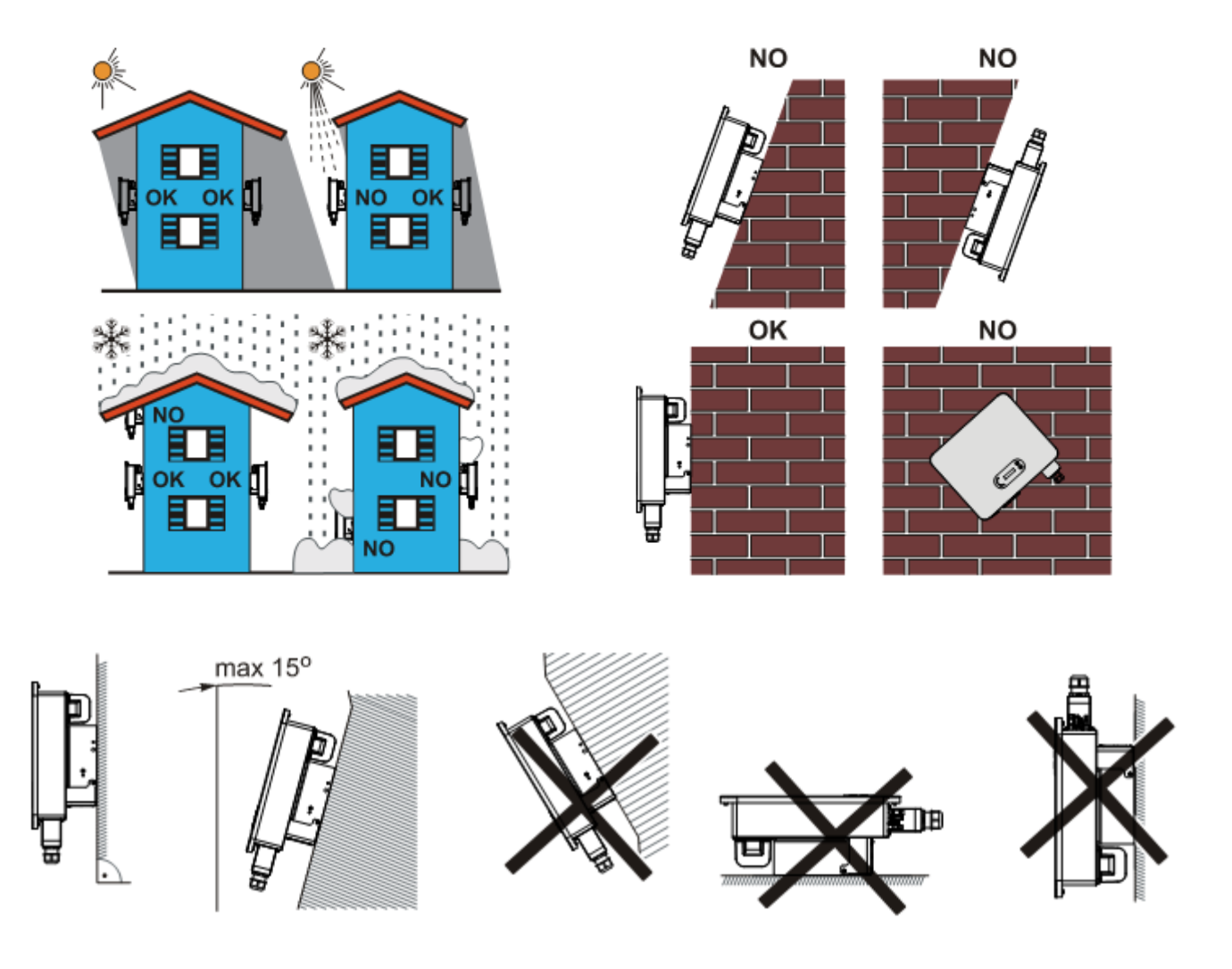

Abbildung 13 – Installationsanforderungen für einen einzelnen Inverter

Benutzerhandbuch 3PH 60KTL-80KTL-V3 Rev. 1.0 25.10.2024 27 / 147

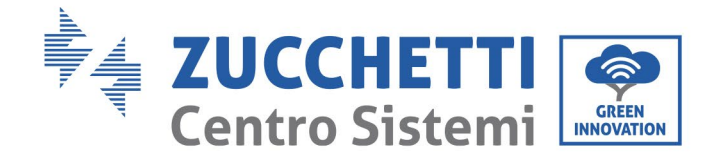

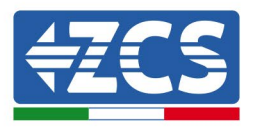

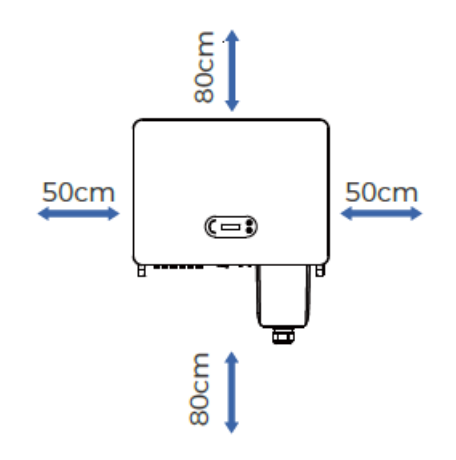

Abbildung 14 - Frei zu lassender Platz für einen einzelnen Inverter

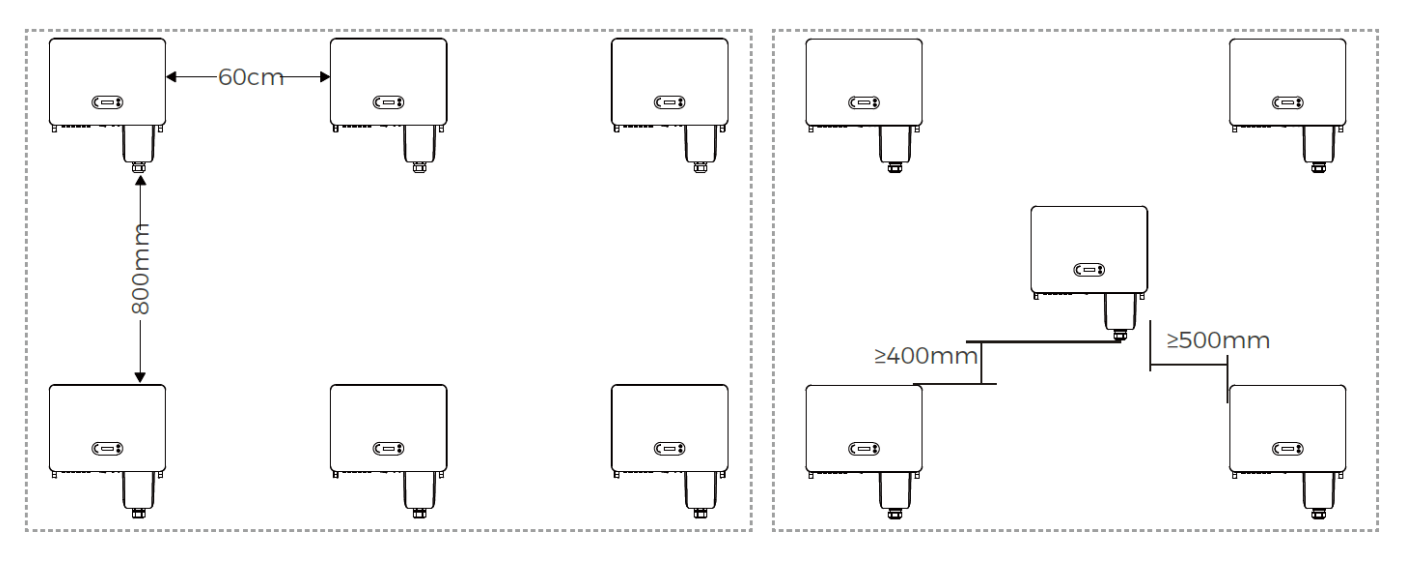

Abbildung 15 - Frei zu lassender Platz für mehrere Inverter

**Hinweis:** Aus Sicherheitsgründen können Zucchetti Centro Sistemi Spa und/oder deren Partner keine technischen Reparatur- oder Wartungsarbeiten in einer Höhe von mehr als 180 cm vom Boden durchführen und auch nicht den Inverter vom Boden in die Höhe oder von oben auf den Boden versetzen.

Die in größerer Höhe installierten Inverter müssen zuerst auf den Boden versetzt werden, bevor sie repariert oder einer Wartung unterzogen werden können.

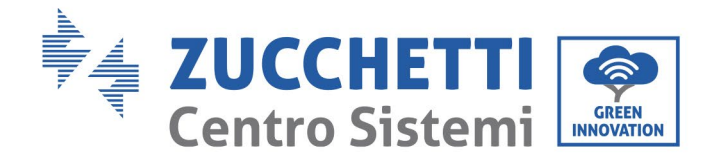

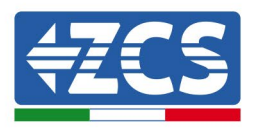

# 3.5 Versetzen des Inverters 3PH 60KTL-80KTL-V3

Den Inverter aus der Verpackung heraus heben und ihn horizontal zur Anbringungsstelle hin versetzen. Beim Öffnen der Verpackung müssen mindestens zwei Arbeiter die Hände in den hinteren Teil des Kühlkörpers einschieben.

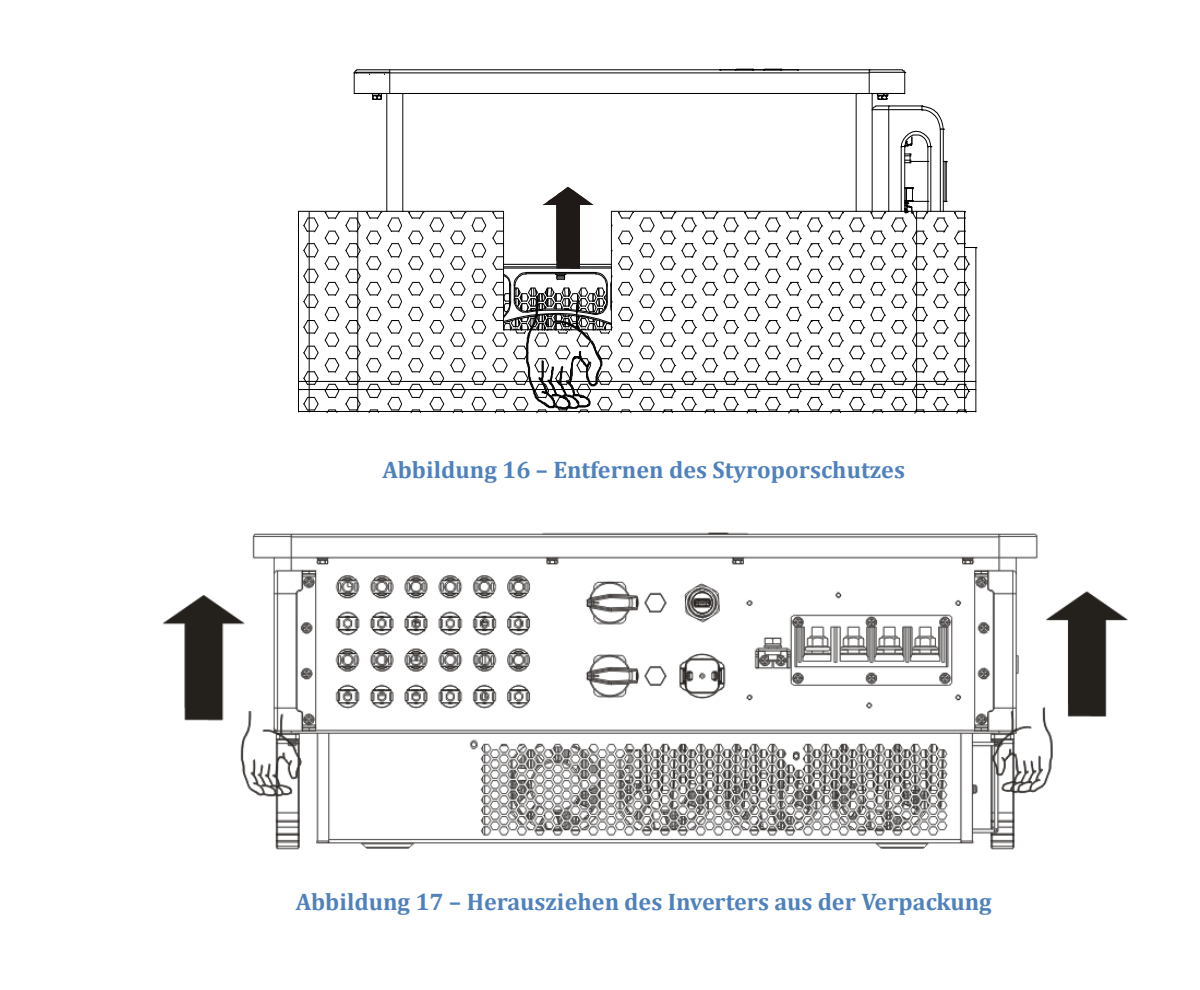

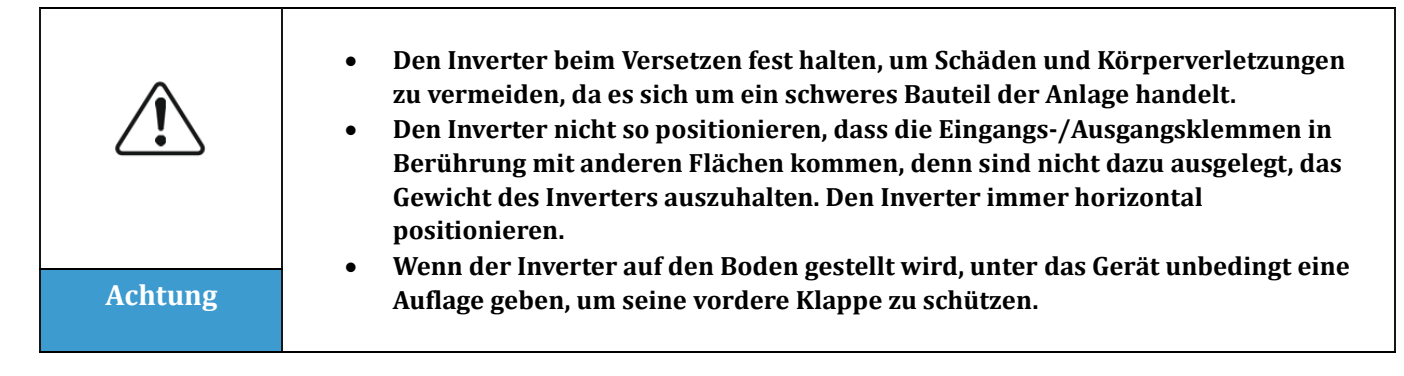

Benutzerhandbuch 3PH 60KTL-80KTL-V3 Rev. 1.0 25.10.2024

Kennung: MD-AL-GI-00 Rev. 1.0 vom 25.10.2024 - Anwendung: GID

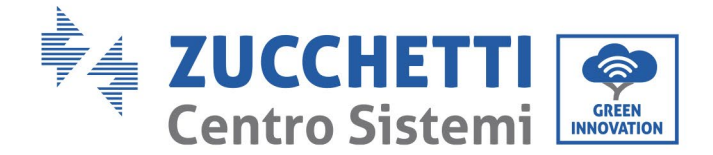

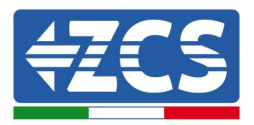

# 3.6 Installation des Inverters 3PH 60KTL-80KTL-V3

1) Die rückwärtige Platte an der Montagewand positionieren, die Montagehöhe des Bügels berechnen und die Montagepole dementsprechend anzeichnen. Die Löcher mit einem Schlagbohrer bohren und diesen dabei im rechten Winkel zur Wand halten. Es muss sichergestellt sein, dass die Position der Löcher für die Spreizschrauben richtig ist (Anmerkung: Die Spreizschrauben M8 x 80 befinden sich in der Verpackung).

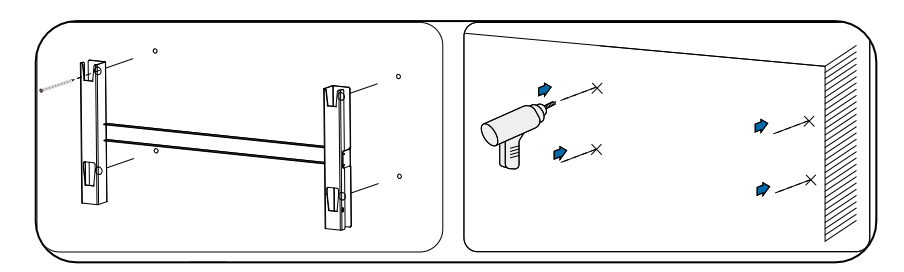

Abbildung 14 - Bohren der Bohrlöcher in der Montagewand

2) Die Spreizschraube vertikal in das Bohrloch einstecken.

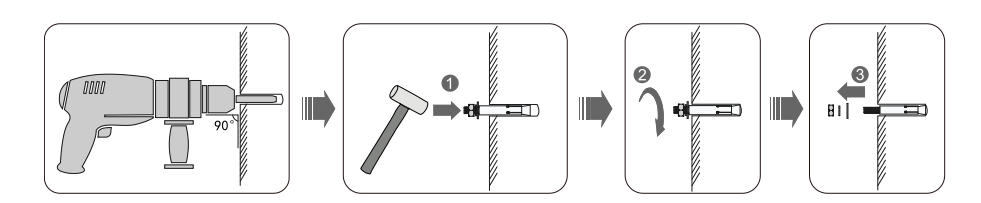

Abbildung 19 – Einschieben der Schrauben in die Bohrlöcher

3) Den Montagebügel auf die Löcher ausrichten und ihn an der Wand mit den mitgelieferten Schrauben und den passenden flachen Unterlegscheiben befestigen und sie korrekt festziehen.

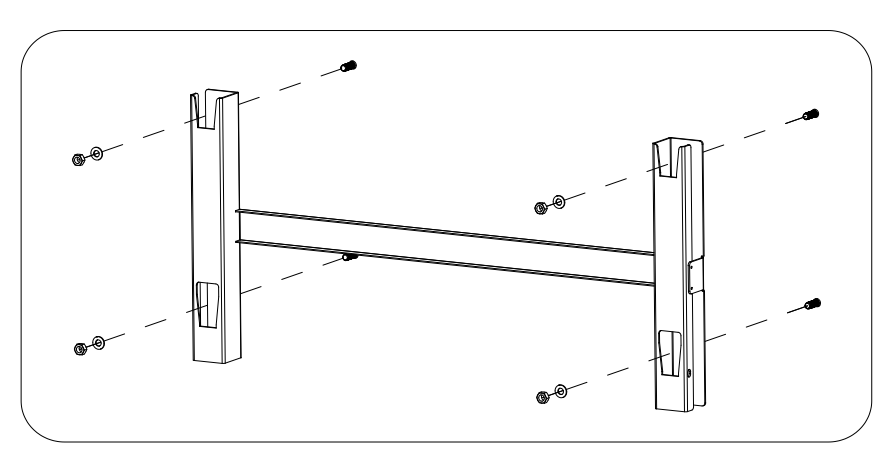

Abbildung 20 – Installation der rückwärtigen Platte

Benutzerhandbuch 3PH 60KTL-80KTL-V3 Rev. 1.0 25.10.2024 30 / 147

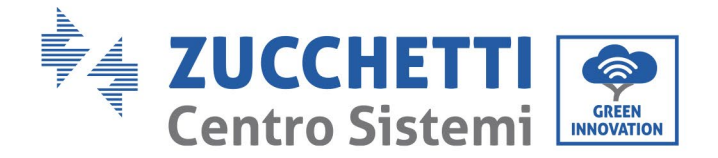

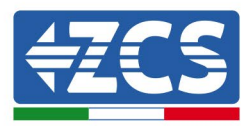

- 4) Den Inverter hoch heben und ihn an der hinteren Platte aufhängen und beide Seiten des Inverters mit (zusätzlichen) Schrauben M6 befestigen.
- 5) Es kann auch ein Vorhängeschloss (als Option) zum Blockieren des Inverters verwendet werden, um einen Diebstahl zu verhindern.

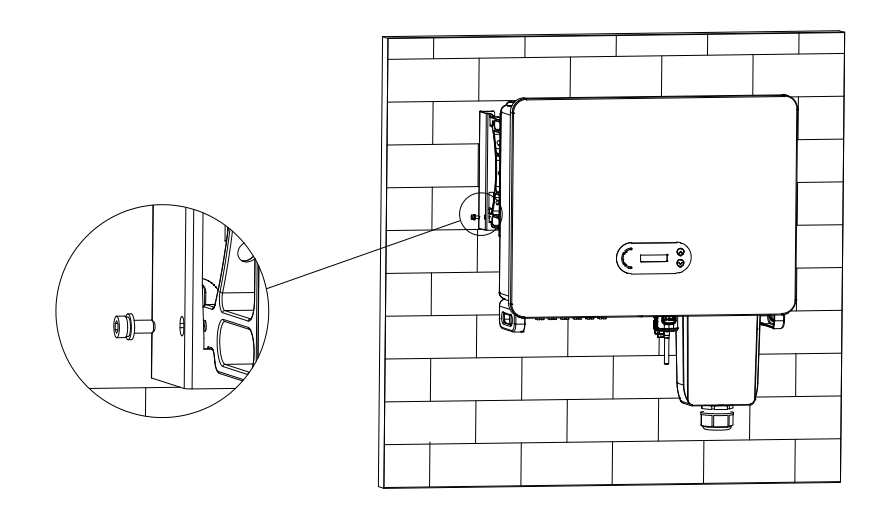

Abbildung 21 - Befestigen des Inverters

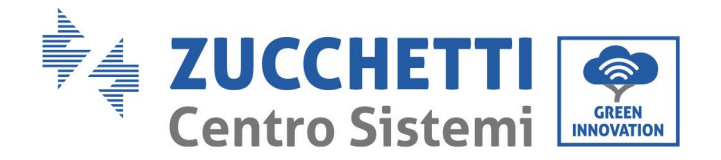

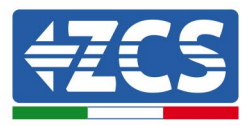

# 4. Stromanschlüsse

## In diesem Kapitel enthaltene allgemeine Informationen

In diesem Kapitel werden die Stromanschlüsse des Inverters 3PH 60KTL-80KTL-V3 beschrieben. Lesen Sie vor dem Anschließen der Kabel diesen Abschnitt aufmerksam durch.

**HINWEIS:** Sich vor dem Ausführen der Stromanschlüsse vergewissern, dass der DC- und der AC-Trennschalter offen sind. Denken Sie daran, dass die angesammelte elektrische Ladung auch nach dem Ausschalten des DC- und des AC-Trennschalters im Kondensator des Inverters verbleibt, daher muss mindestens 5 Minuten gewartet werden, um ein vollständiges Entladen des Kondensators zu ermöglichen.

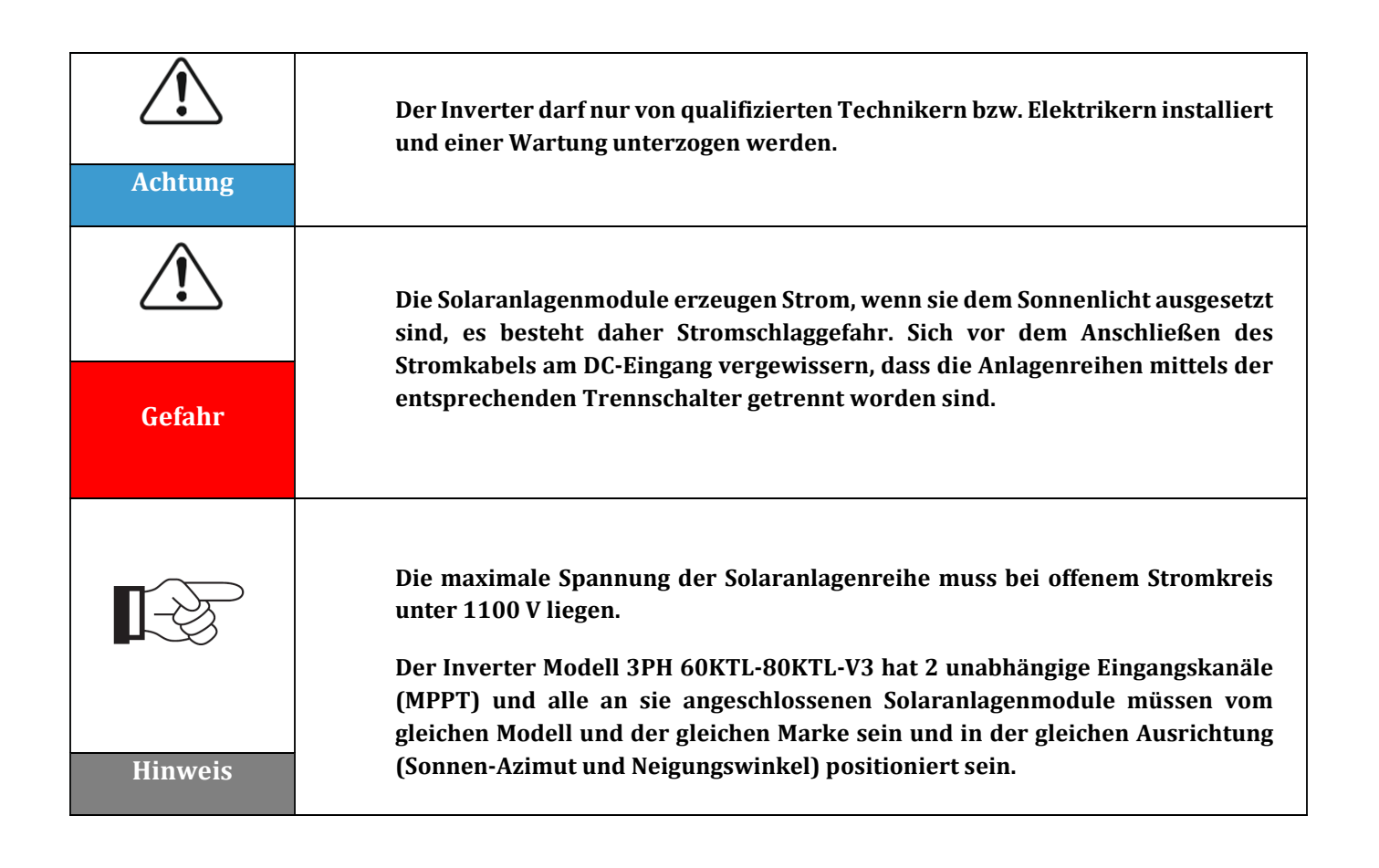

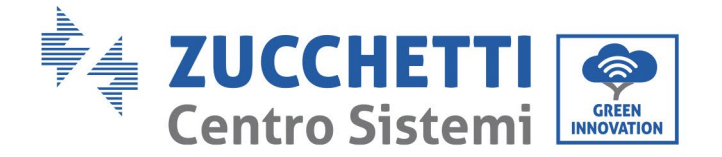

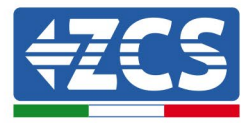

| Die angeschlossene Platte muss konform zur Norm IEC61730A<br>sein. |                 |                             |
|--------------------------------------------------------------------|-----------------|-----------------------------|
| Reihe<br>Modell                                                    | IscPV (Maximum) | Maximale<br>Stromstärke (A) |
| 3PH 60KTL-V3                                                       | 6 x 50 A        | 6 x 32 A                    |
| 3PH 70KTL-V3                                                       | 6 x 60 A        | 6 x 40 A                    |
| 3PH 75KTL-V3                                                       | 6 x 60 A        | 6 x 40 A                    |
| 3PH 80KTL-V3                                                       | 6 x 60 A        | 6 x 40 A                    |

# 4.1. Stromanschlüsse

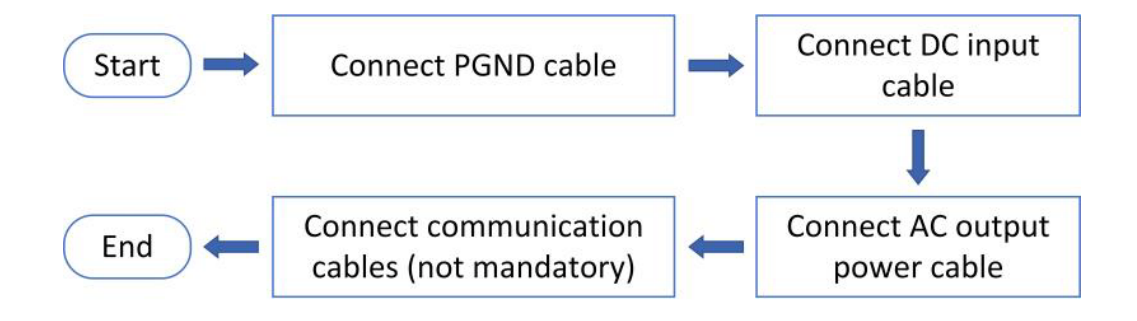

Abbildung 22 - Vorgangsweise beim Anschließen der Kabel

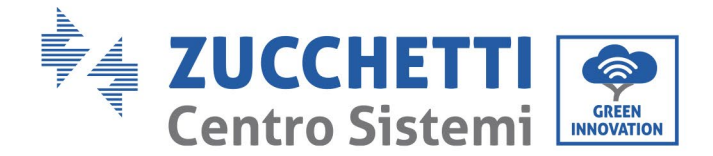

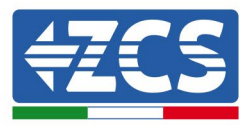

# 4.2 Anschließen der der PGND-Kabel (Erdung)

Den Inverter 3PH 60KTL-580KTL-V3 mittels der Erdungskabel (PGND) an die Erdungselektrode anschließen.

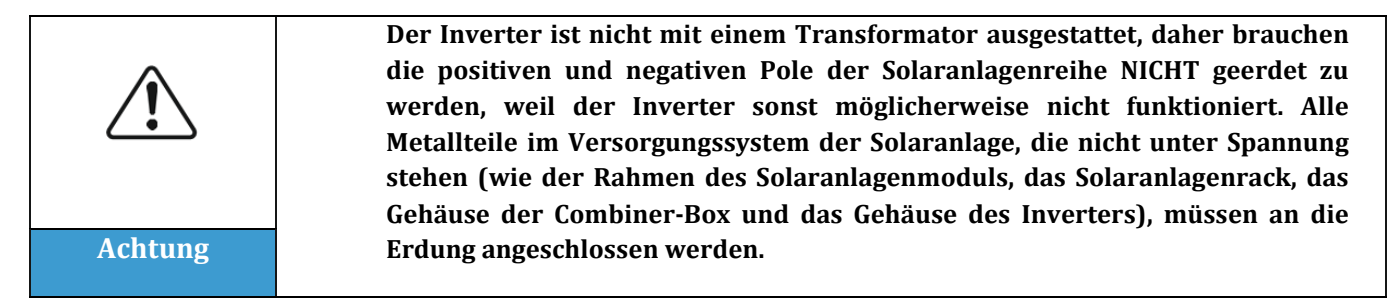

#### Voraussetzungen:

Das Erdungskabel vorbereiten (das Kabel nach CSA-Norm muss, wenn es aus Kupfer ist, einen Querschnitt von mindestens 10 mm<sup>2</sup> haben, wenn es aus Aluminium ist, mindestens 16 mm<sup>2</sup>; Für Außenbereiche wird ein gelb-grünes Kabel mit einem Durchmesser von mindestens 16 mm<sup>2</sup> empfohlen).

#### Vorgangsweise:

1) Die Isolierschicht mit einer Drahtschälzange auf eine angemessene Länge entfernen.

Hinweis: L2 ist um etwa 2-3 mm länger als L1

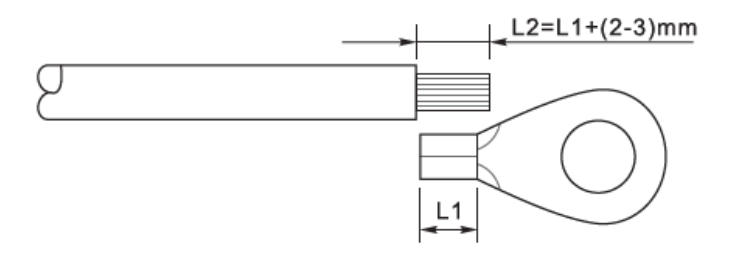

Abbildung 23 - Vorbereiten des Erdungskabels (1)

2) Die Drähte mit den frei liegenden Adern in die OT-Klemme einschieben und sie, wie in Abbildung 5.3 gezeigt, mit einer Crimpzange zusammendrücken. Es wird angeraten, folgende OT-Klemme zu benutzen: OT M6, Kabel: ≥ 6 mm<sup>2</sup>.

**Hinweis 1**: L3 ist die Länge zwischen der Isolierschicht des Erdungskabels und dem gecrimpten Teil. L4 ist der Abstand zwischen dem gecrimpten Teil und den leitenden Drähten, die aus dem gecrimpten Teil heraus ragen.

**Hinweis 2**: Die Höhlung, die sich nach dem Crimpen des Leiters bildet, muss die leitenden Drähte vollständig umhüllen. Der Kern des Drahtes muss in engem Kontakt mit der Klemme sein.

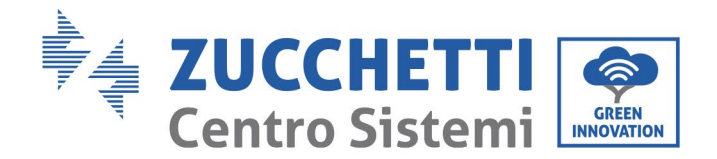

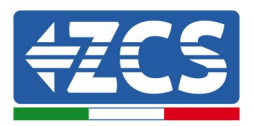

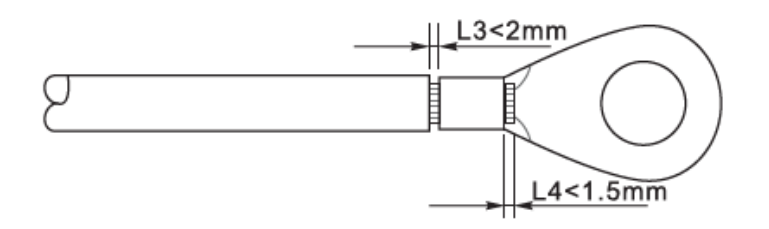

Abbildung 24 – Vorbereiten des Erdungskabels (2)

3) Die zusammen gedrückte OT-Klemme und die flache Unterlegscheibe mittels der Schraube M6 im dafür vorgesehenen Loch am Kühlkörper des Inverters, wie in der Abbildung gezeigt, einbauen; Die Schraube mit einem Inbusschlüssel auf ein Anzugsmoment von 5-7 Nm anziehen.

**Hinweis**: Zur Gewährleistung des Korrosionsschutzes der Erdungsklemmen auf diese nach dem Anschließen des Erdungskabels Silikongel auftragen.

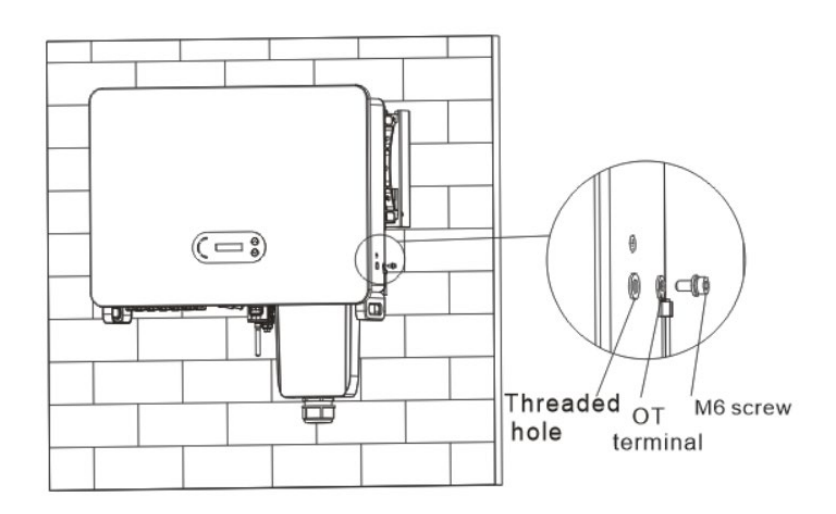

Abbildung 25 - Anleitungsdiagramm für den externen Erdungsanschluss des Inverters
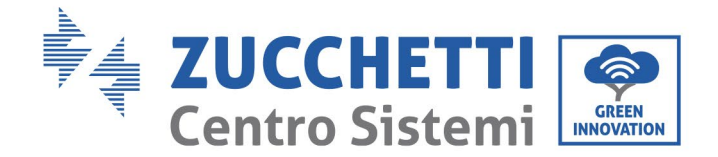

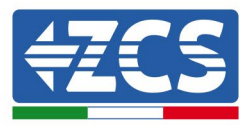

## 4.3 Anschluss der Stromkabel vom DC-Eingang

Den Inverter 3PH 60KTL-80KTL-V3 mittels der Stromkabel vom DC-Eingang an die Solaranlagenreihen anschließen.

Den Eingangsmodus auswählen: Der Inverter 3PH 60KTL-80KTL-V3 hat zwei MPPT, die entweder unabhängig oder parallel funktionieren können, je nachdem, wie die Anlage geplant worden ist. Der Benutzer kann den MPPT-Betriebsmodus auswählen, den er vorzieht.

#### Unabhängiger Modus (werkseitige Voreinstellung):

Wenn die Reihen unabhängig sind (z.B. auf zwei verschiedenen Dachseiten installiert), muss der Eingang auf den Modus "unabhängig" eingestellt werden.

#### **Paralleler Modus:**

Wenn die Reihen parallel angeschlossen sind, muss der Eingangsmodus auf "parallel" eingestellt werden.

#### Hinweis

Je nach Invertertyp die richtigen Zubehörteile (Kabel, Sicherungsleisten, Sicherung, Schalter usw.) auswählen. Die Spannung bei offenem Stromkreis der Solaranlage muss geringer als die maximale DC-Eingangsspannung des Inverters sein.

| Modell                       | 3PH 60KTL-V3  | 3PH 70KTL-V3  | 3PH 75KTL-V3  | 3PH 80KTL-V3  |
|------------------------------|---------------|---------------|---------------|---------------|
| Spannungsbereich für<br>MPPT | 180-1000 V DC | 180-1000 V DC | 180-1000 V DC | 180-1000 V DC |
| Maximale<br>Eingangsspannung | 1100 V DC     |               |               |               |

Der positive und der negative Pol der Platten des Inverters müssen separat angeschlossen werden. Das Stromkabel muss für Solaranlagen geeignet sein.

#### Hinweis

Die MPPT-Eingänge des Wechselrichters müssen bestückt werden. Wenn die Strings parallel angeordnet sind, empfiehlt es sich, ein Y- oder T-Verbindungskabel zu verwenden, um die Eingangsströme der Photovoltaikanlage zu verdoppeln und alle MPPT-Eingänge des Wechselrichters zu bestücken, wie in der Abbildung gezeigt. Ist die Stringanordnung unabhängig, reicht es aus, die Strings an den MPPT des Wechselrichters anzuschließen.

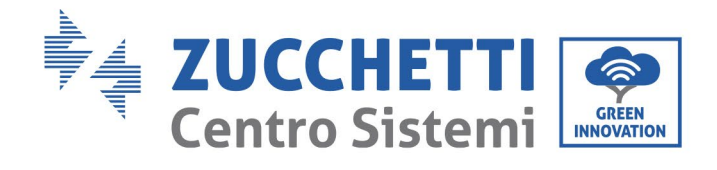

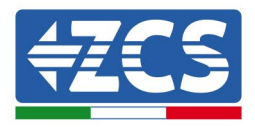

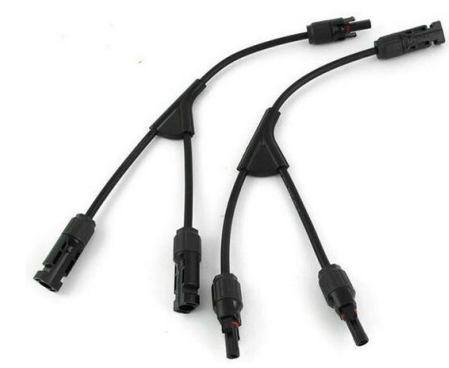

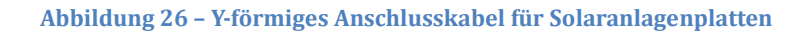

| Hinweis | <ul> <li>Die Polarität der Solaranlagenreihe überprüfen, um den korrekten Anschluss<br/>der Kabel an die Reihe sicherzustellen.</li> <li>Die positiven oder negativen Pole der Solaranlagenreihe nicht an die Erdung<br/>anschließen.</li> </ul>                                                                                                    |
|---------|----------------------------------------------------------------------------------------------------|
|         | <ul> <li>Die nachstehenden Anweisungen peinlichst genau einhalten, um ein<br/>Brandrisiko zu vermeiden.</li> <li>Die an jeder Reihe in Serie angeschlossenen Module müssen von der gleichen<br/>Marke und dem gleichen Modell sein.</li> <li>Die Spannung des offenen Stromkreises muss für jede Reihe niedriger als oder<br/>gleich 1100 V DC sein.</li> </ul>                                                                                                    |
| Achtung | <ul> <li>Der Kurzschlussstrom muss für jeden Eingang niedriger als oder gleich 50 A V DC sein.</li> <li>Die Stromstärke am Ausgang muss bei jeder Solaranlagenreihe niedriger als oder gleich der höchsten für Inverter 3PH 60TL-80KTL V3 zulässigen Eingangsstromstärke sein.</li> <li>Die positiven und die negativen Klemmen der Solaranlagenreihen müssen jeweils an die positiven und negativen Eingänge der Eingangsklemmenleiste angeschlossen werden.</li> </ul> |

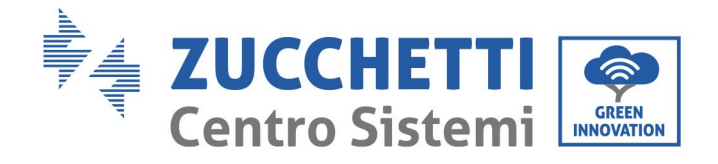

Т

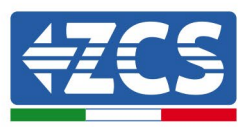

| Gefahr  | <ul> <li>Vor dem Stromanschluss sicherstellen, dass der DC-Schalter des Generators<br/>getrennt worden ist. Bei Sonneneinstrahlung erzeugt der<br/>Solaranlagengenerator eine Spannung, die gefährlich sein kann!</li> <li>Sich vor dem Anschließen der Stromversorgung vergewissern, dass die<br/>Spannung der DC-Kabel innerhalb des zulässigen Betriebsbereichs liegt, also<br/>unter 60 V DC, und dass der DC-Trennschalter offen ist.</li> </ul>                                                                                                    |
|---------|----------------------------------------------------------------------------------------------------|
| Hinweis | <ul> <li>Wenn der Inverter 3PH 60KTL-80KTL-V3 direkt an das Stromnetz<br/>angeschlossen wird, muss man sich vergewissern, dass die Solaranlagenreihen<br/>nicht an die Erdung angeschlossen sind.</li> <li>Wenn die DC-Spannung zwischen dem positiven Pol der Solaranlagenreihen<br/>und der Erdung einen anderen Wert als Null hat, gibt es Isolierungsprobleme<br/>an den Solaranlagenreihen. Das Problem vor dem Anschließen der Kabel<br/>beheben.</li> <li>Wenn die Solaranlagenreihe geerdet werden muss, an der Ausgangsseite einen<br/>dreiphasigen Isolationstransformator mit vier Adern installieren und die<br/>Funktion ISO-Erfassung deaktivieren. Im Fall einer Erdung der Reihe wird der<br/>Inverter beschädigt, wenn kein Isolationstransformator installiert ist.</li> </ul> |

#### Kontext

| Querschnitt (mm² / AWG) | – Außendurchmesser des Kabels (mm) |  |
|-------------------------|------------------------------------|--|
| Abstand                 |                                    |  |
| 2,5-6,0/13-9            | 6,0 – 9,0                          |  |

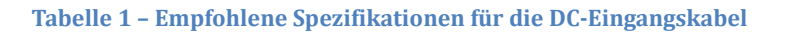

Bei den DC-Eingangssteckverbindern (MC4) wird zwischen positiven und negativen Steckverbindern unterschieden, wie in den nachfolgenden Abbildungen gezeigt.

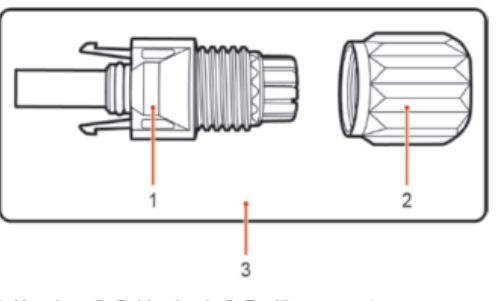

1. Housing 2. Cable gland 3. Positive connector

Benutzerhandbuch 3PH 60KTL-80KTL-V3 Rev. 1.0 25.10.2024

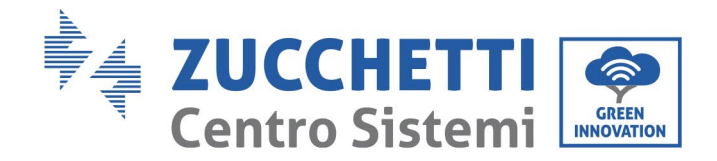

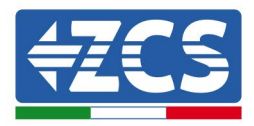

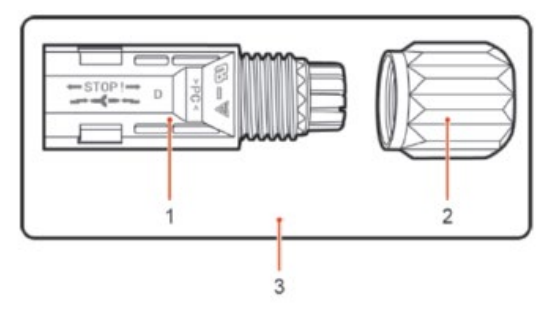

1. Housing 2. Cable gland 3. Negative connector

Abbildung 27 – Positive (1) und negative (2) MC4-Steckverbinder

#### Hinweis

Die positiven und die negativen Metallklemmen sind zusammen mit den positiven und negativen Steckverbindern verpackt. Nach dem Auspacken des Inverters die positiven und negativen Metallklemmen voneinander trennen, um eine Verwechslung der Polarität zu vermeiden.

#### Vorgangsweise

- 1) Die Kabelbinder von den positiven und negativen Steckverbindern entfernen.
- 2) Die Isolierhülle auf eine passende Länge mit einem Kabelschäler vom positiven und vom negativen Stromkabel entfernen, wie auf der Abbildung gezeigt.

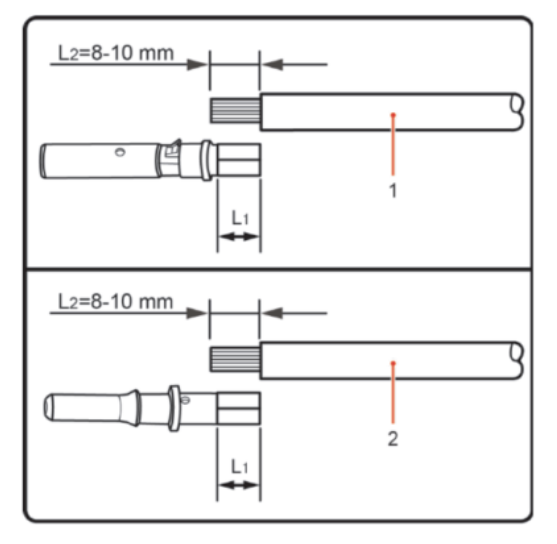

1. Positive power cable 2. Negative power cable

Abbildung 28 – Stromkabelanschluss am DC-Eingang (1)

Hinweis: L2 ist um etwa 2 oder 3 mm länger als L1.

- 3) Das positive und das negative Stromkabel in den jeweils entsprechenden Kabeldurchgang einschieben.
- 4) Die geschälten positiven und negativen Stromkabel jeweils in die positive und in die negative Metallklemme einschieben und sie mit einem geeigneten Werkzeug zusammendrücken. Sich vergewissern, dass die Kabel so befestigt sind, dass sie mit einer Kraft von unter 400 N nicht mehr herausgezogen werden können.

Benutzerhandbuch 3PH 60KTL-80KTL-V3 Rev. 1.0 25.10.2024

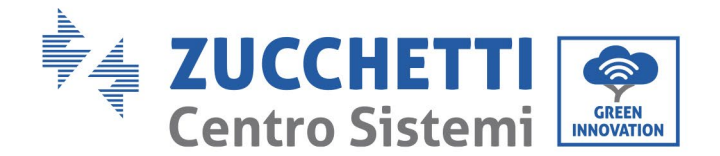

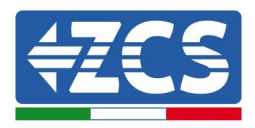

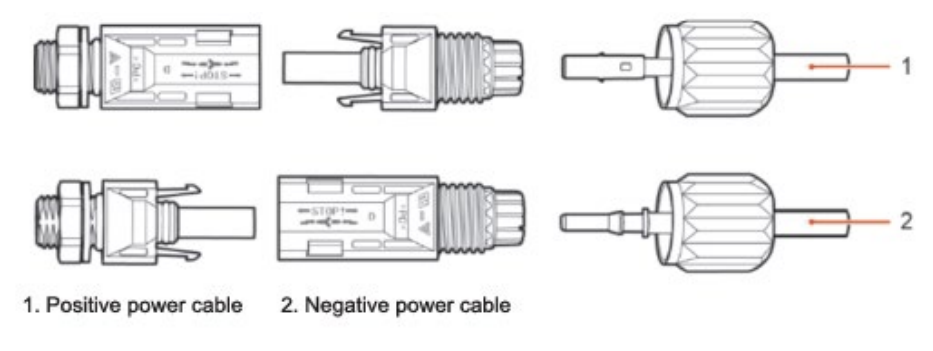

Abbildung 29- Stromkabelanschluss am DC-Eingang (2)

- 5) Die gecrimpten Stromkabel in die entsprechenden Sitze einschieben, bis sie hörbar einrasten. An diesem Punkt sind dann die Stromkabel in der richtigen Stellung eingerastet.
- 6) Die Kabelbinder am positiven und am negativen Steckverbinder austauschen und sie zu den Isolierhüllen hin drehen.
- 7) Den positiven und den negativen Steckverbinder in die DC-Eingangsklemmen des Inverters, wie in der Abbildung gezeigt, einschieben bis sie hörbar einrasten.

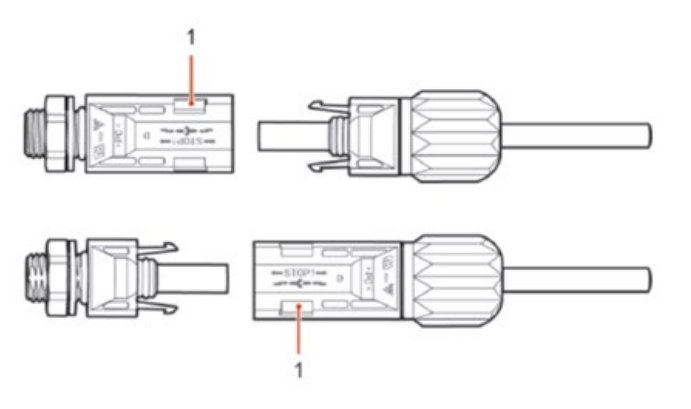

Abbildung 30- Stromkabelanschluss am DC-Eingang (3)

Hinweis: In nicht verwendete DC-Steckverbinder die Kappen einschieben.

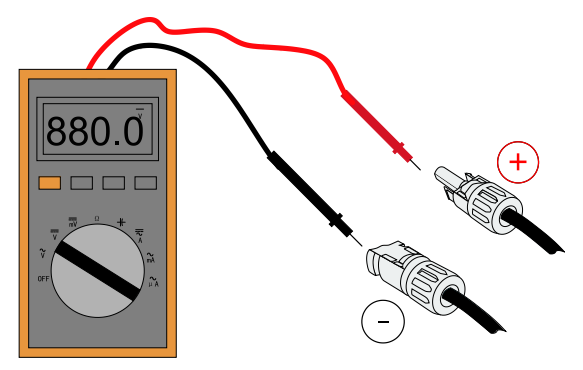

Hinweis: Den positiven und den negativen Pol der Solaranlage mit einem Multimeter überprüfen!

Benutzerhandbuch 3PH 60KTL-80KTL-V3 Rev. 1.0 25.10.2024

Kennung: MD-AL-GI-00 Rev. 1.0 vom 25.10.2024 - Anwendung: GID

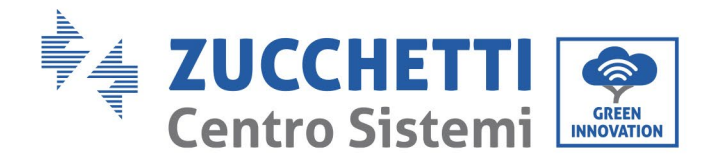

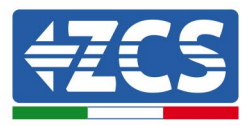

Tipp: Wenn der Solaranlagenstecker von der Seite des Inverters herausgezogen werden muss, das entsprechende Werkzeug, wie in der unten stehenden Abbildung gezeigt, mit einer sanften Bewegung benutzen.

#### Vorgangsweise beim Herausziehen

Zum Entfernen des positiven und des negativen Steckverbinders vom Inverter einen Ausziehwerkzeug in den Bajonettanschluss einführen und das Werkzeug unter Ausübung eine entsprechende Kraft ausüben, wie auf der Abbildung unten gezeigt.

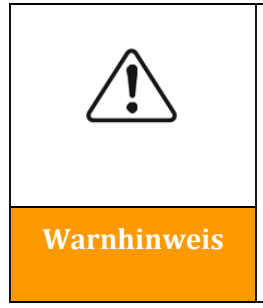

Sich vor dem Herausziehen des positiven und des negativen Steckverbinders vergewissern, dass der Trennschalter des Inverters ausgeschaltet ist, da sonst der Gleichstrom einen Strombogen erzeugen könnte, der einen Brand verursachen könnte.

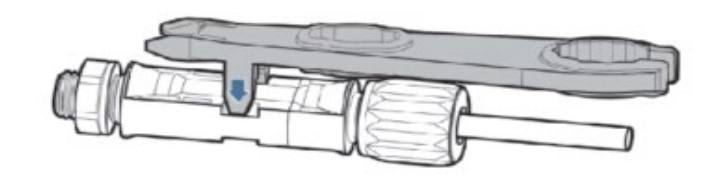

Abbildung 5 – Herausziehen des DC-Steckverbinders

Benutzerhandbuch 3PH 60KTL-80KTL-V3 Rev. 1.0 25.10.2024

Kennung: MD-AL-GI-00 Rev. 1.0 vom 25.10.2024 - Anwendung: GID

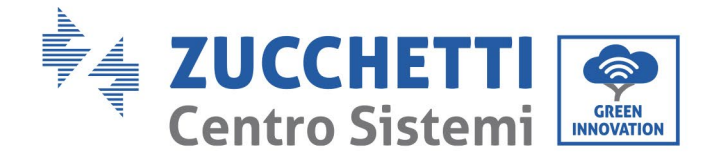

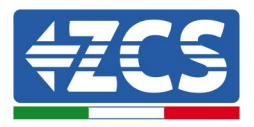

# 4.4 Empfohlene Verdrahtungsmethode

Der Wechselrichter verfügt über insgesamt 20 DC-Eingangsklemmen, von denen der Abzweigpfad MPPT1 ... MPPT4 wird über DC SWITCH 1 gesteuert, der Abzweigpfad von MPPT5... MPPT7 wird über DC SWITCH 2 gesteuert und der Abzweigpfad von MPPT8... MPPT10 wird über den DC SWITCH 3 gesteuert. Es wird empfohlen, alle PV-Eingangsklemmen gleichmäßig über den MPPT1... MPPT10-Abzweigungen, und der maximale Strom jedes MPPT wird bei 40 A gesteuert, und der maximale Strom jedes MPPT-Zweigs beträgt 20 A. Wenn der maximale Strom jedes MPPT-Zweigs 20 A beträgt, um die Stromerzeugungskapazität des PV-Strings voll auszuschöpfen und die Lebensdauer des Wechselrichters zu verlängern, wenn die Anzahl der Eingangsstrings 12 beträgt... Die empfohlene Methode zum Anschließen von DC-Eingangsklemmen lautet wie folgt:

| Geben Sie die Anzahl der<br>Zeichenfolgen ein | Auswahl der Klemme                                                                                                 |  |
|-----------------------------------------------|----------------------------------------------------------------------------------------------------|--|
|                                               | MPPT1/MPPT2/MPPT3/MPPT4/MPPT5/MPPT6                                                                                |  |
| Sechs                                         | sind jeweils mit einem String verbunden                                                                            |  |
| Sieben                                        | MPPT1 ist mit zwei Strings verbunden,<br>MPPT2/MPPT3/MPPT4/MPPT5/MPPT6 sind jeweils mit<br>einem String verbunden  |  |
| Acht                                          | MPPT1/MPPT2 sind mit zwei Strings verbunden,<br>MPPT3/MPPT4/MPPT5/MPPT6 sind jeweils mit einem String<br>verbunden |  |
| Neun                                          | MPPT1/MPPT2/MPPT3 sind mit zwei Strings verbunden,<br>MPPT4/MPPT5/MPPT6 sind mit jeweils einem String<br>verbunden |  |
| Zehn                                          | MPPT1/MPPT2/MPPT3/MPPT4 sind mit zwei Strings verbunden,<br>MPPT5/MPPT6 sind mit jeweils einem String verbunden    |  |
| Elf                                           | MPPT1/MPPT2/MPPT3/MPPT4/MPPT5 sind mit zwei Strings verbunden MPPT6 ist mit einem String verbunden                 |  |
| Zwölf                                         | MPPT1/MPPT2/MPPT3/MPPT4/MPPT5/MPPT6 sind mit zwei Strings verbunden                                                |  |

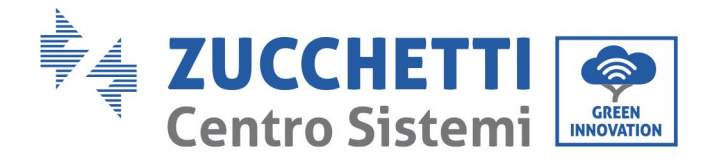

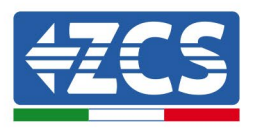

**Hinweis:** PV1/PV2 zwei String-Spannungen sollten so konstant wie möglich sein, gleiches gilt für PV3/PV4 PV5/PV6 PV7/PV8 PV9/PV10 PV11/PV2 PV13/PV14 PV15/PV16 PV17/PV18/PV19/PV20.

Benutzerhandbuch 3PH 60KTL-80KTL-V3 Rev. 1.0 25.10.2024

Kennung: MD-AL-GI-00 Rev. 1.0 vom 25.10.2024 - Anwendung: GID

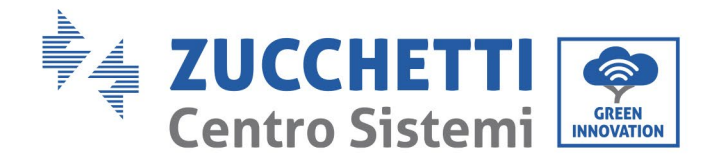

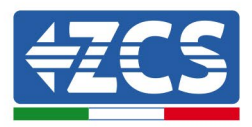

## 4.5 Stromkabelanschlüsse am AC-Ausgang

Den Inverter an das Wechselstrom-Verteilernetz oder an das Stromnetz mittels der AC-Stromkabel anschließen.

|             | <ul> <li>Nicht den gleichen AC-Stromkreis-Trennschalter für mehrere Inverter verwenden.</li> <li>Keine Abnehmer zwischen dem Inverter und dem AC-Stromkreis-Trennschalter installieren.</li> <li>Der als Trennvorrichtung verwendete Schalter sollte immer aktiv und funktionsbereit sein.</li> </ul> |  |  |  |
|-------------|----------------------------------------------------------------------------------------------------|--|--|--|
|             | • In Italien muss jede an das Stromnetz angeschlossene Solaranlage<br>mit einer Ausgangsleistung von über 11.08 kW mit einer externen                                                                                                    |  |  |  |
| Warnhinweis | Schnittstellenvorrichtung (SPI) ausgestattet sein.                                                                                                    |  |  |  |

#### Kontext

Alle für den Inverter verwendeten AC-Stromkabel müssen fünfpolige Kabel (mit 5 Polen) für Einsatz im Freien sein. Für eine einfachere Installation flexible Kabel verwenden. In der Tabelle sind die empfohlenen Spezifikationen für die Kabel und die Trennschalter aufgelistet.

| Тур                                                                    | 3PH 60KTL-V3                    | 3PH 70KTL-V3                    | 3PH 75KTL-V3                    | 3PH 80KTL-V3                    |
|------------------------------------------------------------------------|---------------------------------|---------------------------------|---------------------------------|---------------------------------|
| Querschnitt L/N<br>des Kupferkabels<br>(mm²)                           | 50-70                           | 70-95                           | 70-95                           | 70-95                           |
| Querschnitt PE des<br>Kupferkabels<br>(mm²)                            | 16-25                           | 16-25                           | 16-25                           | 16-25                           |
| Durchmesser des<br>mehradrigen<br>Kabels für Einsatz<br>im Freien (mm) | <63                             | <63                             | <63                             | <63                             |
| Spezifikationen des<br>AC-Trennschalters                               | 120 A/380<br>V/3 P<br>I∆N=0,3 A | 150 A/380<br>V/3 P<br>I∆N=0,3 A | 150 A/380<br>V/3 P<br>I∆N=0,3 A | 150 A/380<br>V/3 P<br>I∆N=0,3 A |
|                                                                        |                                 |                                 |                                 |                                 |

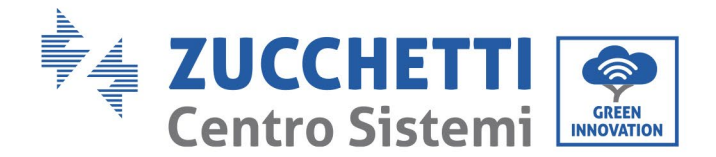

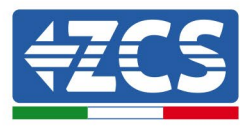

#### Tabelle 2 – Empfohlene technische Merkmale für die AC-Ausgangskabel

**Hinweis**: Aus Sicherheitsgründen unbedingt adäquat dimensionierte Kabel verwenden, sonst könnte der Strom eine Überhitzung oder Überlastung verursachen, die einen Brand auslösen könnte.

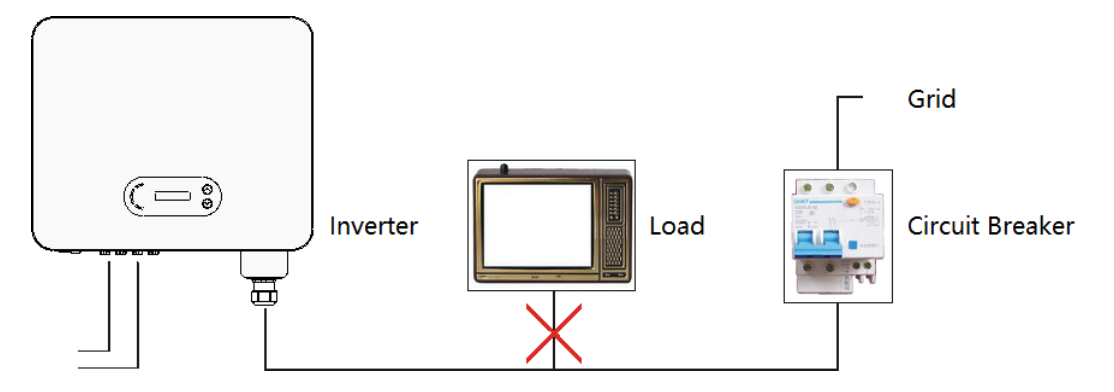

Abbildung 32 - Keine Abnehmer zwischen dem Inverter und dem Trennschalter anschließen

#### Mehradrige Kupferkabel

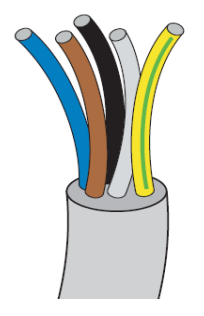

Der Widerstand am Anschlusspunkt muss unter 2  $\Omega$  liegen. Der Querschnitt der Stromleitung muss so dimensioniert werden, dass unerwünschte Trennungen des Inverters vom Stromnetz durch eine hohe Impedanz des Kabels, mit dem der Inverter mit dem Einspeisungspunkt verbunden ist, vermieden werden. Außerdem muss das AC-Kabel richtig dimensioniert sein, um sicherzustellen, dass der Leistungsverlust unter 1 % der Nennleistung liegt und um das ordnungsgemäße Funktionieren des Schutzes vor Inselbildung zu gewährleisten. Das Kabel vom Inverter zum Stromnetz darf nicht länger als 100 Meter sein.

In der nachstehenden Abbildung ist das Verhältnis zwischen dem Leistungsverlust im Kabel, seiner Länge und dem Querschnitt angegeben.

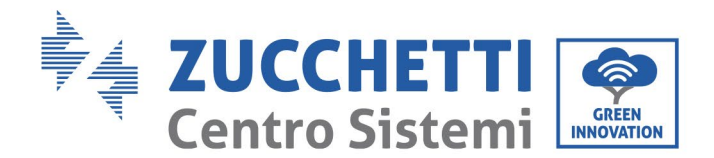

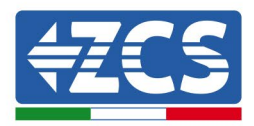

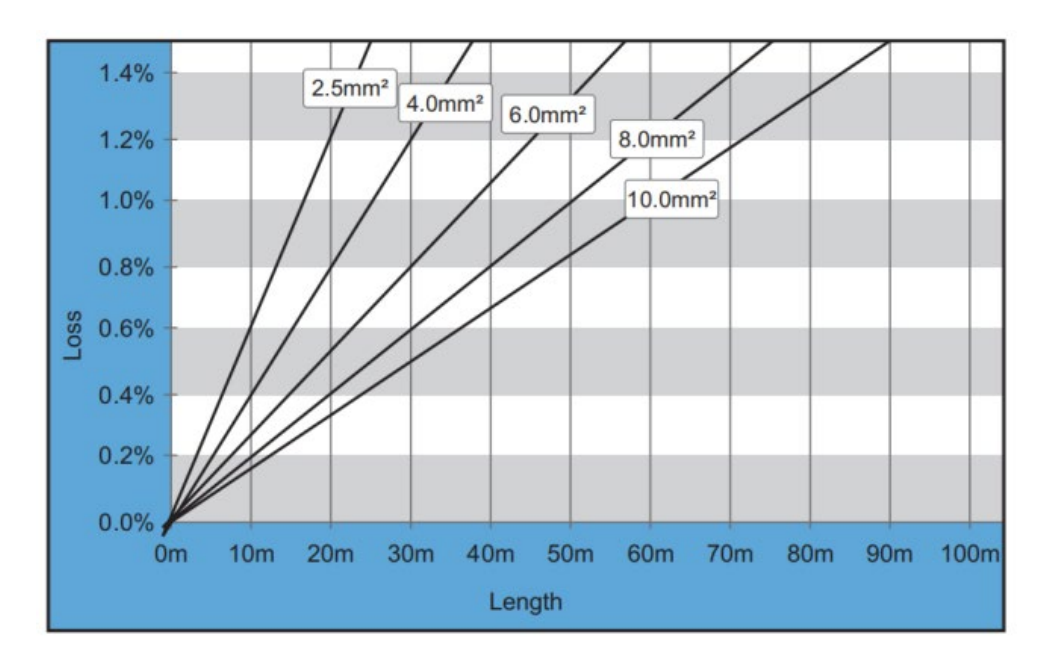

Abbildung 33 - Verhältnis zwischen Kabellänge, Querschnitt und Leistungsverlust

Die Inverter 3PH 60KTL-80KTL-V3 sind Inverter mit dreiphasigem Ausgang, die den geltenden Vorschriften für den Anschluss an das lokale Netz und den Sicherheitsnormen voll entsprechen.

Sie sind mit AC-Ausgangssteckverbindern (für Wechselstrom) mit dem Schutzgrad IP65 ausgestattet und für die Verwendung an Solaranlagen geeignet; Für den Anschluss der AC-Ausgangskabel hat der Kunde zu sorgen.

#### Vorgangsweise zum Anschließen der Kabel

1) Die Schraube der wasserdichten AC-Abdeckung mit einem Schraubenzieher abschrauben und den Stöpsel des wasserdichten PG-Anschlussstücks entfernen.

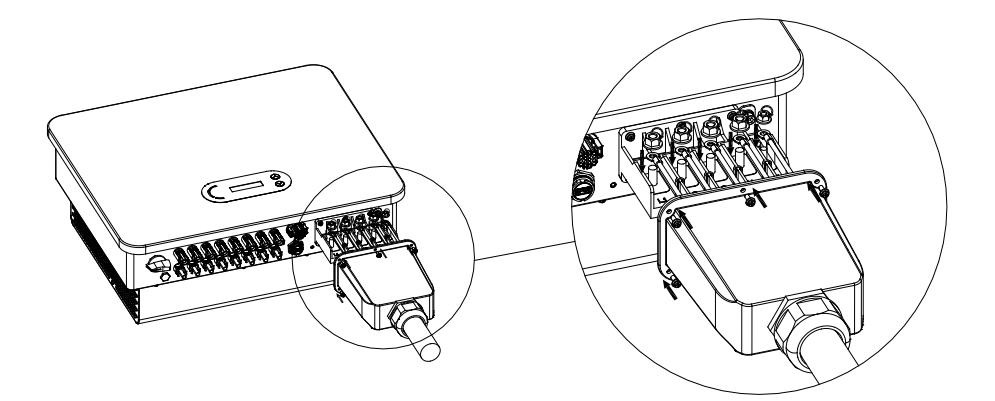

Abbildung 34 - Anschluss der AC-Ausgangskabel (1)

Benutzerhandbuch 3PH 60KTL-80KTL-V3 Rev. 1.0 25.10.2024 46 / 147

Kennung: MD-AL-GI-00 Rev. 1.0 vom 25.10.2024 - Anwendung: GID

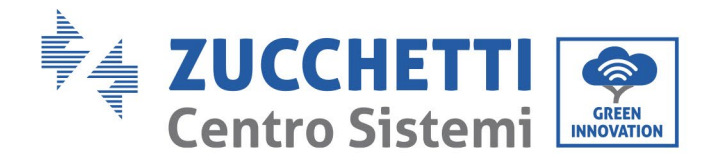

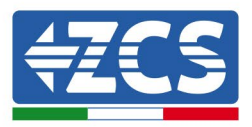

2) Den geeigneten Kabeldurchmesser wählen, das Kabel entsprechend den Voraussetzungen der Abmessungen, die in der unten stehenden Abbildung angegeben sind, vorbereiten und dann das Kabel durch das wasserdichte PG-Anschlussstück einschieben. Den PE-Draht an die Erdungsposition des Gehäuses anschließen. Für den externen Erdungsanschluss auf das Anleitungsdiagramm für die externe Erdung des Inverters Bezug nehmen.

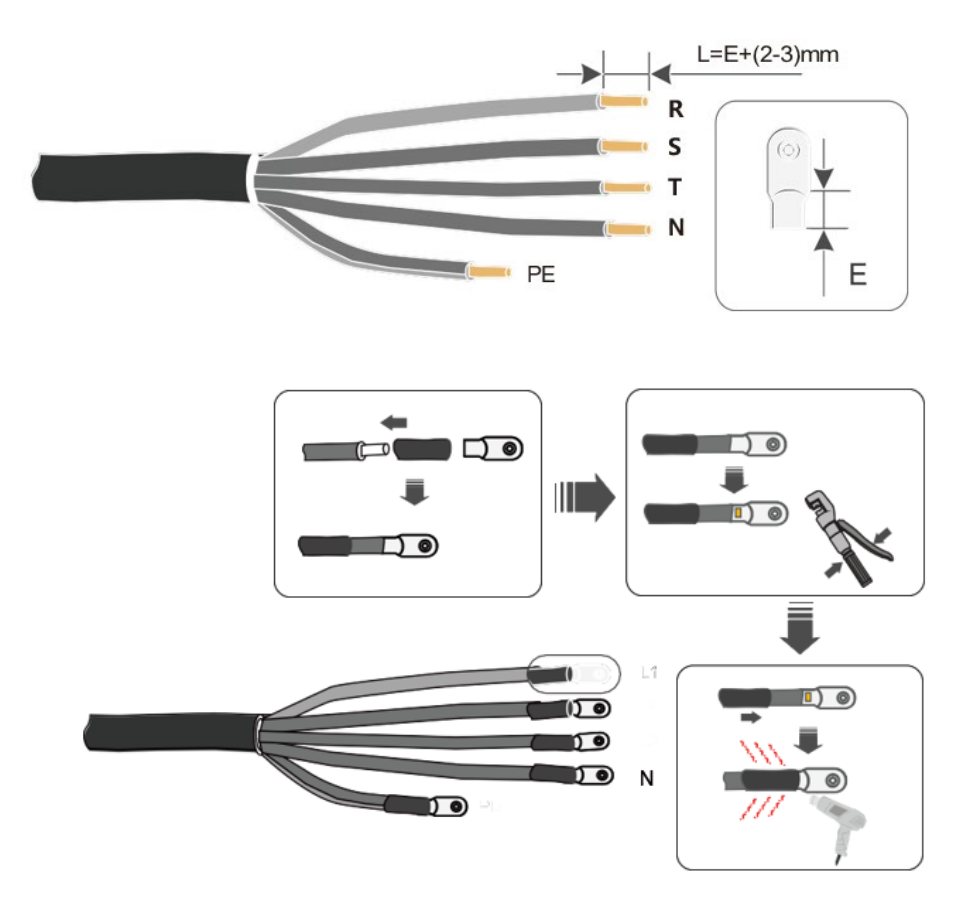

Abbildung 35 - Anschluss der AC-Ausgangskabel (2)

- 3) Das AC-Stromkabel unter Einhaltung der folgenden Kriterien und wie auf der Abbildung erläutert anschließen:
  - Die gelb-grüne Ader (Erdung) an die mit "PE" gekennzeichnete Klemme anschließen und dann das Kabel mit einem Schraubenzieher festziehen;
  - Das R-Phasenkabel an die mit "R" gekennzeichnete Klemme anschließen und das Kabel mit einem Schraubenzieher festziehen;
  - Das S-Phasenkabel an die durch den Buchstaben "S" gekennzeichnete Klemme anschließen und das Kabel mit einem Schraubenzieher festziehen;
  - Das T-Phasenkabel an die mit "T" gekennzeichnete Klemme anschließen und das Kabel mit einem Schraubenzieher festziehen;
  - Das blaue Kabel (Nullleiter) an die mit "N" gekennzeichnete Klemme anschließen und das Kabel mit einem Schraubenzieher festziehen.

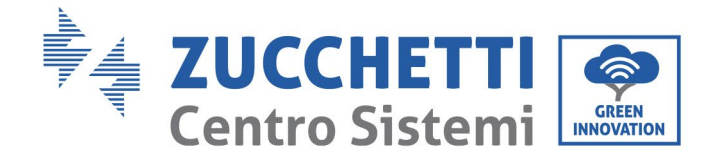

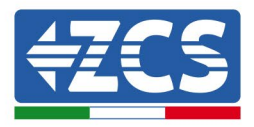

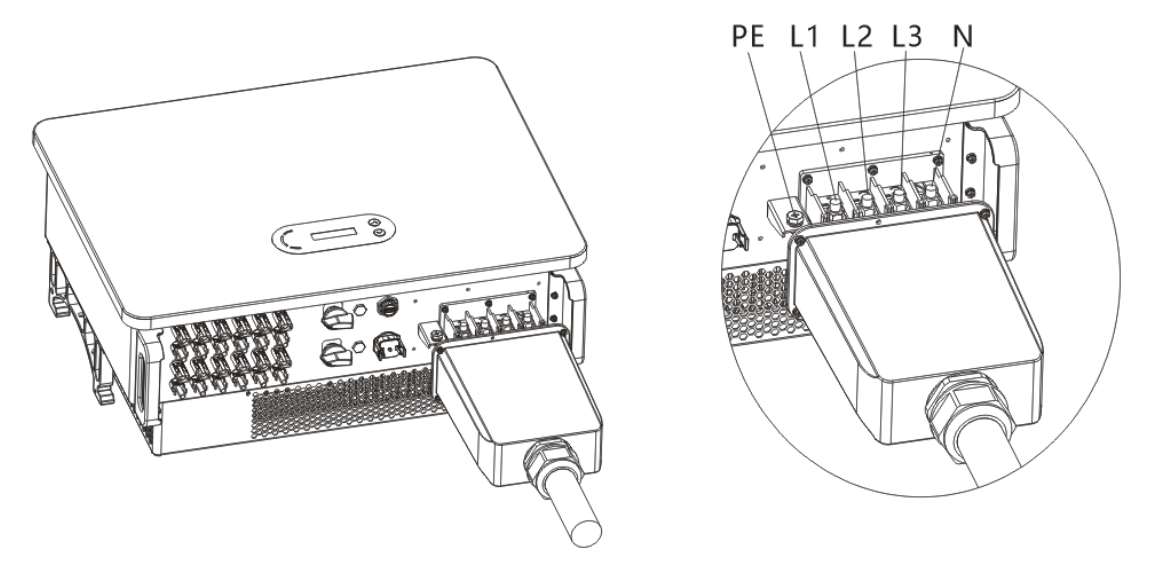

Abbildung 6a -- Anschluss der AC-Ausgangskabel (3)

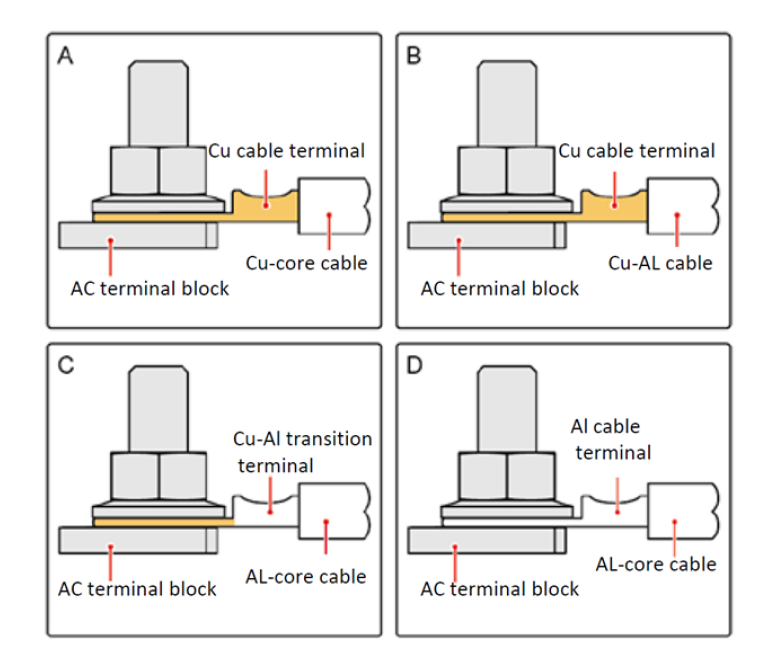

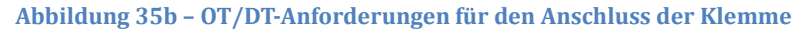

4) Die Kabeldurchführung zum Blockieren durch Drehen im Uhrzeigersinn befestigen; Sich vergewissern, dass alle Drähte stabil angeschlossen sind.

Benutzerhandbuch 3PH 60KTL-80KTL-V3 Rev. 1.0 25.10.2024

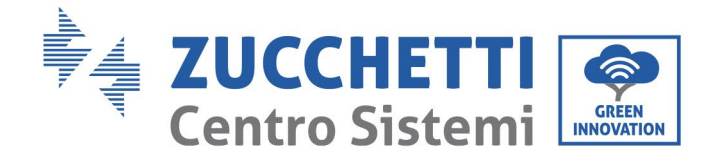

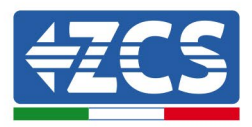

# 4.6 Anschluss der Kommunikationskabel

Die Inverter 3PH 60KTL- 80KTL-V3 haben zwei Kommunikationsschnittstellen, die Schnittstelle RS485 und die WLAN-Schnittstelle, wie auf der folgende Abbildung gezeigt.

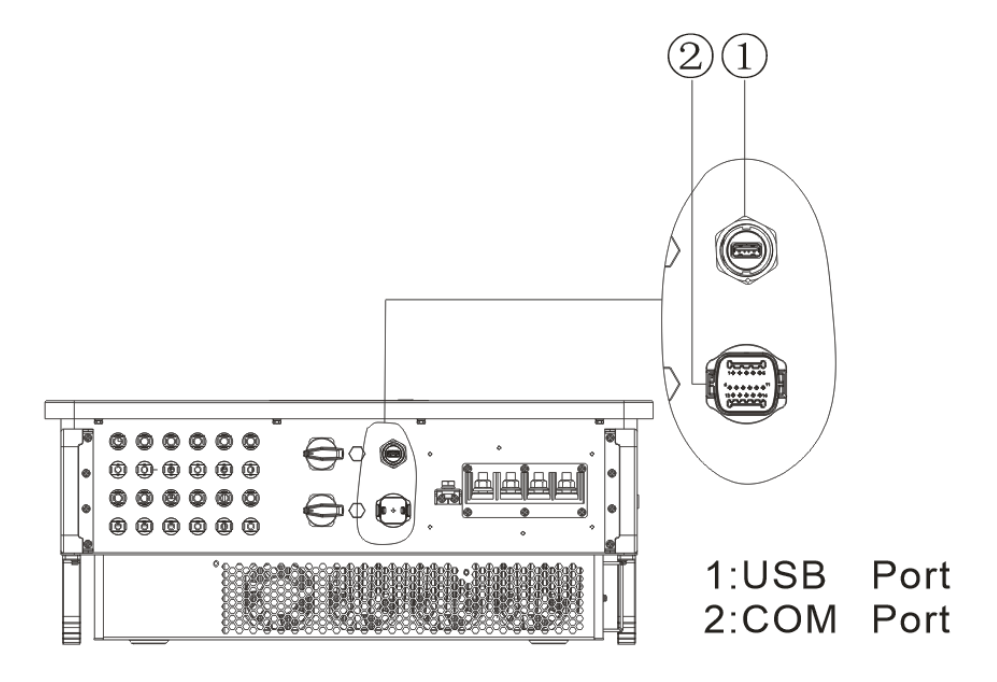

Abbildung 36 - Untersicht des Inverters 3PH 60KTL-80KTL-V3

# **USB-Steckplatz**

Beschreibung des Steckplatzes:

| USB-       | Zugang für den USB-<br>Stick                  | Zum Aktualisieren der<br>Software zu verwenden                                     |
|------------|-----------------------------------------------|------------------------------------------------------------------------------------|
| Steckplatz | Zugang über USB-Stick<br>(WLAN/GPRS/Ethernet) | Zur Fernerfassung der Daten<br>und zum Aktualisieren des<br>Inverters zu verwenden |

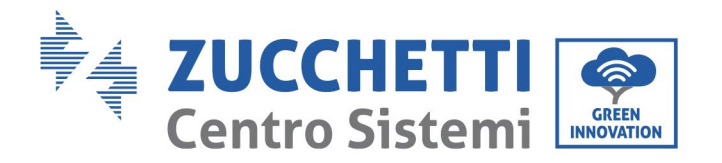

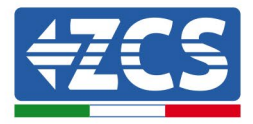

Vorgangsweise:

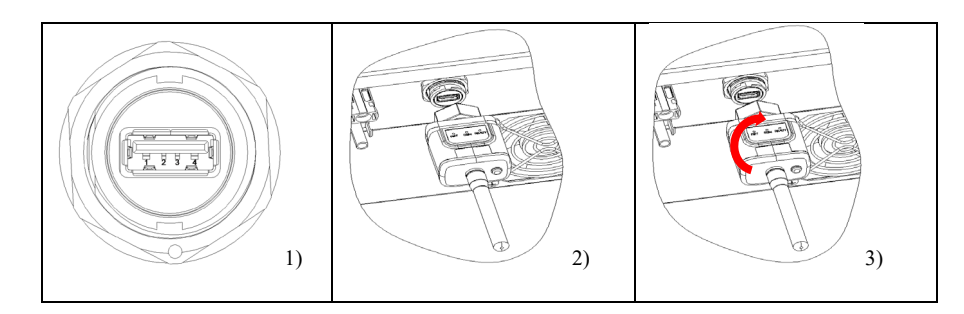

# COM - Multifunktions-Kommunikationssteckplatz

Empfohlene Abmessungen des COM-Kabels:

| Name                          | Тур                                                                                              | Außendurch<br>messer (mm)  | Querschnitt<br>(mm²) |
|-------------------------------|--------------------------------------------------------------------------------------------------|----------------------------|----------------------|
| Kommunikations<br>kabel RS485 | Abgeschirmtes<br>geflochtenes<br>Zweidrahtkabel für<br>Außenbereiche gemäß<br>den lokalen Normen | mit 2 oder 3<br>Adern: 4~8 | 0,25~1               |

Beschreibung des Steckplatzes:

| PIN | Definition            | Funktion                             | Hinweis                             |  |
|-----|-----------------------|--------------------------------------|-------------------------------------|--|
| 1   | RS485A                | Signal+ RS485                        | Überwachung des                     |  |
| 2   | RS485A                | Signal+ RS485                        | Kabelanschlusses oder               |  |
| 3   | RS485B                | Signal- RS485                        | Uberwachung mehrerer<br>Inverter    |  |
| 4   | RS485B                | Signal- RS485                        |                                     |  |
| 5   | Stromzähler<br>RS485A | Signal+ des<br>Stromzählers<br>RS485 | Stromzähler des<br>Kabelanschlusses |  |
| 6   | Stromzähler<br>RS485B | Signal- des<br>Stromzählers<br>RS485 |                                     |  |

Benutzerhandbuch 3PH 60KTL-80KTL-V3 Rev. 1.0 25.10.2024

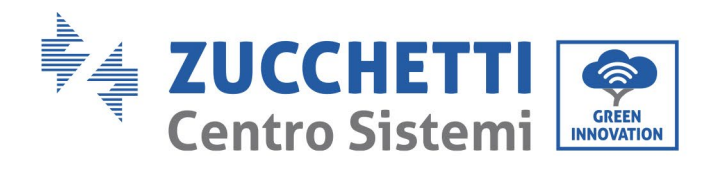

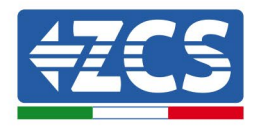

| 7     | GND.S          | Erdung für<br>Kommunikation | Erdung für das RS485-<br>Signal oder für den DRMS-<br>Steckplatz |
|-------|----------------|-----------------------------|------------------------------------------------------------------|
| 8     | DRM0           | Fernstopp                   |                                                                  |
| 9     | DRM1/5         |                             |                                                                  |
| 10    | DRM2/6         | Logische E/A des            | DRMS-Steckplatz                                                  |
| 11    | DRM3/7         | DRMS-Steckplatzes           |                                                                  |
| 12    | DRM4/8         |                             |                                                                  |
| 13-16 | Unbelegter PIN | N/A                         | N/A                                                              |

Vorgangsweise:

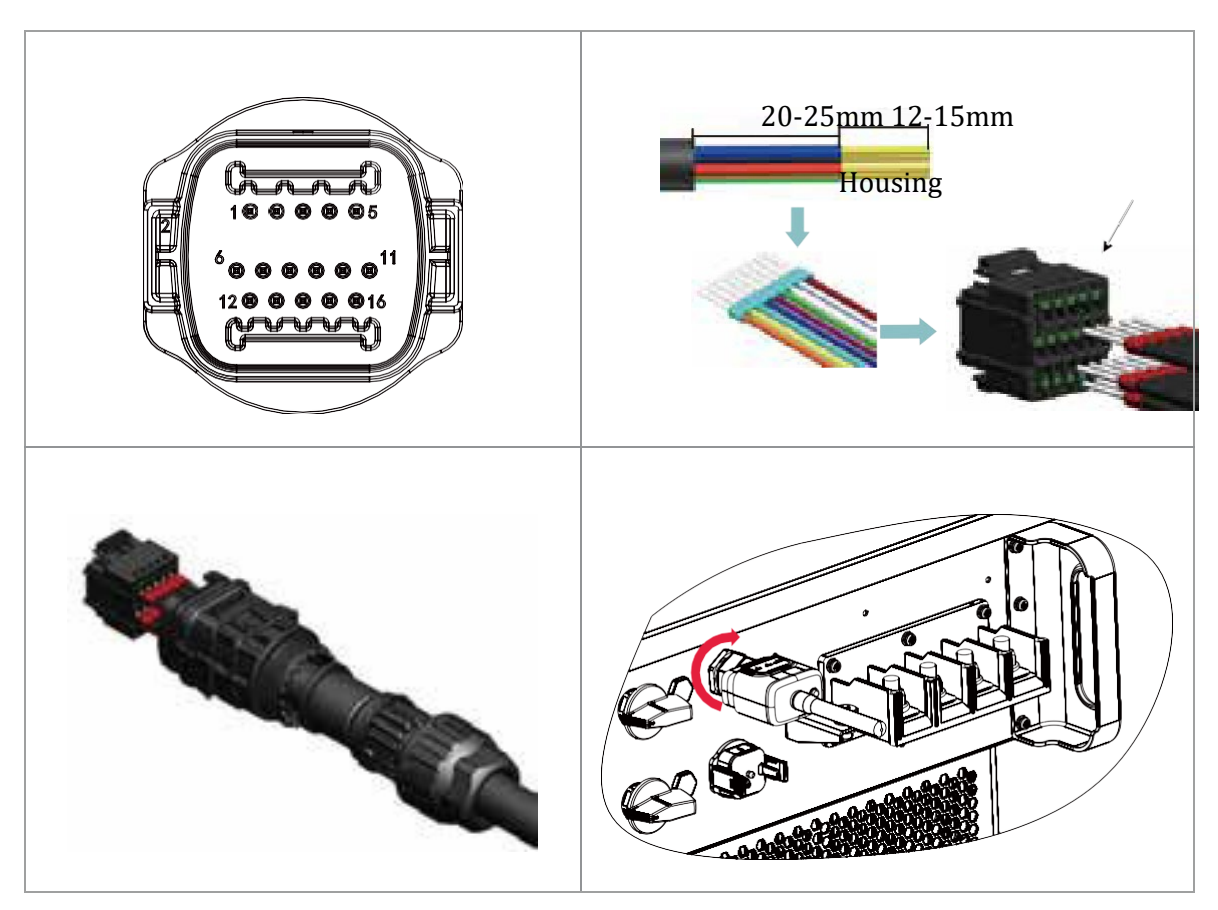

51/147

Kennung: MD-AL-GI-00 Rev. 1.0 vom 25.10.2024 - Anwendung: GID

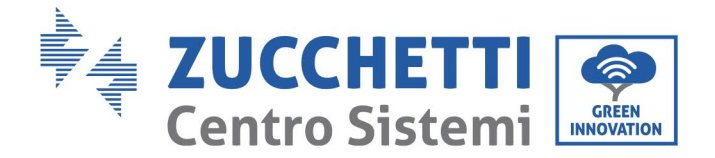

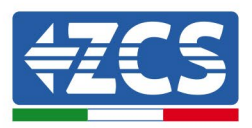

# 5. Inbetriebnahme des Inverters

# 5.1. Sicherheitsinspektion vor der Inbetriebnahme

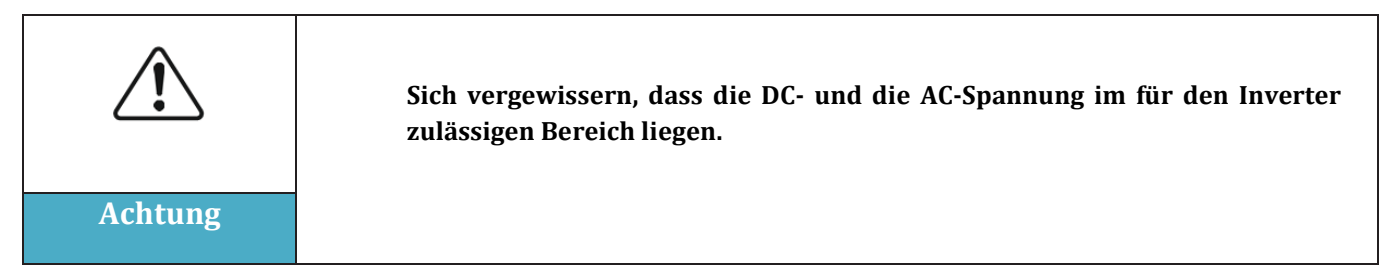

#### • Solaranlagenreihen

Vor dem Einschalten des Inverters muss die Solaranlagenreihe überprüft werden. Die Spannung bei offenem Stromkreis an jeder Solaranlagenplatte prüfen und sie mit den auf dem technischen Datenblatt angegebenen Daten vergleichen.

- Überprüfen, ob die Spannung bei offenem Stromkreis an jeder Solaranlagenreihe den technischen Daten entspricht;

- Überprüfen, ob die positive und die negative Polarität korrekt sind.

#### • DC-Anschluss

Sich vergewissern, dass der DC-Schalter des Inverters ausgeschaltet ist. Mit dem Multimeter die Spannung und die Stromstärke der DC-Seite überprüfen; Das DC-Kabel kontrollieren und sich vergewissern, dass der positive und der negative Pol nicht vertauscht wurden und dem positiven und dem negativen Pol der Solaranlagenreihe entsprechen. Andernfalls könnte die Solaranlagenreihe irreversibel beschädigt werden. Die Spannung jeder am gleichen MPPT angeschlossenen Solaranlagenreihe vergleichen; Falls der Unterschied mehr als 3 % beträgt, könnte die Solaranlagenreihe beschädigt sein. Die maximale Gleichstromspannung muss (im Fall, dass die zulässige Mindestbestriebstemperatur erreicht wird) unter 1100 V liegen. Sich vergewissern, dass alle Solaranlagenreihen am Eingang des Inverters stabil angeschlossen sind.

#### • AC-Anschluss

Sich vergewissern, dass der AC-Schalter des Inverters ausgeschaltet ist. Überprüfen, ob die Phasen des Inverters (R, S, T, N, PE) richtig an das Netz angeschlossen sind. Überprüfen, ob der Typ des Wechselstromnetzes, an dem der Inverter installiert ist, richtig ist (TN-C, TN-S, TT). Kontrollieren, ob die Spannung jeder Phase im zulässigen Bereich liegt. Nach Möglichkeit den Klirrfaktor messen; Falls die harmonische Verzerrung zu hoch ist, funktioniert der Inverter möglicherweise nicht richtig.

### Anbringen der vorderen Abdeckung und der Befestigungsschrauben

### 5.2. Start des Inverters

- 1) Den DC-Schalter sowohl an der Tafel auf dem Bedienfeld als auch am Solaranlageninverter (falls vorhanden) einschalten und warten, bis sich das Display einschaltet.
- 2) Den richtigen Ländercode einstellen.

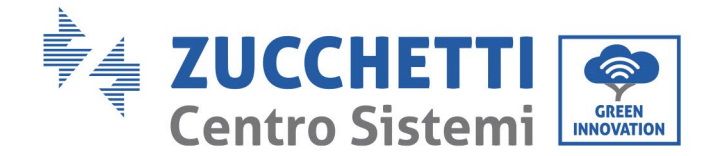

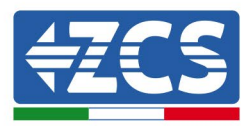

3) Den an der Wand installierten AC-Schalter einschalten.

Wenn die Solaranlagenreihe ausreichenden Gleichstrom erzeugt, wird der Inverter automatisch gestartet. Auf dem Bildschirm erscheint das Wort "normal", um den korrekten Betrieb des Inverters anzuzeigen.

**Hinweis:** Verschiedene Netzbetreiber in den verschiedenen Ländern verlangen verschiedene Spezifikationen, was die Anschlüsse von Solaranlageninvertern an das Netz betrifft. Deshalb ist es sehr wichtig den richtigen Landescode gemäß den Anforderungen der lokalen Behörden zu wählen.

Konsultieren Sie im Zweifelsfall den Techniker der Anlage oder einen qualifizierten Elektriker.

Die Zucchetti Centro Sistemi S.p.A. lehnt jede Haftung für eventuelle Folgen ab, die sich aus einer falschen Auswahl des Landescodes ergeben.

Wenn der Inverter das Vorhandensein von Defekten anzeigt, ist auf das Kapitel "Lösung der Probleme und Wartung" dieses Handbuchs Bezug zu nehmen, oder Sie wenden sich an den technischen Kundendienst von Zucchetti Centro Sistemi S.p.A.

Benutzerhandbuch 3PH 60KTL-80KTL-V3 Rev. 1.0 25.10.2024

Kennung: MD-AL-GI-00 Rev. 1.0 vom 25.10.2024 - Anwendung: GID JJ / 17/

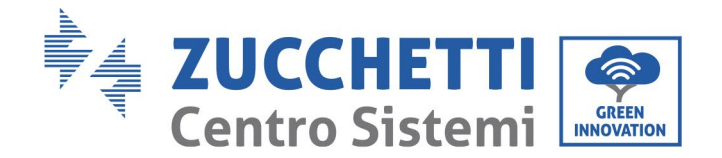

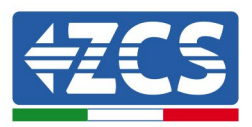

# 6. Benutzeroberfläche

### In diesem Kapitel enthaltene allgemeine Informationen

Dieser Abschnitt beschreibt das Display und seine Funktionsweise sowie die Schaltflächen und die LED-Anzeigelämpchen des Inverters 3PH 60KTL-80KTL-V3.

## 6.1. Bedienfeld und Display

### Schaltflächen und LED-Anzeigelämpchen

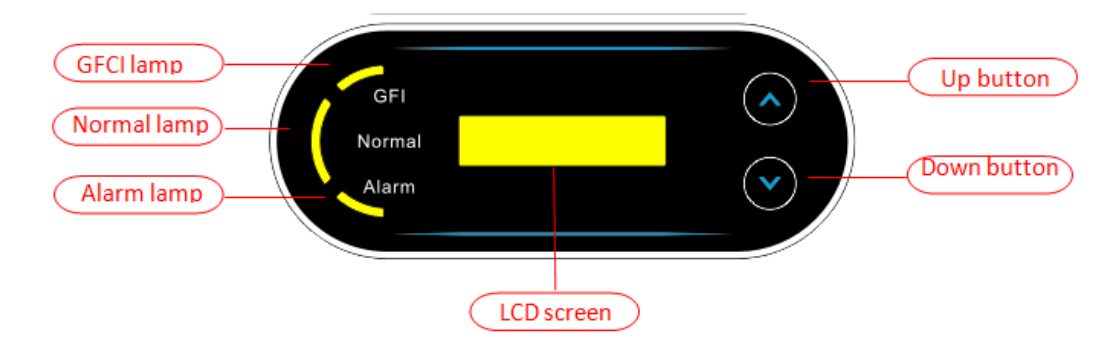

Abbildung 38 – LCD-Display mit Schaltflächen und LED-Anzeigelämpchen

### Hauptschaltflächen:

- "^" die Schaltfläche UP (NACH OBEN) kurz drücken = nach oben gehen
- "^" die Schaltfläche UP (NACH OBEN) lange drücken = das Menü oder die aktuelle Ansicht verlassen
- "v" die Schaltfläche DOWN (NACH UNTEN) kurz drücken = nach unten gehen
- "v" die Schaltfläche DOWN (NACH UNTEN) lange drücken = auf das Menü oder auf die aktuelle Ansicht zugreifen

### Leuchtanzeigen:

- Rotes Lämpchen "GFI" leuchtet (ON)= GFCI schadhaft
- Grünes Anzeigelämpchen "Normal" blinkt = umgekehrte Zählung oder Überprüfung in Gang
- Grünes Anzeigelämpchen "Normal" leuchtet = Normal
- Rotes Lämpchen "Alarm" leuchtet = ein behebbarer oder nicht behebbarer Defekt

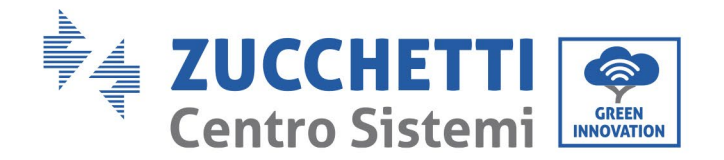

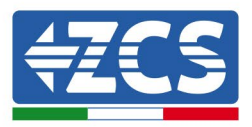

### 6.2. Hauptansicht

Auf dem LCD-Bildschirm werden der Status des Inverters, die Alarminformationen, die Kommunikationsverbindung, Eingangsstrom und Eingangsspannung der Solaranlage, die Netzspannung, die Stromstärke und die Frequenz, die Tages-Stromerzeugung und die Gesamterzeugung angezeigt.

Betriebsstatus des Inverters, Spannung und Stromstärke am Eingang 1 der Solaranlage.

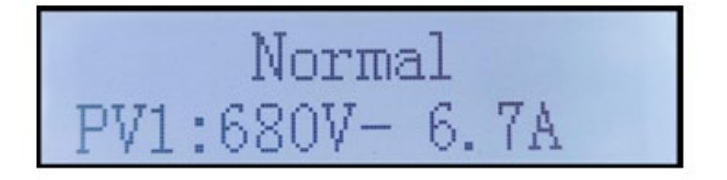

Betriebsstatus des Inverters, Spannung und Stromstärke am Eingang 2.

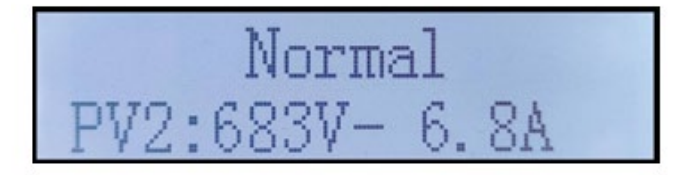

Betriebsstatus des Inverters, Spannung und Stromstärke am Eingang 3.

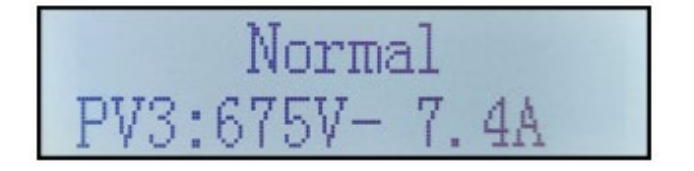

Betriebsstatus des Inverters, Spannung und Stromstärke am Eingang 4.

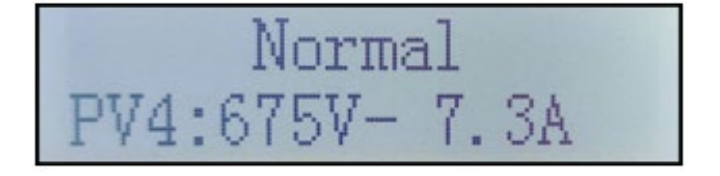

Betriebsstatus des Inverters, von der Solaranlage erzeugter Strom.

Benutzerhandbuch 3PH 60KTL-80KTL-V3 Rev. 1.0 25.10.2024

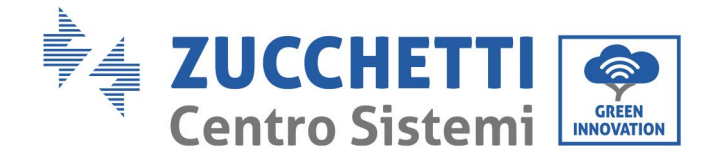

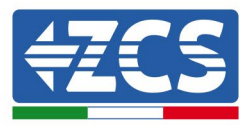

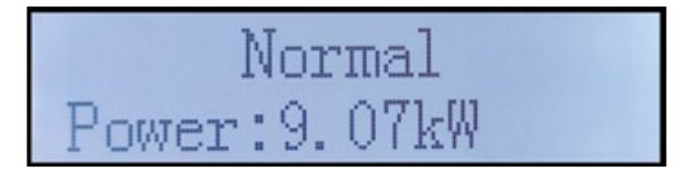

Betriebsstatus des Inverters, heute erzeugter Strom.

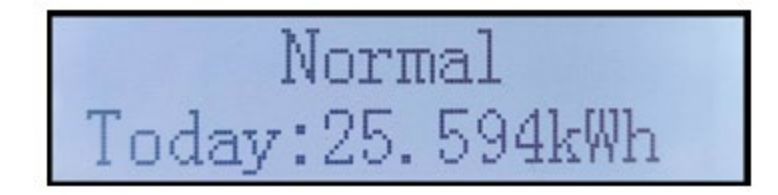

Betriebsstatus des Inverters, insgesamt erzeugter Strom.

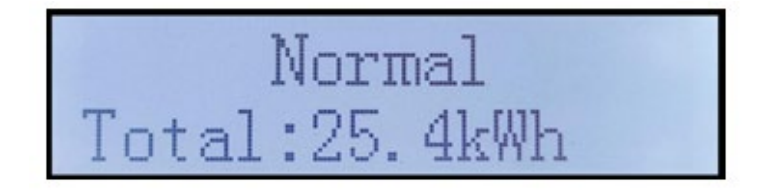

Betriebsstatus des Inverters, Netzspannung und -stromstärke.

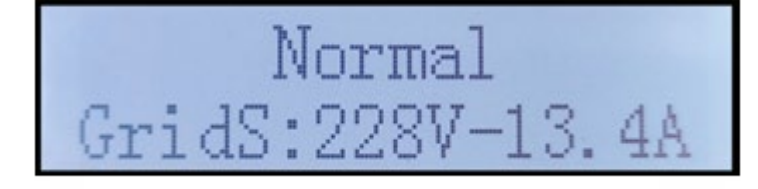

Benutzerhandbuch 3PH 60KTL-80KTL-V3 Rev. 1.0 25.10.2024

Kennung: MD-AL-GI-00 Rev. 1.0 vom 25.10.2024 - Anwendung: GID

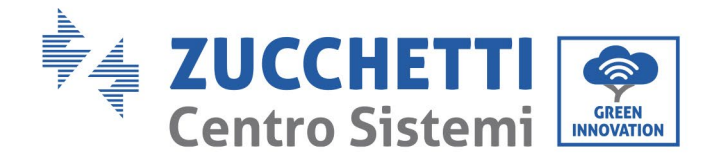

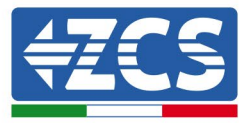

Betriebsstatus des Inverters, Netzspannung und Frequenz.

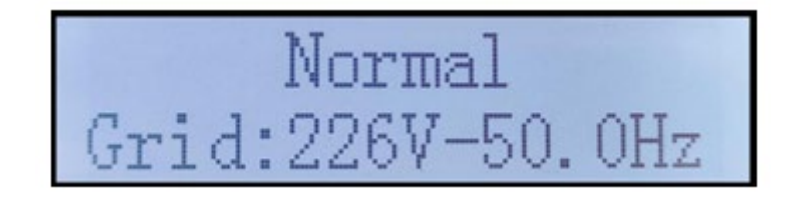

Betriebsstatus des Inverters, USB-Status.

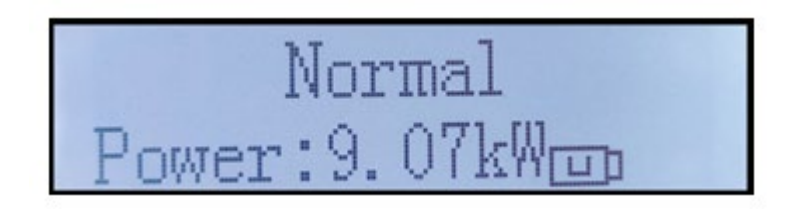

Störungsalarm am Inverter.

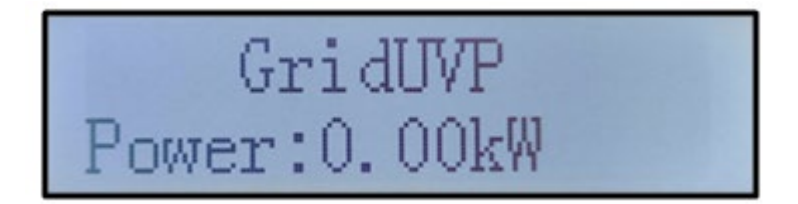

Wenn die Steuerkarte richtig mit der Kommunikationskarte verbunden ist, zeigt das LCD-Display den aktuellen Status des Inverters an, wie auf der nachstehenden Abbildung gezeigt.

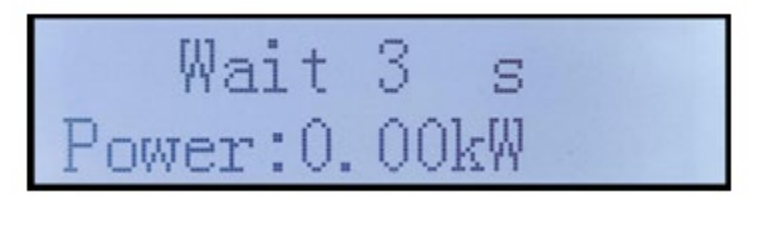

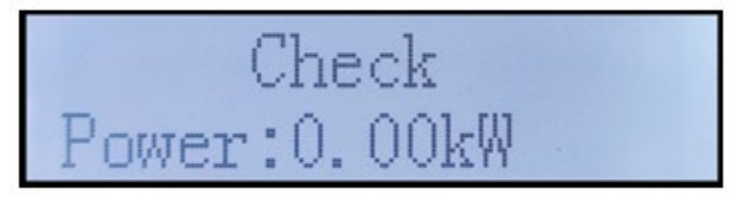

Benutzerhandbuch 3PH 60KTL-80KTL-V3 Rev. 1.0 25.10.2024 57 / 147

Kennung: MD-AL-GI-00 Rev. 1.0 vom 25.10.2024 - Anwendung: GID

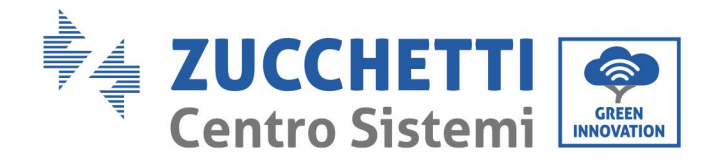

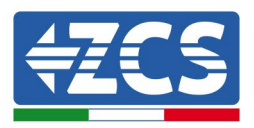

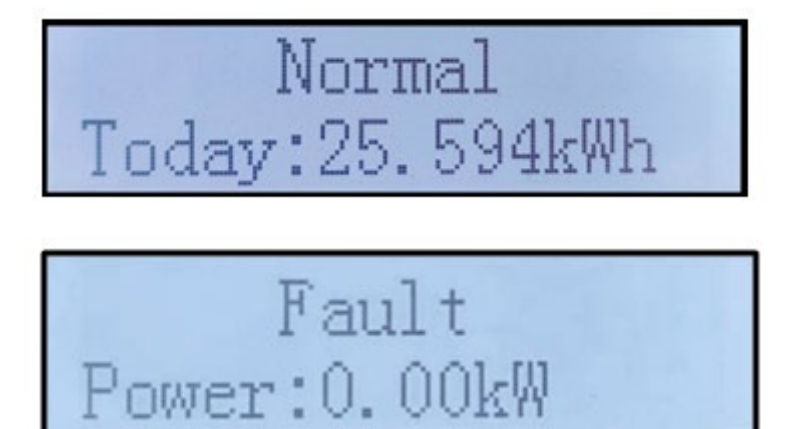

Die Betriebsstatus des Inverters sind: Wait (Wartezustand), Check (Überprüfung), Normal (normal) und Fault (Störung)

### Die Betriebsstatus des Inverters sind:

**Wait (Wartezustand):** der Inverter wartet auf Überprüfung zu Ende der Zeit für erneute Verbindung. In diesem Status muss die Spannung der Solaranlage höher als 200 V sein, der Wert der Netzspannung muss zwischen der zulässigen Unter- und der zulässigen Obergrenze liegen, ebenso wie die anderen Netzparameter, andernfalls geht der Inverter in einen Fehlerstatus.

**Check (Kontrolle)**: der Inverter kontrolliert den Isolationswiderstand, die Relais und andere Sicherheitsbedingungen. Er führt außerdem einen Selbsttest durch, um zu überprüfen, ob die Software und die Hardware des Inverters korrekt funktionieren. Wenn Fehler auftreten, geht der Inverter in den Fehlerstatus oder in den permanenten Störungsstatus über.

**Normal (normal**: Der Inverter funktioniert normal und speist Strom in das Netz ein; Werden Defekte festgestellt, geht er in einen permanenten Störungsstatus.

**Fault (Defekt):** Es ist ein Defekt aufgetreten: Der Inverter hat einen behebbaren Defekt festgestellt. Wird der Defekt behoben, sollte der Normalbetrieb wiederhergestellt sein. Wenn Störungsstatus bestehen bleibt, den Inverter anhand des angezeigten Fehlercodes überprüfen.

Falls die Steuerkarte und die Kommunikationskarte nicht miteinander kommunizieren, sieht die Ansicht des LCD-Displays wie auf der nachstehenden Abbildung gezeigt aus.

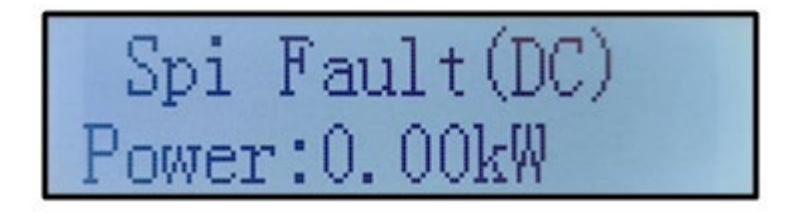

Benutzerhandbuch 3PH 60KTL-80KTL-V3 Rev. 1.0 25.10.2024

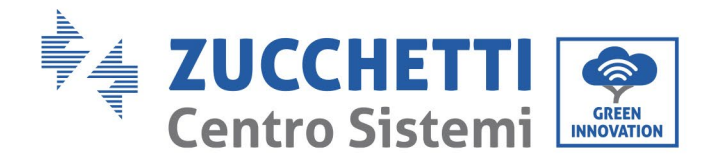

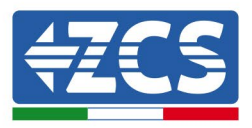

# 6.3. Hauptmenü

Auf der Standardansicht die Schaltfläche "Down" (nach unten) lange drücken, um Zugang zur Hauptansicht zu bekommen, die folgende Informationen enthält:

| Normal | Die Schaltfläche DOWN<br>(nach unten) lange drücken) |
|--------|------------------------------------------------------|
|        | 1. Zu den Einstellungen gelangen                     |
|        | 2. Vorfall-Liste                                     |
|        | 3. Systeminfo                                        |
|        | 4. Zeitanzeige                                       |
|        | 2. Software-Aktualisierung                           |

(A) Zur Ansicht Einstellungen gehen, wie nachstehend angegeben

| 1. Zu den<br>Einstellungen<br>gelangen | Die Schaltfläche<br>DOWN (nach unten) lange<br>drücken) |
|----------------------------------------|---------------------------------------------------------|
|                                        | 1. Die Uhrzeit einstellen                               |
|                                        | 2. Energieanzeige löschen                               |
|                                        | 3. Vorfallanzeige löschen                               |
|                                        | 4. Landescode                                           |
|                                        | 5. Kontrolle On-Off                                     |
|                                        | 6. Energie einstellen                                   |
|                                        | 7. Adresse einstellen                                   |
|                                        | 8. Eingangsmodus einstellen                             |
|                                        | 9. Spracheinstellung                                    |
|                                        | 10. Rückflusssperre einstellen                          |
|                                        | 11. Logikschnittstelle                                  |
|                                        | 12. Scan Kurve I-V                                      |
|                                        |                                                         |

Benutzerhandbuch 3PH 60KTL-80KTL-V3 Rev. 1.0 25.10.2024

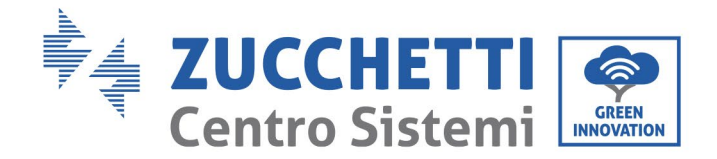

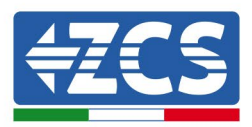

| 13. Leistungsdrosselung<br>einstellen |
|---------------------------------------|
| 14. PCC-Auswahl                       |
| 15. Rückflussmodus                    |

Die Schaltfläche lange drücken, um zur Hauptansicht "1. Eingabe von Einstellungen" zu gelangen und die Schaltfläche erneut lang drücken, um zum Einstellungsmenü zu gelangen. Durch kurzes Drücken der Schaltfläche kann der Inhalt ausgewählt werden, der eingestellt werden soll.

**Hinweis 1**: Einige Einstellungen erfordern die Eingabe des Passworts (das vordefinierte Passwort ist 0001); Beim Eingeben des Passworts die Schaltfläche kurz drücken, um die Zahl zu ändern, lang drücken, um die aktuelle Zahl zu bestätigen, und lang drücken, nachdem das richtige Passwort eingegeben wurde. Falls die Meldung "Password error, try again" (Passwortfehler, nochmals versuchen) angezeigt wird, muss das richtige Passwort nochmals eingegeben werden.

#### • Datum und Uhrzeit

Die Systemuhrzeit für den Inverter einstellen.

#### • Energieanzeige löschen

Die Daten bezüglich der insgesamten Stromerzeugung des Inverters löschen.

#### • Vorfallanzeige löschen

Den Vorfallverlauf des Inverters löschen.

#### • Landescode

Der Benutzer kann die Sicherheitsparameter des Geräts mittels des USB-Sticks ändern, indem er die Daten für die Parameter, die zu ändern sind, vorher auf die Karte des USB-Sticks kopiert.

| Code    |     | Land                     | Code |     | Land             |
|---------|-----|--------------------------|------|-----|------------------|
|         | 000 | Deutschland VDE4105      | 010  | 000 | EU EN50438       |
| 000     | 001 | Deutschland VDE4110      | 018  | 001 | EU EN50549       |
|         | 002 | Deutschland VDE0126      | 019  | 000 | IEC EN61727      |
|         | 000 | Italien CEI -021 Intern  | 020  | 000 | Korea            |
| 0.04    | 001 | Italien CEI -016 Italien | 021  | 000 | Schweden         |
| 001     | 002 | Italien CEI -021 Extern  | 022  | 000 | Europa allgemein |
|         | 003 | Italien CEI0-21 in Areti | 024  | 000 | Zypern           |
|         | 000 | Australien               | 025  | 000 | Indien           |
|         | 001 | Australien AU- WA        | 026  | 000 | Philippinen      |
|         | 002 | Australien AU- SA        | 027  | 000 | Neuseeland       |
|         | 003 | Australien AU- VIC       |      | 000 | Brasilien        |
| 002 004 | 004 | Australien AU- QLD       | 028  | 001 | Brasilien<br>LV  |
|         | 005 | Australien AU- VAR       |      | 002 | Brasilien 230    |
|         | 006 | Australien AUSGRID       |      | 003 | Brasilien 254    |
|         | 007 | Australien Horizon       |      | 000 | Slowakei VSD     |

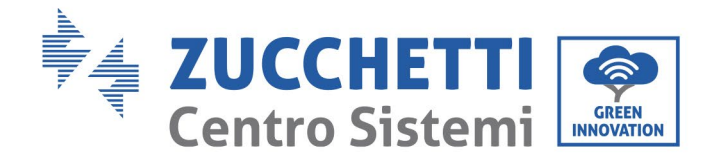

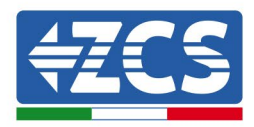

| 003  | 000 | Spanien RD1699          |     | 001 | Slowakei SSE    |
|------|-----|-------------------------|-----|-----|-----------------|
| 004  | 000 | Türkei                  | 029 | 002 | Slowakei ZSD    |
| 0.05 | 000 | Dänemark                | 033 | 000 | Ukraine         |
| 003  | 001 | Dänemark TR322          | 035 | 000 | Mexiko LV       |
| 006  | 000 | Griechenland Festland   | 038 | 000 | 60 Hz Breitband |
| 008  | 001 | Griechische Inseln      | 039 | 000 | Irland EN50438  |
| 007  | 000 | Niederlande             | 040 | 000 | Thailand PEA    |
| 008  | 000 | Belgien                 | 040 | 001 | Thailand MEA    |
| 000  | 000 | UK G59/G99              | 042 | 000 | 50 Hz LV-Band   |
| 009  | 001 | UK G83/G98              | 044 | 000 | Südafrika       |
| 010  | 000 | China                   | 046 | 000 | Dubai DEWG      |
| 010  | 001 | China Taiwan            | 040 | 001 | Dubai DEWG MV   |
| 011  | 000 | Frankreich              | 107 | 000 | Kroatien        |
| 011  | 001 | Frankreich FAR Arrete23 | 108 | 000 | Litauen         |
| 012  | 000 | Polen                   |     |     |                 |

#### • Kontrolle On-Off

Lokale Kontrolle der Ein- und Ausschaltung des Inverters.

#### • Energie einstellen

Die Gesamtstromerzeugung einstellen. Diese Option gestattet, die Gesamtstromerzeugung zu ändern.

#### • Adresse einstellen

Die Adresse einstellen (wenn mehrere Inverter gleichzeitig überwacht werden müssen). Vordefinierter Wert 01.

Die Adresse ist die Adresse, die vom Inverter zum Versenden der Daten an den Überwachungsserver benutzt wird. Die Adresse 01 wird für Einzelinverter verwendet; Wenn mehrere Inverter überwacht werden sollen, fortschreitende Kommunikationsadressen verwenden.

Hinweis: Sich vergewissern dass die eingegebene Adresse niemals 00 ist, denn diese Einstellung würde die Möglichkeit einer Kommunikation zwischen dem Inverter und dem WLAN-Netz oder dem Port RS485 ausschließen.

#### • Eingangsmodus einstellen

Der Inverter 3PH 60KTL-80KTL hat 6 MPPT, die unabhängig funktionieren oder im parallelen Modus unterteilt werden können. Der Benutzer kann diese Einstellung entsprechend der Konfiguration ändern.

#### • Spracheinstellung

Die Anzeigesprache des Inverters einstellen.

#### • Rückflusssperre einstellen

Den Rückfluss aktivieren oder deaktivieren. Wenn er deaktiviert ist, hat der Ausgang die Nennleistung. Wenn er aktiviert ist, müssen die Rückflussleistung, die maximale Leistung und die Nennleistung eingestellt werden. Außerdem müssen die PCC-Abtastpunkte ausgewählt werden.

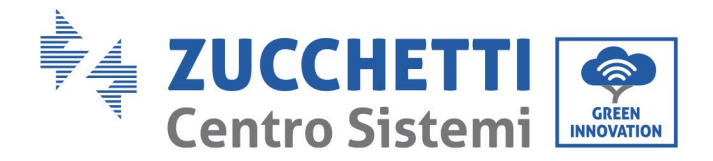

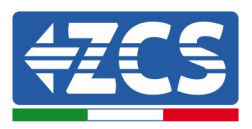

Der mit der Funktion Rückflusssperre eingestellte Rückflusswert ist der maximale Leistungswert, der in das Netz eingespeist werden kann.

#### • Logikschnittstelle

Die Logikschnittstellen aktivieren oder deaktivieren. Dies dient für Australien (AS4777), Europa allgemein (50549) und Deutschland (4105).

#### • Scan Kurve I-V

Scannen des Schattens: Wenn die Komponente blockiert oder anormal ist, wodurch mehrfache Stromspitzen verursacht werden, kann durch Aktivieren dieser Funktion der Spitzenpunkt der maximalen Leistung nachverfolgt werden.

#### • Leistungsdrosselung einstellen

Aktivieren oder Deaktivierten der Funktion Leistungsdrosselung des Inverters und Einstellen des Drosselungsverhältnisses.

#### • PCC-Auswahl

Den Abtastmodus der Leistung am Eingangspunkt in das Netz auswählen.

#### Rückflussmodus

Den Rückflussmodus auswählen.

### (B) Vorfall-Liste

Die Vorfall-Liste liefert in Echtzeit Daten über die Vorfälle einschließlich der Gesamtanzahl der Vorfälle, jeder spezifischen Identifikationsnummer und der Uhrzeit des Vorfalls. Der Benutzer kann über die Hauptansicht auf die Ansicht der Vorfall-Liste zugreifen, um die Verlaufsdaten in Echtzeit zu kontrollieren; Die Vorfälle werden auf Basis der Uhrzeit aufgelistet, zu der sie aufgetreten sind, wobei die jüngsten als erste stehen. Es wird gebeten, auf die nachstehende Abbildung Bezug nehmen. Die Schaltfläche lange drücken, dann sie erneut kurz drücken, um zur Seite in der Standardansicht zu gehen, dann "2. Vorfall-Liste" eingeben.

| 2. Vorfall-Liste             |                                                                                                    |
|------------------------------|----------------------------------------------------------------------------------------------------|
| 1. Aktueller Vorfall         | 2. Historischer Vorfall                                                                                                    |
| Informationen zur<br>Störung | 001 ID04 06150825<br>(Zeigt die fortlaufende Nummer des Vorfalls, die<br>Identifikationsnummer des Vorfalls und die Uhrzeit,<br>zu der der Vorfall aufgetreten ist) |

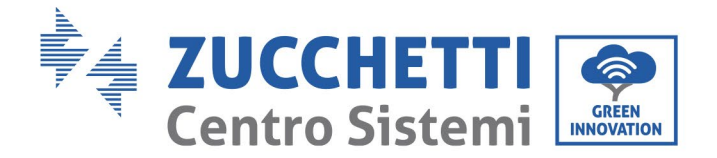

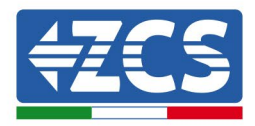

## (C) Ansicht "Systeminfo" wie nachstehend angegeben

| 3. Systeminfo | Die Schaltfläche DOWN<br>(nach unten) lange drücken) |  |  |
|---------------|------------------------------------------------------|--|--|
|               | 1. Invertertyp                                       |  |  |
|               | 2. Seriennummer                                      |  |  |
|               | 3. Allgemeine Softwareversion                        |  |  |
|               | 4. Allgemeine Hardwareversion                        |  |  |
|               | 5. Landescode                                        |  |  |
|               | 6. Version der<br>Sicherheitssoftware                |  |  |
|               | 7. Version der<br>Sicherheitshardware                |  |  |
|               | 8. Modbus-Adresse                                    |  |  |
|               | 9. Einspeisungsmodus                                 |  |  |
|               | 10. Fernstatus                                       |  |  |
|               | 11. Rückfluss-Aktivierung                            |  |  |
|               | 12. Rückflussleistung                                |  |  |
|               | 13.DRM0                                              |  |  |
|               | 14. DRMn                                             |  |  |
|               | 15. MPPT-Scan                                        |  |  |
|               | 16. Erzwingung der Steuerung                         |  |  |
|               | 17. Leistungsdrosselung                              |  |  |
|               | 18. PCC-Auswahl                                      |  |  |
|               | 19. Rückflussmodus                                   |  |  |

Durch langes Drücken der Schaltfläche NACH UNTEN gelangt der Benutzer zum Hauptmenü, dann die Schaltfläche kurz drücken um zur Seite wechseln und die Inhalte des Menüs auszuwählen, dann die Taste lange drücken, um zu "3. Systeminfo" zu gelangen. Durch Scrollen nach unten auf der Seite können die Systeminfos ausgewählt werden, die angezeigt werden sollen.

Benutzerhandbuch 3PH 60KTL-80KTL-V3 Rev. 1.0 25.10.2024

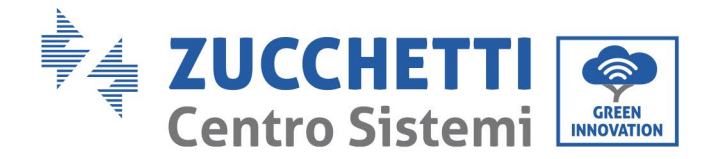

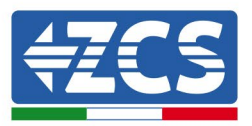

#### • Invertertyp

Die Schaltflächen "Up" und "Down" im Menü "Systeminfo" verwenden, um den Cursor zu versetzen, und die Taste "OK", um zum Menü "1. Invertertyp" zu gelangen. Hier kann die Leistung des Invertermodells eingesehen werden

#### • Seriennummer

Die Schaltflächen "Up" und "Down" im Menü "Systeminfo" verwenden, um den Cursor zu versetzen, und die Taste "OK", um zum Menü "2. Seriennummer" zu gelangen. Hier kann die Seriennummer des Inverters angezeigt werden.

#### • SW-Version

Die Schaltflächen "Up" und "Down" im Menü "Systeminfo" verwenden, um den Cursor zu versetzen, und die Taste "OK", um zum Menü "3. SW-Version" zu gelangen. Hier kann die Softwareversion angezeigt werden.

#### • HW-Version

Die Schaltflächen "Up" und "Down" im Menü "Systeminfo" verwenden, um den Cursor zu versetzen, und die Taste "OK", um zum Menü "4. HW-Version" zu gelangen. Hier kann die Hardwareversion angezeigt werden.

#### • Land

Die Schaltflächen "Up" und "Down" im Menü "Systeminfo" verwenden, um den Cursor zu versetzen, und die Taste "OK", um zum Menü "5. Land" zu gelangen. Hier kann der eingestellte Landescode angezeigt werden.

#### • Modbus-Adresse

Die Schaltflächen "Up" und "Down" im Menü "Systeminfo" verwenden, um den Cursor zu versetzen, und die Taste "OK", um zum Menü "6. Modbus-Adresse" zu gelangen. Hier wird die eingestellte Modbusadresse angezeigt.

#### • Eingang

Die Schaltflächen "Up" und "Down" im Menü "Systeminfo" verwenden, um den Cursor zu versetzen, und die Taste "OK", um zum Menü "7. Eingang" zu gelangen. Hier kann der Eingangstyp der Solaranlagenreihen eingesehen werden.

#### (D) Zeitanzeige

Die Schaltfläche lange drücken, dann die Schaltfläche kurz drücken, um auf der Benutzeroberfläche zur Standardansicht zu wechseln und zur Ansicht "4. Uhrzeitanzeige" zu gehen, dann die Schaltfläche lange drücken, um die aktuelle Systemuhrzeit anzuzeigen.

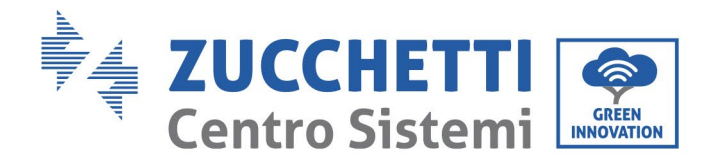

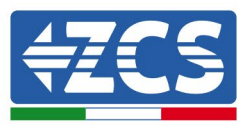

### (E) Software-Aktualisierung

Der Benutzer kann die Software mittels eines USB-Sticks aktualisieren. Die Zucchetti Centro Sistemi S.p.a. liefert dem Kunden die neue Aktualisierungssoftware, auch als Firmware bezeichnet; Der Benutzer muss die Aktualisierungsdatei auf den USB-Stick kopieren.

## 6.4. Aktualisierung der Software des Inverters

Alle Zucchetti Hybrid-Wechselrichter müssen auf der Website www.zcsazzurro.com bei der Erstinstallation auf die neueste Version von Fimrware aktualisiert werden <u>http://www.zcsazzurro.com/</u>, es sei denn, der vorhandene Wechselrichter ist bereits auf die Version auf der Website oder auf eine spätere Version aktualisiert (siehe Abbildung unten).

## <u>Aktualisieren Sie</u> den Wechselrichter nicht, wenn die <u>Firmware-Version</u> an Bord <u>gleich oder höher ist</u> als die auf der <u>ZCS Azzurro-Website</u>

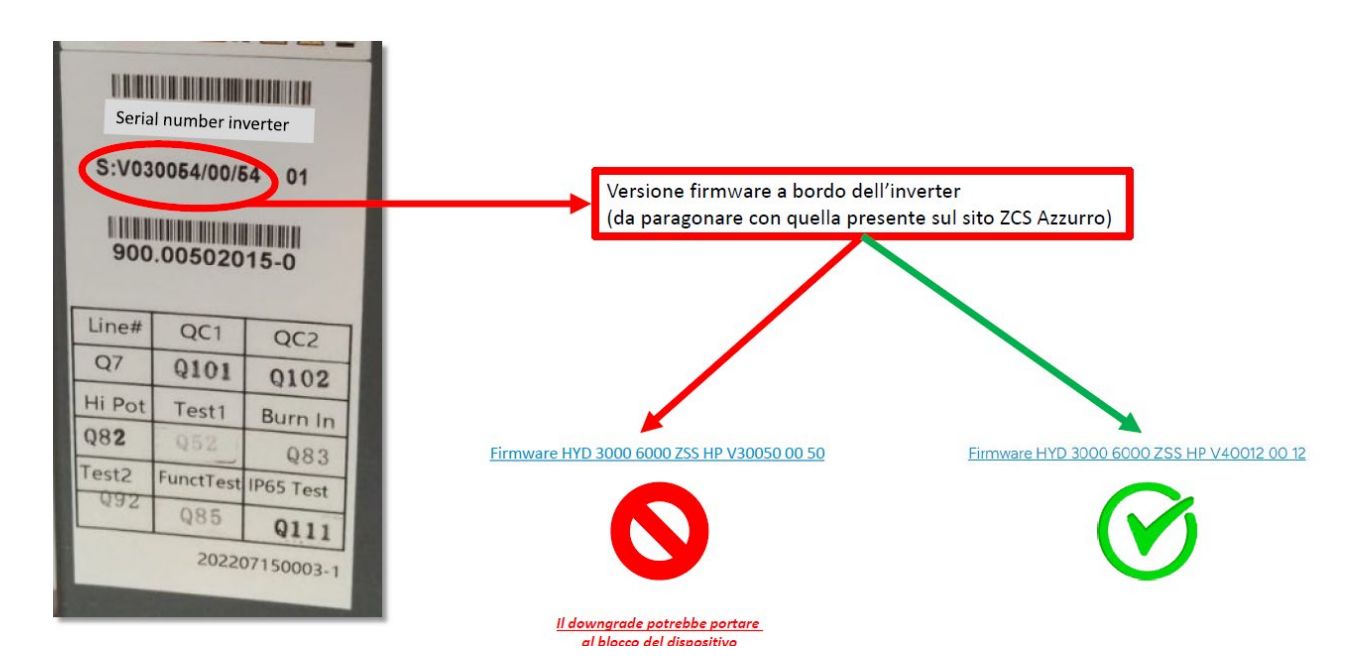

#### AUFMERKSAMKEIT!! Ein Downgrade der Firmware-Version des Wechselrichters kann zu Gerätefehlern führen.

Die Wechselrichter 3PH 60KTL-80KTL benötigen die Verwendung eines 8-GB-USB-Sticks, um aufgerüstet zu werden.

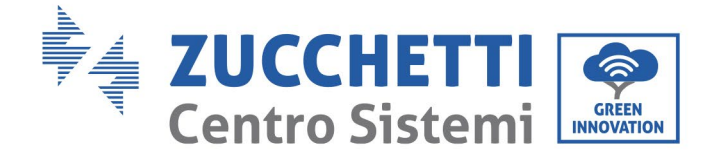

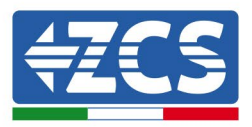

Die Software des Inverters 3PH 60KTL-80KTL-V3 kann mittels eines USB-Sticks aktualisiert werden, um die Leistungen des Inverters zu optimieren und Betriebsstörungen durch Softwarebugs zu vermeiden.

**Schritt 1**: Den AC-Trennschalter und den DC-Trennschalter ausschalten und den Deckel der Kommunikationsplatine entfernen, wie auf der nachfolgenden Abbildung gezeigt. Wenn die RS485-Leitung angeschlossen wurde, zuerst die wasserdichte Mutter lösen und sicherstellen, dass die Kommunikationsleitung nicht mehr mit Strom versorgt ist. Dann die wasserdichte Abdeckung herausziehen.

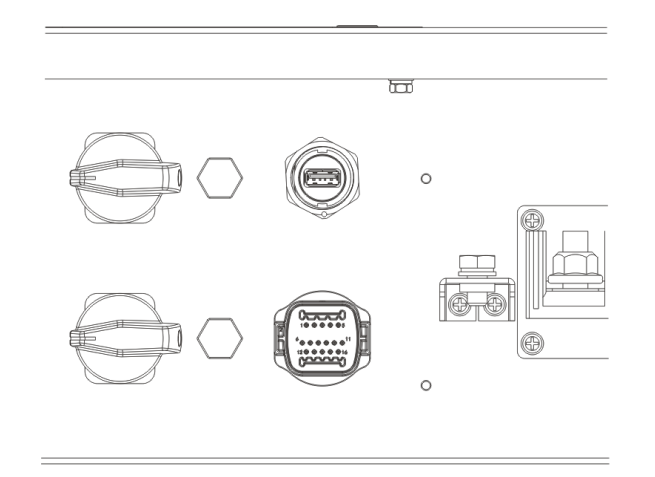

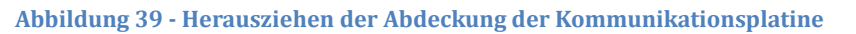

Schritt 2: Das USB-Kabel an den Computer anstecken.

**Schritt 3:** Laden Sie von der www.zcsazzurro.com-Website im Bereich Produkte den dreiphasigen Wechselrichter herunter und wählen Sie das Wechselrichtermodell aus, das Sie haben, und wählen Sie im Abschnitt Firmware die Firmware des Wechselrichters aus, den Sie haben<u>http://www.zcsazzurro.com/</u>

Schritt 4: Speichern Sie nur den Firmware-Ordner mit den .bin Dateien auf dem USB-Flash-Laufwerk

Schritt 5: Entfernen Sie über Safe Removal den USB-Stick von Ihrem Computer

Schritt 6: Den USB-Stick am USB-Steckplatz des Inverters einstecken.

**Schritt 7:** Den DC-Trennschalter aktivieren: Es erscheint die Meldung "Recoverable fault" (behebbarer Fehler) (weil der AC-Trennschalter noch offen ist, kann der Inverter die Netzeinspeisung nicht erfassen, daher könnte ein "behebbarer Fehler" angezeigt werden).

**Schritt 8:** Die Schaltfläche "NACH UNTEN" lange drücken, um zum Menü zu gelangen, dann die Schaltfläche "NACH UNTEN" kurz drücken bis auf dem LCD-Display "5. Softwareaktualisierung" erscheint; Die Schaltfläche NACH UNTEN lange drücken, um zur Ansicht für die Passworteingabe zu gelangen.

**Schritt 9:** Das Passwort eingeben; Wenn dieses richtig ist, wird der Aktualisierungsvorgang gestartet; Das werkseitige Passwort lautet 0715.

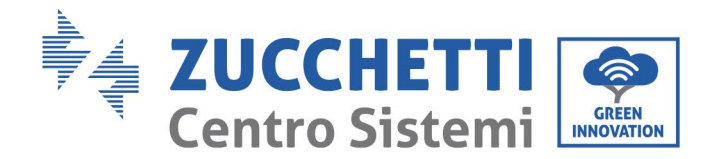

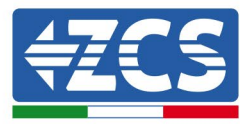

**Schritt 10:** Das System aktualisiert nacheinander die Master-DSP, Slave-DSP und ARM. Wenn die Aktualisierung der Master-DSP korrekt erfolgt, zeigt das LCD-Display die Meldung "Update DSP1 Success" (Aktualisierung DSP1 erfolgreich) an, andernfalls zeigt es "Update DSP1 Fail" (Aktualisierung DSP1 nicht erfolgreich) an; Ebenso zeigt das LCD-Display, wenn die Aktualisierung der Slave-DSP korrekt erfolgt, "Update DSP2 Success" (Aktualisierung DSP2 erfolgreich) an, andernfalls zeigt es "Update DSP2 Fail" (Aktualisierung DSP2 refolgreich) an.

**Schritt 11:** Zu Ende der Aktualisierung den DC-Trennschalter ausschalten, warten, bis der LCD-Bildschirm erlischt, dann die wasserdichte Kommunikation wiederherstellen und den DC-Trennschalter sowie den AC-Trennschalter wieder einschalten. Der Inverter geht dann in Betrieb. Der Benutzer kann die aktuelle Softwareversion in Systeminfo>>3. SW-Version überprüfen.

**Hinweis:** Wenn der Bildschirm "Communication fail" (Kommunikationsfehler), "Update DSP1 fail" (DSP1-Aktualisierung nicht erfolgreich), oder "Update DSP2 fail" (DSP2-Aktualisierung nicht erfolgreich) anzeigt, den DC-Trennschalter ausschalten, warten, bis der LCD-Bildschirm erlischt, dann den DC-Trennschalter wieder einschalten und die Aktualisierung ab Schritt 5 fortsetzen.

Benutzerhandbuch 3PH 60KTL-80KTL-V3 Rev. 1.0 25.10.2024

Kennung: MD-AL-GI-00 Rev. 1.0 vom 25.10.2024 - Anwendung: GID

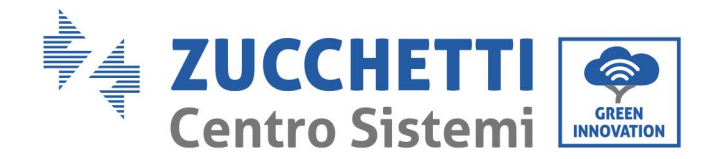

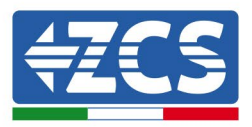

# 7. Problemlösung und Wartung

# 7.1 Problemlösung

Dieser Abschnitt enthält Informationen und Verfahren zum Beheben von eventuellen Defekten und Fehlern, die beim Betrieb des Inverters 3PH 60KTL-80KTL-V3 auftreten können.

### Im Fall von Problemen mit dem Inverter sich an die folgenden Vorgangsweisen halten.

- Die Fehlermeldungen und die Fehlercodes auf dem Informationsfeld des Inverters kontrollieren. Diese vor Ausführung jeder weiteren Tätigkeit zuerst notieren.
- Wenn der Inverter keinen Fehler anzeigt, folgende Kontrollen durchführen:
  - Befindet sich der Inverter an einem sauberen, trockenen und ausreichend belüfteten Ort?
  - Ist der DC-Schalter geschlossen?
  - Sind die Kabel richtig dimensioniert und so kurz wie möglich?
  - Sind die Verbindungen von Eingang/Ausgang und die Kabel in gutem Zustand?
  - Sind die Konfigurationseinstellungen für die Art der Installation korrekt?
  - Sind die Displayplatine und das flache Kommunikationskabel richtig angeschlossen und nicht beschädigt?

Zum Anzeigen der registrierten Alarme wie folgt vorgehen:

Auf "Menu/Back" (Menü/Zurück) drücken, um zum Hauptmenü der Standardansicht zu gelangen. "Event List" (Vorfall-Liste)" auf der Ansicht des Menüs auswählen, dann "OK" drücken, um zur Liste der Alarme und der Fehler zu kommen.

#### Informationen auf der Vorfall-Liste

| Fehlercode | Bezeichnung des Fehlers | Beschreibung des<br>Fehlers         | Mögliche Lösung                                                                                                    |
|------------|-------------------------|-------------------------------------|----------------------------------------------------------------------------------------------------|
| ID01       | GridOVP                 | Die Netzspannung ist zu<br>hoch.    | Wenn der Alarm gelegentlich<br>auftritt, ist die wahrscheinliche<br>Ursache die, dass sich das<br>Stromnetz in einem anormalen<br>Status befindet.<br>Der Inverter kehrt automatisch<br>zum Normalbetrieb zurück, |
| ID02       | GridUVP                 | Die Netzspannung ist zu<br>niedrig. |                                                                                                    |

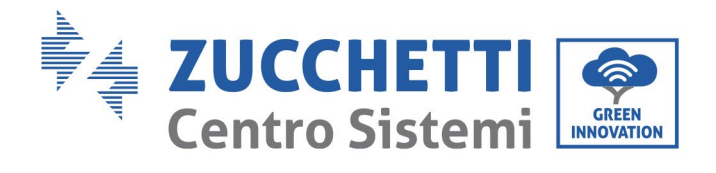

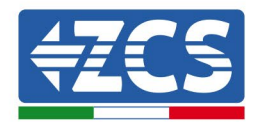

|      |           |                          | sobald das Stromnetz wieder        |
|------|-----------|--------------------------|------------------------------------|
| ID03 |           | Die Netzfrequenz ist zu  | zum normalen Status                |
|      | GNaOFP    | hoch.                    | zurückkehrt.                       |
|      |           |                          | Wenn der Alarm häufig auftritt,    |
|      |           |                          | kontrollieren, ob die              |
|      |           |                          | Spannung/Frequenz des              |
|      |           |                          | Stromnetzes im richtigen           |
|      |           |                          | Bereich liegt, andernfalls sich an |
|      |           |                          | den technischen Kundendienst       |
|      |           |                          | wenden. In einem solchen Fall      |
|      |           |                          | den AC-Trennschalter und die       |
|      |           |                          | AC-Verkabelung des Inverters       |
|      |           |                          | überprüfen.                        |
|      |           |                          | Wenn sich die                      |
|      |           | Die Netzfrequenz ist zu  | Spannung/Frequenz im               |
| ID04 | GridUFP   | niedrig                  | akzeptierbaren Bereich befindet    |
|      |           | incurig.                 | und die AC-Verkabelung korrekt     |
|      |           |                          | ist, aber der Alarm dennoch        |
|      |           |                          | wiederholt auftritt, sich an den   |
|      |           |                          | technischen Kundendienst           |
|      |           |                          | Sabuta yan Überanannung            |
|      |           |                          | Unterspannung Überfrequeng         |
|      |           |                          | und Unterfrequenz des Netzes       |
|      |           |                          | zu ändern nachdem die              |
|      |           |                          | Genehmigung des lokalen            |
|      |           |                          | Netzbetreibers eingeholt wurde.    |
|      |           |                          | Wenn die Störung nur               |
|      |           |                          | gelegentlich auftritt, ist die     |
|      |           |                          | mögliche Ursache die, dass die     |
|      |           |                          | externen Stromkreise               |
|      |           |                          | gelegentliche Anomalien haben;     |
|      |           |                          | Der Inverter kehrt nach            |
|      |           |                          | Behebung des Defekts               |
|      |           | Defalt an automatication | automatisch in den Status          |
| ID05 | GFCIFault | Transchalter             | Normalbetrieb zurück. Wenn die     |
|      |           | rrennschalter.           | Störung häufig auftritt und lange  |
|      |           |                          | dauert, kontrollieren, ob der      |
|      |           |                          | Isolationswiderstand zwischen      |
|      |           |                          | der Solaranlage und der Erdung     |
|      |           |                          | zu niedrig ist, dann den           |
|      |           |                          | Isolationszustand des              |
|      |           |                          | Solaranlagenkabels                 |
|      |           |                          | kontrollieren.                     |

Kennung: MD-AL-GI-00 Rev. 1.0 vom 25.10.2024 - Anwendung: GID

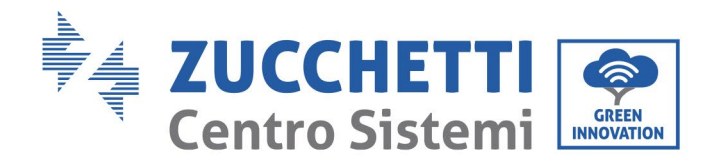

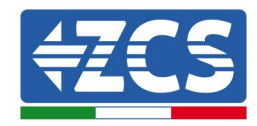

| ID06 | OVRT               | OVRT-Defekt                                              |
|------|--------------------|----------------------------------------------------------|
| ID07 | LVRT               | LVRT-Defekt                                              |
| ID08 | IslandFault        | Inselbildungsdefekt                                      |
| ID09 | GridOVPInstant1    | Momentane<br>Netzspannung zu hoch 1                      |
| ID10 | GridOVPInstant2    | Momentane<br>Netzspannung zu hoch 2                      |
| ID11 | VGridLineFault     | Störung durch Spannung<br>der Netzleitung                |
| ID12 | InvOVP             | Überlastung des<br>Inverters                             |
| ID17 | HwADFaultIGrid     | Fehler bei Abtastung des<br>Netzstroms                   |
| ID18 | HwADFaultDCI       | Fehler bei der DCI-<br>Abtastung                         |
| ID19 | HwADFaultVGrid(DC) | Störung der Abtastung<br>der Netzspannung (DC-<br>Seite) |
| ID20 | HwADFaultVGrid(AC) | Störung der Abtastung<br>der Netzspannung (AC-<br>Seite) |

Es sind interne Defekte des Inverters vorhanden; Den DC-Trennschalter ausschalten, 5 Minuten warten und ihn dann wieder einschalten. Überprüfen, ob die Anomalie behoben ist, sich andernfalls an den technischen Kundendienst wenden.

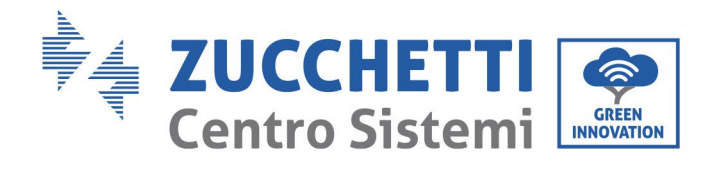

Т

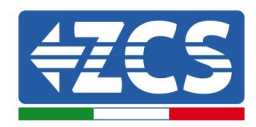

٦

| ID21 | GFCIDeviceFault(DC)   | Störung der Abtastung<br>des Streustroms (DC-<br>Seite)                                                   |                                                                                                    |  |
|------|-----------------------|----------------------------------------------------------------------------------------------------|----------------------------------------------------------------------------------------------------|--|
| ID22 | GFCIDeviceFault(AC)   | Störung der Abtastung<br>des Streustroms (AC-<br>Seite)                                                   |                                                                                                    |  |
| ID23 | HwADFaultIdcBranch    | Störung der Abtastung<br>der Stromabzweigung                                                              | Es sind interne Defekte des<br>Inverters vorhanden; Den DC-<br>Trennschalter ausschalten, 5<br>Minuten warten und ihn dann                                                                                                    |  |
| ID24 | HwADFaultIdc          | Störung der Abtastung<br>des DC-Eingangsstroms                                                            | wieder einschalten. Überprüfen,<br>ob die Anomalie behoben ist,<br>sich andernfalls an den<br>technischen Kundendienst                                                                                                    |  |
| ID29 | ConsistentFault_GFCI  | Der Wert der GFCI-<br>Abtastung zwischen dem<br>Master-DSP und dem<br>Slave-DSP ist nicht<br>kohärent     | technischen Kundendienst<br>wenden.                                                                                                    |  |
| ID30 | ConsistentFault_Vgrid | Der Wert der Abtastung<br>der Netzspannung<br>zwischen dem Master<br>und dem Slave ist nicht<br>kohärent. |                                                                                                    |  |
| ID31 | ConsistentFault_DCI   | Kohärenzfehler des DCI                                                                                    |                                                                                                    |  |
| ID33 | SpiCommFault(DC)      | Störung SPI-<br>Kommunikation (DC-<br>Seite)                                                              | Es sind interne Defekte des<br>Inverters vorhanden; Den DC-<br>Trennschalter ausschalten, 5<br>Minuten warten und ihn dann<br>wieder einschalten. Überprüfer<br>ob die Anomalie behoben ist,<br>sich andernfalls an den<br>technischen Kundendienst<br>wenden. |  |
| ID34 | SpiCommFault(AC)      | Störung SPI-<br>Kommunikation (AC-<br>Seite)                                                              |                                                                                                    |  |
| ID35 | SChip_Fault           | Defekter Chip (DC-Seite)                                                                                  |                                                                                                    |  |

Т
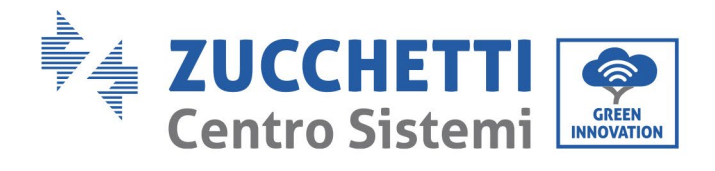

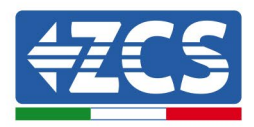

| ID36 | MChip_Fault        | Defekter Chip (AC-Seite)                                  |                                                                                                    |
|------|--------------------|-----------------------------------------------------------|----------------------------------------------------------------------------------------------------|
| ID37 | HwAuxPowerFault    | Störung der<br>Hilfsstromversorgung                       |                                                                                                    |
| ID38 | InvSoftStartFail   | Inverterausgang<br>fehlgeschlagen                         |                                                                                                    |
| ID41 | RelayFail          | Defektes Relais                                           | Kontrollieren, ob der<br>Widerstand der                                                                                                    |
| ID42 | IsoFault           | Fehler Niedrige<br>Isolierung                             | Solaranlagenreihe zur Erdung zu<br>niedrig ist und ob die Isolierung<br>des Solaranlagenkabels<br>beschädigt ist, andernfalls sich                                        |
| ID43 | PEConnectFault     | Erdung defekt                                             | an den technischen<br>Kundendienst wenden.                                                                                                    |
| ID44 | PvConfigError      | Der Einspeisungsmodus<br>ist nicht korrekt.               | Die Verkabelung der<br>Solaranlagenreihe kontrollieren,<br>ob jeder Solaranlageneingang<br>unabhängig ist, andernfalls sich<br>an den technischen<br>Kundendienst wenden. |
| ID45 | CDTisconnect       | CT-Defekt                                                 | Die Verkabelung von Eingang,                                                                                                    |
| ID46 | ReversalConnection | Fehler eines<br>verkehrten<br>Anschlusses des<br>Eingangs | Ausgang und der<br>Kommunikation anhand des<br>Benutzerhandbuchs überprüfen.<br>Wenn die Benutzungsmethode<br>nicht ausgeschlossen ist, den                               |
| ID47 | ParallelFault      | Parallele Störung                                         | technischen Kundendienst von<br>ZCS kontaktieren.                                                                                                    |
| ID48 | SNTypeFault        | SN entspricht nicht dem<br>Typ                            | Es handelt sich um einen<br>internen Defekt des Inverters.                                                                                                    |

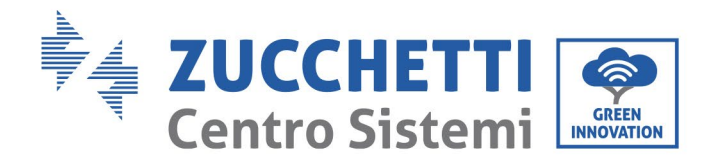

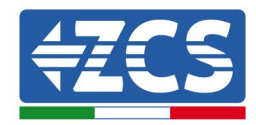

| ID49            | Reserviert          | Reserviert                              |  |
|-----------------|---------------------|-----------------------------------------|--|
| ID50            | TempFault_HeatSink1 | Überhitzungsschutz des<br>Kühlkörpers 1 |  |
| ID51            | Reserviert          | Reserviert                              |  |
| ID52            | Reserviert          | Reserviert                              |  |
| ID53            | Reserviert          | Reserviert                              |  |
| ID54            | Reserviert          | Reserviert                              |  |
| ID55 Reserviert |                     | Reserviert                              |  |
| ID57            | TempFault_Env1      | Schutz vor<br>Umgebungstemperatur 1     |  |
| ID58            | Reserviert          | Reserviert                              |  |
| ID59            | TempFault_Inv1      | Schutz vor<br>Übertemperatur Modell 1   |  |
| ID60            | Reserviert          | Reserviert                              |  |

Sicherstellen, dass der Installationsort und die Installationsmethode die Anforderungen dieses Benutzerhandbuchs erfüllen. Prüfen, ob die Umgebungstemperatur an der Montagestelle höher als der obere Grenzwert ist. Falls das der Fall sein sollte, die Belüftung verbessern, um die Temperatur zu senken. Kontrollieren, ob der Inverter Staub und/oder Fremdkörper aufweist, welche die Lufteintrittsklappe blockieren. In diesem Fall die Belüftung und die Ableitung der Umgebungswärme verbessern. Es wird angeraten, den Inverter jeweils halbjährlich zu reinigen.

Benutzerhandbuch 3PH 60KTL-80KTL-V3 Rev. 1.0 25.10.2024

Kennung: MD-AL-GI-00 Rev. 1.0 vom 25.10.2024 - Anwendung: GID

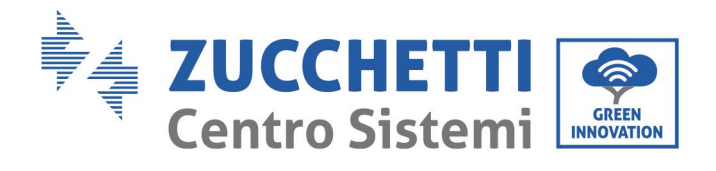

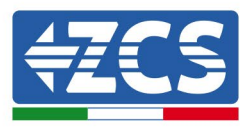

| ID61 | Reserviert           | Reserviert                                                                        |                                                                                                    |
|------|----------------------|-----------------------------------------------------------------------------------|----------------------------------------------------------------------------------------------------|
| ID65 | VbusRmsUnbalance     | RMS-Wert der Spannung<br>des Bus ist ungeregelt                                   | Es sind interne Defekte des<br>Inverters vorhanden; Den DC-<br>Trennschalter ausschalten, 5<br>Minuten warten und ihn dann                                                                                                    |
| ID66 | VbusInstantUnbalance | Momentaner Wert der<br>Busspannung ist<br>ungeregelt                              | wieder einschalten. Überprüfen,<br>ob die Anomalie behoben ist,<br>sich andernfalls an den<br>technischen Kundendienst<br>wenden.                                                                                               |
| ID67 | BusUVP               | Unterspannung des Bus<br>während des Anschlusses<br>an das Netz                   | Wenn die Konfiguration der<br>Solaranlage korrekt ist, könnte<br>es an einer zu niedrigen<br>Sonneneinstrahlung liegen.<br>Wenn die Sonneneinstrahlung<br>wieder normal ist, kehrt der<br>Inverter zum Normalbetrieb<br>zurück. |
| ID68 | BusZVP               | Niedrige Busspannung                                                              |                                                                                                    |
| ID69 | PvOVP                | Überspannung der<br>Solaranlage                                                   |                                                                                                    |
| ID70 | Reserviert           | Reserviert                                                                        | Es sind interne Defekte des<br>Inverters vorhanden; Den DC-<br>Trennschalter ausschalten, 5<br>Minuten warten und ihn dann                                                                                                    |
| ID71 | LLCBusOVP            | Schutz vor Überspannung<br>des LLCBUS                                             | wieder einschalten. Überprüfen,<br>ob die Anomalie behoben ist,<br>sich andernfalls an den<br>technischen Kundendienst                                                                                                    |
| ID72 | SwBusRmsOVP          | Überspannung der<br>Software für<br>Busspannung des<br>Inverters                  | wenden.                                                                                                    |
| ID73 | SwBusInstantOVP      | Überspannung der<br>Software momentaner<br>Spannungswert des Bus<br>des Inverters |                                                                                                    |

Benutzerhandbuch 3PH 60KTL-80KTL-V3 Rev. 1.0 25.10.2024

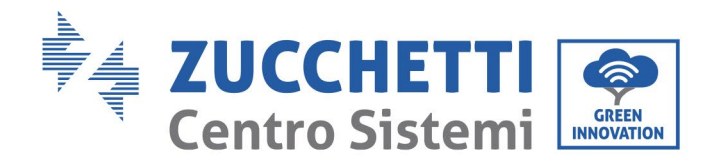

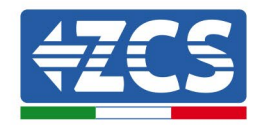

| ID81 | Reserviert     | Reserviert                                         |
|------|----------------|----------------------------------------------------|
| ID82 | DciOCP         | Überspannungsproblem<br>des DCI                    |
| ID83 | SwOCPInstant   | Schutz vor momentanem<br>Strom am Ausgang          |
| ID84 | SwBuckBoostOCP | Überstrom der<br>BuckBoost-Software                |
| ID85 | SwAcRmsOCP     | Schutz RMS-<br>Ausgangsstrom                       |
| ID86 | SwPvOCPInstant | Softwareschutz vor<br>Überstrom der<br>Solaranlage |
| ID87 | IpvUnbalance   | Ungeregelte parallele<br>Solaranlage               |
| ID88 | IacUnbalance   | Ungeregelter<br>Ausgangsstrom                      |
| ID89 | AFCIFault      | Defekt durch Strombogen                            |
| ID97 | HwLLCBusOVP    | Überspannung LLC-<br>Hardware                      |
| ID98 | HwBusOVP       | Überspannung Hardware<br>des Bus des Inverters     |

Es sind interne Defekte des Inverters vorhanden; Den DC-Trennschalter ausschalten, 5 Minuten warten und ihn dann wieder einschalten. Überprüfen, ob die Anomalie behoben ist, sich andernfalls an den technischen Kundendienst wenden.

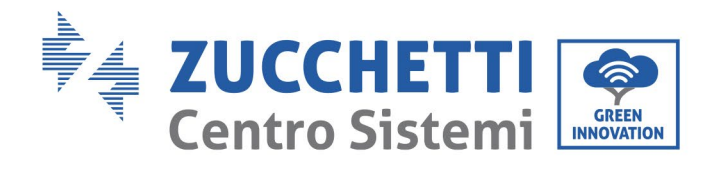

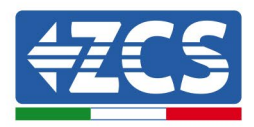

| ID99  | HwBuckBoostOCP   | Überstrom BuckBoost-<br>Hardware       |                                                                                                    |
|-------|------------------|----------------------------------------|----------------------------------------------------------------------------------------------------|
| ID100 | Reserviert       | Reserviert                             |                                                                                                    |
| ID102 | HwPVOCP          | Überstrom Solaranlagen-<br>Hardware    | Es sind interne Defekte des<br>Inverters vorhanden; Den DC-                                                                                                    |
| ID103 | HwACOCP          | Überstrom Hardware AC-<br>Ausgang      | I rennschalter ausschalten, 5<br>Minuten warten und ihn dann<br>wieder einschalten. Überprüfen,<br>ob die Anomalie behoben ist,<br>sich andernfalls an den                                                                                                    |
| ID105 | MeterCommFault   | Kommunikationsfehler<br>der Zähler     | technischen Kundendienst<br>wenden.                                                                                                    |
| ID106 | SNMachineFault   | Fehler des Modells der<br>Seriennummer |                                                                                                    |
| ID110 | Overload1        | Reserviert                             |                                                                                                    |
| ID111 | Overload2        | Reserviert                             |                                                                                                    |
| ID112 | Overload3        | Reserviert                             |                                                                                                    |
| ID113 | OverTempDerating | Drosselung wegen<br>Übertemperatur     | Sicherstellen, dass der<br>Installationsort und die<br>Installationsmethode die<br>Anforderungen dieses<br>Benutzerhandbuchs erfüllen.<br>Prüfen, ob die<br>Umgebungstemperatur an der<br>Montagestelle höher als der<br>obere Grenzwert ist. Falls das<br>der Fall sein sollte, die Belüftung |

Benutzerhandbuch 3PH 60KTL-80KTL-V3 Rev. 1.0 25.10.2024

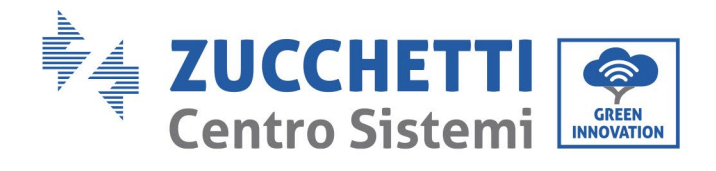

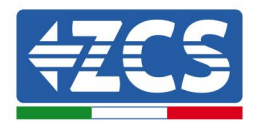

|       |                  |                                                             | verbessern, um die Temperatur<br>zu senken.<br>Kontrollieren, ob der Inverter<br>Staub und/oder Fremdkörper<br>aufweist, welche die<br>Lufteintrittsklappe blockieren.<br>In diesem Fall die Belüftung und<br>die Ableitung der<br>Umgebungswärme verbessern.<br>Es wird angeraten, den Inverter<br>jeweils halbjährlich zu reinigen. |  |
|-------|------------------|-------------------------------------------------------------|----------------------------------------------------------------------------------------------------|--|
| ID114 | FreqDerating     | Drosselung wegen<br>Frequenz                                | Wenn dies oft auftritt,<br>kontrollieren, ob Spannung und<br>Frequenz des Netzes im für den                                                                                                    |  |
| ID115 | FreqLoading      | Frequenzladung                                              | Inverter erlaubten Bereich<br>liegen: Wenn sie nicht in diesem<br>Bereich liegen, den<br>Kundendienst von Zucchetti                                                                                                    |  |
| ID116 | VoltDerating     | Drosselung wegen<br>Spannung                                | Centro Sistemi S.p.A.<br>kontaktieren; Wenn sie im<br>Bereich liegen, überprüfen, ob<br>der Anschluss zwischen dem                                                                                                    |  |
| ID117 | VoltLoading      | Spannungsladung                                             | und dem Ausgangskabel in<br>Ordnung ist.                                                                                                    |  |
| ID124 | Reserviert       | Reserviert                                                  |                                                                                                    |  |
| ID125 | Reserviert       | Reserviert                                                  | ES sind interne Defekte des<br>Inverters vorhanden; Den DC-<br>Trennschalter ausschalten, 5<br>Minuten warten und ihn dann<br>wieder einschalten. Überpröfen                                                                                                    |  |
| ID129 | UnrecoverHwAcOCP | Permanenter<br>Hardwaredefekt wegen<br>Überstrom am Ausgang | ob die Anomalie behoben ist,<br>sich andernfalls an den<br>technischen Kundendienst<br>wenden.                                                                                                    |  |
| ID130 | UnrecoverBusOVP  | Permanenter Defekt<br>wegen Überspannung am<br>Bus          |                                                                                                    |  |

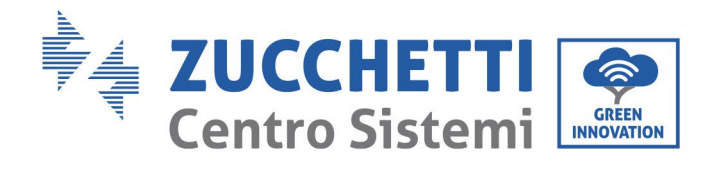

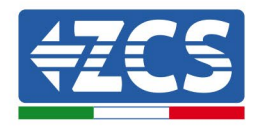

| ID131 | unrecoverHwBusOVP          | Permanenter<br>Hardwaredefekt wegen<br>Überspannung am Bus          |                                                                                                    |
|-------|----------------------------|---------------------------------------------------------------------|----------------------------------------------------------------------------------------------------|
| ID132 | unrecoverIpvUnbalance      | Permanenter Defekt<br>durch ungeregelten<br>Solaranlagenstrom       |                                                                                                    |
| ID133 | Reserviert                 | Reserviert                                                          | Es sind interne Defekte des<br>Inverters vorhanden; Den DC-<br>Tronnschalter ausschalten 5                                                                   |
| ID134 | unrecoverAcOCPInstant      | Permanenter Fehler<br>durch transitorischen<br>Überstrom am Ausgang | Minuten warten und ihn dann<br>wieder einschalten. Überprüfen,<br>ob die Anomalie behoben ist,<br>sich andernfalls an den                                    |
| ID135 | unrecoverIacUnbalance      | Permanenter Defekt<br>durch ungeregelten<br>Ausgangsstrom           | technischen Kundendienst<br>wenden.                                                                                                    |
| ID137 | unrecoverPvConfigError     | Permanenter Fehler<br>wegen der Konfiguration<br>des Eingangsmodus  |                                                                                                    |
| ID138 | unrecoverPVOCPInstant      | Permanenter Fehler<br>durch Überstrom am<br>Eingang                 |                                                                                                    |
| ID139 | unrecoverHwPVOCP           | Permanenter Fehler<br>durch HW-Überstrom am<br>Eingang              |                                                                                                    |
| ID140 | unrecoverRelayFail         | Permanenter Defekt am<br>Relais                                     | Es sind interne Defekte des<br>Inverters vorhanden; Den DC-<br>Trennschalter ausschalten, 5<br>Minuten warten und ihn dann<br>wieder einschalten, Überpröfen |
| ID141 | unrecoverVbusUnbalance     | Permanenter Defekt<br>durch ungeregelten Bus                        | ob die Anomalie behoben ist,<br>sich andernfalls an den<br>technischen Kundendienst<br>wenden.                                                               |
| ID142 | LightningProtectionFaultDC | Störung SPD DC                                                      |                                                                                                    |

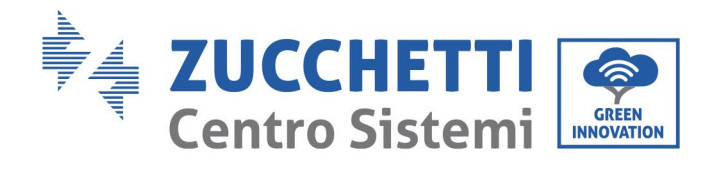

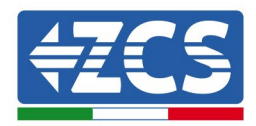

| ID143 | LightningProtectionFaultAC | Störung SPD AC                                 |                                                                                                    |
|-------|----------------------------|------------------------------------------------|----------------------------------------------------------------------------------------------------|
| ID145 | USBFault                   | Störung am USB                                 |                                                                                                    |
| ID146 | WifiFault                  | Störung am WLAN                                |                                                                                                    |
| ID147 | BluetoothFault             | Störung am Bluetooth                           |                                                                                                    |
| ID148 | RTCFault                   | Störung an der RTClock                         |                                                                                                    |
| ID149 | CommEEPROMFault            | Defekt an der EEPROM-<br>Kommunikationsplatine |                                                                                                    |
| ID150 | FlashFault                 | Defekt an der FLASH-<br>Kommunikationsplatine  | Es sind interne Defekte des<br>Inverters vorhanden; Den DC-                                                               |
| ID151 | Reserviert                 | Reserviert                                     | Minuten warten und ihn dann<br>wieder einschalten. Überprüfen,<br>ob die Anomalie behoben ist,<br>sich andernfalls an den |
| ID152 | SafetyVerFault             | Die Safety-Version hat<br>einen Fehler         | technischen Kundendienst<br>wenden.                                                                                       |
| ID153 | SciCommLose(DC)            | SCI-Kommunikation (DC-<br>Seite)               |                                                                                                    |
| ID154 | SciCommLose(AC)            | SCI-Kommunikation (AC-<br>Seite)               |                                                                                                    |

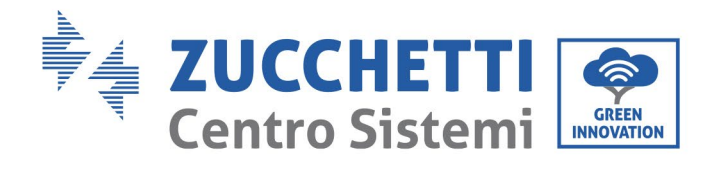

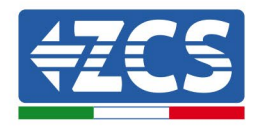

| ID155 | SciCommLose(Fuse)         | SCI-Kommunikation<br>(kombinierte<br>Gleichstromseite) |                                                                                                    |
|-------|---------------------------|--------------------------------------------------------|----------------------------------------------------------------------------------------------------|
| ID156 | SoftVerError              | Nicht übereinstimmende<br>Softwareversion              |                                                                                                    |
| ID157 | Reserviert                | Reserviert                                             |                                                                                                    |
| ID158 | Reserviert                | Reserviert                                             |                                                                                                    |
| ID161 | Erzwungene Ausschaltung   | Erzwungene<br>Ausschaltung                             | Fernsteuerung aktiviert Wenn<br>diese nicht von Ihnen<br>kontrolliert ist, den DC-<br>Trennschalter des Inverters                  |
| ID162 | Fernabschaltung           | Fernabschaltung                                        | ausschalten, 5 Minuten warten<br>und dann den DC-Trennschalter<br>wieder einschalten. Überprüfen<br>ob der Defekt nach dem Neustar |
| ID163 | Drms0Shutdown             | Drms0-Abschaltung                                      | des Inverters behoben ist,<br>andernfalls sich an den<br>Kundendienst von Zucchetti<br>Centro Sistemi S.p.A. wenden.               |
| ID165 | Ferngesteuerte Drosselung | Ferngesteuerte<br>Drosselung                           | Der Inverter zeigt ID83 an, wenn                                                                                                   |
| ID166 | LogicInterfaceDerating    | Drosselung der<br>Logikschnittstelle                   | eine ferngesteuerte<br>Leistungsdrosselung vorliegt.<br>Wenn diese Funktion niemand<br>aktiviert hat, den Anschluss                |
| ID167 | AlarmAntiRefluxing        | Rückflussdrosselung                                    | (E/A) kontrollieren.                                                                                                    |
| ID169 | FanFault1                 | Alarm Klappe 1                                         | Kontrollieren, ob der Inverter<br>Staub und/oder Fremdkörper<br>aufweist, welche die<br>Lufteintrittsklappe blockieren.            |

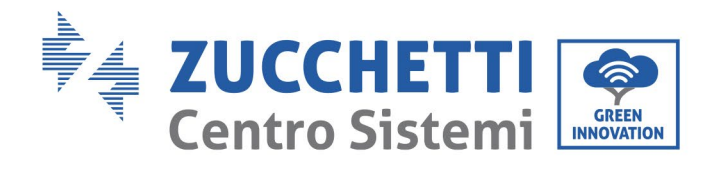

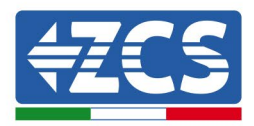

| ID170 | FanFault2  | Alarm Klappe 2 | In diesem Fall die Belüftung und<br>die Ableitung der<br>Umgebungswärme verbessern.<br>Es wird angeraten, den Inverter |
|-------|------------|----------------|----------------------------------------------------------------------------------------------------|
| ID171 | FanFault3  | Alarm Klappe 3 | jeweils halbjahrlich zu reinigen.                                                                                      |
| ID172 | FanFault4  | Alarm Klappe 4 |                                                                                                    |
| ID173 | FanFault5  | Alarm Klappe 5 |                                                                                                    |
| ID174 | FanFault6  | Alarm Klappe 6 |                                                                                                    |
| ID175 | FanFault7  | Alarm Klappe 7 |                                                                                                    |
| ID177 | Reserviert | Reserviert     |                                                                                                    |
| ID178 | Reserviert | Reserviert     |                                                                                                    |
| ID179 | Reserviert | Reserviert     |                                                                                                    |
| ID180 | Reserviert | Reserviert     |                                                                                                    |
| ID181 | Reserviert | Reserviert     |                                                                                                    |

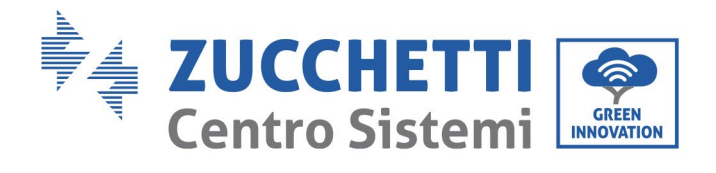

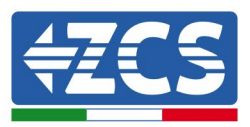

| ID182            | Reserviert           | Reserviert                                  |                                                                                                    |
|------------------|----------------------|---------------------------------------------|----------------------------------------------------------------------------------------------------|
| ID193 -<br>ID224 | StringFuse_Fault0-31 | Alarm offener Stromkreis<br>Reihensicherung | Interne Defekte des Inverters:<br>Den Inverter ausschalten, 5<br>Minuten warten und ihn dann<br>wieder einschalten. Überprüfen,<br>ob die Anomalie behoben ist,<br>sich andernfalls an den<br>technischen Kundendienst<br>wenden. |
| ID225 -<br>ID240 | Reserviert           | Reserviert                                  |                                                                                                    |

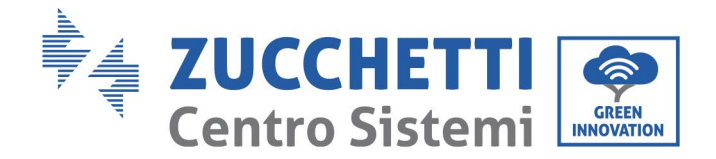

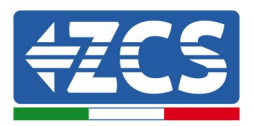

# 7.2 Wartung

Im Allgemeinen brauchen die Inverter keine tägliche oder ordentliche Wartung. Es ist jedoch dennoch gut, sich zu vergewissern, dass der Kühlkörper nicht von Staub, Schmutz, oder durch Anderes verlegt ist. Sich vor Beginn der Reinigung vergewissern, dass der DC-SCHALTER ausgeschaltet ist und der Trennschalter zwischen Inverter und Stromnetz ebenfalls ausgeschaltet ist. Vor Beginn der Reinigung mindestens 5 Minuten lang warten.

#### **Reinigung des Inverters**

Zum Reinigen des Inverters Druckluft, ein weiches, trockenes Tuch, oder eine Bürste mit weichen Borsten verwenden. Wasser, chemische ätzende Stoffe, oder aggressive Reinigungsmittel dürfen zum Reinigen des Inverters nicht benutzt werden. Die AC- und DC-Stromversorgung des Inverters abklemmen, bevor irgendeine Reinigungstätigkeit ausgeführt wird.

#### **Reinigung des Kühlkörpers**

Zum Reinigen des Kühlkörpers Druckluft, ein weiches, trockenes Tuch, oder eine Bürste mit weichen Borsten verwenden. Wasser, ätzende chemische Stoffe aggressive Reinigungsmittel dürfen zum Reinigen des Kühlkörpers nicht benutzt werden. Die AC- und DC-Stromversorgung des Inverters abklemmen, bevor irgendeine Reinigungstätigkeit ausgeführt wird.

#### **Reinigung der Klappen**

Beim mit Klappen versehenen Inverter 3PH 60KTL-80KTL-V3 kontrollieren, ob der Inverter im Betrieb einen anormalen Ton von sich gibt. Kontrollieren, ob die Klappe einen Sprung hat, und sie nötigenfalls austauschen. Auf den nachstehenden Abschnitt Bezug nehmen.

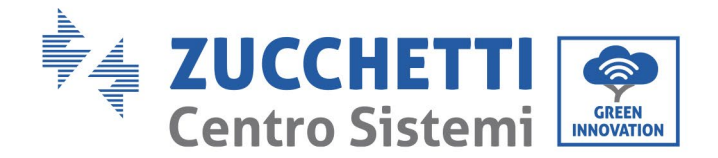

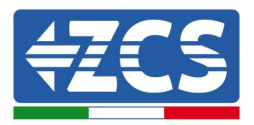

# 7.3 Wartung und Austausch des Lüfters

Wechselrichter müssen in der Regel nicht täglich oder routinemäßig gewartet werden. Achten Sie jedoch darauf, dass der Kühlkörper nicht durch Staub, Schmutz oder andere Elemente blockiert werden darf. Stellen Sie vor der Reinigung sicher, dass der Gleichstromschalter ausgeschaltet und der Schalter zwischen dem Wechselrichter und dem Stromnetz ausgeschaltet ist. Warten Sie mindestens 5 Minuten, bevor Sie reinigen.

#### **Reinigung von Wechselrichtern**

Reinigen Sie den Wechselrichter mit einem Gebläse und einem weichen, trockenen Tuch oder einer Bürste mit weichen Borsten. Reinigen Sie den Wechselrichter NICHT mit Wasser, ätzenden Chemikalien, Reinigungsmitteln usw.

#### Reinigen des Kühlkörpers

Um einen ordnungsgemäßen Langzeitbetrieb des Wechselrichters zu gewährleisten, stellen Sie sicher, dass um den Kühlkörper herum ausreichend Platz für die Belüftung vorhanden ist. Überprüfen Sie den Kühlkörper auf Verstopfungen (Staub, Schnee usw.) und entfernen Sie ihn, falls vorhanden. Reinigen Sie den Kühlkörper mit einem Gebläse und einem weichen, trockenen Tuch oder einer Bürste mit weichen Borsten. Reinigen Sie den Kühlkörper NICHT mit Wasser, ätzenden Chemikalien, Reinigungsmitteln usw.

## 7.3.1.Lüfterwartung

Lüfter sollten aus Leistungs- und Sicherheitsgründen regelmäßig gereinigt und gewartet werden.

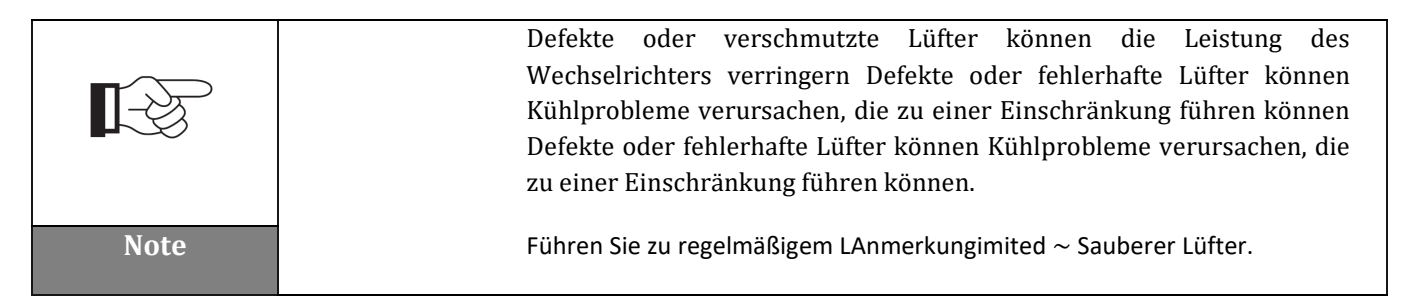

Bei Wechselrichtern der Serie 3PH 60KTL-80KTL-V3 mit Lüftern kann ein defekter oder fehlerhafter Lüfter zu Problemen mit der Wärmeableitung des Wechselrichters führen und die Effizienz des Wechselrichters beeinträchtigen. Daher sollten die Lüfter regelmäßig gereinigt und gut gewartet werden, wie unten beschrieben.

**Schritt 1:** Überprüfen Sie bei geschlossenem Wechselrichter die Verdrahtungsseite, um sicherzustellen, dass alle elektrischen Verbindungen ausgeschaltet sind.

**Schritt 2:** Lösen Sie die vier Schrauben an den Ecken des Lüftersockels und entfernen Sie die Schraube am Lüftereinschub und bewahren Sie ihn auf, nehmen Sie den Lüfterhalter ca. 5-10cm heraus.

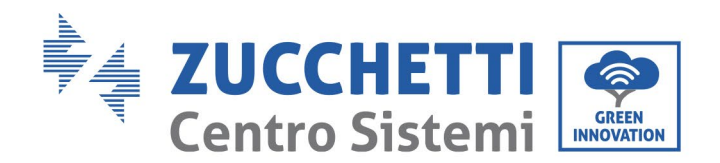

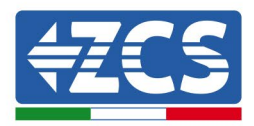

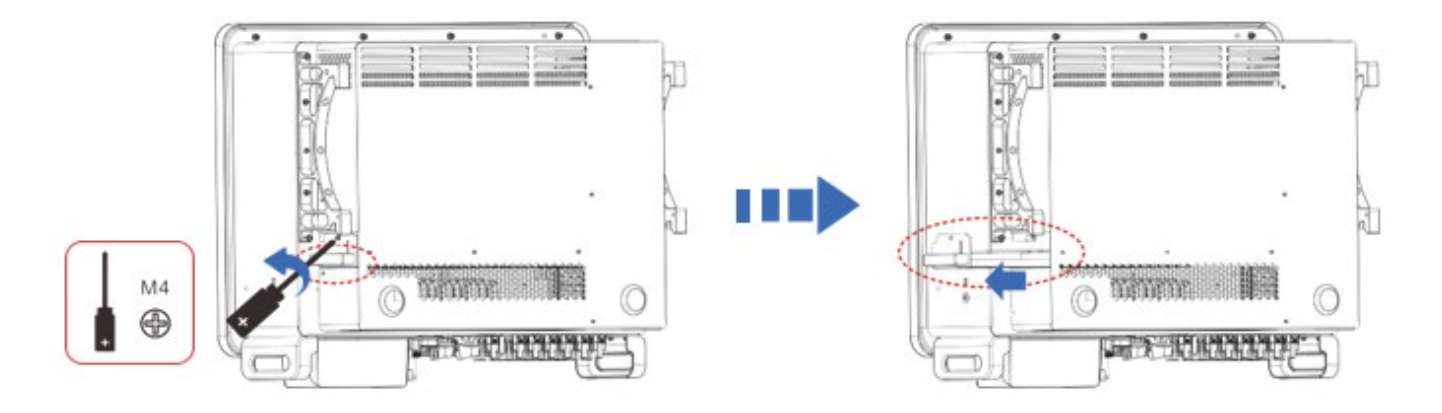

Abbildung 40 – Lösen Sie die vier Schrauben von der Lüftergrundplatte

**Schritt 3** Entfernen Sie die gemeinsam genutzten Kabelbinder von den Kabeln, trennen Sie die Anschlussklemmen und ziehen Sie den Lüfterschacht heraus.

**Hinweis:** Sie können das Terminal nicht mit roher Gewalt herausziehen, es wird empfohlen, mit einem kleinen Schraubendreher auf die bewegliche Schnalle zu drücken und dann das Ziehen und Einsetzen durchzuführen.

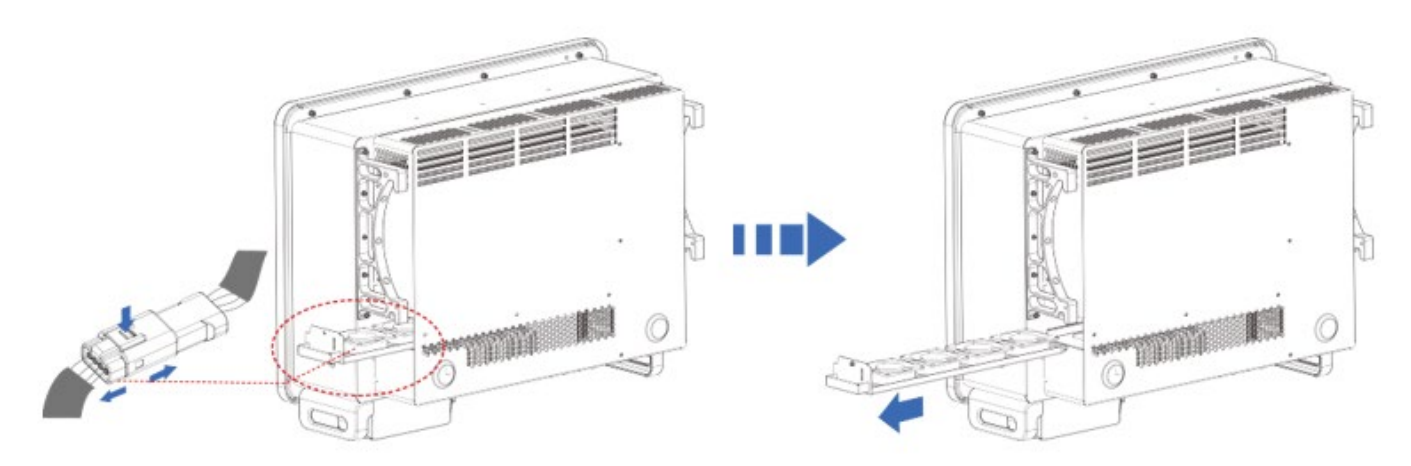

Abbildung 41: Entfernen des Steckers und Herausziehen des Lüftereinschubs

Schritt 4: Verwenden Sie eine Bürste oder einen Staubsauger mit weichen Borsten, um die Lüfteroberfläche von Staub und Schmutz zu befreien.

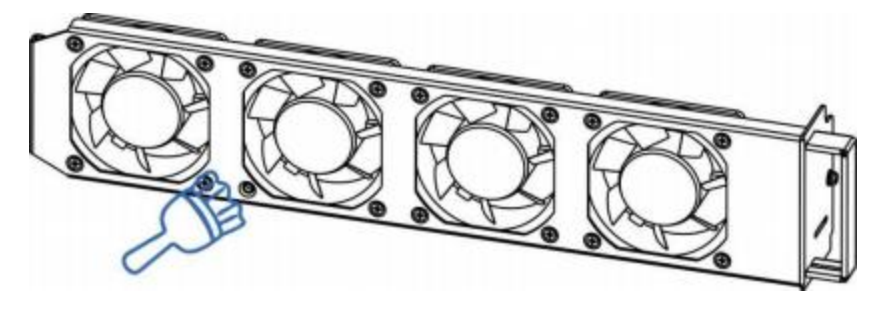

Abbildung 41 - Reinigen von Lüftern

Benutzerhandbuch 3PH 60KTL-80KTL-V3 Rev. 1.0 25.10.2024 85 / 147

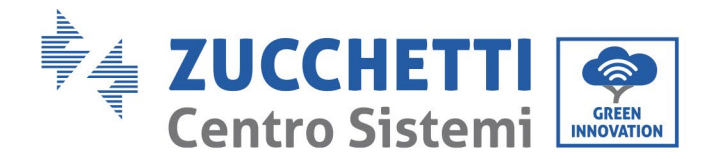

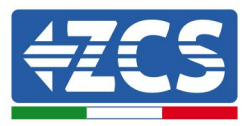

**Schritt 5:** Richten Sie den Lüftereinschub gemäß Schritt 2 an der Montagestelle aus, schieben Sie den Lüftereinschub und schließen Sie die Anschlussklemmen an. Ziehen Sie dann die Schrauben am Lüftereinschub gemäß Schritt 2 fest.

# 7.3.2. Austausch des ausgefallenen Ventilators

Schritt 1: Überprüfen Sie bei geschlossenem Wechselrichter die Verdrahtungsseite, um sicherzustellen, dass alle elektrischen Verbindungen ausgeschaltet sind.

**Schritt 2:** Lösen Sie die vier Schrauben an den Ecken des Lüftersockels und entfernen Sie die Schraube am Lüftereinschub und bewahren Sie ihn auf, nehmen Sie den Lüfterhalter ca. 5-10cm heraus.

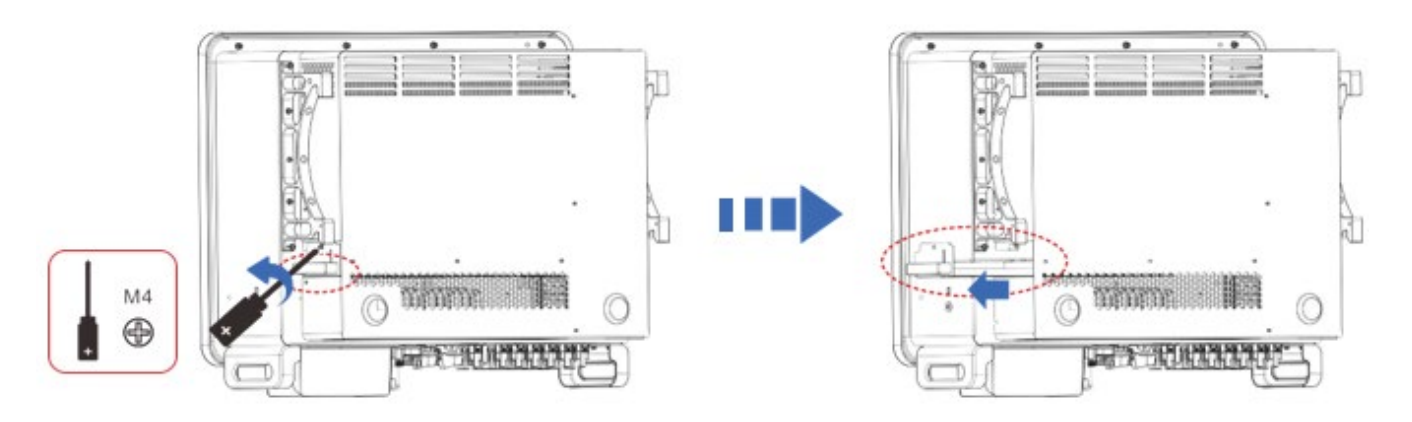

Abbildung 40: Lösen Sie die vier Schrauben von der Lüftergrundplatte

**Schritt 3** Entfernen Sie die gemeinsam genutzten Kabelbinder von den Kabeln, trennen Sie die Anschlussklemmen und ziehen Sie den Lüfterschacht heraus.

**Hinweis:** Sie können das Terminal nicht mit roher Gewalt herausziehen, es wird empfohlen, mit einem kleinen Schraubendreher auf die bewegliche Schnalle zu drücken und dann das Ziehen und Einsetzen durchzuführen.

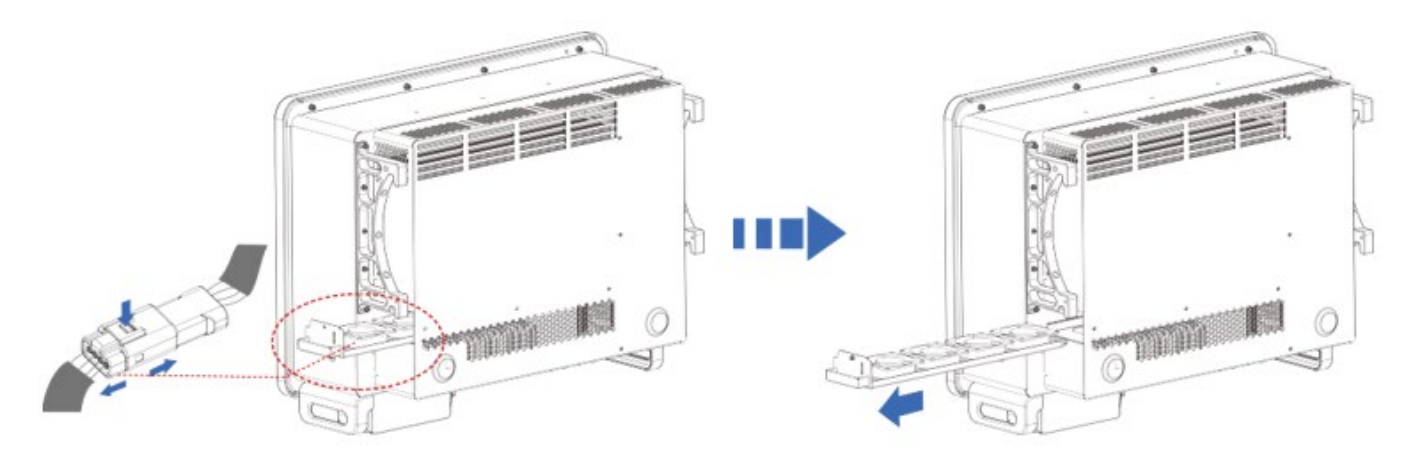

Abbildung 41: Entfernen des Steckers und Herausziehen des Lüftereinschubs

Benutzerhandbuch 3PH 60KTL-80KTL-V3 Rev. 1.0 25.10.2024 86 / 147

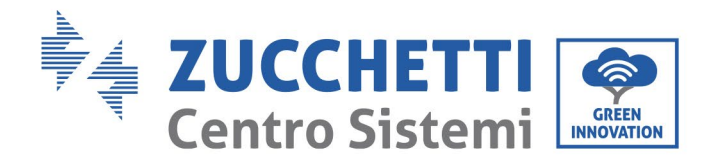

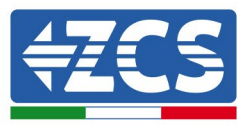

Schritt 4: Entfernen Sie den Kabelbinder vom defekten Lüfter (Lüfter 3 wird als Beispiel verwendet).

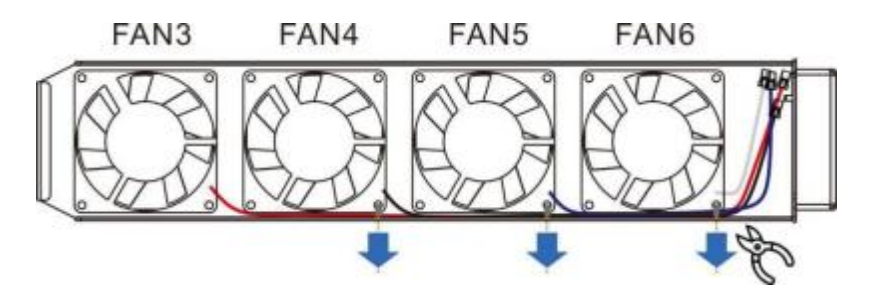

Abbildung 41 – Reinigen von Lüftern

Schritt 5: Entfernen Sie den defekten Lüfter (Lüfter 3 wird als Beispiel verwendet).

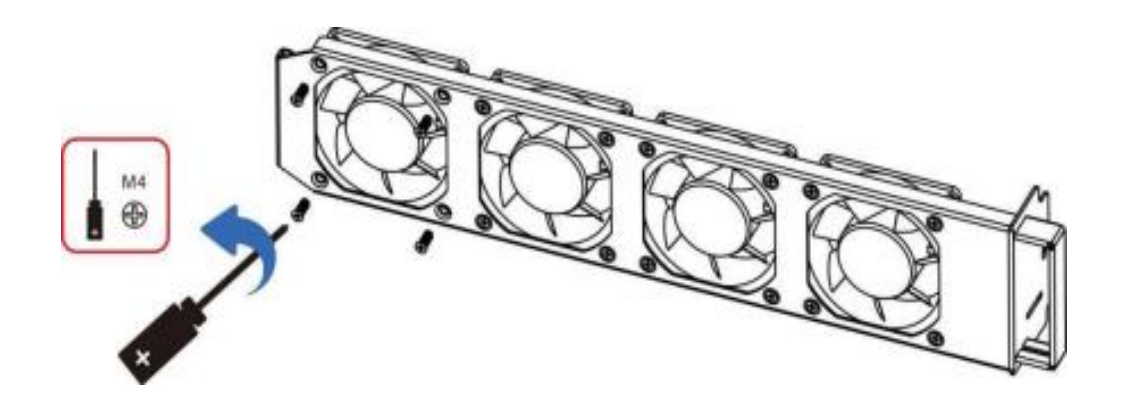

Schritt 6 Installieren Sie den neuen Lüfter in der Reihenfolge der Schritte 4,3.

Schritt 7 Reinigen Sie den Lüftereinschub, um sicherzustellen, dass keine Fremdkörper mehr vorhanden sind.

**Schritt 8** Richten Sie den Lüftereinschub gemäß Schritt 2 an der Montagestelle aus, schieben Sie den Lüftereinschub und schließen Sie die Anschlussklemmen an. Ziehen Sie dann die Schrauben am Lüftereinschub gemäß Schritt 2 fest.

#### Anmerkung:

- Bevor Sie den Lüfter austauschen, müssen Sie die gesamte Stromversorgung des Wechselrichters abschalten.
- Beim Austausch des Lüfters sollten isolierte Werkzeuge verwendet und persönliche Schutzausrüstung getragen werden.
- Tauschen Sie den Lüfter aus, lösen Sie die Schrauben, nehmen Sie die feste Halterung des Lüfters 5-10 cm heraus, nehmen Sie dann die Verbindungsklemmen heraus, ziehen Sie die Klemmen ohne rohe Gewalt heraus, beherrschen Sie die Methode, kneifen Sie die bewegliche Schnalle mit den Fingernägeln ein, ziehen und einsetzen, überprüfen Sie die Richtung des Lüfters, überprüfen Sie den Eingriff des Anschlusses mit der entsprechenden Farbe.

Tabelle für Lüfterfarbe und Fehlercode:

Benutzerhandbuch 3PH 60KTL-80KTL-V3 Rev. 1.0 25.10.2024

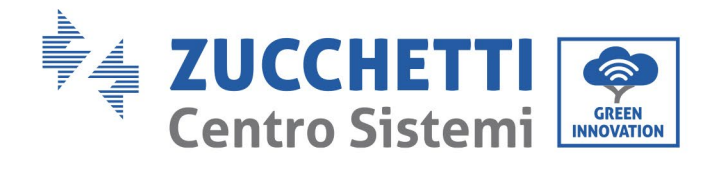

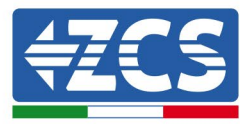

| Name des<br>Lüfters          | FAN 3      | FAN 4      | FAN 5      | FAN 6      |
|------------------------------|------------|------------|------------|------------|
| Farbe                        | Rot        | Schwarz    | Blau       | Weiß       |
| Passender PCBA-<br>Anschluss | CN7        | CN8        | CN9        | CN4        |
| Entsprechender<br>Fehlercode | Fan Error3 | Fan Error4 | Fan error5 | Fan error6 |

Benutzerhandbuch 3PH 60KTL-80KTL-V3 Rev. 1.0 25.10.2024

Kennung: MD-AL-GI-00 Rev. 1.0 vom 25.10.2024 - Anwendung: GID

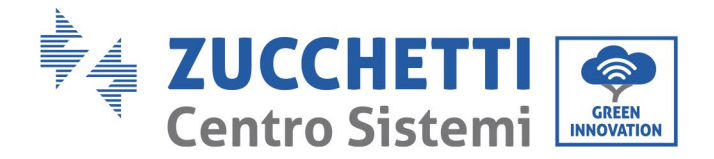

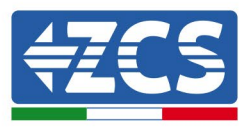

# 8. Deinstallation

# 8.1 Vorgangsweise für die Deinstallation

- Den Inverter durch Öffnen des AC-Trennschalters vom Wechselstromnetz trennen.
- Den Inverter durch Öffnen des DC-Trennschalters von den Solaranlagenreihen trennen.
- 5 Minuten warten.
- Die DC-Steckverbinder herausziehen.
- Die AC-Klemmen herausziehen.
- Den Befestigungsbolzen des Bügels abschrauben und den Inverter von der Wand nehmen.

## 8.2 Verpackung

Das Produkt nach Möglichkeit in seiner Originalverpackung verpacken.

## 8.3 Aufbewahrung

Das Produkt an einem trockenen Ort mit einer Umgebungstemperatur zwischen -25 und +60 °C aufbewahren.

#### 8.4 Entsorgung

Die Zucchetti Centro Sistemi S.p.A. haftet nicht für eine eventuelle Entsorgung der Apparatur oder von Teilen derselben, wenn diese nicht nach den Normen und Vorschriften erfolgt, die im Land der Installation gelten.

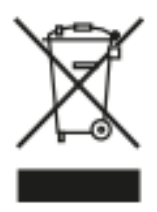

Das Symbol des durchgestrichenen Mülleimers zeigt an, dass die Gerätausstattung zu Ende ihrer Nutzungsdauer getrennt vom Haushaltsmüll entsorgt werden muss.

Dieses Produkt muss an einer örtlichen Müllsammelstelle zur Wiederverwertung abgegeben werden.

Für weitere Informationen wenden Sie sich an für die Abfallsammlung zuständige Einrichtung Ihres Landes.

Eine unsachgemäße Entsorgung der Abfälle könnte aufgrund von potenziell gefährlichen Stoffen negative Auswirkungen auf die Umwelt und die menschliche Gesundheit haben.

Indem Sie an der korrekten Entsorgung dieses Produkts mitwirken, tragen Sie zur Wiederverwendung, zur Wiederverwertung und zur Wiedergewinnung des Produkts bei und schützen so auch die Umwelt.

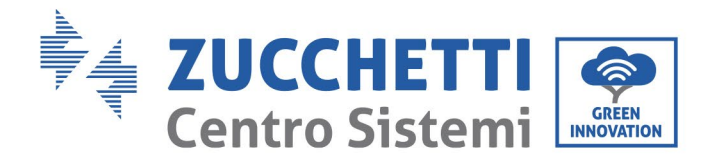

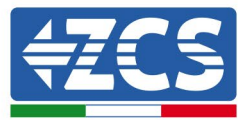

# 9. Technische Daten

| TECHNICAL DATA                            | 3PH 60KTL-V3                                                                      | 3PH 80JKTL-V3                                     |
|-------------------------------------------|-----------------------------------------------------------------------------------|---------------------------------------------------|
| DC Input data                             |                                                                                   |                                                   |
| Typical DC power*                         | 72000W                                                                            | 96000W                                            |
| Maximum DC nower for each MDDT            | 18000W (550V-850V)                                                                | 2/000W (550V-850V)                                |
| No of independent MPPTs/No of strings per | 1000011 (0001-0001)                                                               | 2400011 (0001-0001)                               |
| MPPT                                      | 6/2                                                                               |                                                   |
| Maximum DC input voltage                  | 1100V                                                                             |                                                   |
| Start-up voltage                          | 200V                                                                              |                                                   |
| Nominal DC input voltage                  | 620V                                                                              |                                                   |
| MPPT DC voltage range                     | 180V-1000V                                                                        |                                                   |
| DC voltage range at full load             | 550V-850V                                                                         |                                                   |
| Maximum input current for each MPPT       | 324                                                                               | 40A                                               |
| Maximum absolute current for each MPPT    | 50A                                                                               | 60A                                               |
| AC Output data                            |                                                                                   |                                                   |
| Rated AC power                            | 60kW                                                                              | 80kW                                              |
| Maximum AC power                          | 66kVA                                                                             | 88kVA                                             |
| Maximum AC current per phase              | 100A                                                                              | 133.3A                                            |
| Connection type/Rated grid voltage        | Three-phase 3PH/N/PE 220V/230V/240V (PH-N); 380V/40<br>380V/400V/415V (PH-        | 0V/415V (PH-PH) o Three-phase 3PH/PE<br>-PH)      |
| Grid voltage range                        | 184V~276V (PH-N): 320V~480V (PH-PH) (accord                                       | ling to the local grid standards)                 |
| Rated grid frequency                      | 50Hz/60Hz                                                                         |                                                   |
| Grid frequency range                      | 45Hz~55Hz / 54Hz~66Hz (according to t                                             | he local grid standards)                          |
| Total harmonic distortion                 | <9%                                                                               |                                                   |
| Power factor                              | 1 (programmable +//                                                               | 18)                                               |
| Active power adjustment range (settable)  | 0~100%                                                                            |                                                   |
| Grid feed-in limit                        | Feed adjustable from zero to pomir                                                | al power value**                                  |
| Efficiency                                |                                                                                   |                                                   |
| Maximum efficiency                        | 08.7%                                                                             |                                                   |
| Weighted efficiency (EURO)                | 98.2%                                                                             |                                                   |
| MPPT efficiency                           | >99.9%                                                                            |                                                   |
| Consumption at night                      | <2W                                                                               |                                                   |
| Protection                                |                                                                                   |                                                   |
| Internal interface protection             | No                                                                                |                                                   |
| Safety protections                        | Anti-islanding, RCMU, Ground Fa                                                   | ult Monitoring                                    |
| Reverse polarity protection DC            | Yes                                                                               |                                                   |
| DC circuit breaker                        | Integrated                                                                        |                                                   |
| Overheating protection                    | Yes                                                                               |                                                   |
| Overvoltage category/Protection class     | Overvoltage category III / Prote                                                  | ction class I                                     |
| Integrated dischargers                    | AC/DC: Type 2 stands                                                              | ard                                               |
| Standard                                  |                                                                                   |                                                   |
| EMC                                       | EN 61000-6-2/4, EN 61000                                                          | -3-11/12                                          |
| Safety standard                           | IEC 62109-1/2, IEC62116, IEC61727, IEC61                                          | 683, IEC60068(1,2,14,30)                          |
| Grid connectio standard                   | Connection certificates and standards availab                                     | le at www.zcsazzurro.com                          |
| Communication                             |                                                                                   |                                                   |
| Communication interfaces                  | Wi-Fi/4G/Ethernet (optional), RS485 (proprieta                                    | ry protocol), USB, Bluetooth                      |
| General data                              |                                                                                   |                                                   |
| Allowable ambient temperature range       | -30°C+60°C (power limit ab                                                        | oove 45°C)                                        |
| Topology                                  | Transformerless                                                                   |                                                   |
| Environmental protection class            | IP66                                                                              |                                                   |
| Allowable relative humidity range         | 0%95% non-conden                                                                  | sing                                              |
| Maximum operating altitude                | 4000m                                                                             |                                                   |
| Noise level                               | < 60dB @ 1mt                                                                      |                                                   |
| Weight                                    | 50 kg                                                                             |                                                   |
| Cooling                                   | Forced fan convectio                                                              | n                                                 |
| Dimensions (H x L x D)                    | 561mmx687mmx275                                                                   | mm                                                |
| Data monitoring                           | LCD Display + APP                                                                 |                                                   |
|                                           | 5 or 10 years                                                                     |                                                   |
| Warranty                                  | (NB: the extended warranty can be obtaine<br>EXTENDED WARRANTY section of the zo: | ed by registering on the<br>sazzurro.com website) |

\* The typical DC power does not represent a maximum applicable power limit. The online configurator available at www.zcsazzurro.com will provide any applicable configurations \*\* Possible using specific meter

Benutzerhandbuch 3PH 60KTL-80KTL-V3 Rev. 1.0 25.10.2024 90 / 147

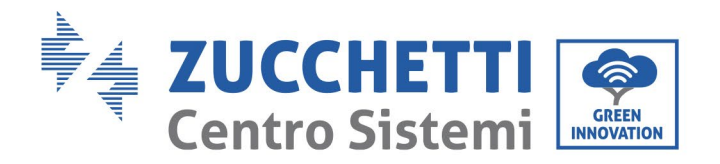

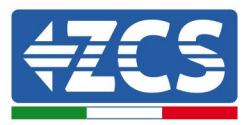

# 10. Überwachungssystem

|                                                | Überv                   | wachung des ZC      | CS                     |                                                                                                    |
|------------------------------------------------|-------------------------|---------------------|------------------------|----------------------------------------------------------------------------------------------------|
| Produktcode                                    | Produktfotos            | APP-<br>Überwachung | Portal-<br>Überwachung | Möglichkeit, Befehle zu<br>senden und den<br>Wechselrichter im Falle<br>einer Unterstützung aus<br>der Ferne zu aktualisieren |
| ZSM-WIFI                                       |                         | $\bigcirc$          |                        |                                                                                                    |
| ZSM-ETH                                        |                         | $\bigcirc$          | $\bigcirc$             | $\bigotimes$                                                                                                    |
| ZSM-4G                                         |                         | $\bigcirc$          | $\bigcirc$             | $\bigcirc$                                                                                                    |
| Datenlogger 4-<br>10<br>Wechselrichter         | WiFi Kit<br>aucor enant | $\bigcirc$          |                        | 0                                                                                                    |
| Datenlogger<br>für bis zu 31<br>Wechselrichter |                         | $\bigotimes$        | $\bigcirc$             | 0                                                                                                    |

# **10.1 Externer WLAN-Adapter**

# 10.1.1 Installation

Im Unterschied zur innen gelegenen WLAN-Platine muss der externe Adapter an allen kompatiblen Invertern installiert werden. Die Vorgangsweise dazu ist jedoch schneller und einfacher, weil die vordere Abdeckung des Inverters nicht geöffnet zu werden braucht.

Damit der Inverter überwacht werden kann, muss die Kommunikationsadresse RS485 direkt vom Display aus auf 01 eingestellt werden.

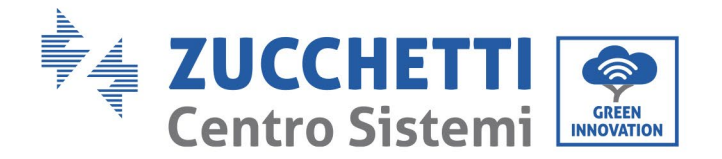

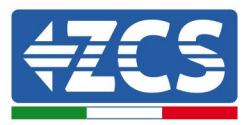

#### Werkzeuge für die Installation

- Kreuzschraubenzieher
- Externer WLAN-Adapter
- 1) Den Inverter gemäß der in diesem Handbuch beschriebenen Vorgangsweise ausschalten.
- 2) Die Platte am Boden des Inverters für den Zugang zum WLAN-Steckverbinder durch Abschrauben der beiden Quadratkopfschrauben (a) bzw. durch Abschrauben der Platte (b), wie auf der Abbildung gezeigt, entfernen.

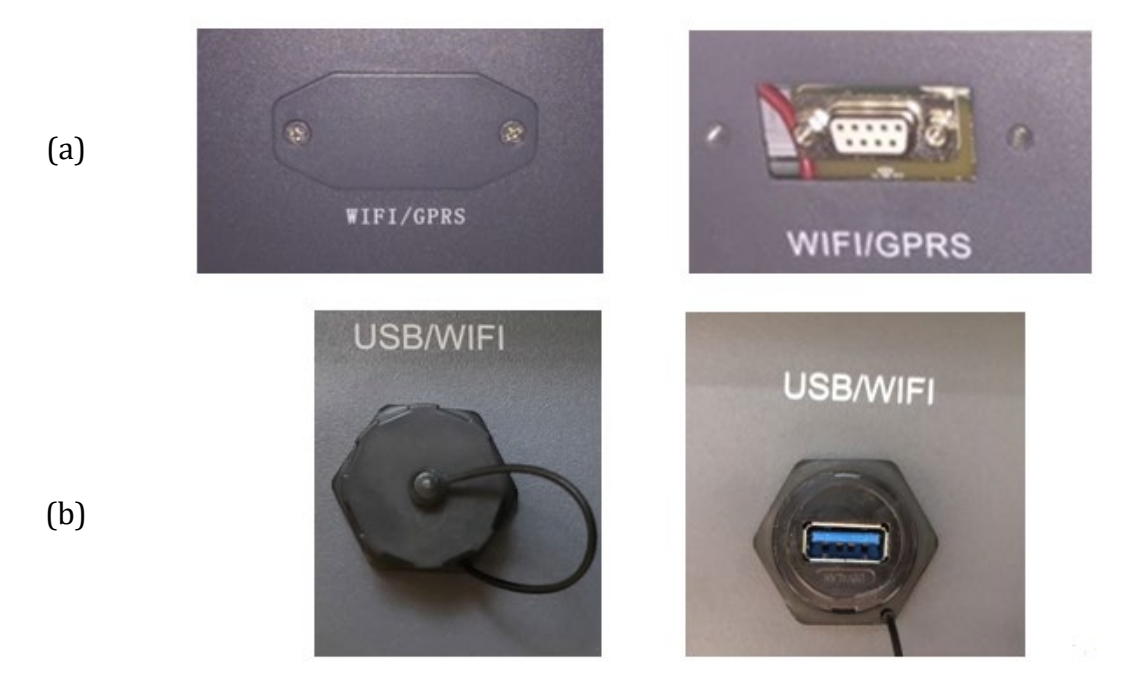

Abbildung 42 - Steckplatz für den externen WLAN-Adapter

3) Den WLAN-Adapter an den vorgesehenen Steckplatz anschließen, dabei sicherstellen, dass die Anschlussrichtung befolgt wird und den korrekten Kontakt zwischen den beiden Teilen überprüfen.

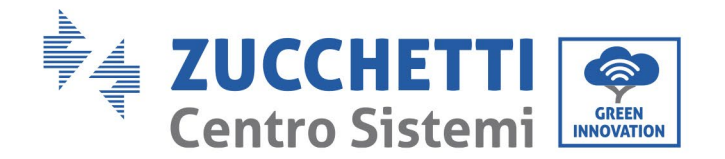

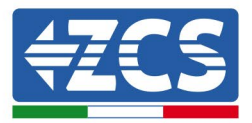

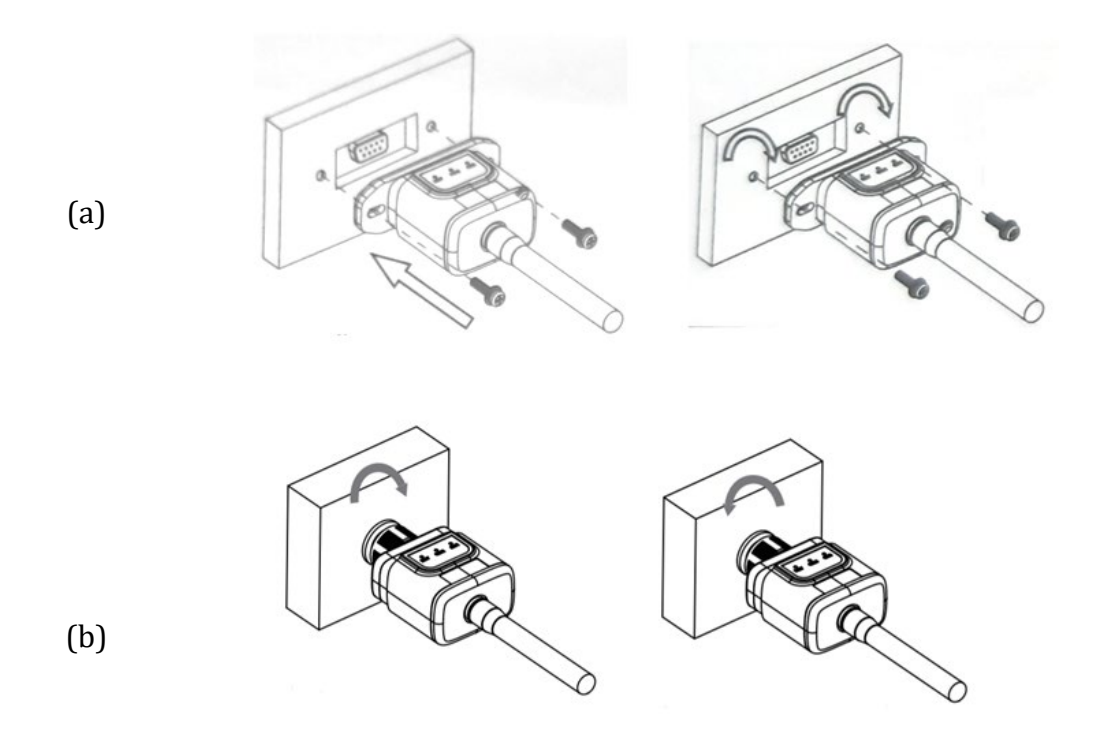

Abbildung 43 - Einschieben und Befestigen des externen WLAN-Adapters

4) Den Inverter gemäß der in diesem Handbuch beschriebenen Vorgangsweise einschalten.

# **10.1.2** Konfiguration

Für die Konfiguration des WLAN-Adapters ist das Vorhandensein eines WLAN-Netzes in Nähe des Inverters erforderlich, um eine stabile Datenübertragung vom Adapter des Inverters zum WLAN-Modem zu erreichen.

#### Für die Konfiguration notwendige Werkzeuge:

• Smartphone, PC, oder Tablet

Sich vor dem Inverter aufstellen und mit dem Smartphone, dem PC, oder dem Tablet das WLAN-Netz suchen und sich dabei vergewissern, dass das Signal des häuslichen WLAN-Netzes den Ort erreicht, an dem der Inverter installiert ist.

Wenn das Signal des WLAN-Netzes an der Stelle, an welcher der Inverter installiert ist, vorhanden ist, kann mit dem Konfigurationsvorgang begonnen werden.

Benutzerhandbuch 3PH 60KTL-80KTL-V3 Rev. 1.0 25.10.2024

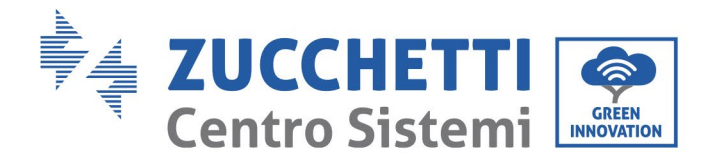

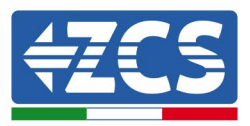

Wenn das WLAN-Signal den Inverter nicht erreicht, muss ein Gerät installiert werden, welches das Signal verstärkt, welches dann zum Installationsort gesendet wird.

1) Die Suche nach den WLAN-Netzen auf dem Telefon oder PC so aktivieren, dass alle für das Gerät sichtbaren Netze angezeigt werden.

| Impostazioni Wi-Fi                                    | < Wi-Fi Wi-Fi Direct :               |
|-------------------------------------------------------|--------------------------------------|
|                                                       | Attivato                             |
| Le nuove connessioni Wi-Fi sono state disattivate dal |                                      |
| centro di controllo.                                  | Reti disponibili                     |
| AndroidHotspot3829                                    | Riconnessione automatica disattivata |
| AP_517331787 🗢 (i)                                    |                                      |
| WLAN 🔒 🗢 🤅                                            | AP_1701917282                        |
| ZcsHotSpot 🗢 (i)                                      | 🛜 WLAN                               |
| ZcsWiFi 🔒 🗢 (i)                                       |                                      |

Abbildung 44 - Suche nach dem WLAN-Netz auf einem iOs-Smartphone (links) und auf einem Android-Smartphone (rechts)

Hinweis: Die Verbindung zu den anderen WLAN-Netzen, mit denen Sie verbunden sind, vorher trennen, indem Sie den automatischen Zugriff ausschalten.

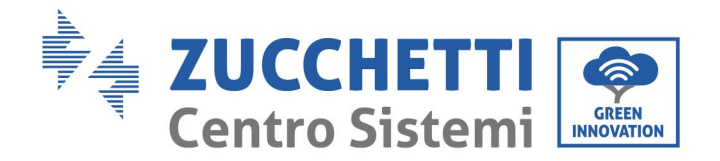

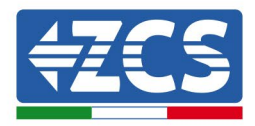

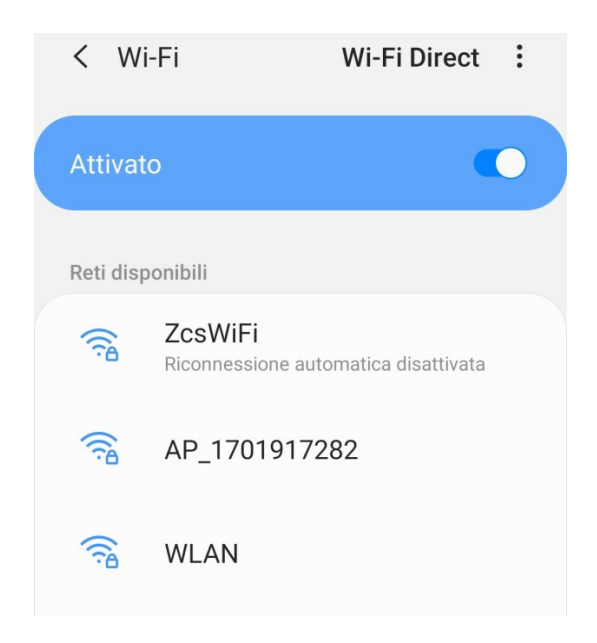

Abbildung 45 - Deaktivierung der automatischen Verbindungsaufnahme mit einem Netz

2) Sich mit einem vom WLAN-Adapter des Inverters generierten WLAN-Netz verbinden (z.B. AP\_\*\*\*\*\*\*\*, wobei \*\*\*\*\*\*\* die Seriennummer des WLAN-Adapters angibt, die auf der Gerätplakette steht), das als *Access Point* (Zugangspunkt) fungiert.

| Impostazioni Wi-Fi                |              | < Wi-Fi Wi-Fi Direct                                     |
|-----------------------------------|--------------|----------------------------------------------------------|
| Wi-Fi                             |              | Attivato                                                 |
| AP_517331787<br>Rete non protetta | <b>∻</b> (i) |                                                          |
|                                   |              | Rete corrente                                            |
| SCEGLI UNA RETE                   |              | AP 1701917282                                            |
| AndroidHotspot3829                | ₽ 🗢 (j)      | Connesso senza Internet                                  |
| WLAN                              | ₽ ╤ (j)      | Reti disponibili                                         |
| ZcsHotSpot                        | <b>२</b> (i) | ZcsWiFi                                                  |
| ZcsWiFi                           | ₽ ╤ (i)      | <ul> <li>Riconnessione automatica disattivata</li> </ul> |
| Altro                             |              | 🛜 WLAN                                                   |

Abbildung 46- Verbindung mit dem Access Point für den WLAN-Adapter auf einem iOs-Smartphone (links) und auf einem Android-Smartphone (rechts)

3) Bei Verwendung eines WLAN-Adapters der zweiten Generation wird für die Verbindungsaufnahme zum WLAN-Netz des Inverters ein Passwort verlangt. Verwenden Sie das auf der Packung oder auf dem WLAN-Adapter angegebene Passwort.

Benutzerhandbuch 3PH 60KTL-80KTL-V3 Rev. 1.0 25.10.2024

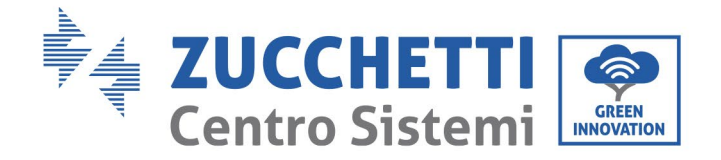

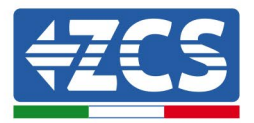

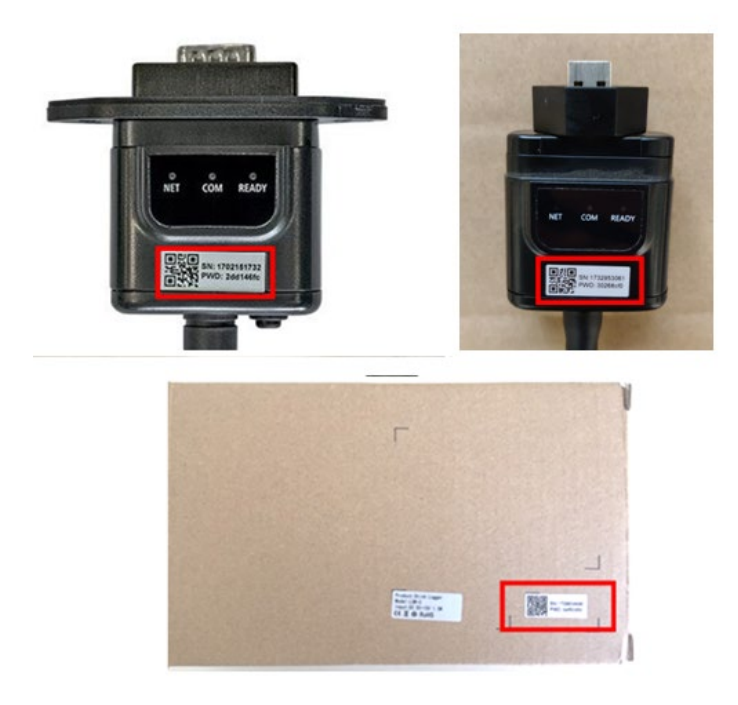

Abbildung 47 – Passwort für den externen WLAN-Adapter

Hinweis: Um sicher zu gehen, dass die Verbindung des Adapters zum PC oder zum Smartphone während des Konfigurationsvorgangs gewährleistet ist, die automatische Verbindungsaufnahmen des AP\_\*\*\*\*\*-Netzes aktivieren.

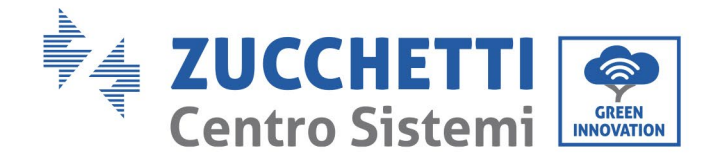

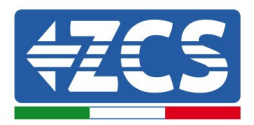

| <pre>&lt; AP_1701917282</pre>        |    |
|--------------------------------------|----|
| Password                             |    |
| Inserite la password                 | S. |
| Tipo di indirizzo MAC<br>MAC casuale |    |
| Riconnessione automatica             |    |
| Avanzate                             |    |
|                                      |    |

Abbildung 48- Aufforderung zur Eingeben des Passworts

Hinweis: Der Access Point kann keinen Zugang zum Internet herstellen, sondern nur die Aktivierung der WLAN-Verbindung bestätigen, auch wenn kein Internet verfügbar ist.

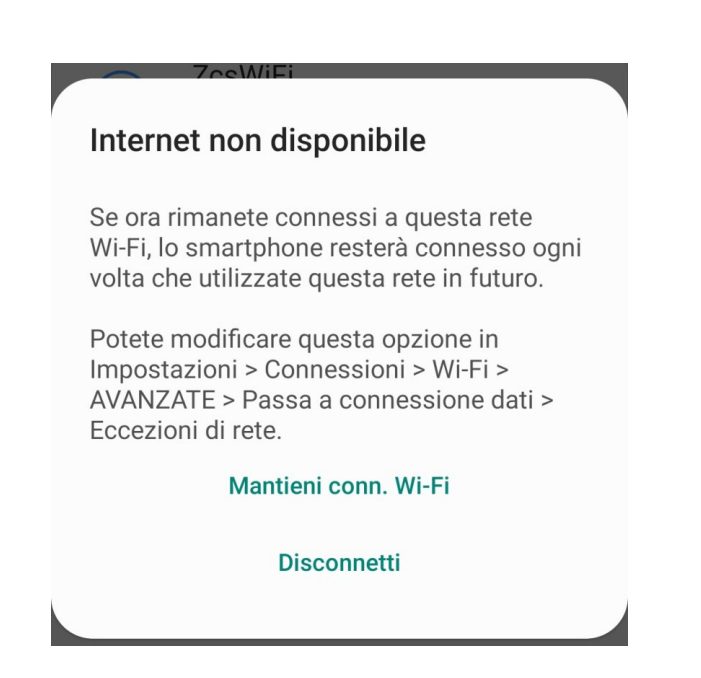

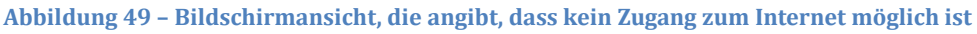

Benutzerhandbuch 3PH 60KTL-80KTL-V3 Rev. 1.0 25.10.2024

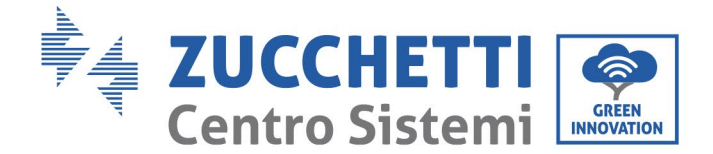

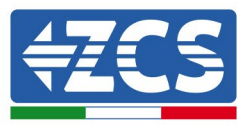

- 4) Einen Browser (Google Chrome, Safari, Firefox) öffnen und die IP-Adresse 10.10.100.254 in die Adressleiste im oberen Teil des Bildschirms eingeben.
  - In der Maske, die erscheint, sowohl als Benutzername als auch als Passwort "admin" eingeben.

| Accedi<br>http://10.10.100.254 richiede un nome utente<br>e una password. La connessione a questo<br>sito non è privata<br>Nome utente<br>admin | 1(                        |                                                  |                                 | 2                   |   |
|----------------------------------------------------------------------------------------------------|---------------------------|--------------------------------------------------|---------------------------------|---------------------|---|
| http://10.10.100.254 richiede un nome utente<br>e una password. La connessione a questo<br>sito non è privata<br>Nome utente<br>admin           | Acc                       | edi                                              |                                 |                     |   |
| Nome utente<br>admin                                                                                                    | http:/<br>e una<br>sito r | /10.10.100.254<br>password. La c<br>on è privata | richiede un no<br>connessione a | ome utent<br>questo | е |
| admin                                                                                                    | Nome                      | utente                                           |                                 |                     |   |
|                                                                                                    | adn                       | nin                                              |                                 |                     |   |

Abbildung 50 – Bildschirmansicht für den Zugang zum Webserver für das Konfigurieren des WLAN-Adapters

5) Es wird die Statusansicht geöffnet, welche die Informationen des Loggers wie etwa die Seriennummer und die Firmwareversion anzeigt.

Überprüfen, ob die Felder für die Inverterinformationen mit den Daten des Inverters ausgefüllt sind.

Die Sprache der Seite kann mit dem Befehl in der rechten oberen Bildschirmecke geändert werden.

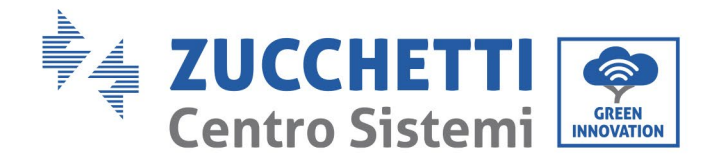

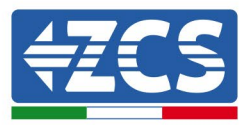

|           |                                                                  |                                   | Help                                                                |
|-----------|------------------------------------------------------------------|-----------------------------------|---------------------------------------------------------------------|
| Status    | - Inverter information                                           |                                   |                                                                     |
| Wizard    | Inverter serial number                                           | ZH1ES160J3E488                    | The device can be used as a                                         |
| Duick Set | Firmware version (main)                                          | V210                              | mode) to facilitate users to                                        |
| dvanced   | Firmware version (slave)                                         |                                   | configure the device, or it                                         |
| Ingrado   | Inverter model                                                   | ZH1ES160                          | wireless information                                                |
| pgrade    | Rated power                                                      | W                                 | terminal (STA mode) to                                              |
| testart   | Current power                                                    | W                                 | via wireless router.                                                |
| Reset     | Yield today                                                      | 11.2 kWh                          | 61.1                                                                |
|           | Total yield                                                      | 9696.0 kWh                        | <ul> <li>Status of remote server</li> <li>Not connected:</li> </ul> |
|           | Alerts                                                           | F12F14                            | Connection to server failed                                         |
|           | Last updated                                                     | 0                                 | If under such status, please                                        |
|           | - Device information<br>Device serial number<br>Firmware version | 1701917282<br>LSW3_14_FFFF_1.0.00 | information to see whether<br>IP address is obtained or<br>not;     |
|           | Wireless AP mode                                                 | Enable                            | (2) check if the router is<br>connected to internet or not          |
|           | SSID                                                             | AP_1701917282                     | (3) check if a firewall is set                                      |
|           | IP address                                                       | 10.10.100.254                     | on the router or not;                                               |
|           | MAC address                                                      | 98:d8:63:54:0a:87                 | Connected: Connection to                                            |
|           | Wireless STA mode                                                | Enable                            | server successful last time,                                        |
|           | Router SSID                                                      | AP_SOLAR_PORTAL_M2M_20120615      | Unknown: No connection     to connect Please check again            |
|           | Signal Quality                                                   | 0%                                | in 5 minutes.                                                       |
|           | IP address                                                       | 0.0.0.0                           |                                                                     |
|           | MAC address                                                      | 98:d8:63:54:0a:86                 |                                                                     |
|           | - Remote server information<br>Remote server A                   | Not connected                     |                                                                     |
|           |                                                                  |                                   |                                                                     |

Abbildung 51 – Bildschirmansicht Status

- 6) Die Schaltfläche ,Geführte Installation' in der linken Spalte anklicken.
- 7) Auf der neuen Ansicht, die angezeigt wird, das WLAN-Netz aussuchen, mit dem der WLAN-Adapter verbunden werden soll. Sich dabei vergewissern, dass die Leistungsanzeige des erhaltenen Signals (RSSI) höher als 30 % ist. Sollte das Netz nicht sichtbar sein, die Schaltfläche "Refresh" (Aktualisieren) drücken.

Hinweis: Überprüfen, ob die Signalstärke über 30 % ist, andernfalls muss entweder der Router näher gerückt werden, oder es muss ein Relais oder ein Signalverstärker installiert werden. Auf "Next" (Weiter) klicken.

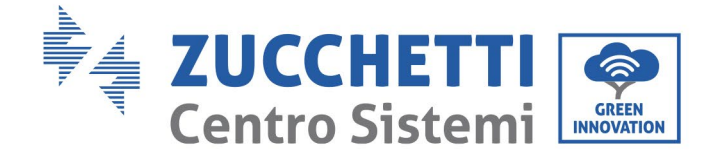

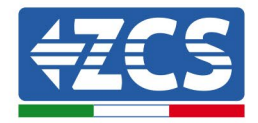

#### Please select your current wireless network:

Site Survey

| SSID              | BSSID             | RSSI | Channel |
|-------------------|-------------------|------|---------|
| iPhone di Giacomo | EE:25:EF:6C:31:18 | 100  | 6       |
| ZcsWiFi           | FE:EC:DA:1D:C3:9  | 86   | 1       |
| ZcsHotSpot        | FC:EC:DA:1D:C3:9  | 86   | 1       |
| WLAN              | E:EC:DA:1D:C3:9   | 86   | 1       |
| ZcsHotSpot        | FC:EC:DA:1D:C8:A3 | 57   | 11      |
| WLAN              | E:EC:DA:1D:C8:A3  | 57   | 11      |
| ZcsWiFi           | FE:EC:DA:1D:C8:A3 | 54   | 11      |
| WLAN              | E:EC:DA:1D:C8:8B  | 45   | 1       |
| ZcsWiFi           | FE:EC:DA:1D:C8:8B | 37   | 1       |
| ZcsHotSpot        | FC:EC:DA:1D:C8:8B | 35   | 1       |

★Note: When RSSI of the selected WiFi network is lower than 15%, the connection may be unstable, please select other available network or shorten the distance between the device and router.

Refresh

| Network name (SSID)<br>(Note: case sensitive) |              | SID)<br>tive) | iPhone di Giacomo |       |   |      |
|-----------------------------------------------|--------------|---------------|-------------------|-------|---|------|
| Encryp                                        | tion metho   | d             | WPA2F             | PSK 🔻 |   |      |
| Encryp                                        | tion algorit | hm            | AES               | ۲     |   |      |
|                                               |              |               |                   |       |   | Next |
|                                               |              |               |                   |       |   |      |
|                                               | 1            | 2             |                   | 3     | 4 |      |

Abbildung 52 – Bildschirmansicht für die Auswahl des verfügbaren WLAN-Netzes (1)

8) Das Passwort des WLAN-Netzes (des WLAN-Modems) eingeben und auf "Show Password" (Passwort anzeigen) klicken, um sich vergewissern, dass dieses richtig ist. Das Passwort darf keine Sonderzeichen (&, #, %) und keine Leerzeichen enthalten.

Hinweis: In dieser Phase kann das System nicht garantieren, dass das eingegebene Passwort das ist, das vom Modem tatsächlich angefordert wurde, daher muss man sich vergewissern, dass das richtige Passwort eingegeben wurde.

Außerdem kontrollieren, ob das folgende Kontrollkästchen auf "Enable "(Aktivieren) eingestellt ist.

Dann auf "Next" (Weiter) klicken und einige Sekunden auf die Überprüfung warten.

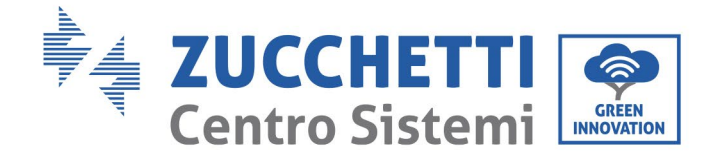

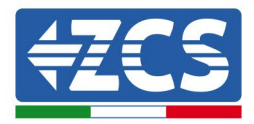

#### Please fill in the following information:

| Password (8-64 bytes)<br>(Note: case sensitive) | Show Password |      |      |  |  |
|-------------------------------------------------|---------------|------|------|--|--|
| Obtain an IP address<br>automatically           | Enabl         | e 🔻  |      |  |  |
| IP address                                      |               |      |      |  |  |
| Subnet mask                                     |               |      |      |  |  |
| Gateway address                                 |               |      |      |  |  |
| DNS server address                              |               |      |      |  |  |
|                                                 |               | Back | Next |  |  |
| 1 2                                             | 3             | 4    |      |  |  |

Abbildung 53- Bildschirmansicht zum Eingeben des Passworts des WLAN-Netzes (2)

9) Erneut auf "Next" (Weiter) klicken, ohne irgendeine der Optionen bezüglich der Systemsicherheit zu markieren.

## Enhance Security

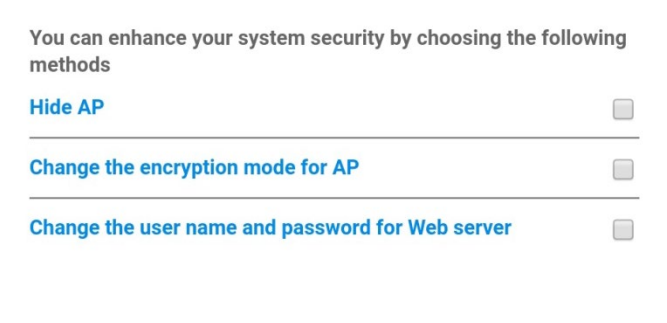

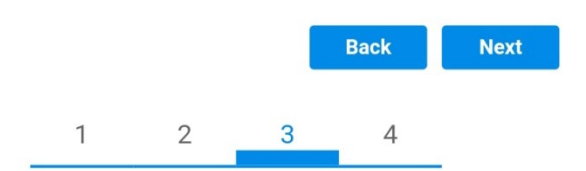

Abbildung 54 - Bildschirmansicht zum Einstellen der Sicherheitsoptionen (3)

Benutzerhandbuch 3PH 60KTL-80KTL-V3 Rev. 1.0 25.10.2024 101 / 147

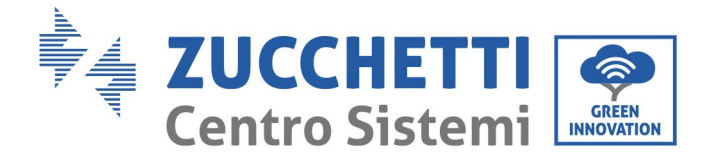

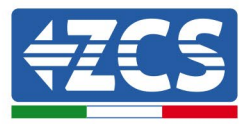

10) Auf "OK" klicken.

#### Setting complete!

Click OK, the settings will take effect and the system will restart immediately.

If you leave this interface without clicking OK, the settings will be ineffective.

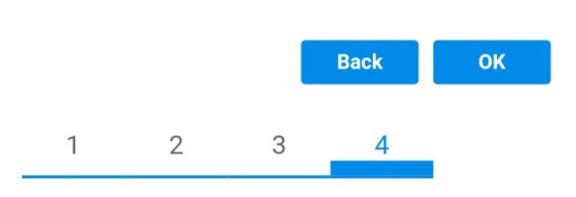

Abbildung 55 – Letzte Bildschirmansicht der Konfiguration (4)

- 11) An diesem Punkt wird, wenn die Konfiguration des Adapters korrekt ausgeführt wurde, die letzte Bildschirmansicht der Konfiguration angezeigt und das Telefon oder der PC vom WLAN-Netz des Inverters getrennt.
- 12) Die Webseite manuell mit der Schaltfläche "Close" (Schließen) auf dem PC schließen oder sie vom Hintergrund des Telefons entfernen.

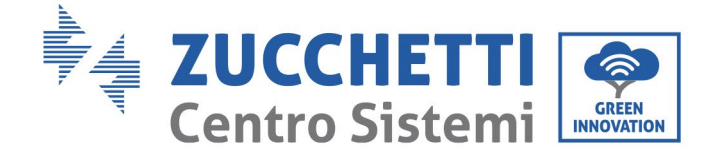

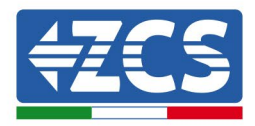

# Setting complete! Please close this page manually!

Please login our management portal to monitor and manage your PV system.(Please register an account if you do not have one.)

To re-login the configuration interface, please make sure that your computer or smart phone

Web Ver:1.0.24

Abbildung 56 - Bildschirmansicht der erfolgreichen Konfiguration

Benutzerhandbuch 3PH 60KTL-80KTL-V3 Rev. 1.0 25.10.2024

Kennung: MD-AL-GI-00 Rev. 1.0 vom 25.10.2024 - Anwendung: GID

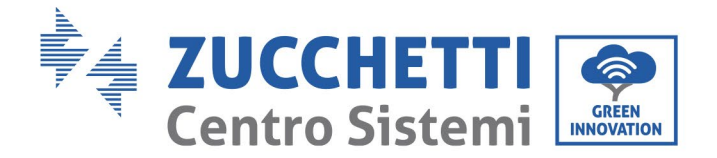

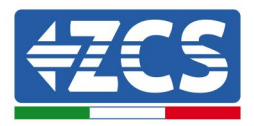

# 10.1.3 Überprüfung

Um die korrekte Konfiguration zu überprüfen, stellen Sie erneut eine Verbindung her und rufen Sie die Statusseite auf. Überprüfen Sie hier die folgenden Informationen:

- a. Modus Wireless STA
  - i. SSID des Routers > Name des Routers
  - ii. Qualität des Signals > darf nicht 0 % sein
  - iii. IP-Adresse > darf nicht 0.0.0.0 sein
- b. Daten des Remote Servers
  - i. Remote Server A > Verbunden

| Wireless STA mode | Enable            |
|-------------------|-------------------|
| Router SSID       | iPhone di Giacomo |
| Signal Quality    | 0%                |
| IP address        | 0.0.0.0           |
| MAC address       | 98:d8:63:54:0a:86 |

• Remote server information Remote server A

Not connected

Abbildung 58 - Bildschirmansicht Status

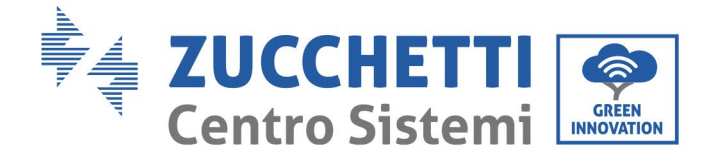

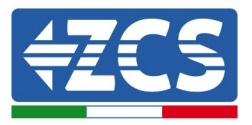

#### Status der LEDs auf dem Adapter

1) Anfangsstatus:

NET (Linkes LED): erloschen

COM (Mittleres LED): beständig leuchtend

READY (Rechtes LED): blinkend

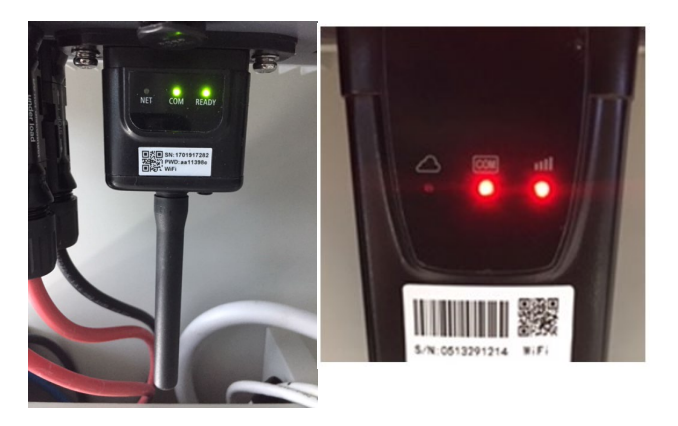

Abbildung 59- Anfangsstatus der LEDs

#### 2) Endstatus:

NET (linkes Led): beständig leuchtend

COM (mittleres LED): beständig leuchtend

READY (rechtes LED): blinkend

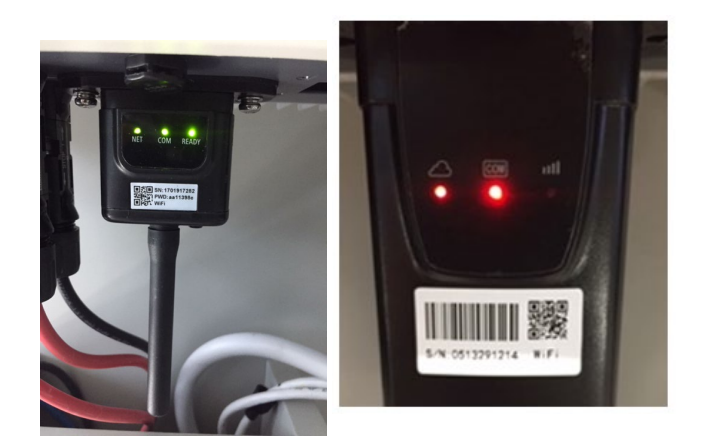

Abbildung 60 - Endstatus der LEDs

Wenn das LED NET nicht aufleuchtet, oder die Option Remote Server A auf der Statusseite noch "Not Connected" (Nicht verbunden) anzeigt, ist die Konfiguration fehlgeschlagen, z.B. wurde ein falsches Passwort für den Router eingegeben, oder das Gerät während des Verbindungsaufbaus getrennt.

Benutzerhandbuch 3PH 60KTL-80KTL-V3 Rev. 1.0 25.10.2024

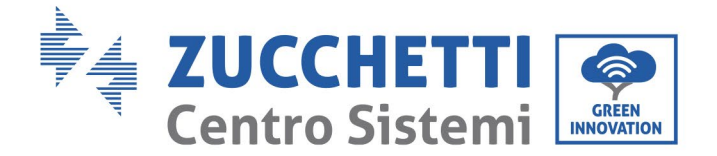

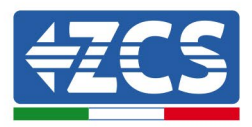

Der Adapter muss zurückgesetzt werden:

- Die Schaltfläche "Reset" (Rücksetzen) 10 Sekunden lang gedrückt halten und sie dann loslassen..
- Nach einigen Sekunden erlöschen die LEDs und die Aufschrift READY beginnt dann rasch zu blinken.
- Der Adapter ist nun auf seinen ursprünglichen Zustand zurückgesetzt. An diesem Punkt kann der Konfigurationsvorgang nochmals wiederholt werden.

Der Adapter kann nur bei eingeschaltetem Inverter zurückgesetzt werden.

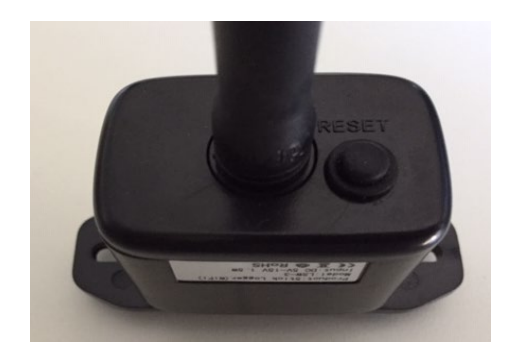

Abbildung 61 - Schaltfläche Reset auf dem WLAN-Adapter

# **10.1.4** Problemlösung

#### Status der LEDs auf dem Adapter

1) Unregelmäßige Kommunikation mit dem Inverter

- NET (linkes Led): beständig leuchtend
- COM (mittleres LED ): erloschen
- READY (rechtes LED): blinkend

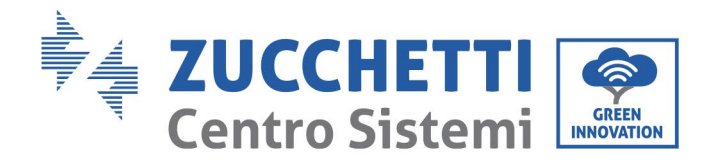

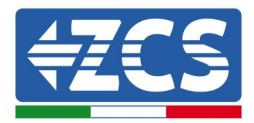

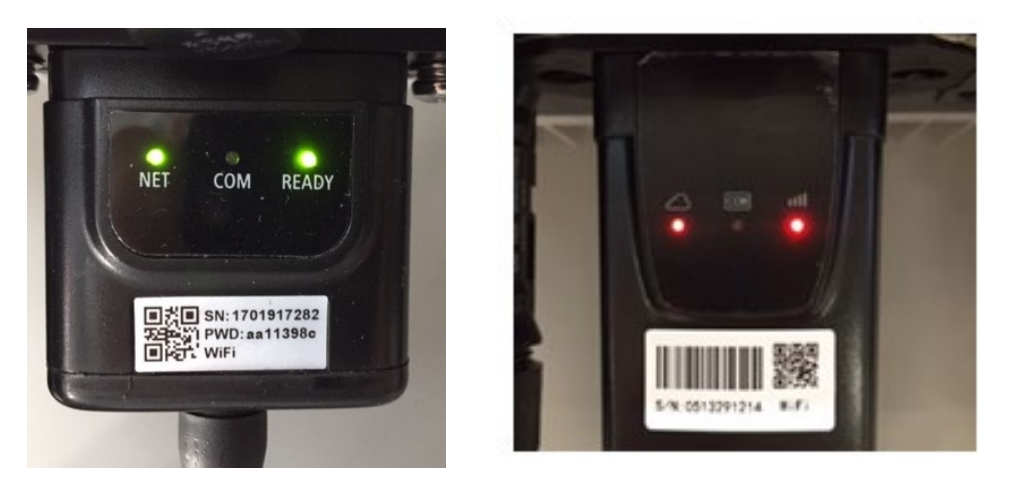

Abbildung 62 - Status unregelmäßige Kommunikation zwischen Inverter und WLAN

- Die am Inverter eingestellte Modbus-Adresse kontrollieren:

Mit der Taste ESC (erste Taste von links) zum Hauptmenü gehen, auf SystemInfo (Systeminformationen) gehen und ENTER (ABSENDEN) drücken, um in das Untermenü zu gelangen. Nach unten bis zum Parameter "Modbus address" (Modbus-Adresse) scrollen und sich vergewissern, dass sie auf 01 (oder jedenfalls nicht auf 00) eingestellt ist.

Wenn der Wert nicht 01 ist, zu "Einstellungen" gehen (Grundeinstellungen für Hybridinverter) und zum Menü Modbus-Adresse gehen, wo der Wert 01 eingestellt werden kann.

- Überprüfen, ob der WLAN-Adapter korrekt und stabil an den Inverter angeschlossen ist und die beiden mitgelieferten Kreuzschlitzschrauben fest angezogen sind.
- Überprüfen, ob das WLAN-Symbol in der rechten oberen Ecke des Displays des Inverters (beständig leuchtend oder blinkend) vorhanden ist.

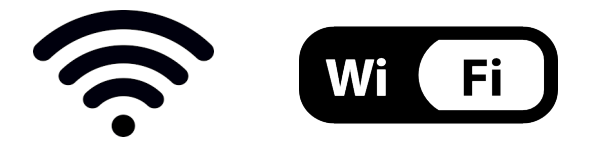

Abbildung 63 – Symbole auf dem Display der einphasigen LITE-Inverter (links) und der dreiphasigen oder Hybridinverter (rechts)

- Den Adapter neu starten:
  - Die Schaltfläche RESET 5 Sekunden lang gedrückt halten und sie dann loslassen..
  - Nach einigen Sekunden erlöschen die LEDs und beginnen dann rasch zu blinken.

Benutzerhandbuch 3PH 60KTL-80KTL-V3 Rev. 1.0 25.10.2024

Kennung: MD-AL-GI-00 Rev. 1.0 vom 25.10.2024 - Anwendung: GID
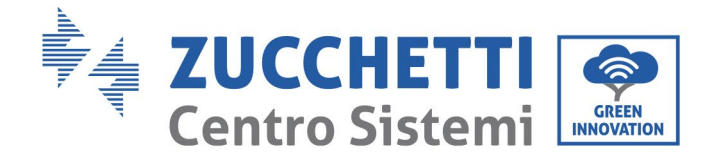

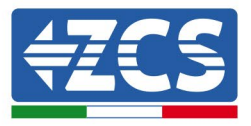

• Der Adapter wird nun zurückgesetzt, ohne die Konfiguration mit dem Router zu verlieren.

2) Unregelmäßige Kommunikation mit dem Remote Server

- NET (linkes LED): erloschen
- COM (mittleres LED): leuchtend
- READY (rechtes LED): blinkend

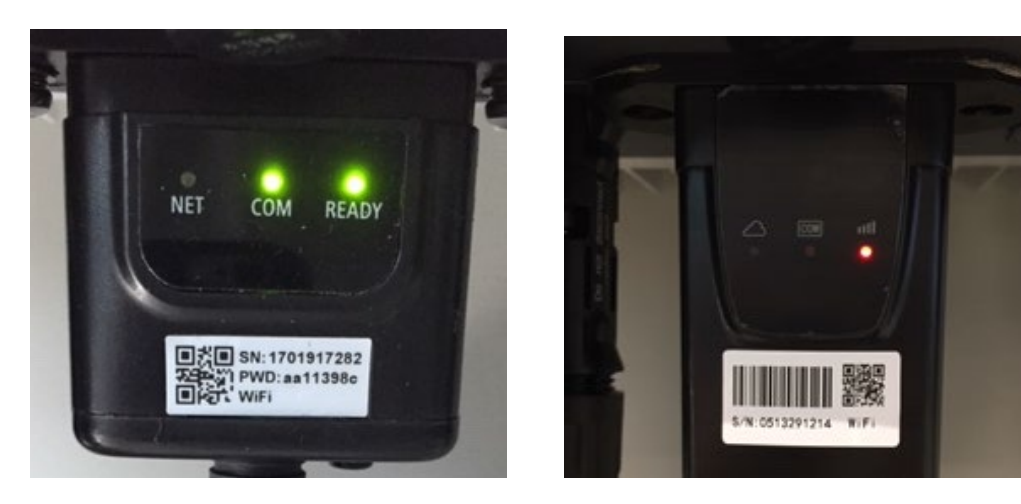

Abbildung 64- Unregelmäßiger Kommunikationsstatus zwischen WLAN und Remote Server

- Überprüfen, ob der Konfigurationsvorgang richtig ausgeführt worden ist und ob das richtige Netzpasswort eingegeben wurde.
- Sich während der Suche nach dem WLAN mit einem Smartphone oder einem PC vergewissern, dass das WLAN-Signal genügend stark ist (während der Konfiguration ist eine Mindestleistung des RSSI-Signals von 30 % notwendig). Nötigenfalls muss diese durch Verwendung eines Signalverstärkers oder eines eigenen Routers für die Überwachung des Inverters erhöht werden.
- Überprüfen, ob der Router Zugriff auf das Netz hat und ob die Verbindung stabil ist; Außerdem überprüfen, ob der PC oder das Smartphone auf das Internet zugreifen kann.
- Überprüfen, ob der Port 80 des Routers offen und für die Versendung von Daten aktiviert ist.
- Den Adapter wie im vorhergehenden Abschnitt beschrieben zurücksetzen.

Wenn der Remote Server A nach Abschluss der obigen Überprüfungen und der darauf folgenden Konfiguration immer noch "Nicht verbunden" sein sollte, oder das LED NET nicht leuchtet, könnte ein Übertragungsproblem auf Ebene des Hausnetzes vorliegen, genauer gesagt werden die Daten zwischen dem Router und dem Server nicht korrekt übertragen. In diesem Fall wird angeraten, Kontrollen auf Routerebene durchzuführen, damit man die Gewissheit hat, dass es keine Hindernisse am Ausgang der Datenpakete zu unserem Server gibt.

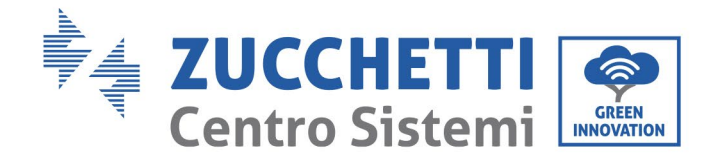

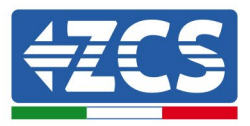

Um sich zu vergewissern, dass das Problem am Hausrouter liegt, und um Probleme mit dem WLAN-Adapter ausschließen zu können, den Adapter mittels der Funktion WLAN-Hotspot auf dem Smartphone als drahtloses Bezugsnetz konfigurieren.

### • Verwendung eines Android-Mobiltelefons als Modem

- a) Überprüfen, ob die Verbindung 3G/LTE auf dem Smartphone aktiv ist. Zum Menü Einstellungen des Betriebssystems (Zahnradsymbol auf der Ansicht mit einer Liste aller auf dem Telefon installierten Anwendungen) gehen, aus dem Menü "WLAN und Netze" die Option "Anderes" auswählen und sich vergewissern, dass der Netztyp auf 3G/4G/5G eingestellt ist.
- b) Im Menü Android-Einstellungen zu "WLAN und Netze" > Anderes gehen. Mobiler Hotspot/Tethering auswählen, dann die Option mobiler WLAN-Hotspot aktivieren; Einige Sekunden auf den Aufbau des WLAN-Netzes warten. Zum Ändern des Namens des WLAN-Netzes (SSID) oder des Passworts den Menüpunkt "WLAN-Hotspot konfigurieren" wählen.

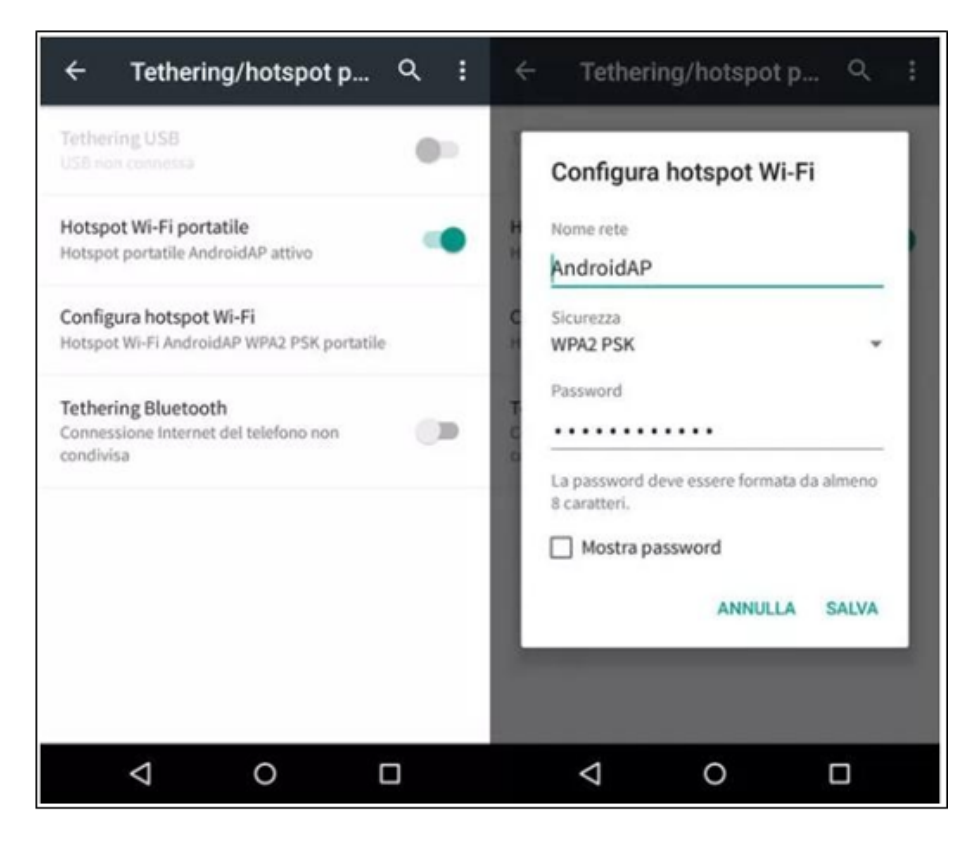

Abbildung 65 - Konfiguration eines Android-Smartphones als Hotspot-Router

### Verwendung eines iPhones als Modem

a) Zum Teilen der Verbindung des iPhones muss überprüft werden, ob das Netz 3G/LTE aktiv ist, indem man Einstellungen > Mobiltelefon auswählt und sich vergewissert, dass die Option "Voice und Daten" auf 5G, 4G, oder 3G eingestellt ist. Für den Zugang zum Menü der iOS-Einstellungen das graue Zahnradsymbol auf der Startansicht des Telefons anklicken.

Benutzerhandbuch 3PH 60KTL-80KTL-V3 Rev. 1.0 25.10.2024

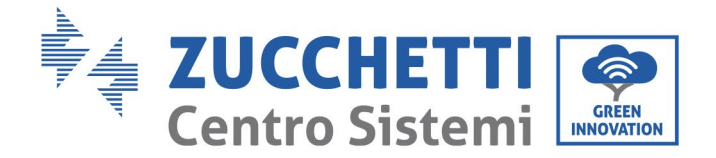

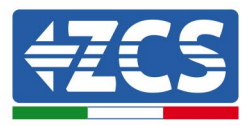

b) Auf das Menü Einstellungen > persönlicher Hotspot zugreifen und die Option "persönlicher Hotspot" aktivieren. Der Hotspot ist nun aktiviert. Zum Ändern des Passworts des WLAN-Netzes aus dem Menü des persönlichen Hotspots "WLAN-Passwort" auswählen.

| ••••• =                                            | 09:41                                                | -                                                                                                    | ••••• 🗢                              | 09:41                                                                             | -                                                                               |  |  |
|----------------------------------------------------|------------------------------------------------------|----------------------------------------------------------------------------------------------------|--------------------------------------|-----------------------------------------------------------------------------------|---------------------------------------------------------------------------------|--|--|
| < Impostazioni                                     | Cellulare                                            |                                                                                                    | Impostazio                           | oni Hotspot p                                                                     | ersonale                                                                        |  |  |
| Dati cellulare                                     |                                                      |                                                                                                    | Hotspot per                          | sonale                                                                            |                                                                                 |  |  |
| Voce e dati                                        |                                                      | 4G >                                                                                                    | Ora individuable.                    |                                                                                   |                                                                                 |  |  |
| Roaming dati                                       |                                                      | $\bigcirc$                                                                                                    | Wi-Fi e Bluetoo                      | th sotto il nome "                                                                | "iPhone di Andrea".                                                             |  |  |
| Disattiva i dati cellula<br>incluse e-mail, naviga | are per limitare tutti i d<br>azione web e notifiche | ati al Wi-Fi,<br>push.                                                                                                    | Password W                           | /i-Fi                                                                             | q4w5dyv6ch6mu >                                                                 |  |  |
| Rete dati cellular                                 | e                                                    | >                                                                                                    | PER CC<br>1 Sceg<br>WI-FI<br>2 Inser | ONNETTERSI VIA<br>li "IPhone di Andri<br>i del computer o d<br>isci la password d | WI-FI<br>ea" dalle impostazioni<br>di un altro dispositivo<br>guando richiesto. |  |  |
| Hotspot personale Spento >                         |                                                      | PER CONNETTERSI VIA BLUETOOTH     1 Abbina iPhone al tuo computer.     2 Su iPhone, tocca Abbina o inserisci il codice     mostrato sul computer.     0 Su influence. |                                      |                                                                                   |                                                                                 |  |  |
| DURATA CHIAMATE                                    |                                                      |                                                                                                    | 3 Conr                               | vettiti a iPhone da                                                               | il computer.                                                                    |  |  |
| Periodo attuale                                    | 11 or                                                | e, 56 minuti                                                                                                    | PER CO                               | ONNETTERSI VIA<br>ga iPhone al tuo o                                              | USB<br>computer.                                                                |  |  |
| Durata totale                                      | 11 or                                                | e, 56 minuti                                                                                                    | 2 Sceg<br>impo                       | li iPhone dall'eler<br>stazioni.                                                  | nco dei servizi di rete nelle                                                   |  |  |
| USO DATI CELLULAR                                  | Ε                                                    |                                                                                                    |                                      |                                                                                   |                                                                                 |  |  |

Abbildung 66 - Konfiguration eines iOS-Smartphones als Hotspot-Router

An diesem Punkt musst der WLAN-Adapter mittels eines PCs oder eines anderen Smartphones als dem, das als Modem verwendet wird, neu konfiguriert werden.

Bei diesem Vorgang muss man, wenn zur Auswahl des WLAN-Netzes aufgefordert wird, das vom Smartphone aktivierte auswählen und dann das zugehörige Passwort eingeben (das von den Einstellungen des persönlichen Hotspots aus geändert werden kann). Wenn zu Ende der Konfiguration neben "Remote Server A" die Aufschrift "Connected" (Verbunden) angezeigt wird, betrifft das Problem den Hausrouter.

Es wird daher angeraten, Marke und Modell des Hausrouters zu überprüfen, der eine Verbindung zum WLAN-Adapter aufzubauen versucht; Manche Routermarken können möglicherweise geschlossene Kommunikationsports haben. In diesem Fall wenden Sie sich an den Kundendienst des Herstellers des Routers und ersuchen Sie, den Port 80 (direkt vom Netz zu den externen Benutzern) zu öffnen.

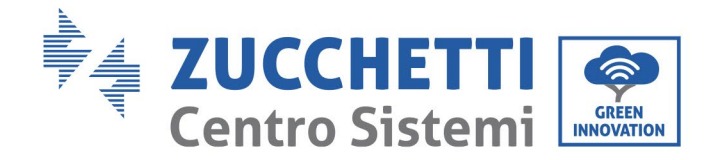

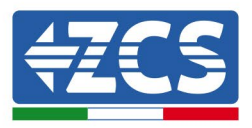

## **10.2 Ethernet-Adapter**

## **10.2.1** Installation

Die Installation muss für alle mit dem Adapter kompatiblen Inverter durchgeführt werden. Die Vorgangsweise dazu ist jedoch schneller und einfacher, weil die vordere Abdeckung des Inverters nicht geöffnet zu werden braucht.

Das korrekte Funktionieren der Vorrichtung erfordert, dass ein korrekt an das Netz angeschlossenes und betriebsbereites Modem vorhanden ist, um eine stabile Datenübertragung vom Inverter zum Server zu gewährleisten.

Damit der Inverter überwacht werden kann, muss die Kommunikationsadresse RS485 direkt vom Display aus auf 01 eingestellt werden.

## Werkzeuge für die Installation

- Kreuzschraubenzieher
- Ethernet-Adapter
- Abgeschirmtes Netz (Kat. 5 oder 6) mit RJ45-Steckern gecrimpt.
- 1) Den Inverter gemäß der in diesem Handbuch beschriebenen Vorgangsweise ausschalten.
- 2) Die Platte am Boden des Inverters für den Zugang zum WLAN-Steckverbinder durch Abschrauben der beiden Quadratkopfschrauben (a) bzw. durch Abschrauben der Platte (b), wie auf der Abbildung gezeigt, entfernen.

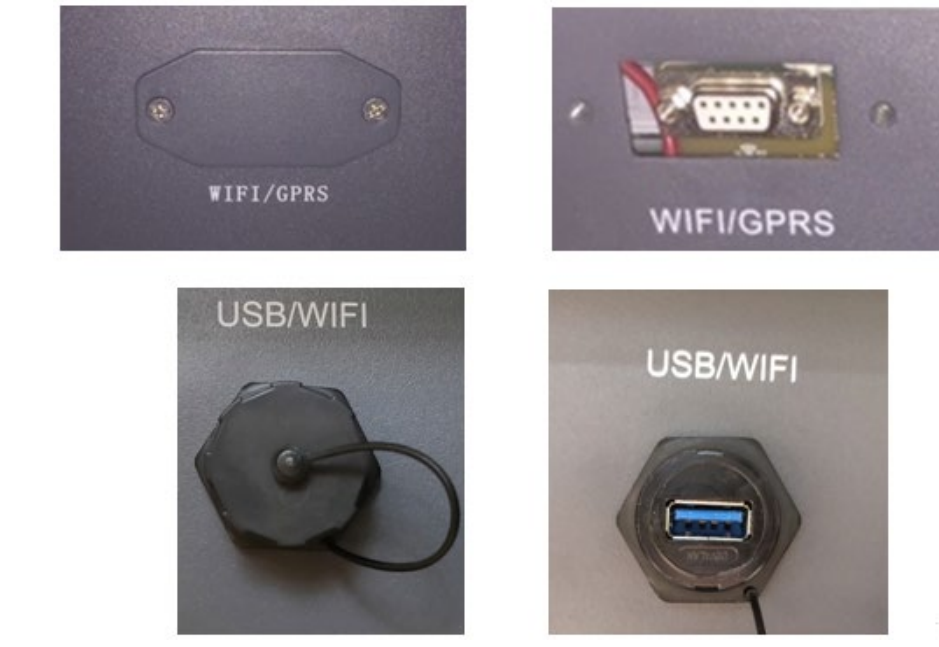

Abbildung 67 – Port des Ethernet-Adapters

(a)

(b)

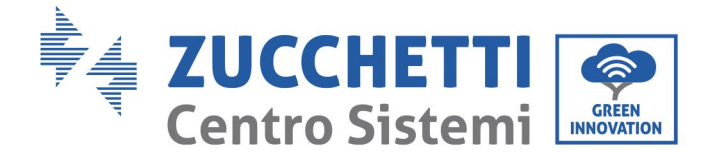

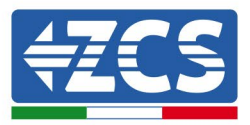

3) Den Ring und den wasserdichten Kabeldurchgang vom Adapter entfernen, um das Einführen des Netzkabels zu ermöglichen; Dann das Netzkabel in den dafür vorgesehenen Steckplatz im Inneren des Adapters einschieben und den Ring sowie den Kabeldurchgang festziehen, sodass die Stabilität der Verbindung sichergestellt ist.

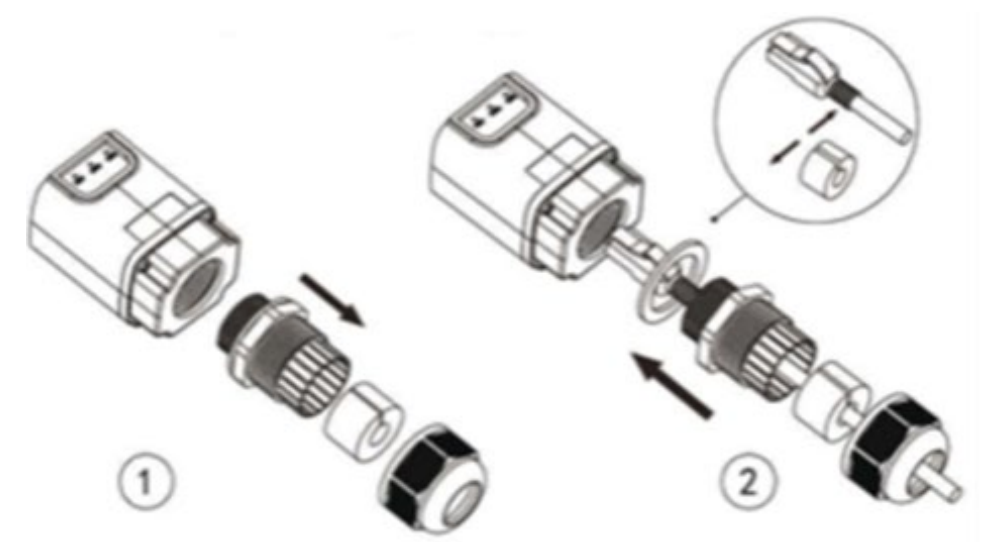

Abbildung 68 - Einschieben des Netzkabels in das Innere der Vorrichtung

4) Den Ethernet-Adapter an den vorgesehenen Steckplatz anschließen und dabei sicherstellen, dass die Anschlussrichtung befolgt wird und der korrekte Kontakt zwischen den beiden Teilen gewährleistet ist.

(a)

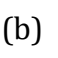

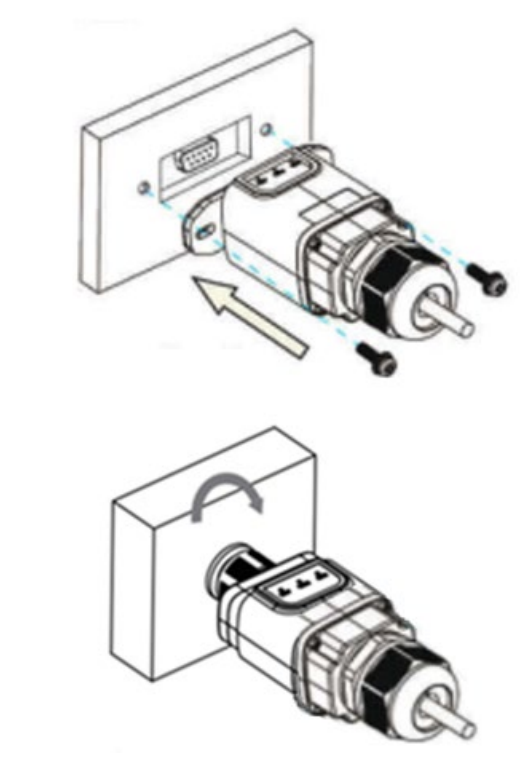

Abbildung 69 – Einschieben und Befestigen des Ethernet-Adapters

Benutzerhandbuch 3PH 60KTL-80KTL-V3 Rev. 1.0 25.10.2024

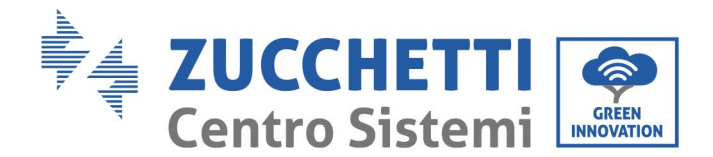

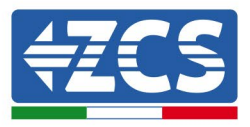

5) Das andere Ende des Netzkabels an den Ausgang ETH (oder einen gleichwertigen) des Modems oder einer geeigneten Datenübertragungsvorrichtung anschließen.

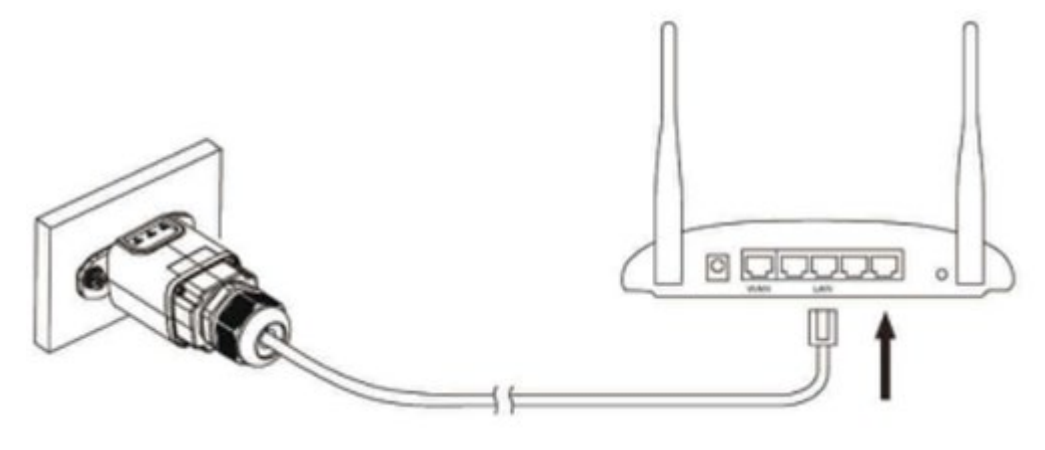

Abbildung 70- Anschließen des Netzkabels an das Modem

- 6) Den Inverter gemäß der in diesem Handbuch beschriebenen Vorgangsweise einschalten.
- 7) Im Unterschied zu den WLAN-Platinen braucht der Ethernet-Adapter nicht konfiguriert zu werden und beginnt schon kurz nach dem Einschalten des Inverters mit der Datenübertragung.

# 10.2.2 Überprüfung

Nach der Installation des Adapters zwei Minuten warten und den Status der LEDs auf der Vorrichtung überprüfen.

### Status der LEDs auf dem Adapter

1) Anfangsstatus:

NET (linkes LED): erloschen

COM (mittleres LED): beständig leuchtend

SER (rechtes LED): blinkend

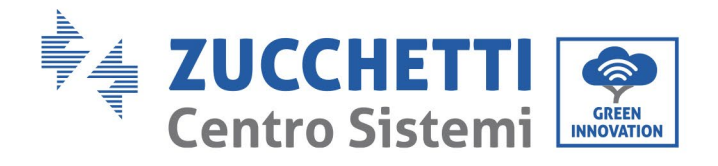

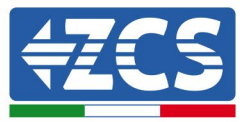

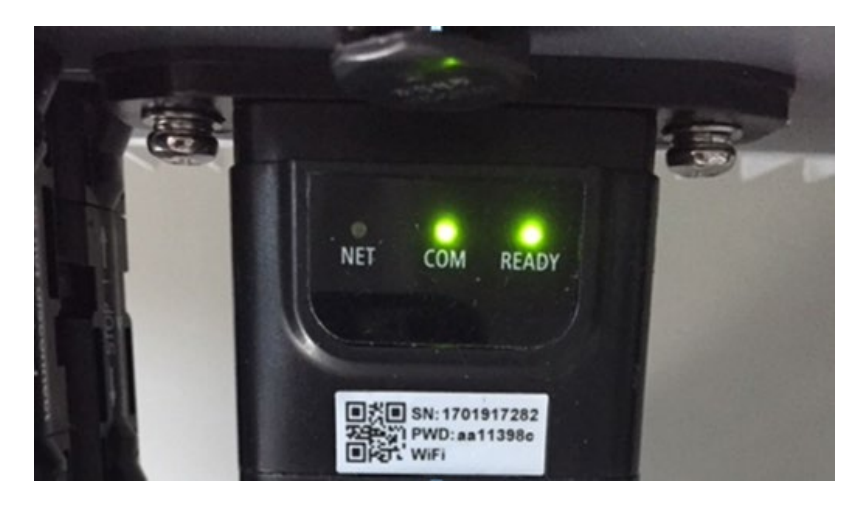

Abbildung 71- Anfangsstatus der LEDs

- 2) Endstatus: NET (linkes Led): beständig leuchtend
  - COM (mittleres LED): beständig leuchtend

SER (rechtes LED): blinkend

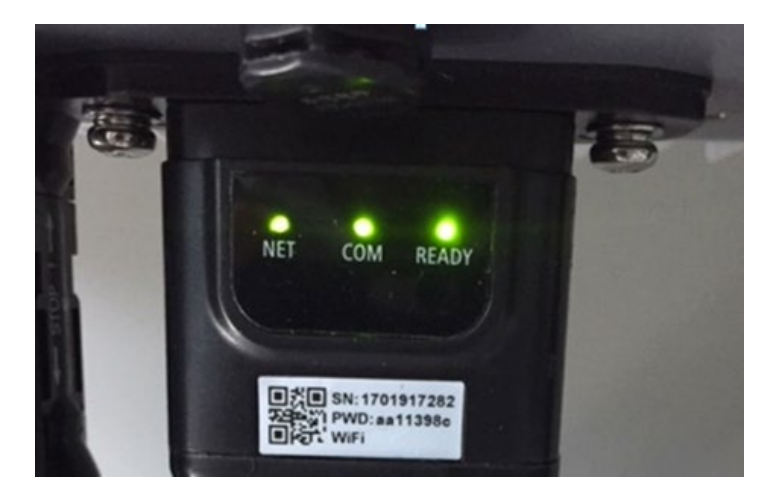

Abbildung 72 - Endstatus der LEDs

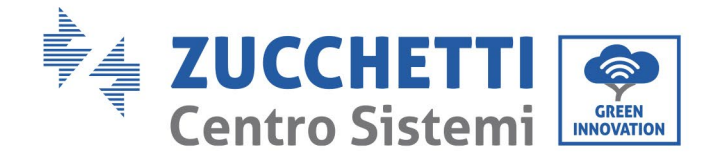

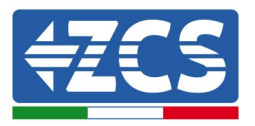

# 10.2.3 Problemlösung

### Status der LEDs auf dem Adapter

- 1) Unregelmäßige Kommunikation mit dem Inverter
  - NET (linkes Led): beständig leuchtend
  - COM (mittleres LED ): erloschen
  - SER (rechtes LED): blinkend

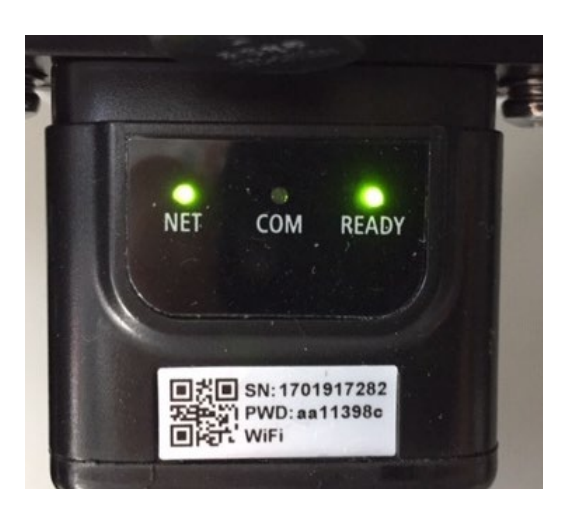

Abbildung 73 - Unregelmäßiger Kommunikationsstatus zwischen dem Inverter und dem Adapter

- Die am Inverter eingestellte Modbus-Adresse kontrollieren:

Mit der Taste ESC (erste Taste von links) zum Hauptmenü gehen, auf SystemInfo (Systeminformationen) gehen und ENTER (ABSENDEN) drücken, um in das Untermenü zu gelangen. Nach unten bis zum Parameter "Modbus address" (Modbus-Adresse) scrollen und sich vergewissern, dass sie auf 01 (oder jedenfalls nicht auf 00) eingestellt ist.

Wenn der Wert nicht 01 ist, zu "Einstellungen" gehen (Grundeinstellungen für Hybridinverter) und zum Menü Modbus-Adresse gehen, wo der Wert 01 eingestellt werden kann.

- Überprüfen, ob der Ethernet Adapter korrekt und stabil an den Inverter angeschlossen ist und die beiden mitgelieferten Kreuzschlitzschrauben fest angezogen sind. Überprüfen, ob das Netzkabel in die Vorrichtung und in das Modem richtig eingeschoben ist und ob der RJ45-Stecker korrekt gecrimpt worden ist.
- 2) Unregelmäßige Kommunikation mit dem Remote Server
  - NET (linkes LED): erloschen
  - COM (mittleres LED): leuchtend
  - SER (rechtes LED): blinkend

Benutzerhandbuch 3PH 60KTL-80KTL-V3 Rev. 1.0 25.10.2024

Kennung: MD-AL-GI-00 Rev. 1.0 vom 25.10.2024 - Anwendung: GID

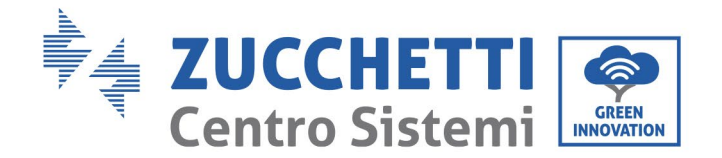

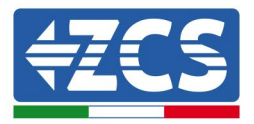

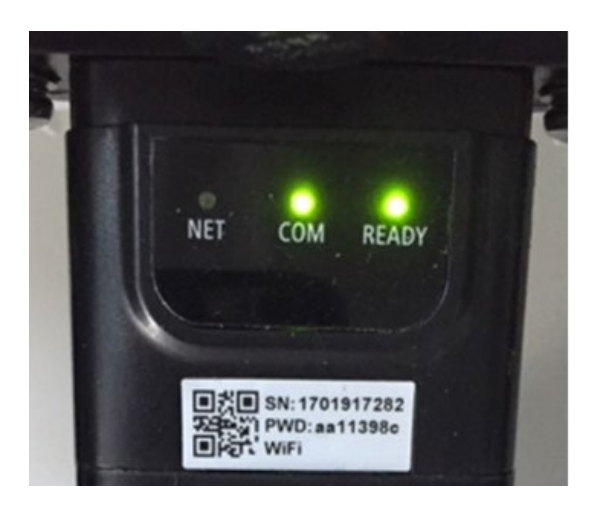

Abbildung 74 - Unregelmäßiger Kommunikationsstatus zwischen dem Adapter und dem Remote Server

- Überprüfen, ob der Router Zugriff auf das Netz hat und die Verbindung stabil ist; Außerdem überprüfen, ob ein PC auf das Internet zugreifen kann.

Überprüfen, ob der Port 80 des Routers offen und für die Versendung von Daten aktiviert ist. Es wird angeraten, Marke und Modell des Hausrouters zu überprüfen, der eine Verbindung zum Ethernet-Adapter aufzubauen versucht; Manche Routermarken können möglicherweise geschlossene Kommunikationsports haben. In diesem Fall wenden Sie sich an den Kundendienst des Herstellers des Routers und ersuchen Sie, den Port 80 (direkt vom Netz zu den externen Benutzern) zu öffnen.

## 10.3 4G-Adapter

Die 4G ZCS werden mit einer in das Gerät integrierten virtuellen SIM inklusive eines Datenverkehrstarifs für 10 Jahre verkauft, die zur notwendigen korrekten Datenübertragung für die Überwachung des Inverters geeignet ist.

Damit der Inverter überwacht werden kann, muss die Kommunikationsadresse RS485 direkt vom Display aus auf 01 eingestellt werden.

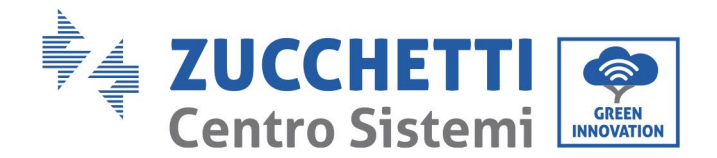

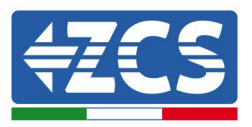

## **10.3.1 Installation**

Die Installation muss für alle mit dem Adapter kompatiblen Inverter durchgeführt werden. Die Vorgangsweise dazu ist jedoch schneller und einfacher, weil die vordere Abdeckung des Inverters nicht geöffnet zu werden braucht.

### Werkzeuge für die Installation

- Kreuzschraubenzieher
- 4G-Adapter
- 1) Den Inverter gemäß der in diesem Handbuch beschriebenen Vorgangsweise ausschalten.
- 2) Die Platte am Boden des Inverters für den Zugang zum WLAN/GPRS-Steckverbinder durch Abschrauben der beiden Quadratkopfschrauben (a) bzw. durch Abschrauben der Platte (b), wie auf der Abbildung gezeigt, entfernen.

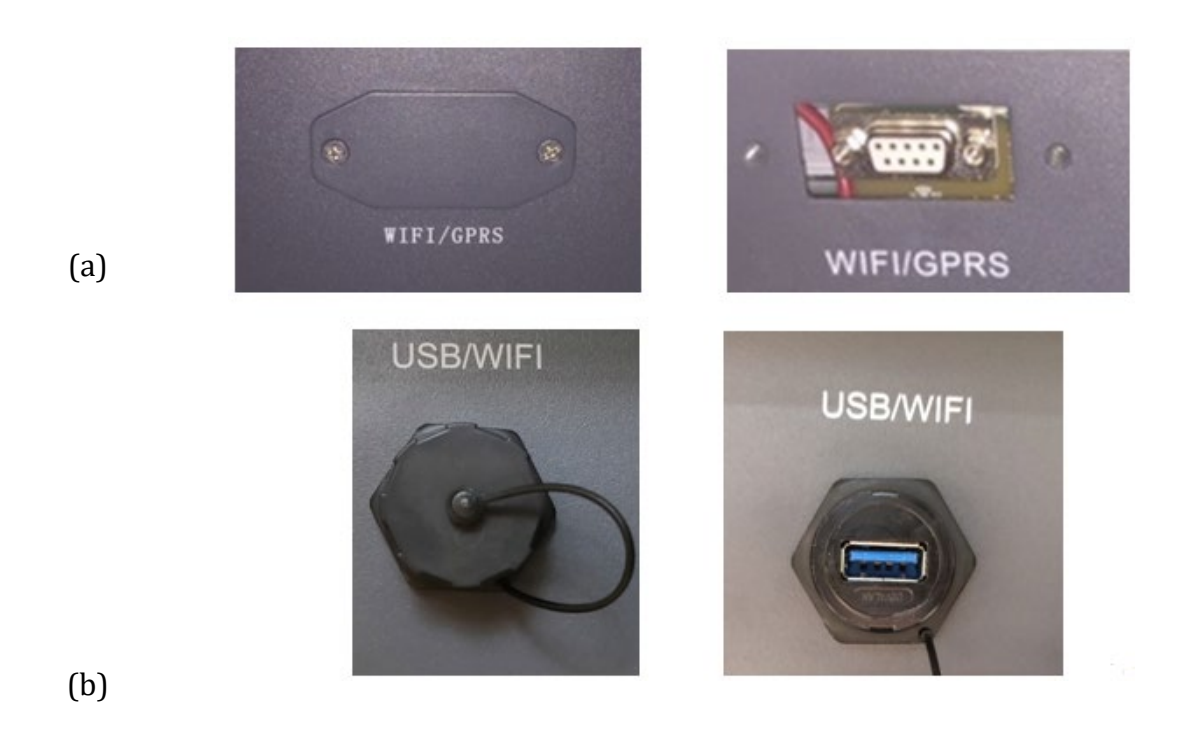

Abbildung 75 – Port des 4G-Adapters

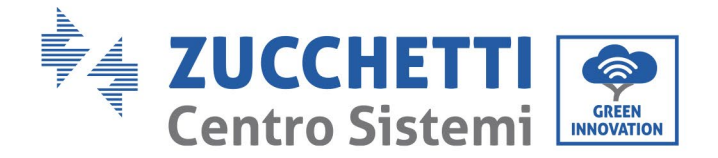

(a)

(b)

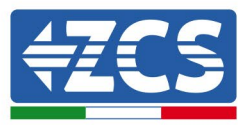

3) Den 4G-Adapter an den vorgesehenen Steckplatz anschließen und dabei sicherstellen, dass die Anschlussrichtung befolgt wird und der korrekte Kontakt zwischen den beiden Teilen gewährleistet ist. Zum Schluss den 4G-Adapter durch Festziehen der beiden Schrauben sichern, die in der Packung sind.

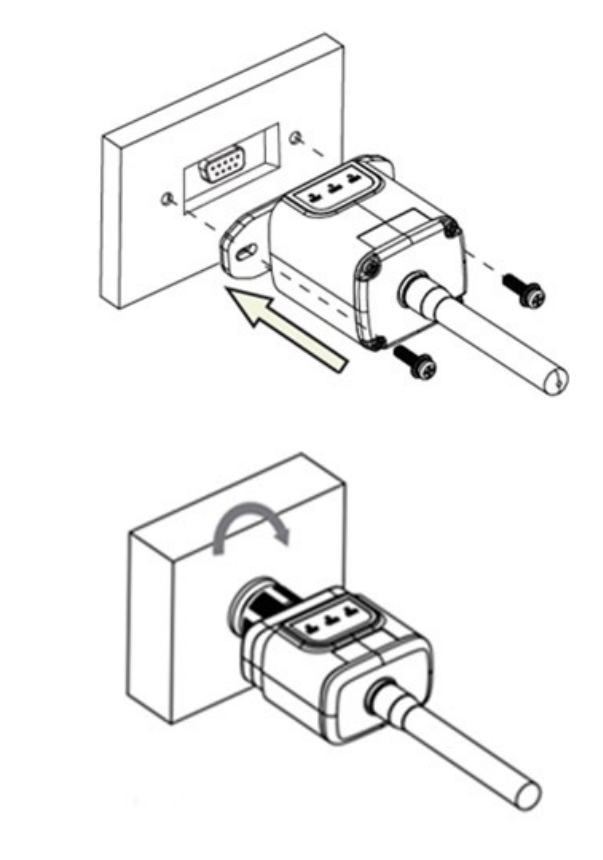

Abbildung 76 - Einschieben und Befestigen des 4G-Adapters

- 4) Den Inverter gemäß der in diesem Handbuch beschriebenen Vorgangsweise einschalten.
- 5) Im Unterschied zu den WLAN-Platinen braucht der 4G Adapter nicht konfiguriert zu werden und beginnt schon kurz nach dem Einschalten des Inverters mit der Datenübertragung.

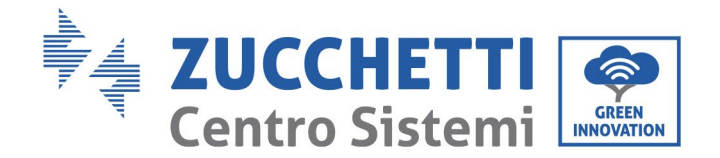

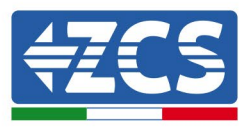

# 10.3.2 Überprüfung

Nachdem Sie den Adapter installiert haben, in den nächste 3 Minuten den Status der LEDs auf der Vorrichtung kontrollieren, um sich zu vergewissern, dass sie richtig konfiguriert ist.

## Status der LEDs auf dem Adapter

- 1) Anfangsstatus:
  - NET (linkes LED): erloschen
  - COM (mittleres LED): blinkend
  - SER (rechtes LED): blinkend

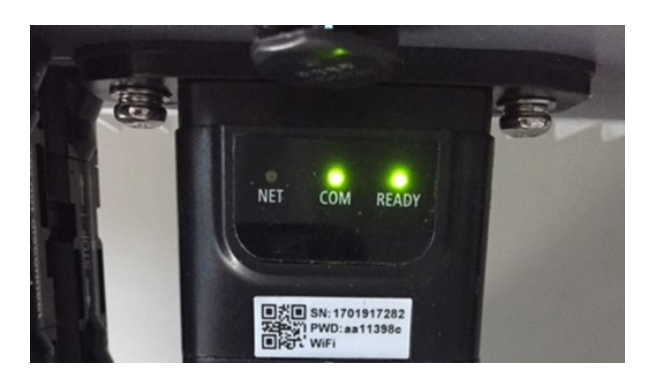

### Abbildung 77- Anfangsstatus der LEDs

- 2) Registrierung:
  - NET (linkes Led): blinkt etwa 50 Sekunden rasch; der Registrierungsvorgang dauert etwa 30 Sekunden
  - COM (mittleres LED): blinkt nach 50 Sekunden 3 Mal rasch
- 3) Endstatus (etwa 150 Sekunden nach dem Einschalten des Inverters):
  - NET (linkes Led): blinkt (Erlöschen und Aufleuchten in regelmäßigen Zeitabständen)
  - COM (mittleres LED): beständig leuchtend

Benutzerhandbuch 3PH 60KTL-80KTL-V3 Rev. 1.0 25.10.2024

Kennung: MD-AL-GI-00 Rev. 1.0 vom 25.10.2024 - Anwendung: GID

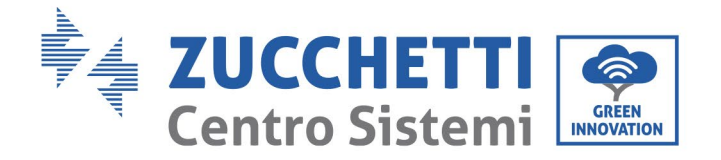

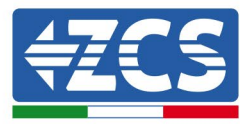

- SER (rechtes Led): beständig leuchtend

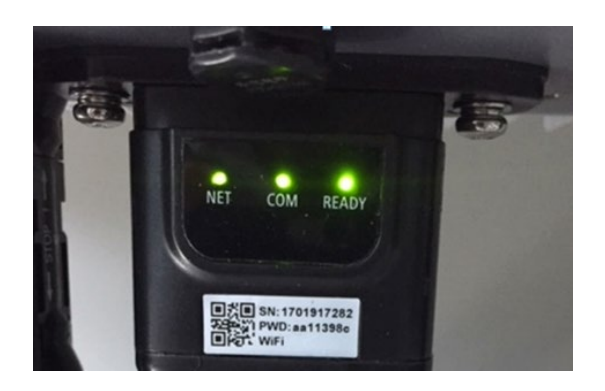

### Abbildung 78 - Endstatus der LEDs

### Status der LEDs auf dem Adapter

- 1) Unregelmäßige Kommunikation mit dem Inverter
  - NET (linkes Led): leuchtend
  - COM (mittleres LED ): erloschen
  - SER (rechtes Led): leuchtend

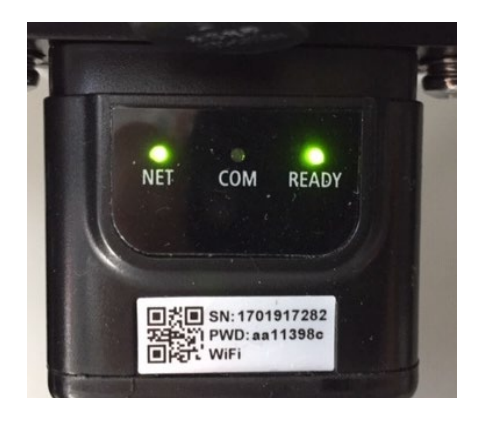

Abbildung 79 - Unregelmäßiger Kommunikationsstatus zwischen Inverter und Adapter

- Die am Inverter eingestellte Modbus-Adresse kontrollieren:

Mit der Taste ESC (erste Taste von links) zum Hauptmenü gehen, auf SystemInfo (Systeminformationen) gehen und ENTER (ABSENDEN) drücken, um in das Untermenü zu gelangen. Nach unten bis zum Parameter "Modbus address" (Modbus-Adresse) scrollen und sich vergewissern, dass sie auf 01 (oder jedenfalls nicht auf 00) eingestellt ist.

Benutzerhandbuch 3PH 60KTL-80KTL-V3 Rev. 1.0 25.10.2024

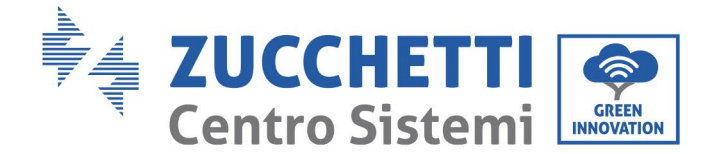

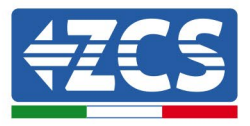

Wenn der Wert nicht 01 ist, zu "Einstellungen" gehen (Grundeinstellungen für Hybridinverter) und zum Menü Modbus-Adresse gehen, wo der Wert 01 eingestellt werden kann.

- Überprüfen, ob der 4G-Adapter korrekt und stabil an den Inverter angeschlossen ist und die beiden mitgelieferten Kreuzschlitzschrauben fest angezogen sind.
- 2) Unregelmäßige Kommunikation mit dem Remote server:
  - NET (Linkes LED): blinkend
  - COM (Mittleres LED): leuchtend
  - SER (Rechtes LED): blinkend

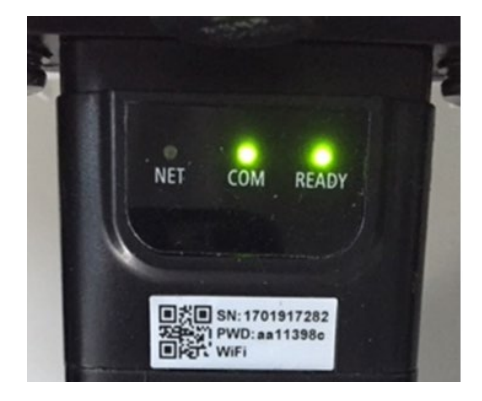

Abbildung 80 - Unregelmäßiger Kommunikationsstatus zwischen dem Adapter und dem Remote Server

- Überprüfen, ob am Installationsort das 4G-Signal vorhanden ist (der Adapter benutzt für die 4G-Übertragung das Vodafone-Netz; Wenn dieses Netz nicht vorhanden oder das Signal schwach ist, benutzt die SIM-Karte ein anderes Netz oder begrenzt die Geschwindigkeit der Datenübertragung). Sich vergewissern, dass der Installationsort für die Übertragung des 4G-Signals geeignet ist und dass keine Hindernisse vorhanden sind, welche die Datenübertragung beeinflussen könnten.
- Den Status des 4G-Adapters überprüfen und den Adapter auf äußere Anzeichen von Abnutzung oder von Schäden kontrollieren.

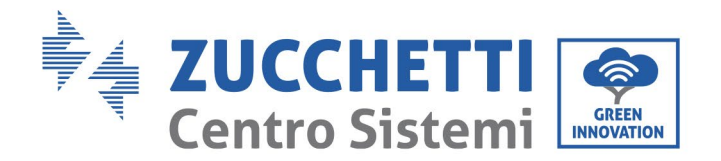

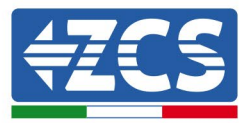

# **10.4 Datenlogger**

|                                                | Überv                       | wachung des ZC      | CS                     |                                                                                                    |
|------------------------------------------------|-----------------------------|---------------------|------------------------|----------------------------------------------------------------------------------------------------|
| Produktcode                                    | Produktfotos                | APP-<br>Überwachung | Portal-<br>Überwachung | Möglichkeit, Befehle zu<br>senden und den<br>Wechselrichter im Falle<br>einer Unterstützung aus<br>der Ferne zu aktualisieren |
| ZSM-WIFI                                       |                             | $\bigcirc$          | $\bigcirc$             | $\diamond$                                                                                                    |
| ZSM-ETH                                        |                             | $\bigcirc$          |                        |                                                                                                    |
| ZSM-4G                                         |                             | $\bigcirc$          | $\bigcirc$             |                                                                                                    |
| Datenlogger 4-<br>10<br>Wechselrichter         | WFI Kit<br>enses enses sure | $\bigcirc$          |                        |                                                                                                    |
| Datenlogger<br>für bis zu 31<br>Wechselrichter |                             | $\bigcirc$          | $\bigcirc$             | 0                                                                                                    |

## **10.4.1** Einleitende Hinweise zur Konfiguration des Dagenloggers

Die Inverter Azzurro ZCS können mittels eines Datenloggers, der mit einem am Installationsort vorhandenen WLAN-Netz verbunden ist, oder mittels eines Ethernet-Kabels, das an ein Modem angeschlossen, überwacht werden.

Die Inverter sind mittels einer seriellen RS485-Leitung in Reihe an den Datenlogger angeschlossen.

- Datenlogger für bis zu 4 Inverter (Code ZSM-DATALOG-04): gestattet, bis zu 4 Inverter zu überwachen.
  - Kann mittels eines Ethernet- oder WLAN-Netzes mit dem Netz verbunden sein.
- Datenlogger für bis zu 10 Inverter (Code ZSM-DATALOG-10): gestattet, bis zu 10 Inverter zu überwachen.

Kann mittels eines Ethernet- oder WLAN-Netzes mit dem Netz verbunden sein.

Benutzerhandbuch 3PH 60KTL-80KTL-V3 Rev. 1.0 25.10.2024

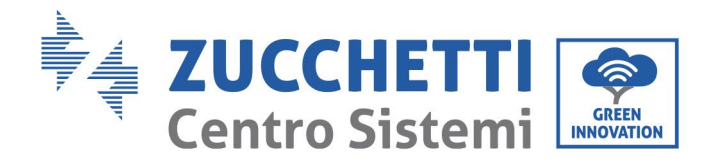

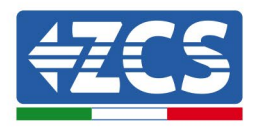

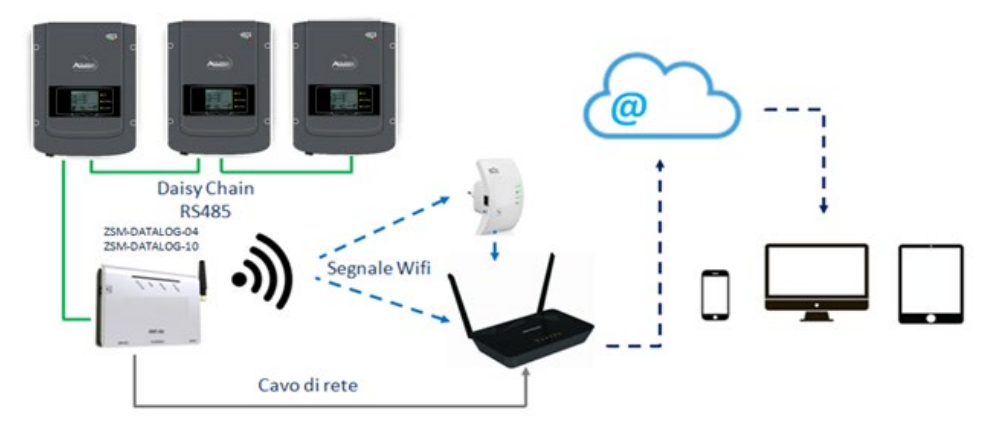

Abbildung 81 - Verbindungsschema des Datenloggers ZSM-DATALOG-04 / ZSM-DATALOG-10

• Datenlogger für bis zu 31 Inverter (ZSM-RMS001/M200): Gestattet die Überwachung von bis zu 31 Invertern bzw. einer Anlage mit installierter Höchstleistung von 200 kW. Kann mittels eines Ethernet-Kabels dem Netz verbunden sein.

• Datenlogger für bis zu 31 Inverter (ZSM-RMS001/M1000): Gestattet die Überwachung einer Höchstanzahl von 31 Invertern bzw. einer Anlage mit installierter Höchstleistung von 1000 kW. Kann mittels eines Ethernet-Kabels dem Netz verbunden sein.

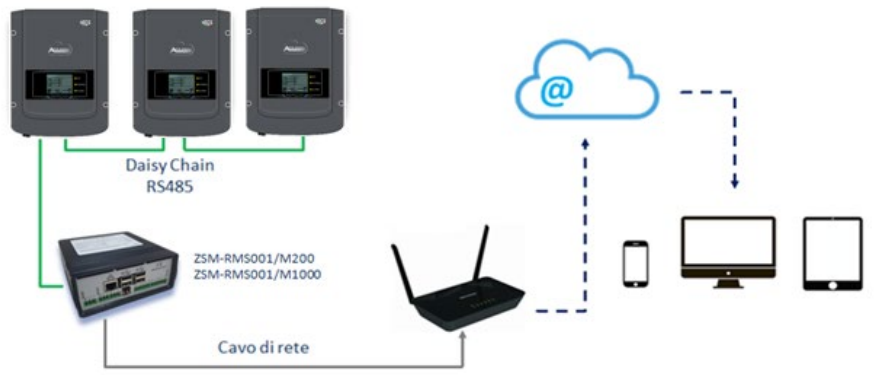

Abbildung 82 - Schema des Betriebs des Datenloggers ZSM-RMS001/M200 / ZSM-RMS001/M1000

Alle diese Vorrichtungen haben die gleiche Funktion, nämlich die, Daten von den Invertern zu einem Webserver zu übertragen, um die Fernüberwachung der Anlage mittels der App "Azzurro System" oder über das Internetportal <u>"www.zcsazzurroportal.com</u>" zu ermöglichen.

Mittels des Datenloggers können alle Inverter Azzurro ZCS überwacht werden. Darüber hinaus können auch verschiedene andere Invertermodelle oder Inverterserien überwacht werden.

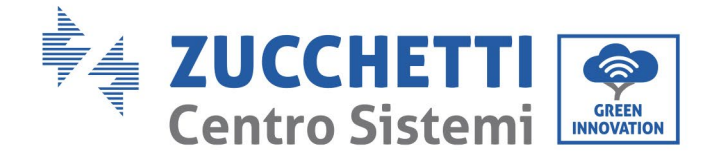

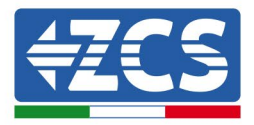

## **10.4.2** Stromanschlüsse und Konfiguration

Alle Azzurro ZCS-Inverter verfügen über mindestens einen RS485-Anschlusspunkt.

Die Anschlüsse können mittels der grünen Klemmenleiste oder über den RJ45-Stift im Inneren des Inverters ausgeführt werden.

Positive und negative Leiter verwenden. Für die Erdung braucht kein Leiter benutzt zu werden. Das gilt sowohl für die Klemmenleiste als auch für den Stift.

Um die serielle Leitung zu erstellen, verwenden Sie ein abgeschirmtes Kabel, das für RS485 2x0,5 mm2 zertifiziert ist. Verbinden Sie die Abschirmung nur auf 1 der 2 Seiten (vorzugsweise auf der Wechselrichterseite) mit Masse.

Bei mehr als einem Wechselrichter ist die Abschirmung zwischen den Kabelabschnitten fortzusetzen (COM Inverter Port In-Exit).

- 1) Bei einem dreiphasigen Inverter kann auch ein entsprechend gecrimptes Netzkabel mit RJ45-Stecker verwendet werden:
  - a. Das blaue Kabel in die Position 4 des RJ45-Steckers und das weiß-blaue Kabel in die Position 5 des RJ45-Steckers einsetzen, wie auf der der nachstehenden Abbildung gezeigt.
  - b. Den Stecker an der Klemme 485-0UT anstecken.
  - c. Falls mehreren dreiphasigen Inverter vorhanden sind, einen weiteren Stecker an der Klemme 485-IN anstecken, mit dem die Verbindung zum Eingang 485-OUT des nächsten Inverters hergestellt wird.

| RJ 45 | Colore     | Monofase | Trifase |
|-------|------------|----------|---------|
| 4     | Blu        | TX+      | 485 A   |
| 5     | Bianco-Blu | TX-      | 485 B   |

Abbildung 83 – Pinbelegung für den Anschluss des Steckers RJ45

- 2) Anschluss in Reihe
  - a. Das blaue Kabel am Eingang A1 und das weiß-blaue Kabel am Eingang B1 einschieben.
  - b. Falls mehrere dreiphasige Inverter vorhanden sind, ein blaues Kabel am Eingang A2 und ein weiß-blaues Kabel am Eingang B2 einschieben und sie jeweils an die Eingänge A1 und B1 des nächsten Inverters anschließen.

Manche Inverter verfügen sowohl über einen RS485-Klemmenleiste als auch über RJ45- Stifte. Das wird im Detail auf der unten stehenden Abbildung gezeigt.

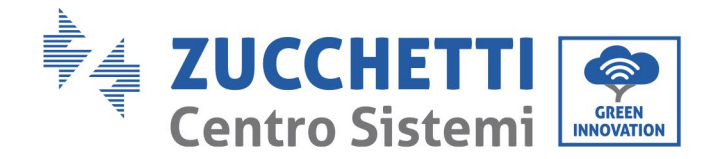

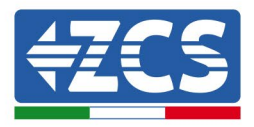

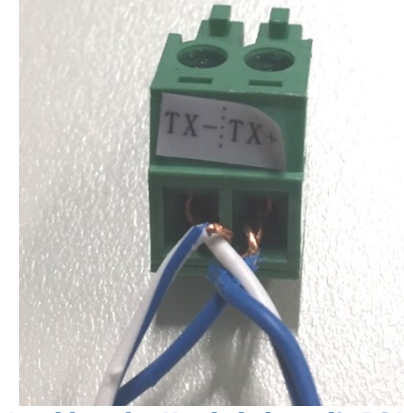

Abbildung 84 - Anschluss des Netzkabels an die RS485-Klemmenleiste

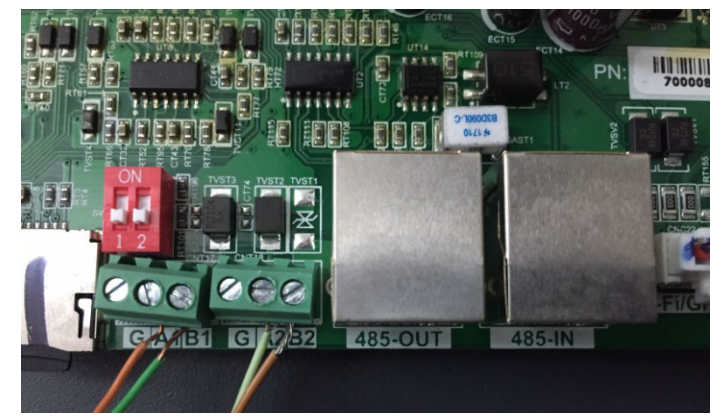

Abbildung 85 - Anschluss der seriellen Leitung mittels der Klemmenleiste RS485 und des RJ45-Stifts

Beim dreiphasigen Hybridinverter 3PH HYD5000-HYD20000-ZSS nur ein positives und ein negatives Kabel von den auf folgende Abbildung gezeigten verwenden.

Abbildung 86A – Anschluss der seriellen Leitung mittels Kommunikationsstecker für 3PH HYD5000-HYD20000-ZSS

Benutzerhandbuch 3PH 60KTL-80KTL-V3 Rev. 1.0 25.10.2024

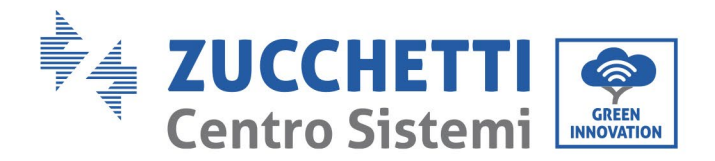

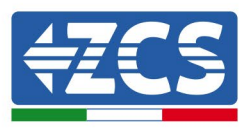

Beim dreiphasigen Hybridinverter 3PH HYD5000-HYD20000-ZSS und beim Solarinverter 3000-6000 TLM-V3 nur ein positives und ein negatives Kabel von den auf der folgenden Abbildung gezeigten verwenden.

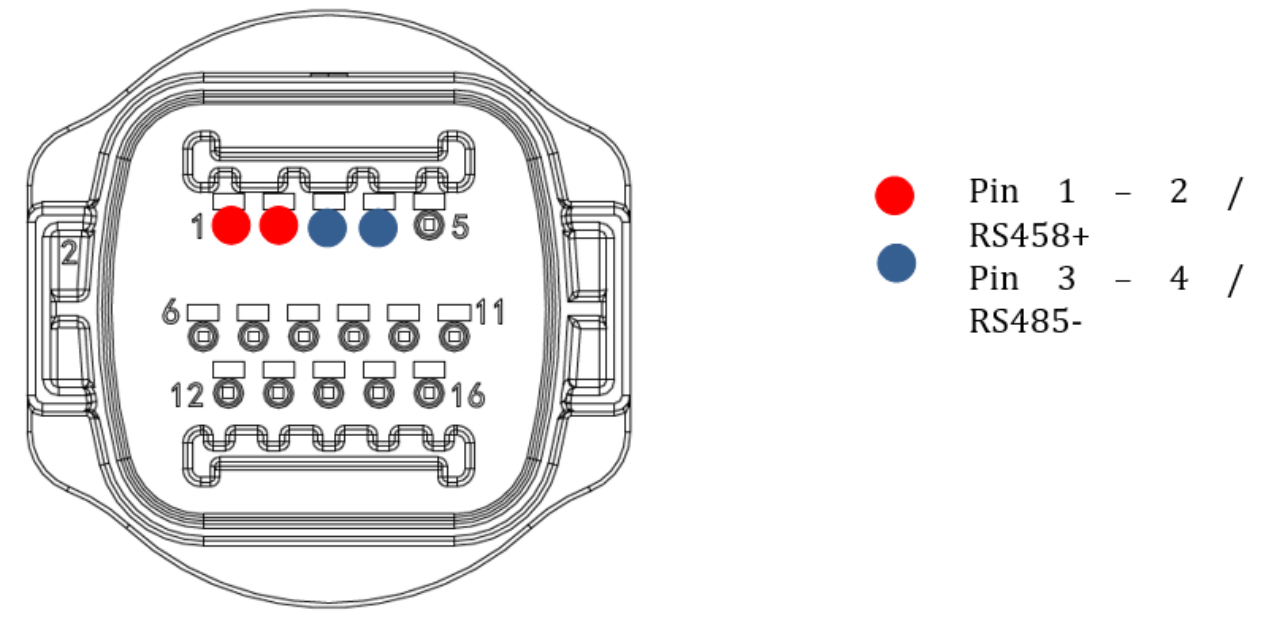

Abbildung 86b – Anschluss der seriellen Leitung mittels Kommunikationsstecker für 1PH 3000-6000 TLM-V3, 3PH HYD5000-HYD20000-ZSS, 3PH 60KTL-80KTL-V3

Beim einphasigen Hybridinverter 1PH HYD3000-HYD6000-ZSS-HP nur ein positives und ein negatives Kabel von den auf der nachstehenden Abbildung gezeigten verwenden.

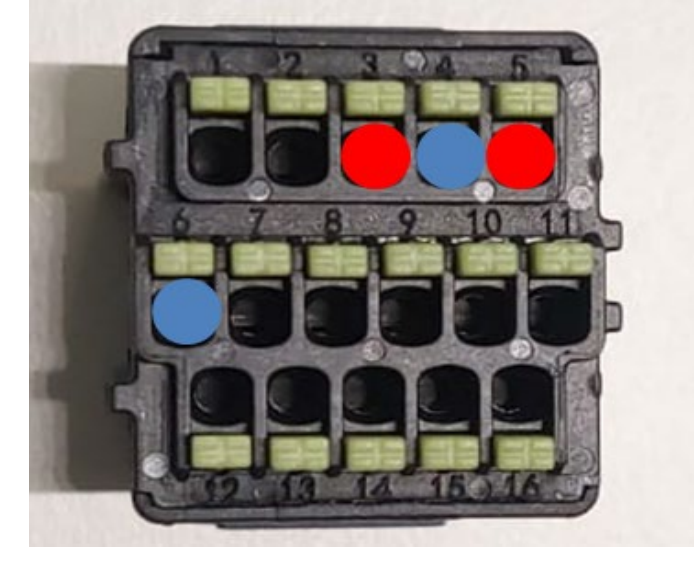

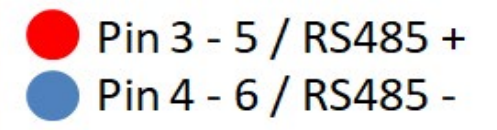

Abbildung 86c – Anschluss der seriellen Leitung mittels Kommunikationsstecker für 1PH HYD3000- HYD6000-HP

c. Die Dip-Schalter des letzten Inverters in der Kette wie auf der nachstehenden Abbildung angegeben einstellen, um den Widerstand von 120 Ohm zu aktivieren und so die Kommunikationskette zu schließen. Falls keine Trennschalter vorhanden sind, physisch einen Widerstand von 120 Ohm für das Bus-Ende anschließen.

Benutzerhandbuch 3PH 60KTL-80KTL-V3 Rev. 1.0 25.10.2024

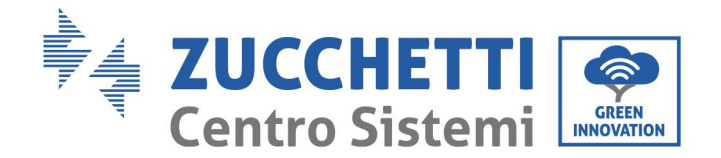

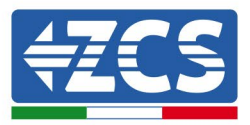

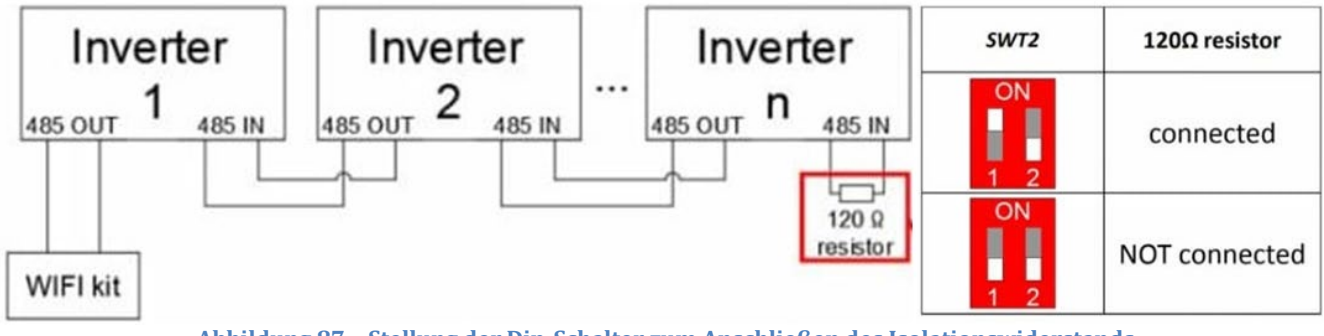

Abbildung 87 - Stellung der Dip-Schalter zum Anschließen des Isolationswiderstands

3) Überprüfen, ob auf dem Display aller Inverter das Symbol RS485 vorhanden ist. Das zeigt an, dass die Inverter tatsächlich mittels der seriellen Leitung angeschlossen sind. Wird dieses Symbol nicht angezeigt, überprüfen, ob der Anschluss korrekt ist, wie in dieser Anleitung angegeben.

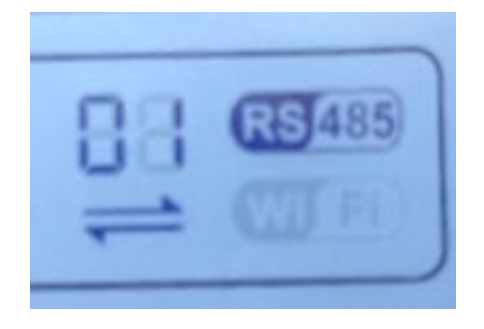

Abbildung 88 - RS485-Symbol auf dem Display des Inverters

- 4) An jedem angeschlossenen Inverter eine sequenzielle Modbus-Adresse einstellen:
  - a. Zum Menü "Einstellungen" gehen.
  - b. Scrollen, bis das Untermenü "Modbus Address" (Modbus-Adresse) angezeigt wird.
  - c. Die Ziffern ändern und an jeden Inverter eine ansteigende Adresse einstellen, von 01 (erster Inverter) fortlaufend bis zum letzten angeschlossenen Inverter. Die Modbus-Adresse wird auf dem Display des Inverters neben dem RS485-Symbol angezeigt. Es dürfen keine Inverter mit der gleichen Modbus-Adresse vorhanden sein.

## 10.4.3 VORRICHTUNGEN ZSM-DATALOG-04 UND ZSM-DATALOG-10

Der Anfangsstatus der LEDs am Datenlogger ist wie folgt:

Benutzerhandbuch 3PH 60KTL-80KTL-V3 Rev. 1.0 25.10.2024

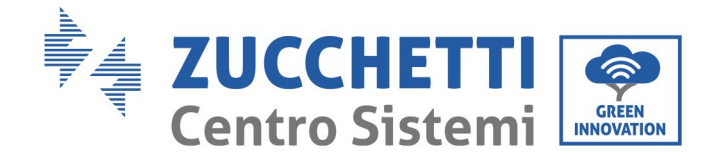

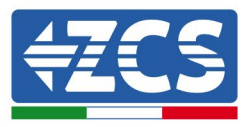

- POWER beständig leuchtend:
- 485 beständig leuchtend:
- LINK ausgeschaltet
- STATUS beständig leuchtend:

## **10.4.4 KONFIGURATION DES WLAN**

Zum Konfigurieren des Datenloggers mittels WLAN Bezug auf das Kapitel über die Überwachungssysteme nehmen, da die Konfiguration gleich wie für jeden beliebigen WLAN-Adapter ist.

## 10.4.5 Ethernet-Konfiguration

1) Den Stecker RJ45 des Ethernet-Kabels in den Eingang ETHERNET des Datenloggers einstecken.

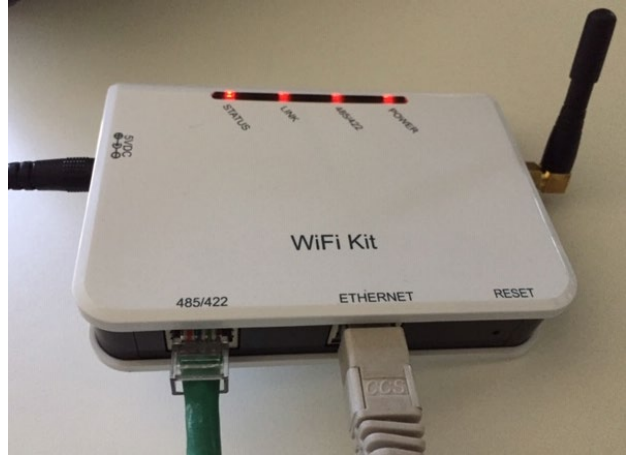

Abbildung 89 – An den Datenlogger angeschlossenes Ethernet-Kabel

- 2) Das andere Ende des Ethernet-Kabels an den Ausgang ETH (oder einen gleichwertigen) des Modems oder einer geeigneten Datenübertragungsvorrichtung anschließen.
- 3) Die Suche nach den WLAN-Netzen auf dem Telefon oder PC aktivieren, damit alle für das Gerät sichtbaren Netze angezeigt werden.

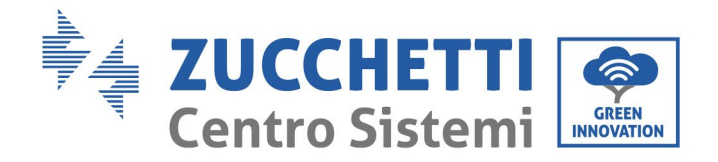

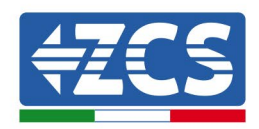

| Impostazioni Wi-Fi                                                         | < Wi-Fi Wi-Fi Direct :               |
|----------------------------------------------------------------------------|--------------------------------------|
|                                                                            |                                      |
| Wi-Fi                                                                      | Attivato                             |
| Le nuove connessioni Wi-Fi sono state disattivate dal centro di controllo. | Reti disponibili                     |
| SCEGLI UNA RETE                                                            |                                      |
| AndroidHotspot3829                                                         | Riconnessione automatica disattivata |
| AP_517331787                                                               | AP 1701917282                        |
| WLAN 🔒 🗢 i                                                                 |                                      |
| ZcsHotSpot 🗢 🤅 i                                                           | 🛜 WLAN                               |
| ZcsWiFi 🔒 🗢 (i)                                                            |                                      |

Abbildung 90 - Suche nach dem WLAN-Netz auf einem iOs-Smartphone (links) und auf einem Android-Smartphone (rechts)

Hinweis: Die Verbindung zu den anderen WLAN-Netzen, mit denen Sie verbunden sind, vorher trennen, indem Sie den automatischen Zugriff ausschalten.

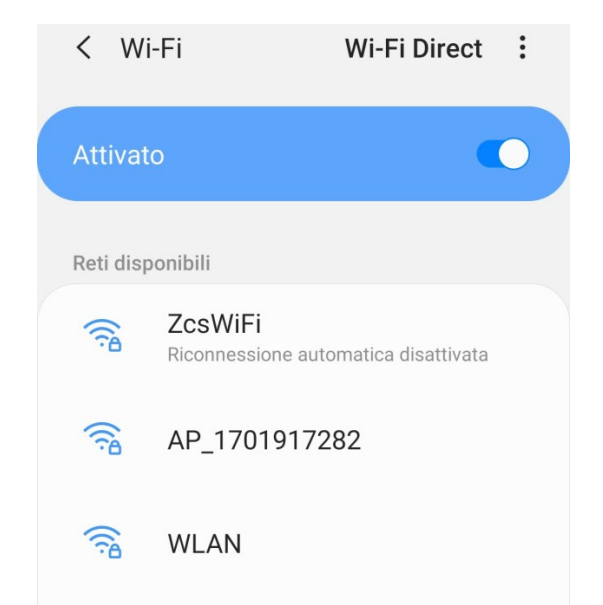

Abbildung 91 - Deaktivierung des automatischen Verbindungsaufbaus mit einem Netz

- 4) Sich mit einem vom Datenlogger generierten WLAN-Netz verbinden (z.B., AP\_\*\*\*\*\*\*, wobei \*\*\*\*\*\* die Seriennummer des Datenloggers angibt, die auf der Gerätplakette steht), das als *Access Point* (Zugangspunkt) fungiert.
- 5) Hinweis: Damit die Verbindung des Datenloggers zum PC oder zum Smartphone während des Konfigurationsvorgangs gewährleistet ist, den automatischen Verbindungsaufbau des AP\_\*\*\*\*\*-Netzes aktivieren.

Benutzerhandbuch 3PH 60KTL-80KTL-V3 Rev. 1.0 25.10.2024

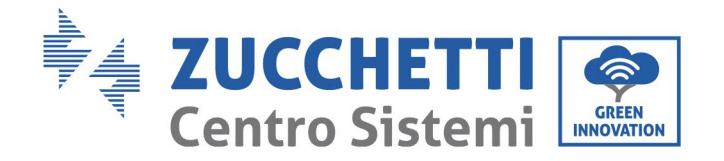

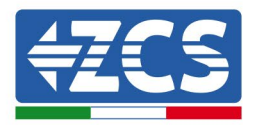

| < AP_1701917282                      |    |
|--------------------------------------|----|
| Password                             |    |
| Inserite la password                 | S. |
| Tipo di indirizzo MAC<br>MAC casuale |    |
| Riconnessione automatica             |    |
| Avanzate                             |    |
|                                      |    |

Abbildung 92 - Aufforderung zur Eingabe des Passworts

Hinweis: Der Access Point kann keinen Zugang zum Internet herstellen, sondern nur die Aktivierung der WLAN-Verbindung bestätigen, auch wenn kein Internet verfügbar ist.

| TosWiFi<br>Internet non disponibile                                                                                                    |
|----------------------------------------------------------------------------------------------------|
| Se ora rimanete connessi a questa rete<br>Wi-Fi, lo smartphone resterà connesso ogni<br>volta che utilizzate questa rete in futuro.        |
| Potete modificare questa opzione in<br>Impostazioni > Connessioni > Wi-Fi ><br>AVANZATE > Passa a connessione dati ><br>Eccezioni di rete. |
| Mantieni conn. Wi-Fi                                                                                                    |
| Disconnetti                                                                                                    |
|                                                                                                    |

Abbildung 93- Bildschirmansicht, die angibt, dass kein Zugang zum Internet möglich ist

6) Einen Browser (Google Chrome, Safari, Firefox) öffnen und die IP-Adresse 10.10.100.254 in die Adressleiste im oberen Teil des Bildschirms eingeben. In der Maske, die erscheint, sowohl als Benutzername als auch als Passwort "admin" eingeben.

Benutzerhandbuch 3PH 60KTL-80KTL-V3 Rev. 1.0 25.10.2024

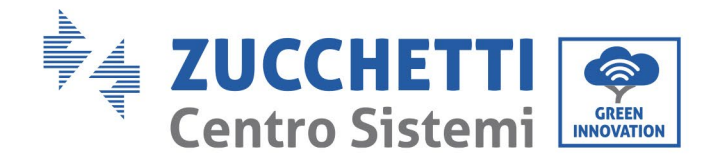

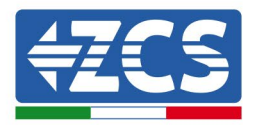

| Accedi                                                             |                                     |                     |
|--------------------------------------------------------------------|-------------------------------------|---------------------|
| http://10.10.100.254<br>e una password. La o<br>sito non è privata | l richiede un no<br>connessione a c | me utente<br>questo |
| Nome utente                                                        |                                     |                     |
| admin                                                              |                                     |                     |
| Password                                                           |                                     |                     |
|                                                                    |                                     |                     |

Abbildung 94 - Bildschirmansicht für den Zugang zum Webserver für das Konfigurieren des Datenloggers

7) Es wird die Statusansicht geöffnet, welche die Informationen des Datenloggers wie etwa die Seriennummer und die Version der Firmware anzeigt.

Überprüfen, ob die Felder für Informationen des Inverters mit den Daten aller angeschlossenen Inverter ausgefüllt sind.

| Status       Device information         Nizard       Device serial number       808032156         Device serial number       808032156         Firmware version       H4.01.51MW.2.01W1.0.65(2018-02-<br>271-D)         Wireless AP mode       Enable         Varanced       SSID         Jpgrade       SSID         Restart       MAC address         Wireless STA mode       Enable         Wireless STA mode       Enable         Wireless STA mode       Enable         Router SSID       AP_SOLAR_PORTAL_M2M_20120615         Signal quality       0%         IP address       0.0.0.0         MAC address       F0:FE:6B:C4:CC:A9         Cable mode       Disable         IP address       0.0.0.0 |          |                      |                                 | Help                                                     |
|----------------------------------------------------------------------------------------------------|----------|----------------------|---------------------------------|----------------------------------------------------------|
| Nizard     Device serial number     808032156       Wireless     Firmware version     H4.01.51MW.2.01W1.0.65(2018-02-<br>271-D)       Cable     271-D)       Wireless AP mode     Enable       Wireless AP mode     Enable       Vireless AP mode     Enable       Vireless AP mode     Enable       MAC address     10.10.100.254       MAC address     F0:FE:6B:C4:CC:A8       Wireless STA mode     Enable       Reset     Wireless STA mode       Router SSID     AP_SOLAR_PORTAL_M2M_20120615       Signal quality     0%       IP address     0.0.00       MAC address     F0:FE:6B:C4:CC:A9       Cable mode     Disable       IP address     0.0.00                                               | Status   | Device information   |                                 |                                                          |
| Wireless     Firmware version     H4.01.51MW.2.01W1.0.65(2018-02-<br>271-D)       Cable     271-D)       Advanced     Enable       Wireless AP mode     Enable       Wireless AP mode     Image: Comparison of the server via wireles information term (STA mode) to connect the remote server via wireles router.       Reset     Wireless STA mode       Router SSID     AP_SOLAR_PORTAL_M2M_20120615       Signal quality     0%       IP address     0.0.0.0       MAC address     F0:FE:6B:C4:CC:A9       Cable mode     Disable       IP address     0.0.0.0       MAC address     F0:FE:6B:C4:CC:A9                                                                                                | Vizard   | Device serial number | 808032156                       | The device can be used as<br>a wireless access point (AF |
| Cable       2(7-0)         Advanced       Wireless AP mode       Enable         Jpgrade       SSID       AP_808032156         IP address       10.10.100.254       wireless information term<br>(STA mode) to connect the<br>remote server via wireles         Reset       Wireless STA mode       Enable         Router SSID       AP_SOLAR_PORTAL_M2M_20120615         Signal quality       0%         IP address       0.0.0.0         MAC address       F0:FE:6B:C4:CC:A9         Cable mode       Disable         IP address       0.0.0.0                                                                                                    | Vireless | Firmware version     | H4.01.51MW.2.01W1.0.65(2018-02- | mode) to facilitate users to                             |
| Wireless AP mode     Enable       Wireless AP mode     Enable       Upgrade     SSID       Restart     IP address       MAC address     F0:FE:6B:C4:CC:A8       Wireless STA mode     Enable       Router SSID     AP_SOLAR_PORTAL_M2M_20120615       Signal quality     0%       IP address     0.0.0.0       MAC address     F0:FE:6B:C4:CC:A9       Cable mode     Disable       IP address     0.40.00                                                                                                    | Cable    |                      | 2/1-D)                          | can also be used as a                                    |
| Jpgrade     SSID     AP_808032156     (S1A mode) to connect the remote server via wireles router.       Reset     IP address     10.10.100.254     remote server via wireles       MAC address     F0:FE:6B:C4:CC:A8     remote server via wireles       Wireless STA mode     Enable     remote server via wireles       Router SSID     AP_SOLAR_PORTAL_M2M_20120615     Signal quality       IP address     0.0.00       MAC address     F0:FE:6B:C4:CC:A9       Cable mode     Disable       IP address     MAC address                                                                                                    | dvanced  | Wireless AP mode     | Enable                          | wireless information termin                              |
| Restart MAC address 10.10.100.254<br>MAC address F0:FE:6B:C4:CC:A8<br>Wireless STA mode Enable<br>Router SSID AP_SOLAR_PORTAL_M2M_20120615<br>Signal quality 0%<br>IP address 0.0.0.0<br>MAC address F0:FE:6B:C4:CC:A9<br>Cable mode Disable<br>IP address<br>MAC address                                                                                                    | Jpgrade  | SSID                 | AP_808032156                    | remote server via wireless                               |
| MAC address     F0:FE:6B:C4:CC:A8       Wireless STA mode     Enable       Router SSID     AP_SOLAR_PORTAL_M2M_20120615       Signal quality     0%       IP address     0.0.0.0       MAC address     F0:FE:6B:C4:CC:A9       Cable mode     Disable       IP address     MAC address                                                                                                    | Restart  | IP address           | 10.10.100.254                   | router.                                                  |
| Wireless STA mode     Enable       Router SSID     AP_SOLAR_PORTAL_M2M_20120615       Signal quality     0%       IP address     0.0.0.0       MAC address     F0:FE:6B:C4:CC:A9       Cable mode     Disable       IP address     M4C address                                                                                                    | Poset    | MAC address          | F0:FE:6B:C4:CC:A8               |                                                          |
| Router SSID     AP_SOLAR_PORTAL_M2M_20120615       Signal quality     0%       IP address     0.0.0.0       MAC address     F0:FE:6B:C4:CC:A9       Cable mode     Disable       IP address     0.0.0.0                                                                                                    | leset    | Wireless STA mode    | Enable                          |                                                          |
| Signal quality     0%       IP address     0.0.0.0       MAC address     F0:FE:6B:C4:CC:A9       Cable mode     Disable       IP address     IIP address                                                                                                    |          | Router SSID          | AP_SOLAR_PORTAL_M2M_20120615    |                                                          |
| IP address     0.0.0.0       MAC address     F0:FE:6B:C4:CC:A9       Cable mode     Disable       IP address     MAC address                                                                                                    |          | Signal quality       | 0%                              |                                                          |
| MAC address     F0:FE:6B:C4:CC:A9       Cable mode     Disable       IP address     MAC address                                                                                                    |          | IP address           | 0.0.0.0                         |                                                          |
| Cable mode Disable                                                                                                    |          | MAC address          | F0:FE:6B:C4:CC:A9               |                                                          |
| IP address                                                                                                    |          | Cable mode           | Disable                         |                                                          |
| MAC address                                                                                                    |          | IP address           |                                 |                                                          |
| Mire address                                                                                                    |          | MAC address          |                                 |                                                          |
|                                                                                                    |          | Number               | 0                               |                                                          |
| Number 0                                                                                                    |          | ▲ Remote server info | rmation                         |                                                          |
| Number 0<br>▲ Remote server information                                                                                                    |          | Remote server A      | Unpingable                      |                                                          |

Abbildung 95 - Bildschirmansicht Status

Benutzerhandbuch 3PH 60KTL-80KTL-V3 Rev. 1.0 25.10.2024

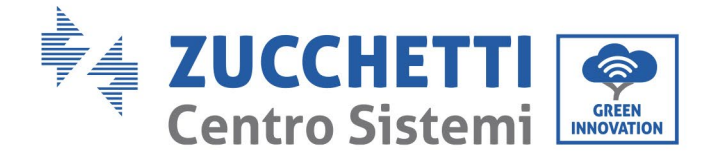

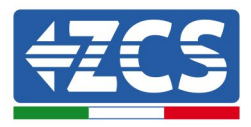

- 8) Die Schaltfläche ,Geführte Installation' in der linken Spalte anklicken.
- 9) Die Schaltfläche "Start" (Beginnen) anklicken, um die geführte Konfiguration zu starten.

| Dear use | r: |                                                                   |                                                                                      |                                                                                  |                                                                        |                                             |                              |  |
|----------|----|-------------------------------------------------------------------|--------------------------------------------------------------------------------------|----------------------------------------------------------------------------------|------------------------------------------------------------------------|---------------------------------------------|------------------------------|--|
|          |    | Thank y<br>Next, yo<br>the netw<br>or you c<br>★Note:<br>wireless | ou for cho<br>u can follo<br>vork settin<br>an select f<br>Before se<br>s or cable f | oosing our<br>ow the set<br>og step by<br>the left m<br>tting, plea<br>network i | device.<br>tup wizard<br>step;<br>enu for de<br>ase make<br>s working. | to compl<br>tailed sett<br><b>sure that</b> | ete<br>tings.<br><b>your</b> |  |
|          |    |                                                                   |                                                                                      |                                                                                  |                                                                        | Sta                                         | ırt                          |  |
| 1        |    | 2                                                                 | 3                                                                                    | 4                                                                                | 5                                                                      | 6                                           | 7                            |  |

Abbildung 96 - Bildschirmansicht zum Starten (1) der geführten Installation

10) Die Option "Cable Connection" (Verbindung über Kabel) auswählen und dann auf "Next" (Weiter) klicken.

| J 0       | 10.10.100.254                            | 2                  |
|-----------|------------------------------------------|--------------------|
| Connectio | on Settings:                             |                    |
|           | Wireless connection     Cable connection | Wireless Enabled V |
|           |                                          |                    |
|           |                                          | Back Next          |

Abbildung 97 - Bildschirmansicht für die Auswahl der Verbindung über Kabel

11) Sich vergewissern, dass die Option "Enable" (Aktivieren) ausgewählt ist, um vom Router die IP-Adresse automatisch zu erhalten, dann auf "Next" (Weiter) klicken.

Benutzerhandbuch 3PH 60KTL-80KTL-V3 Rev. 1.0 25.10.2024

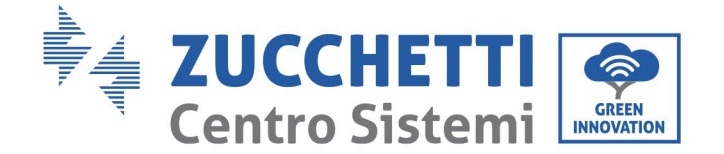

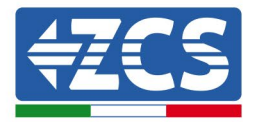

#### Please fill in the following information:

| Obtain an IP address<br>automatically | Enable • |  |
|---------------------------------------|----------|--|
| IP address                            | 0.0.00   |  |
| Subnet mask                           | 0.0.0    |  |
| Gateway address                       | 0.0.0    |  |
| DNS server address                    |          |  |

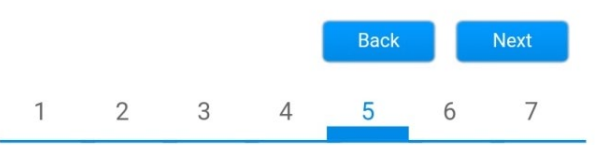

Abbildung 98 - Bildschirmansicht Aktivierung für den automatischen Erhalt der IP-Adresse (5)

### 12) Auf "Next" (Weiter) klicken, ohne Änderungen vorzunehmen.

### Enhance Security

You can enhance your system security by choosing the following methods

| Hide AP |            |           |          |            |      |      |
|---------|------------|-----------|----------|------------|------|------|
| Change  | the encryp | otion mod | e for AP |            |      |      |
| Change  | the user n | ame and   | password | for Web se | rver |      |
|         |            |           |          | Back       |      | Next |
| 1       | 2          | 3         | 4        | 5          | 6    | 7    |

Abbildung 99 - Bildschirmansicht zum Einstellen der Sicherheitsoptionen (6)

13) Den Konfigurationsvorgang durch Anklicken von OK abschließen, wie auf der nachfolgenden Bildschirmansicht gezeigt.

Benutzerhandbuch 3PH 60KTL-80KTL-V3 Rev. 1.0 25.10.2024

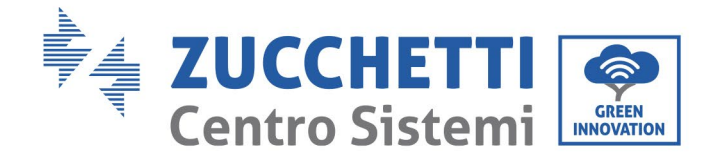

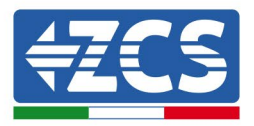

Configuration completed!

| Clic<br>rest  | Click OK, the settings will take effect and the system will restart immediately.   |   |   |      |   |    |  |
|---------------|------------------------------------------------------------------------------------|---|---|------|---|----|--|
| lf yo<br>will | If you leave this interface without clicking OK, the settings will be ineffective. |   |   |      |   |    |  |
|               |                                                                                    |   |   |      |   |    |  |
|               |                                                                                    |   |   |      |   |    |  |
|               |                                                                                    |   | 1 | Back |   | ОК |  |
| 1             | 2                                                                                  | 3 | 4 | 5    | 6 | 7  |  |
|               |                                                                                    |   |   |      |   |    |  |

- Abbildung 100 Letzte Bildschirmansicht der Konfiguration (7)
- 14) Wenn der Konfigurationsvorgang erfolgreich war, wird die nachstehende Bildschirmansicht angezeigt.

Sollte diese Bildschirmansicht nicht angezeigt werden, kann man versuchen, eine Aktualisierung der Browserseite durchzuführen.

Die Bildschirmansicht fordert Sie auf, die Seite manuell zu schließen. Schließen Sie die Seite vom Hintergrund des Smartphones aus oder auf dem PC mittels der Schaltfläche zum Schließen.

| Setting complete! Please close this page manually!                                                                                                    |                                                                                                    |
|----------------------------------------------------------------------------------------------------|----------------------------------------------------------------------------------------------------|
|                                                                                                    | *Note: The IP address of the device may have                                                                                                    |
|                                                                                                    | changed, please refer to                                                                                                    |
|                                                                                                    | the procedures to obtain                                                                                                    |
|                                                                                                    | the new IP address.                                                                                                    |
| Please login our management portal to monitor and manage<br>your PV system (Plseae register an account if you do not                                                                                                    |                                                                                                    |
| have one.)                                                                                                    |                                                                                                    |
| To re-login the configuration interface, please make sure<br>that your computer or smart phone and our device are in<br>the same network segment, and enter the new IP address of<br>the device to access the interface. |                                                                                                    |
|                                                                                                    | Setting complete! Please close this page manually!<br>Please login our management portal to monitor and manage<br>your PV system. (Plseae register an account if you do not<br>have one.)<br>To re-login the configuration interface, please make sure<br>that your computer or smart phone and our device are in<br>the same network segment, and enter the new IP address of<br>the device to access the interface. |

Abbildung 101 - Bildschirmansicht der erfolgreichen Konfiguration

Benutzerhandbuch 3PH 60KTL-80KTL-V3 Rev. 1.0 25.10.2024

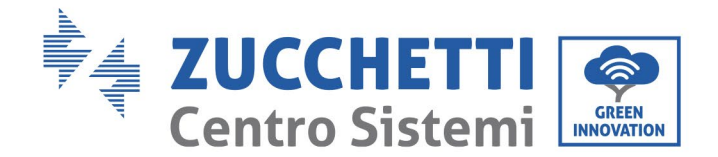

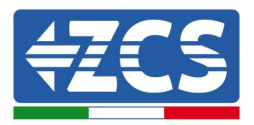

## **10.4.6** Kontrollieren, ob der Datenlogger richtig konfiguriert worden ist

Nach Abschluss der Konfiguration der Vorrichtung zwei Minuten warten. Zuerst überprüfen, ob das LED LINK der Vorrichtung beständig leuchtet.

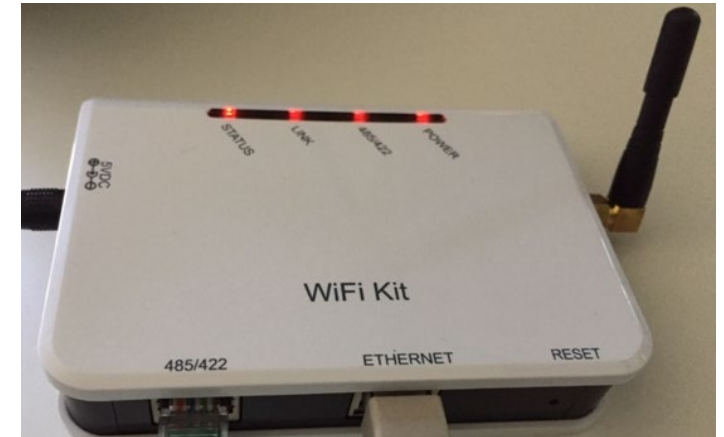

Abbildung 102 - LED, das die korrekte Konfiguration des Datenloggers anzeigt

Wieder die IP-Adresse 10.10.100.254 und die Zugangsdaten ("admin" " sowohl als Benutzername als auch als Passwort) eingeben. Nachdem der Zugang ausgeführt wurde, ersche3int die Statusansicht, auf der folgende Daten kontrolliert werden können:

- Den Modus Wireless STA überprüfen (wenn der Datenlogger mittels WLAN konfiguriert wurde)
  - SSID des Routers > Name des Routers
  - Qualität des Signals > darf nicht 0 % sein
  - IP-Adresse > darf nicht 0.0.0.0 sein
- Den Modus Verkabelt überprüfen (wenn der Datenlogger mittels Ethernet-Kabel konfiguriert wurde)
  - IP-Adresse > darf nicht 0.0.0.0 sein
- Die Daten des Remote Servers überprüfen
  - Remote Server A > Pingable

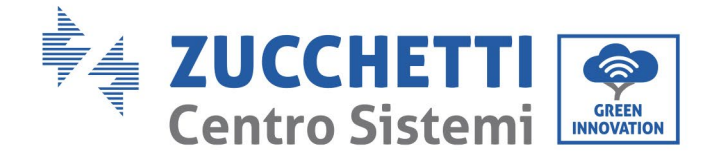

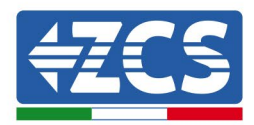

#### Device information

| Device serial number |                | 508263482                                 |
|----------------------|----------------|-------------------------------------------|
| Firmware version     |                | H4.01.51MW.2.01W1.0.74(2019-03-143-<br>D) |
| Wirele               | ess AP mode    | Enable                                    |
|                      | SSID           | AP_508263482                              |
|                      | IP address     | 10.10.100.254                             |
|                      | MAC address    | BC:54:F9:F6:B9:74                         |
| Wirele               | ess STA mode   | Enable                                    |
|                      | Router SSID    | iPhone di Giacomo                         |
|                      | Signal quality | 100%                                      |
|                      | IP address     | 172.20.10.10                              |
|                      | MAC address    | BC:54:F9:F6:B9:75                         |
| Cable                | mode           | Disable                                   |
|                      | IP address     |                                           |
|                      | MAC address    |                                           |

| Number<br>Inverter serial number<br>Firmware version (main) | 1<br>ZA1ES111G8R273 ▼<br>V550 |
|-------------------------------------------------------------|-------------------------------|
| Inverter serial number<br>Firmware version (main)           | ZA1ES111G8R273 V<br>V550      |
| Firmware version (main)                                     | V550                          |
|                                                             |                               |
| Firmware version (slave)                                    | 74150111                      |
| Inverter model                                              | ZATESTIT                      |
| Rated power                                                 | 1 00 W                        |
| Current power                                               | 0 W                           |
| Yield today                                                 | 0 kWh                         |
| Total yield                                                 | 0 kWh                         |
| Alerts                                                      | F12F14                        |
| Last updated                                                | 0 min ago                     |
|                                                             |                               |
| Remote server information                                   |                               |

Abbildung 103- Hauptstatusansicht und Überprüfung der korrekten Konfiguration

| Cable mode  | Enable            |
|-------------|-------------------|
| IP address  | 192.168.0.177     |
| MAC address | BC:54:F9:F6:B9:77 |

#### Abbildung 104 - Hauptstatusansicht und Überprüfung der korrekten Konfiguration

Wenn den Punkt "Remote Server A" auf der Statusseite noch "Unpingable" (Pingbar) anzeigt, ist die Konfiguration fehlgeschlagen, z.B. wurde ein falsches Passwort für den Router eingegeben, oder das Gerät während des Verbindungsaufbaus getrennt.

Die Vorrichtung muss dann rückgesetzt werden:

- Die Schaltfläche Reset in der linken Spalte auswählen;
- Zur Bestätigung die Schaltfläche OK drücken.;
- Die Internetseite schließen und erneut zur Statusseite gehen. An diesem Punkt kann der

Benutzerhandbuch 3PH 60KTL-80KTL-V3 Rev. 1.0 25.10.2024

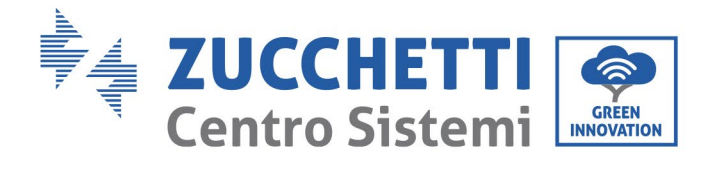

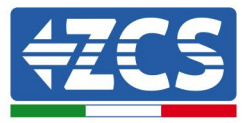

Konfigurationsvorgang nochmals wiederholt werden.

| Status       | Restore factory setting                                    |
|--------------|------------------------------------------------------------|
| Wizard       |                                                            |
| Wireless     |                                                            |
| Cable        | ★Important:                                                |
| Advanced     | After restoring factory settings, all users' configuration |
| Upgrade      | Account and password are both "admin".                     |
| Restart      | Are you sure to reset now?                                 |
| <u>Reset</u> | OK Pack                                                    |
|              | UK Back                                                    |
|              | Abbildung 105 – Bildschirmansicht Rücksetzung              |

Benutzerhandbuch 3PH 60KTL-80KTL-V3 Rev. 1.0 25.10.2024

Kennung: MD-AL-GI-00 Rev. 1.0 vom 25.10.2024 - Anwendung: GID

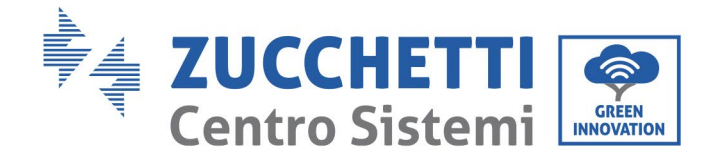

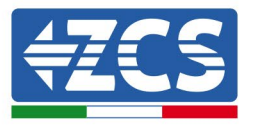

# 10.4.7 Die Vorrichtungen ZSM-RMS001/M200 und ZSM-RMS001/M1000

## 10.4.7.1 Mechanische Beschreibung und Datenlogger-Schnittstelle

Mechanische Abmessungen: 127 mm x 134 x 52 mm Schutzgrad IP20

Die verwendbaren Ports sind nachfolgend angegeben:

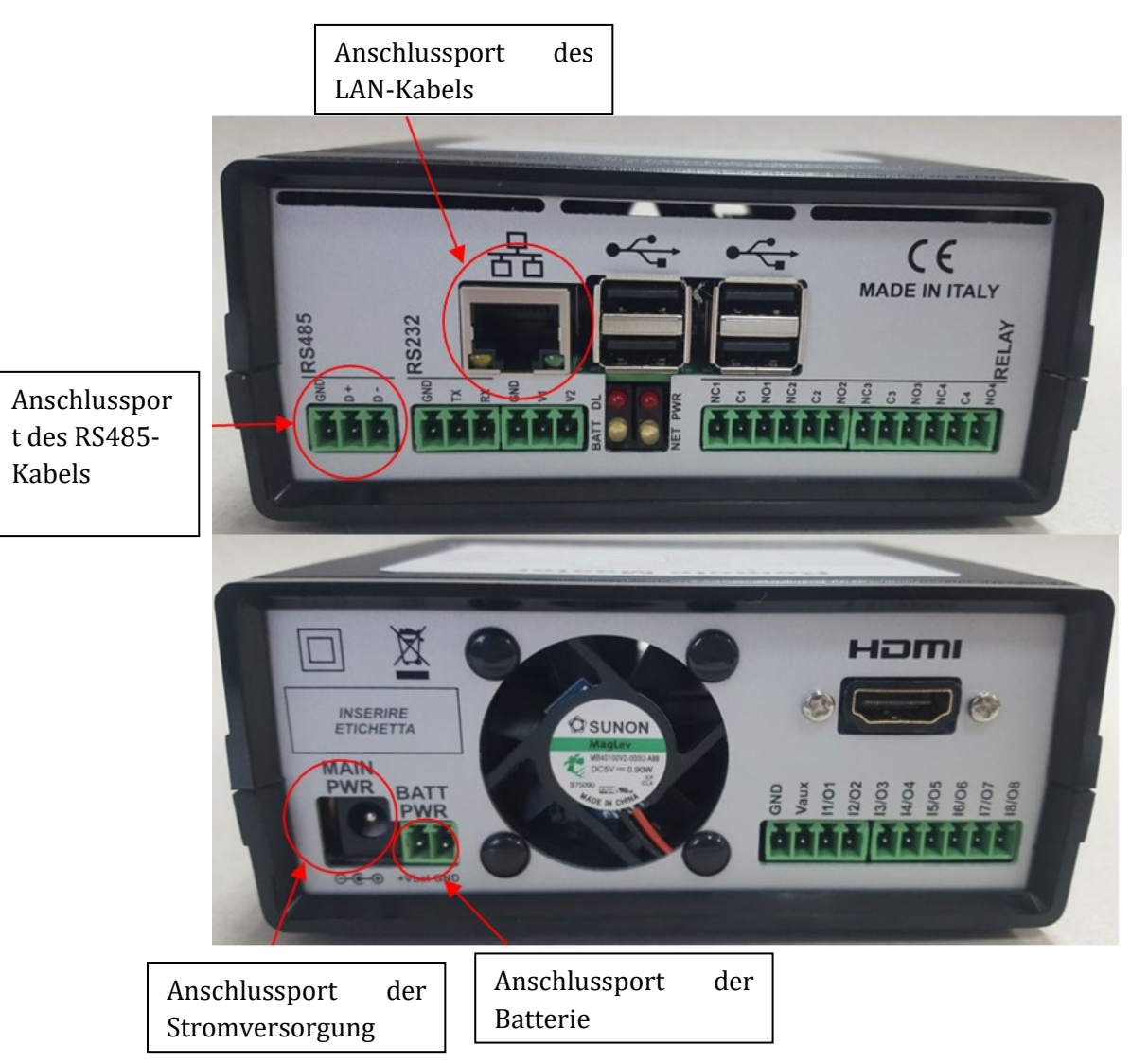

Abbildung 106 – Hintere Platte des Datenloggers

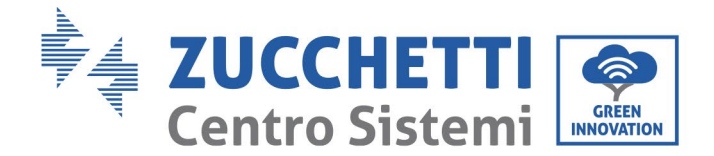

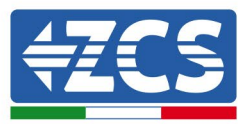

# **10.4.7.2** Anschluss des Datenloggers an die Inverter

Für den Anschluss an die Inverter wird eine serielle Kommunikation mittels RS485-Kabel geliefert. Das Erdungskabel (Masse) braucht nicht an die Inverter angeschlossen zu werden. Die Anschlüsse wie in der nachstehenden Tabelle angegeben befolgen.

| SEITE Datenlogger | Signal BUS | SEITE SENSOR<br>(ZSM-IRR-TEMP-LM2) | SEITE Inverter      |
|-------------------|------------|------------------------------------|---------------------|
| Klemme <b>D</b> + | +          | Klemme RS485+ <b>IB</b>            | Klemme + <b>T</b> x |
| Klemme <b>D</b> – | -          | Klemme RS485- <b>IA</b>            | Klemme - <i>T</i> x |

Tabelle 3 - Anschluss des Datenloggers an die Inverter

## **10.4.7.3** Verbindung mit dem Internet mittels Ethernet-Kabel

Damit die vom Datenlogger gemessenen und ausgewerteten Daten im Portal angezeigt werden können, müssen eine Verbindung zum Internet über das LAN-Kabel aufgebaut und folgende Ports des Routers geöffnet werden:

- VPN-Port: 22 und 1194
- HTTP-Port: 80
- DB-Port: 3050
- FTP-Port: 20 und 21

Das lokale-Netz der Vorrichtung ist für DHCP konfiguriert und es braucht kein Kommunikationsport am Router aktiviert zu werden. Wenn eine fixe Netzadresse einzustellen gewünscht wird, muss diese bei der Bestellung zusammen mit der Gateway-Adresse geliefert werden.

## 10.4.7.4 Anschluss des Netzteils und der Batteriengruppe an den

## Datenlogger

Sobald das Kabel RS485 Half - Duplex angeschlossen ist, muss der Datenlogger mit Strom versorgt werden, indem der Stecker des (mit dem Datenlogger mitgelieferten) Netzteils an den Eingang MAIN PWR (12V DC - 1A) angesteckt wird.

Zur Vermeidung von möglichen Spannungsabfällen und/oder Stromausfällen wird angeraten, auch die mit dem Datenlogger mitgelieferte Batteriengruppe anzuschließen. Die Batteriengruppe muss an die Eingänge  $+V_{bat}$  und GND des Steckers BATT PWR angeschlossen werden, jeweils positiv und negativ (d. h. rot am Eingang  $+V_{bat}$  und schwarz am Eingang GND).

Die Batteriengruppe (ZSM-UPS-001) kann separat zugekauft werden.

Benutzerhandbuch 3PH 60KTL-80KTL-V3 Rev. 1.0 25.10.2024

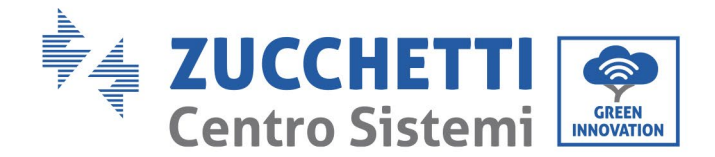

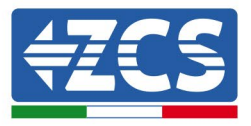

# 10.4.7.5 Anschluss des Einstrahlungs- und Temperatursensors LM2-485

## PRO an den Datenlogger

Für eine korrekte Installation unbedingt das Signalkabel des Sensors und das Stromkabel anschließen.

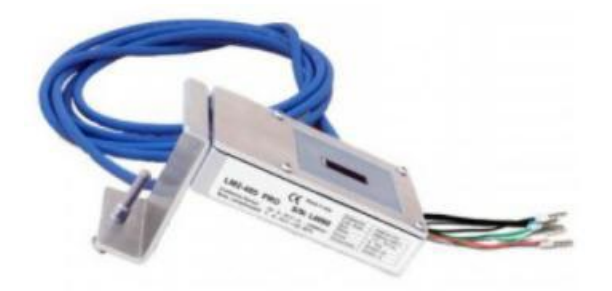

Im Einzelnen muss der Sensor der Signalkabel in Reihenkonfiguration an die übrigen Vorrichtungen am Bus RS485 wie in der nachfolgenden Tabelle gezeigt, angeschlossen werden.

| SEITE Datenlogger | Signal BUS | SEITE SENSOR<br>(ZSM-IRR-TEMP-LM2) | SEITE Inverter      |
|-------------------|------------|------------------------------------|---------------------|
| Klemme <b>D</b> + | +          | Klemme RS485+ <b>IB</b>            | Klemme + <b>T</b> x |
| Klemme <b>D</b> – | -          | Klemme RS485- <i>IA</i>            | Klemme - <i>T</i> x |

Für die Stromversorgung des Sensors kann der Datenlogger direkt an das Stromnetz angeschlossen werden, wie in der nachstehenden Tabelle gezeigt, oder an eine externe Stromversorgung zu 12 V DC.

| SEITE Datenlogger                                 | SEITE SENSOR     |
|---------------------------------------------------|------------------|
| Klemme <b>V1</b>                                  | ROTE Klemme + 12 |
| (Ausgangsspannung 12 V DC)                        | V                |
| <b>GND</b> -Klemme                                | SCHWARZE         |
| (GND/RTN)                                         | Klemme + OV      |
| Klemme <b>V2</b><br>(Steuerbare Spannung 12 V DC) |                  |

### Tabelle 4 - Stromanschluss des Sensors an den Datenlogger (Stromversorgung)

Eine stabile Kommunikation hinsichtlich von Signal und Stromversorgung kann bis 200 m gewährleistet werden, wenn das Kabel RS485 vom Typ Te.Co. 15166 (2x2x0,22+1x0,22) st/pu verwendet wird.

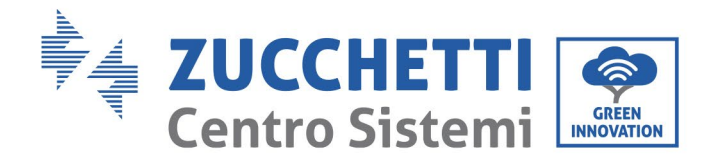

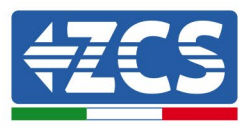

Für größere Entfernungen wird ein Anschluss an die Signalseite des Datenloggers und ein Anschluss an die Stromversorgung zu +12 V mittels eines externen Netzteils angeraten.

# 10.4.8 Konfiguration des Datenloggers

Sich mit der Webseite dlconfig.it verbinden und auf sie durch Eingabe folgender provisorischen Zugangsdaten zugreifen: Benutzername = admin und Passwort = admin.

| Log | gin required       |  |
|-----|--------------------|--|
| :   | User name<br>admin |  |
| 07  | Password           |  |
|     |                    |  |

Auf der angezeigten Bildschirmansicht geben Sie die Seriennummer des Datenloggers ein, der konfiguriert werden soll, und klicken auf "SEARCH" (SUCHEN).

| Datalogger search                        |          |
|------------------------------------------|----------|
| Please, enter a datalogger serial number |          |
| Serial number RMS0000005                 |          |
|                                          | SEARCH Q |

Danach können Sie auf der Konfigurationsseite die an den Datenlogger angeschlossenen Vorrichtungen suchen (Inverter, Messgerät, oder Sensoren), indem Sie, wie auf der Abbildung gezeigt, die Schaltfläche + anklicken.

| Configuration<br>Create and review your datalogger configuration. Use the "plus" button to scan for devices. | Scan for device |
|----------------------------------------------------------------------------------------------------|-----------------|
| (i) No yet discovered devices for this datalogger. Use the "plus" button to scan.                            |                 |
|                                                                                                    |                 |
|                                                                                                    | 141 / 147       |

Benutzerhandbuch 3PH 60KTL-80KTL-V3

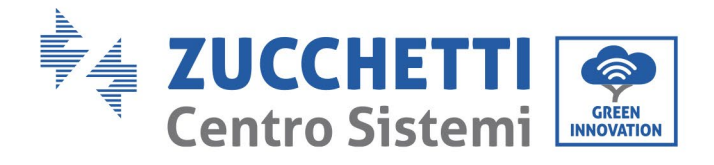

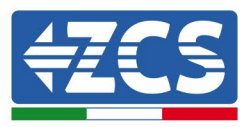

Es wird ein Fenster angezeigt, in dem jeder Typ von an den Datenlogger angeschlossenen Vorrichtungen gesucht werden kann, nachdem der mit den betreffenden Vorrichtungen verbundene Adressenbereich angegeben wurde.

| Device Type |          |
|-------------|----------|
| Sensor      | Vendor   |
| Meter       |          |
| Inverter    | Protocol |

Wenn eine der an den Datenlogger angeschlossenen Vorrichtungen ein Zähler ist, den Typ der Kommunikationsschnittstelle Zähler/Datenlogger und das zugehörige Kommunikationsprotokoll auswählen.

| Scan<br>Command the datalogge<br>and old devices. | er to perform a discovery. Find and confirm new | Scan<br>Command the datalogge<br>and old devices. | er to perform a discovery. Find and confirm new |
|---------------------------------------------------|-------------------------------------------------|---------------------------------------------------|-------------------------------------------------|
| Device Type<br>Meter                              | vendor<br>← Algodue                             | Device Type<br>Meter                              | Vendor<br>Algodue                               |
| Interface<br>RS-485                               | Protocol                                        | Interface<br>RS-485                               | ASCII                                           |
| ТСР                                               | CANCEL NEXT                                     |                                                   | RTU                                             |

Sobald der Vorgang abgeschlossen ist, die neue Konfiguration durch Anklicken von "Confirm" (Bestätigen) aktualisieren, damit die mit dem Datenlogger verbundenen Vorrichtungen registriert werden können.

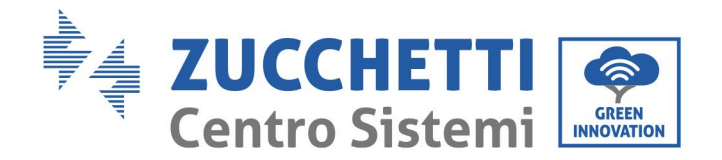

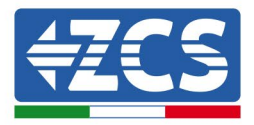

| Confirm changes |         |
|-----------------|---------|
| State           |         |
| Confirming new  | 1       |
| Total now       | 1       |
|                 | CONFIRM |

Ab diesem Moment ist der Datenlogger korrekt konfiguriert (alle Vorrichtungen müssen im Status "gespeichert" sein) und dann kann eine neue Anlage auf dem Portal ZCS Azzurro erstellt werden, um den Datenlogger und den mit ihm verbundenen Vorrichtungen zuzuordnen.

| Configuration<br>Create and review your datalogger configuration. Use the "plus" button to scan for devices. |           |        |           |          |                | Scan for devices |        |   |
|----------------------------------------------------------------------------------------------------|-----------|--------|-----------|----------|----------------|------------------|--------|---|
|                                                                                                    |           |        |           | Devices  |                |                  |        |   |
| Device Type                                                                                                  | Direction | Vendor | Interface | Protocol | Serial number  | Slave Id         | Status |   |
| Inverter                                                                                                    |           | ZCS    | RS-485    | RTU      | ZM1ES030JC4258 | 1                | Saved  | 1 |
|                                                                                                    |           |        |           |          |                |                  |        |   |

# 10.4.8.1 Konfiguration des Datenloggers auf dem Portal ZCS Azzurro

Zum Portal ZCS Azzurro (https://www.zcsazzurroportal.com) gehen. Für die neuen Benutzer: Klicken Sie auf "Sign up now" (Registrieren Sie sich jetzt), um sich am Portal durch die Eingabe von E-Mailadresse, Benutzername und Passwort zu registrieren. Nachdem Sie Zugang zum Portal erhalten haben, klicken Sie auf "Configuration Panel" (Konfigurationsfeld) und wählen dann die Option "Create field with Datalogger" (Feld mit Datenlogger erstellen). Ein neues Feld ("Create New Field") kann nur erstellt werden, wenn der Benutzer die Benutzerberechtigung zum Erwerben neuer Felder besitzt (zum Zeitpunkt der Registrierung ist diese auf 1 begrenzt; Um die Begrenzung zu erhöhen braucht es ein Upgrade).
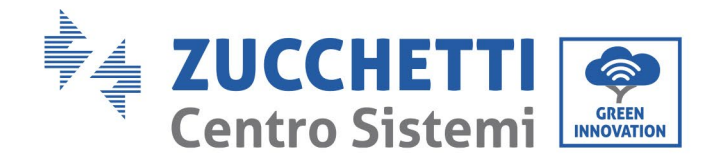

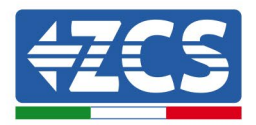

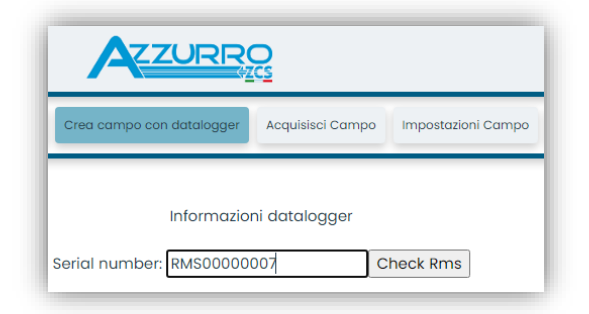

Die Seriennummer (S/N) des Datenloggers eingeben und auf "Check RMS" (RMS prüfen) klicken. Wenn der Datenlogger korrekt konfiguriert wurde, öffnet sich eine Bildschirmansicht, in der die für das zu erstellende Feld erforderlichen Informationen eingegeben werden können.

| SERIAL N                        | VUMBER: RMS00000007           |
|---------------------------------|-------------------------------|
|                                 |                               |
| St                              | ato richiesta: OK             |
|                                 | ID Inverter: 01               |
|                                 |                               |
| Info                            | ormazioni Campo               |
|                                 |                               |
| Lingua *                        |                               |
| Nome Campo *                    |                               |
| Potenza Nominale [kWp] *        | 0                             |
| Tariffa Incentivante [euro/kWh] | 0,12                          |
| Location *                      | Calcola informazioni Location |
|                                 | `                             |
|                                 |                               |

Sobald der "Standort" des Feldes eingegeben wurde, auf "Calculate Location Information" (Standortinformationen berechnen) klicken, um dem System zu gestatten, die geographische Breite, die Länge und die Zeitzone des Installationsortes zu ermitteln. Zum Abschließen der Konfiguration des Feldes auf "Confirm" (Bestätigen) klicken. Für die Anzeige des Datenflusses auf dem Portal ZCS Azzurro muss man einige Minuten warten.

ACHTUNG! Die Standortdaten sind für das korrekte Funktionieren des Datenloggers im ZCS-System wesentlich wichtig. Es ist wichtig, sie mit höchster Aufmerksamkeit festzulegen.

#### 10.4.8.2 Netzkonfiguration

Zum Zeitpunkt des Kaufs ist der Datenlogger in DHCP konfiguriert, d. h. in einer dynamischen Konfiguration. Wenn jedoch für den Datenlogger eine statische Konfiguration eingestellt werden soll, kann man über die Verbindung RMSxxxxxxx auf die Internetseite: 8888 zugreifen, wie auf der Abbildung gezeigt (z. B. RMS00000007).

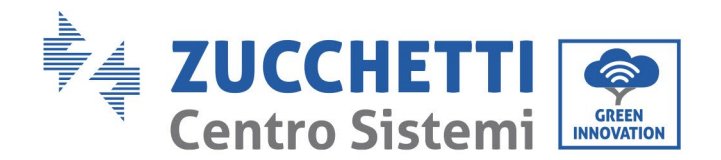

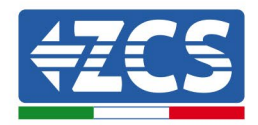

| • Sunflower 📀 Powerstar 3 📀 Riello - RS Mo | nitoring 📀 ZCS 🔗 ZCS Betatest 🖨 DL-Config 📀 riellotesting 🚆 Unix TimeS | Stamp 💜 OVH 🖪 Bitdefender 🔒 Javascript Obfuscator 📀 Mx toolbox |
|--------------------------------------------|------------------------------------------------------------------------|----------------------------------------------------------------|
| LOGIN<br>Login - Ver. 5.9.4                |                                                                        |                                                                |
| 330                                        | 1 admin                                                                |                                                                |
|                                            |                                                                        |                                                                |
| A Contraction                              | Entra                                                                  |                                                                |

Durch Eingabe der Zugangsdaten Benutzername = admin und Passwort = admin können Sie die Konfiguration von dynamisch auf statisch ändern, indem Sie das Netzfenster (siehe blauer Pfeil) und dann die Option "STATIC" (statisch) (siehe grüner Pfeil) wählen.

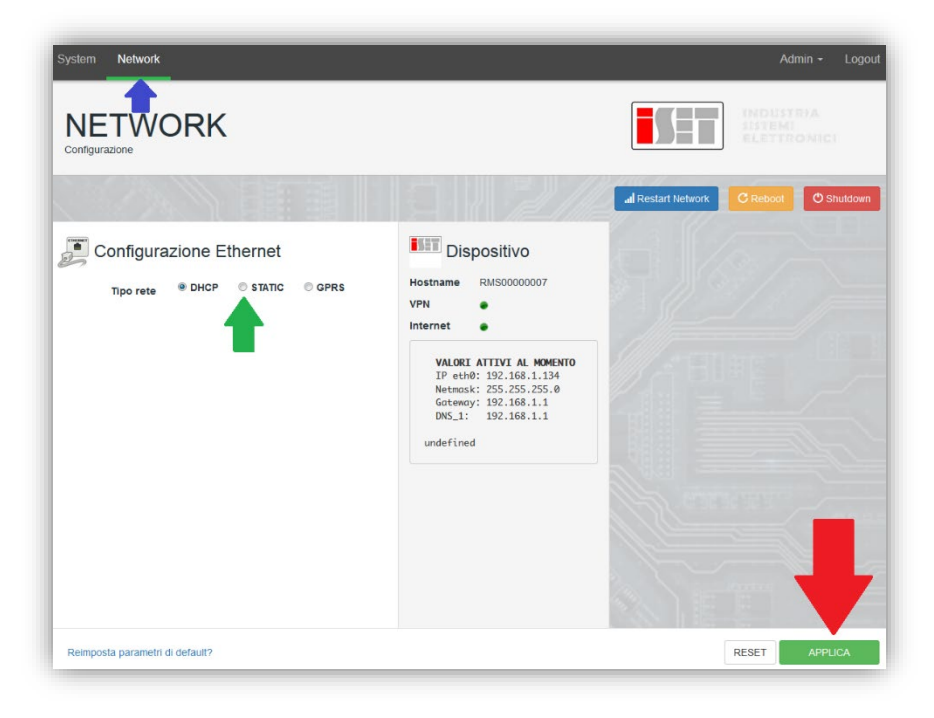

Zum Abschluss des Vorgangs auf "Apply" (anwenden) klicken (siehe roter siehe Pfeil).

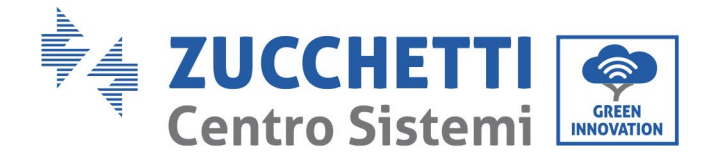

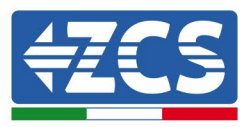

#### 10.4.9 Lokale Überwachung

Der Datenlogger ermöglicht, ein zusätzliches Überwachungssystem (*lokale Überwachung*) zu erhalten, das lokal auf einer Webseite (also auch ohne Internetverbindung) genutzt werden kann und von einem beliebigen Gerät aus zugänglich ist, das im lokalen Netz des Datenloggers vorhanden ist.

#### **10.4.9.1** Voraussetzungen für die Installation der lokalen Überwachung

Damit das lokale Überwachungssystem installiert werden kann, muss sich der Kunde über Folgendes vergewissern:

- Ob der Datenlogger mit dem lokalen Netz und dem Internet verbunden ist (die Verbindung zum Internet ist nur während der Installation und der Konfiguration des Überwachungssystems notwendig);
- Ob eine statische Adresse verfügbar ist (die der Kunde liefern muss) mit Gateway und Subnet-Maske, damit die Seite lokal angezeigt werden kann.

### 10.4.9.2 Funktionen der lokalen Überwachung

Nach ihrer Installation und Konfiguration gestattet die lokale Überwachung, die Grundparameter der Solaranlage auch ohne Internetverbindung von jedem Gerät aus zu überwachen, das mit dem lokalen Netz verbunden ist.

Insbesondere lassen sich damit die Leistung und die Energie der Inverter und der Speichersysteme in den letzten 7 Tagen überwachen. Außerdem können Alarme und andere Informationen angezeigt werden, wie Temperatur, Tagesleistungsspitze, Ertrag und CO<sub>2</sub>- Einsparungen.

Nachstehend finden Sie ein Beispiel einer lokalen Überwachungsseite.

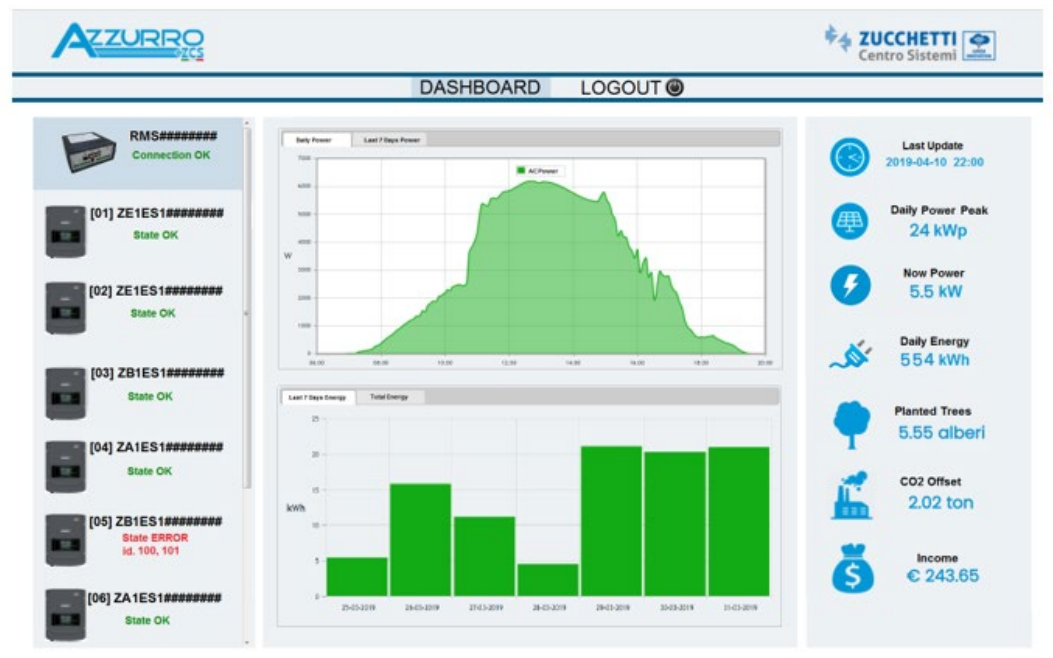

Abbildung 107 - Beispiel einer lokalen Überwachungsseite

Benutzerhandbuch 3PH 60KTL-80KTL-V3 Rev. 1.0 25.10.2024 146 / 147

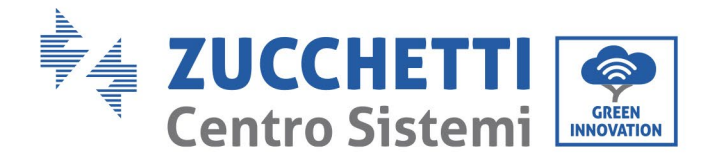

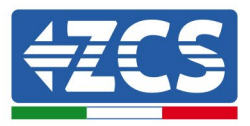

# 11. Garantiebedingungen

Zum Einsehen der von ZCS Azzurro angebotenen "Garantiebedingungen" nehmen Sie bitte Bezug auf die in der Schachtel des Produkts gelieferte Dokumentation und auf die Dokumentation auf der Website <u>www.zcsazzurro.com</u>.

Benutzerhandbuch 3PH 60KTL-80KTL-V3 Rev. 1.0 25.10.2024

Kennung: MD-AL-GI-00 Rev. 1.0 vom 25.10.2024 - Anwendung: GID 147 / 147

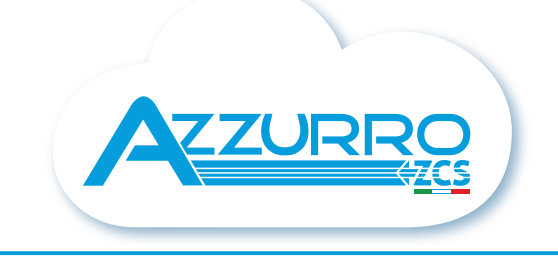

#### THE INVERTER THAT LOOKS AT THE FUTURE

## zcsazzurro.com

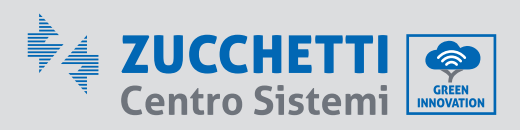

Zucchetti Centro Sistemi S.p.A. Green Innovation Division Palazzo dell'Innovazione - Via Lungarno, 167 52028 Terranuova Bracciolini - Arezzo, Italy zcscompany.com

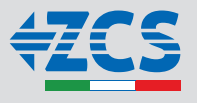